# Intel<sup>®</sup> RAID Software User Guide

- Intel<sup>®</sup> Embedded Server RAID
- Technology 2 Intel<sup>®</sup> IT/IR RAID Intel<sup>®</sup> Integrated Server RAID Intel<sup>®</sup> RAID Software Stack 3

Revision 23.0 July, 2014 Intel Order Number: D29305-023

#### DISCLAIMER

IINFORMATION IN THIS DOCUMENT IS PROVIDED IN CONNECTION WITH INTEL PRODUCTS. NO LICENSE, EXPRESS OR IMPLIED, BY ESTOPPEL OR OTHERWISE, TO ANY INTELLECTUAL PROPERTY RIGHTS IS GRANTED BY THIS DOCUMENT. EXCEPT AS PROVIDED IN INTEL'S TERMS AND CONDITIONS OF SALE FOR SUCH PRODUCTS, INTEL ASSUMES NO LIABILITY WHATSOEVER AND INTEL DISCLAIMS ANY EXPRESS OR IMPLIED WARRANTY, RELATING TO SALE AND/OR USE OF INTEL PRODUCTS INCLUDING LIABILITY OR WARRANTIES RELATING TO FITNESS FOR A PARTICULAR PURPOSE, MERCHANTABILITY, OR INFRINGEMENT OF ANY PATENT, COPYRIGHT OR OTHER INTELLECTUAL PROPERTY RIGHT.

A "Mission Critical Application" is any application in which failure of the Intel Product could result, directly or indirectly, in personal injury or death. SHOULD YOU PURCHASE OR USE INTEL'S PRODUCTS FOR ANY SUCH MISSION CRITICAL APPLICATION, YOU SHALL INDEMNIFY AND HOLD INTEL AND ITS SUBSIDIARIES, SUBCONTRACTORS AND AFFILIATES, AND THE DIRECTORS, OFFICERS, AND EMPLOYEES OF EACH, HARMLESS AGAINST ALL CLAIMS COSTS, DAMAGES, AND EXPENSES AND REASONABLE ATTORNEYS' FEES ARISING OUT OF, DIRECTLY OR INDIRECTLY, ANY CLAIM OF PRODUCT LIABILITY, PERSONAL INJURY, OR DEATH ARISING IN ANY WAY OUT OF SUCH MISSION CRITICAL APPLICATION, WHETHER OR NOT INTEL OR ITS SUBCONTRACTOR WAS NEGLIGENT IN THE DESIGN, MANUFACTURE, OR WARNING OF THE INTEL PRODUCT OR ANY OF ITS PARTS.

Intel may make changes to specifications and product descriptions at any time, without notice. Designers must not rely on the absence or characteristics of any features or instructions marked "reserved" or "undefined". Intel reserves these for future definition and shall have no responsibility whatsoever for conflicts or incompatibilities arising from future changes to them. The information here is subject to change without notice. Do not finalize a design with this information.

The products described in this document may contain design defects or errors known as errata which may cause the product to deviate from published specifications. Current characterized errata are available on request.

Copies of documents which have an order number and are referenced in this document, or other Intel literature, may be obtained by calling 1-800-548-4725, or go to: http://www.intel.com/design/literature.htm.

Intel warranties that this product will perform to its published specifications. However, all computer systems are inherently subject to unpredictable system behavior under various environmental and other conditions.

This product is not intended to be the sole source for any critical data and the user must maintain a verified backup. Failure to do so or to comply with other user notices in the product user guide and specification documents may result in loss of or access to data.

# **Table of Contents**

| 1 0 |     | verviev | V                                             | .1  |
|-----|-----|---------|-----------------------------------------------|-----|
| 1   | 1.1 | Suppo   | orted Hardware                                | .1  |
| 1   | .2  | Softwa  | are                                           | .4  |
| 1   | .3  | RAID    | Terminology                                   | .5  |
|     |     | 1.3.1   | Fault Tolerance                               | .5  |
|     |     | 1.3.2   | Enclosure Management                          | .7  |
|     |     | 1.3.3   | Performance                                   | .7  |
| 2   | RA  | AID Le  | vels                                          | . 9 |
| 2   | 2.1 | Summ    | arv of RAID Levels                            | .9  |
| 2.2 |     | Select  | ing a RAID Level                              | 10  |
|     |     | 2.2.1   | RAID 0 - Data Striping                        | 10  |
|     |     | 2.2.2   | RAID 1 - Disk Mirroring/Disk Duplexing        | 11  |
|     |     | 2.2.3   | RAID 5 - Data Striping with Striped Parity    | 11  |
|     |     | 2.2.4   | RAID 6 - Distributed Parity and Disk Striping | 12  |
|     |     | 2.2.5   | RAID IME                                      | 14  |
|     |     | 2.2.6   | RAID 10 - Combination of RAID 1 and RAID 0    | 14  |
|     |     | 2.2.7   | RAID 50 - Combination of RAID 5 and RAID 0    | 15  |
|     |     | 2.2.8   | RAID 60 - Combination of RAID 0 and RAID 6    | 16  |
| 2   | 2.3 | RAID    | Configuration Strategies                      | 19  |
|     |     | 2.3.1   | Maximizing Fault Tolerance                    | 19  |
|     |     | 2.3.2   | Maximizing Performance                        | 20  |
|     |     | 2.3.3   | Maximizing Storage Capacity                   | 22  |
| 2   | 2.4 | RAID    | Availability                                  | 23  |
|     |     | 2.4.1   | RAID Availability Concept                     | 23  |
|     |     | 2.4.2   | Spare Drives                                  | 23  |
|     |     | 2.4.3   | Rebuilding                                    | 23  |
|     |     | 2.4.4   | Drive in Foreign State                        | 24  |
|     |     | 2.4.5   | Copyback                                      | 24  |
|     |     | 2.4.6   | Configuration Planning                        | 25  |
|     |     | 2.4.7   | Dimmer Switch Feature                         | 25  |
|     |     | 2.4.8   | Serial ATA III Features                       | 25  |
|     |     | 2.4.9   | UEFI 2.0 Support                              | 26  |
|     |     | 2.4.10  | Number of Physical Disks                      | 26  |
|     |     | 2.4.11  | MegaRAID Fast Path                            | 26  |
|     |     | 2.4.12  | 4K Sector Drive Support                       | 26  |
|     |     | 2.4.13  | Larger than 2TB Drive Support                 | 27  |
|     |     | 2.4.14  | Power Save settings                           | 27  |
|     |     | 2.4.15  | Shield State                                  | 27  |
|     |     | 2.4.16  | Array Purpose                                 | 28  |

| 3 | R    | AID Utilities                                                                     | 29                   |
|---|------|-----------------------------------------------------------------------------------|----------------------|
|   | 3.1  | Intel <sup>®</sup> Embedded Server RAID Technology II BIOS Configuration Utility  | 29                   |
|   | 3.2  | LSI MPT* SAS BIOS Configuration Utility                                           | 29                   |
|   | 3.3  | Intel <sup>®</sup> RAID BIOS Console 2 Configuration Utility for Intelligent RAID | 30                   |
|   | 3.4  | Intel <sup>®</sup> RAID Web Console 2 Configuration and Monitoring Utility        | 31                   |
|   |      | 3.4.1 Drive Hierarchy within the RAID Firmware                                    | 32                   |
|   | 3.5  | Intel <sup>®</sup> Intelligent RAID Controller Features                           | 32                   |
|   |      | 3.5.1 Enterprise Features                                                         | 32                   |
|   |      | 3.5.2 Fault Tolerant Features                                                     | 33                   |
|   |      | 3.5.3 Cache Options and Settings                                                  | 34                   |
|   |      | 3.5.4 Background Tasks                                                            | 34                   |
|   |      | 3.5.5 Error Handling                                                              | 35                   |
|   |      | 3.5.6 Audible Alarm                                                               | 35                   |
| 4 | Int  | tel <sup>®</sup> RAID Drivers                                                     |                      |
| • | 4 1  | RAID Driver Installation for Microsoft Windows*                                   | 37                   |
|   | 7.1  | 4.1.1 Installation in a New Microsoft Windows* Operating System                   | 37                   |
|   |      | 4.1.2 Installation in an Existing Microsoft Windows* Operating System             | 38                   |
|   | 4.2  | RAID Driver Installation for Red Hat* Enterprise Linux                            | 38                   |
|   | 4.3  | RAID Driver Installation for SuSE* Linux                                          | 39                   |
|   | 4.4  | RAID Driver Installation for Novell NetWare*                                      | 39                   |
|   |      | 4.4.1 Installation in a New Novell Netware* System                                | 39                   |
|   |      | 4.4.2 Installation in an Existing Novell Netware* System                          | 40                   |
|   | 4.5  | RAID Driver Installation for Solaris* 10                                          | 40                   |
|   |      | 4.5.1 Installation in a New Solaris* System                                       | 40                   |
|   |      | 4.5.2 Installation in an Existing Solaris* System                                 | 41                   |
| 5 | In   | tel <sup>®</sup> Embedded Server RAID BIOS Configuration Utility                  | 42                   |
| J | 5 1  | Creating Adding or Modifying a Virtual Drive Configuration                        | <u>שד</u> יייי<br>אז |
|   | 5.2  | Setting the Write Cache and Read Ahead Policies                                   | 45                   |
|   | 53   | Working with a Global Hot-spare Drive                                             | 46                   |
|   | 0.0  | 5.3.1 Adding a Hot-spare Drive                                                    | <del>4</del> 6       |
|   |      | 5.3.2 Removing a Hot-spare Drive                                                  | 46                   |
|   | 54   | Rebuilding a Drive                                                                | 46                   |
|   | 0    | 5.4.1 Auto Rebuild and Auto Resume                                                | 47                   |
|   | 5.5  | Checking Data Consistency                                                         | 47                   |
|   | 5.6  | Viewing and Changing Device Properties                                            | 47                   |
|   | 5.7  | Forcing a Drive Online or Offline                                                 | 48                   |
|   | 5.8  | Configuring a Bootable Virtual Drive                                              | 48                   |
|   | 5.9  | Deleting (Clearing) a Storage Configuration                                       | 49                   |
| e | ا ما | tal <sup>®</sup> IT/IP BAID Controller Configuration Litility                     | E۵                   |
| O | 6 1  |                                                                                   | <b>5U</b>            |
|   | 0.1  | 6.1.1 Integrated Mirroring and Integrated Mirroring Enhanced Eastures             | UC<br>הח             |
|   |      | 6.1.2 Integrated Striping Eastures                                                | 50<br>51             |
|   |      | 0.1.2 Integrated Striping I eatiles                                               | 51                   |

| 6.2 |                               | Creati  | ng Mirrored Volumes                                          | 51 |
|-----|-------------------------------|---------|--------------------------------------------------------------|----|
|     |                               | 6.2.1   | Mirrored Volume Configuration Overview                       | 52 |
|     |                               | 6.2.2   | Creating Mirrored Volumes                                    | 52 |
|     |                               | 6.2.3   | Managing Hot Spare Disks                                     | 56 |
|     |                               | 6.2.4   | Other Configuration Tasks                                    | 58 |
|     | 6.3                           | Creati  | ng Integrated Striping Volumes                               | 61 |
|     |                               | 6.3.1   | Integrated Striping Configuration Overview                   | 62 |
|     |                               | 6.3.2   | Creating Integrated Striping Volumes                         | 62 |
|     |                               | 6.3.3   | Other Configuration Tasks                                    | 64 |
| 7   | 12                            | Gb/s I  | ntel <sup>®</sup> RAID Controller Configuration Utility      |    |
| •   | 71                            | Overv   | iew                                                          | 68 |
|     | 72                            | Startin | ng the Ctrl-R Utility                                        | 68 |
|     | 7.3                           | Exitin  | n the Ctrl-R Utility                                         | 69 |
|     | 7.4 Ctrl-R Utility Keystrokes |         |                                                              |    |
| 7.4 |                               | Ctrl-R  | Litility Menus                                               | 70 |
|     | 1.0                           | 7.5.1   | VD Mamt Menu                                                 | 70 |
|     |                               | 7.5.2   | PD Mamt Menu                                                 | 71 |
|     |                               | 753     | Ctrl Mamt Menu                                               | 72 |
|     |                               | 7.5.4   | Properties Menu                                              | 73 |
|     |                               | 7.5.5   | Foreign View Menu                                            | 74 |
|     | 7.6                           | Contro  | oller Advanced Software Options                              | 75 |
|     | 7.0                           | 7.6.1   | Advanced Software Options                                    | 75 |
|     |                               | 7.6.2   | RAID Premium Feature Key                                     | 77 |
|     | 7.7                           | Creati  | ng a Storage Configuration                                   | 78 |
|     |                               | 7.7.1   | Selecting Additional Virtual Drive Properties                | 80 |
|     |                               | 7.7.2   | Creating a CacheCade Virtual Drive                           | 81 |
|     |                               | 7.7.3   | Modifying a CacheCade Virtual Drive                          | 82 |
|     |                               | 7.7.4   | Creating a CacheCade Pro 2.0 Virtual Drive                   | 83 |
|     |                               | 7.7.5   | Modifying a CacheCade Pro 2.0 Virtual Drive                  | 84 |
|     |                               | 7.7.6   | Enabling SSD Caching on a Virtual Drive                      | 86 |
|     |                               | 7.7.7   | Disabling SSD Caching on a Virtual Drive                     | 86 |
|     |                               | 7.7.8   | Enabling or Disabling SSD Caching on Multiple Virtual Drives | 87 |
|     |                               | 7.7.9   | Deleting a Virtual Drive with SSD Caching Enabled            | 88 |
|     | 7.8                           | Cleari  | ng the Configuration                                         | 88 |
|     | 7.9                           | Intel S | SafeStore Encryption Services                                | 89 |
|     |                               | 7.9.1   | Enabling Drive Security                                      | 89 |
|     |                               | 7.9.2   | Changing Security Settings                                   | 91 |
|     |                               | 7.9.3   | Disabling Drive Security                                     | 92 |
|     |                               | 7.9.4   | Importing or Clearing a Foreign Configuration                | 92 |
|     | 7.10                          | Disca   | arding Preserved Cache                                       | 95 |
|     | 7.11                          | Conv    | verting JBOD Drives to Unconfigured Good Drives              | 96 |
|     | 7.12                          | Con     | verting Unconfigured Good Drives to JBOD Drives              | 97 |
|     | 7.13                          | View    | ing and Changing Device Properties                           | 99 |

|   |                 | 7.13.1              | Viewing Controller Properties                                             | 99  |
|---|-----------------|---------------------|---------------------------------------------------------------------------|-----|
|   |                 | 7.13.2              | Modifying Controller Properties                                           | 99  |
|   |                 | 7.13.3              | Viewing and Changing Virtual Drive Properties                             | 101 |
|   |                 | 7.13.4              | Deleting a Virtual Drive                                                  | 103 |
|   |                 | 7.13.5              | Deleting a Virtual Drive Group                                            | 103 |
|   |                 | 7.13.6              | Expanding a Virtual Drive                                                 | 104 |
|   |                 | 7.13.7              | Erasing a Virtual Drive                                                   | 105 |
|   |                 | 7.13.8              | Managing Link Speed                                                       | 106 |
|   |                 | 7.13.9              | Managing Power Save Settings for the Controller                           | 107 |
|   |                 | 7.13.10             | Managing Power Save Settings for the Drive Group                          | 108 |
|   |                 | 7.13.11             | Managing BBU Information                                                  | 108 |
|   |                 | 7.13.12             | Managing Dedicated Hot Spares                                             | 110 |
|   |                 | 7.13.13             | Securing a Drive Group                                                    | 111 |
|   |                 | 7.13.14             | Setting LED Blinking                                                      | 111 |
|   |                 | 7.13.15             | Performing a Break Mirror Operation                                       | 111 |
|   |                 | 7.13.16             | Performing a Join Mirror Operation                                        | 112 |
|   | 7.14            | Manag               | ging Storage Configurations                                               | 114 |
|   |                 | 7.14.1              | Initializing a Virtual Drive                                              | 114 |
|   |                 | 7.14.2              | Running a Consistency Check                                               | 114 |
|   |                 | 7.14.3              | Rebuilding a Physical Drive                                               | 115 |
|   |                 | 7.14.4              | Performing a Copyback Operation                                           | 116 |
|   |                 | 7.14.5              | Removing a Physical Drive                                                 | 116 |
|   |                 | 7.14.6              | Creating Global Hot Spares                                                | 117 |
|   |                 | 7.14.7              | Removing a Hot Spare Drive                                                | 117 |
|   |                 | 7.14.8              | Making a Drive Offline                                                    | 117 |
|   |                 | 7.14.9              | Making a Drive Online                                                     | 118 |
|   |                 | 7.14.10             | Instant Secure Erase                                                      | 118 |
|   |                 | 7.14.11             | Erasing a Physical Drive                                                  | 118 |
| 0 | 60              | h/a Inte            | N <sup>®</sup> BAID Controllor Configuration Utility                      | 120 |
| 0 |                 |                     | er RAID Controller Configuration Outility                                 | 120 |
|   | 8.1             |                     | Configuration Steps                                                       | 120 |
|   | 8.Z             | Detaile             | a Configuration Steps using the intel <sup>®</sup> RAID BIOS Console 2    | 121 |
|   |                 | 8.2.1               | Start the Intel <sup>®</sup> RAID BIOS Console 2 Utility                  | 121 |
|   | 0.0             | 8.2.2 ÷             | Screen and Option Descriptions                                            | 121 |
|   | 8.3             | Setting             | D A RAID Array Using the Configuration Wizard                             | 128 |
|   | 8.4<br>0.5      | Creatin             | g RAID 0, 1, 5, of 6 using line $^{\circ}$ RAID BIOS Console 2 (detailed) | 131 |
|   | 8.5             | Creatin             | g RAID 10, RAID 50, and RAID 60 using Intel® RAID BIOS Console 2          | 135 |
|   | 8.6             | Setting             | Drive Parameters                                                          | 141 |
|   | 8.7             | Creatin             | g a Hot Spare                                                             | 142 |
|   | 8.8             | Viewing             | Event Details                                                             | 145 |
| 9 | ln <sup>1</sup> | tel <sup>®</sup> RA | D Web Console 2                                                           | 148 |
|   | 9.1             | Configu             | Iration Functions                                                         | 148 |
|   | 9.2             | Monitor             | ing Functions                                                             | 148 |
|   | 9.3             | Mainter             | nance Functions                                                           | 149 |
|   |                 |                     |                                                                           |     |

| 9.4  | Hardw                | are and Software Requirements                                                   | 149        |
|------|----------------------|---------------------------------------------------------------------------------|------------|
| 9.5  | Installi<br>149      | ng the Intel <sup>®</sup> RAID Web Console 2 on a Microsoft Windows* Operating  | g System   |
| 9.6  | Installi<br>151      | ng the Intel <sup>®</sup> RAID Web Console 2 on Linux or SuSE* Linux Enterprise | e Server . |
| 9.7  | Intel <sup>®</sup> I | RAID Web Console 2 Support and Installation on VMWare                           |            |
|      | 9.7.1                | Installing Intel <sup>®</sup> RAID Web Console 2 for VMWare Classic             |            |
|      | 9.7.2                | Uninstalling Intel <sup>®</sup> RAID Web Console 2 for VMWare                   |            |
|      | 9.7.3                | Installing Intel <sup>®</sup> RAID Web Console 2 Support on the VMWare ESX      |            |
| 9.8  | Startin              | g the Intel <sup>®</sup> RAID Web Console 2                                     |            |
| 9.9  | Intel <sup>®</sup> I | RAID Web Console 2 Screens                                                      |            |
|      | 9.9.1                | LDAP Support                                                                    |            |
|      | 9.9.2                | Configuring LDAP Support Settings                                               |            |
|      | 9.9.3                | Physical/Virtual View Panel                                                     |            |
|      | 9.9.4                | Properties/Operations/Graphical View Panel                                      |            |
|      | 9.9.5                | Event Log Panel                                                                 |            |
|      | 9.9.6                | Menu Bar/Manage Menu                                                            |            |
|      | 9.9.7                | Menu Bar/Go To Menu                                                             |            |
|      | 9.9.8                | File Menu/Log Menu                                                              |            |
|      | 9.9.9                | File Menu/Tool Menu                                                             |            |
|      | 9.9.10               | File Menu/Help Menu                                                             |            |
| 9.10 | Drive                | Configuration Tasks                                                             |            |
|      | 9.10.1               | Create Virtual Drive                                                            |            |
| 9.11 | Creat                | ing a Virtual Drive Using Simple Configuration                                  |            |
| 9.12 | Creat                | ing a Virtual Drive Using Advanced Configuration                                |            |
| 9.13 | Creat                | ing a Spanned Disk Group                                                        |            |
| 9.14 | Creat                | ing Hot Spares                                                                  |            |
| 9.15 | Settir               | ng Adjustable Task Rates                                                        |            |
| 9.16 | Addir                | ng a Drive to a Virtual Disk                                                    |            |
| 9.17 | Remo                 | oving a Drive or Changing the RAID Level of a Virtual Disk                      |            |
| 9.18 | Chan                 | ging Virtual Disk Properties                                                    |            |
| 9.19 | Delet                | ing a Virtual Disk                                                              |            |
| 9.20 | Mana                 | iging Configurations                                                            |            |
|      | 9.20.1               | Saving a Configuration to Disk                                                  |            |
|      | 9.20.2               | Clearing a Configuration from a Controller                                      |            |
|      | 9.20.3               | Adding a Configuration from a File                                              |            |
| 9.21 | Monit                | oring System Events and Devices                                                 |            |
|      | 9.21.1               | Monitoring System Events                                                        |            |
|      | 9.21.2               | Monitoring Controllers                                                          | 201        |
|      | 9.21.3               | Monitoring Disk Drives and Other Physical Devices                               |            |
|      | 9.21.4               | Monitoring Virtual Disks                                                        |            |
|      | 9.21.5               | Monitoring Enclosures                                                           |            |
|      | 9.21.6               | Monitoring Battery Backup Units                                                 |            |
|      | 9.21.7               | Battery Learn Cycle                                                             |            |

|      | 9.21.8            | Monitoring Rebuilds and Other Processes              |            |
|------|-------------------|------------------------------------------------------|------------|
| 9.22 | 2 Mainta          | aining and Managing Storage Configurations           |            |
|      | 9.22.1            | Initializing a Virtual Disk                          |            |
|      | 9.22.2            | Running a Consistency Check                          |            |
|      | 9.22.3            | Scanning for New Drives                              |            |
|      | 9.22.4            | Rebuilding a Drive                                   |            |
|      | 9.22.5            | Removing a Drive                                     |            |
|      | 9.22.6            | Flashing the Firmware                                |            |
| 9.23 | 8 Enabli          | ng RAID Premium Features                             |            |
|      | 9.23.1            | Enabling Full Disk Encryption feature                |            |
|      | 9.23.2            | Enabling Snapshot feature                            |            |
|      | 9.23.3            | Enabling Super Sized Cache                           |            |
| 10 9 | StorCLL           |                                                      | 248        |
| 10 1 |                   | iow                                                  | 240        |
| 10.1 |                   | new                                                  |            |
| 10.2 |                   | es Supported by the Storoch Tool                     | 240<br>249 |
| 10.5 | 1021              | alloll                                               |            |
|      | 10.3.1            | Installing StorCLI on Linux Operating Systems        |            |
|      | 10.3.2            | Installing StorCLI on Liburty Operating Systems      |            |
|      | 10.3.3            | Installing StorCLI on VMware Operating Systems       |            |
|      | 10.3.4            | Installing StorCLI on FreePSD Operating Systems      |            |
|      | 10.3.5            | Installing StorCLI on PreeBSD Operating Systems      |            |
|      | 10.3.0            | Installing StorCLI on Solaris Operating Systems      |            |
| 10 / |                   | Installing Storcer on Solaris Operating Systems      |            |
| 10.4 | - SloiCi          | LI COMMAND Syntax                                    |            |
| 10.5 |                   | System Commande                                      |            |
|      | 10.5.1            | Controller Commande                                  |            |
|      | 10.5.2            | Drive Commands                                       |            |
|      | 10.5.5            | Virtual Drive Commands                               |            |
|      | 10.5.4            | Foreign Configurations Commands                      |            |
|      | 10.5.5            | Poleign Configurations Confinances                   |            |
|      | 10.5.0            | Drive Group Commands                                 |            |
|      | 10.5.7            | Dirve Gloup Commands                                 | 292        |
|      | 10.5.0            | BRU Commande                                         |            |
|      | 10.5.9            | Enclosuro Commande                                   |            |
|      | 10.5.10           | DHV Commanda                                         | 297        |
|      | 10.5.11           | Logging Commands                                     |            |
| 10.6 | 10.3.12<br>Eroqui | Logging Commands                                     | 300        |
| 10.0 | 10 6 1            | Showing the Version of the Storage Command Line Teel |            |
|      | 10.0.1            | Showing the version of the Storage Command Line 1001 |            |
|      | 10.0.2            | Showing System Summary Information                   |            |
|      | 10.0.3            | Showing Eree Space in a Controllor                   | 200<br>200 |
|      | 10.0.4            |                                                      |            |
|      | 10.0.0            | Auding villual DIIVES                                |            |

| 10.6.6 Setting the Cache Policy in a Virtual Drive            |       |
|---------------------------------------------------------------|-------|
| 10.6.7 Showing Virtual Drive Information                      |       |
| 10.6.8 Deleting Virtual Drives                                |       |
| 10.6.9 Flashing Controller Firmware                           |       |
| 10.7 Unsupported StorCLI Commands                             |       |
| Appendix A: Creating a Virtual Drive Using Advanced Configura | ation |
| Appendix B: Events and Messages                               |       |
| Glossary                                                      |       |

# **List of Figures**

| Figure 1. RAID 0 – Data Striping                                                    | 10 |
|-------------------------------------------------------------------------------------|----|
| Figure 2. RAID 1 – Disk Mirroring/Disk Duplexing                                    | 11 |
| Figure 3. RAID 5 – Data Striping with Striped Parity                                | 12 |
| Figure 4. Example of Distributed Parity across Two Blocks in a Stripe (RAID 6)      | 13 |
| Figure 5. Integrated Mirroring Enhanced with Three Disks                            | 14 |
| Figure 6. RAID 10 – Combination of RAID 1 and RAID 0                                | 15 |
| Figure 7. RAID 50 – Combination of RAID 5 and RAID 0                                | 16 |
| Figure 8. RAID 60 Level Virtual Drive                                               | 18 |
| Figure 9. Intel <sup>®</sup> Embedded Server RAID BIOS Configuration Utility Screen | 43 |
| Figure 10. Adapter Properties Window                                                | 53 |
| Figure 11. Manage Volume Window                                                     | 57 |
| Figure 12. Boot Device on SAS Topology Window                                       | 61 |
| Figure 13. Adapter Properties Window                                                | 63 |
| Figure 14. Boot Device on SAS Topology Window                                       | 66 |
| Figure 15. VD Mgmt                                                                  | 71 |
| Figure 16. Physical Drive Management                                                | 72 |
| Figure 17. Controller Settings – First Screen                                       | 73 |
| Figure 18. Controller Settings – Second Screen                                      | 73 |
| Figure 19. Properties                                                               | 74 |
| Figure 20. Foreign View Menu                                                        | 75 |
| Figure 21. Advanced Software Options                                                | 76 |
| Figure 22. Advanced Software Options With Key AXXRPFKSSD2 Installed                 | 76 |
| Figure 23. Create a New Virtual Drive                                               | 78 |
| Figure 24. Create Virtual Drive – Advanced                                          | 80 |
| Figure 25. Create CacheCade Virtual Drive                                           | 82 |
| Figure 26. Modify CacheCade Virtual Drive                                           | 83 |
| Figure 27. Create CacheCade Virtual Drive                                           | 84 |
| Figure 28. Modify CacheCade Virtual Drive                                           | 85 |
| Figure 29. Associated Virtual Drives                                                | 85 |
| Figure 30. Message Box for Enabling SSD Caching                                     | 86 |
| Figure 31. Message Box for Disabling SSD Caching                                    | 87 |
| Figure 32. Manage SSD Caching                                                       | 87 |
| Figure 33. Message Box for Deleting Virtual Drive                                   | 88 |
| Figure 34. Clear Configuration                                                      | 89 |
| Figure 35. Create Security Key                                                      | 90 |
| Figure 36. Change Security Key                                                      | 91 |
| Figure 37. Foreign Configuration Options                                            | 93 |
| Figure 38. Foreign Configuration – Import                                           | 94 |
| Figure 39. Foreign Configuration – Clear                                            | 94 |
| Figure 40. Manage Preserved Cache                                                   | 96 |
| Figure 41. Convert JBOD to Unconfigured Good                                        | 97 |
| Figure 42. Convert Unconfigured Good to JBOD                                        | 98 |

| Figure 43. | Virtual Drive Properties                                                             | 102 |
|------------|--------------------------------------------------------------------------------------|-----|
| Figure 44. | Create Virtual Drive – Advanced                                                      | 103 |
| Figure 45. | Expand Virtual Drive                                                                 | 104 |
| Figure 46. | Erase Virtual Drive                                                                  | 105 |
| Figure 47. | Manage Link Speed                                                                    | 106 |
| Figure 48. | Manage Power Save                                                                    | 107 |
| Figure 49. | Manage Power Save Settings – Drive Group                                             | 108 |
| Figure 50. | Battery Properties                                                                   | 109 |
| Figure 51. | Dedicated Hotspare                                                                   | 110 |
| Figure 52. | Join Mirror – Choose Option                                                          | 112 |
| Figure 53. | Confirmation Message                                                                 | 113 |
| Figure 54. | Confirmation Message                                                                 | 113 |
| Figure 55. | Join Mirror – Choose Option                                                          | 113 |
| Figure 56. | Initialize a Virtual Drive                                                           | 114 |
| Figure 57. | Consistency Check                                                                    | 115 |
| Figure 58. | Copyback Operation                                                                   | 116 |
| Figure 59. | Intel <sup>®</sup> RAID BIOS Console 2 Menu                                          | 123 |
| Figure 60. | Intel <sup>®</sup> RAID BIOS Console 2 – Controller Selection                        | 124 |
| Figure 61. | Controller Properties                                                                | 124 |
| Figure 62. | Additional Controller Properties                                                     | 125 |
| Figure 63. | Intel <sup>®</sup> RAID BIOS Console 2 – Configuration Types                         | 129 |
| Figure 64. | Selecting Configuration                                                              | 129 |
| Figure 65. | Intel <sup>®</sup> RAID BIOS Console 2 – Configuration Methods                       | 130 |
| Figure 66. | Intel <sup>®</sup> RAID BIOS Console 2 – Add Physical Drives to Array                | 131 |
| Figure 67. | Intel <sup>®</sup> RAID BIOS Console 2 – Set Array Properties                        | 132 |
| Figure 68. | Intel <sup>®</sup> RAID BIOS Console 2 – Confirm Configuration                       | 133 |
| Figure 69. | Intel <sup>®</sup> RAID BIOS Console 2 – Initialization Speed Setting                | 134 |
| Figure 70. | Intel <sup>®</sup> RAID BIOS Console 2 – Multiple Disk Groups for RAID 10, 50, or 60 | 136 |
| Figure 71. | Intel <sup>®</sup> RAID BIOS Console 2 – Spanning Multiple Arrays                    | 137 |
| Figure 72. | Intel <sup>®</sup> RAID BIOS Console 2 – Viewing Completed Settings                  | 137 |
| Figure 73. | Intel <sup>®</sup> RAID BIOS Console 2 – Initialization Settings                     | 138 |
| Figure 74. | Intel <sup>®</sup> RAID BIOS Console 2 – RAID 10 Final Screen                        | 139 |
| Figure 75. | Intel <sup>®</sup> RAID BIOS Console 2 – RAID 10 Properties Screen                   | 139 |
| Figure 76. | Intel <sup>®</sup> RAID BIOS Console 2 – RAID 50 Properties Screen                   | 140 |
| Figure 77. | Intel <sup>®</sup> RAID BIOS Console 2 – Choosing a Hot Spare Drive                  | 142 |
| Figure 78. | Intel <sup>®</sup> RAID BIOS Console 2 – Setting a Hot Spare Drive                   | 143 |
| Figure 79. | Intel <sup>®</sup> RAID BIOS Console 2 – Viewing Hot Spare                           | 144 |
| Figure 80. | Intel <sup>®</sup> RAID BIOS Console 2 – Main Screen showing Hot Spare Drive         | 144 |
| Figure 81. | Intel <sup>®</sup> RAID BIOS Console 2 – Event Information Screen                    | 145 |
| Figure 82. | Intel <sup>®</sup> RAID BIOS Console 2 – Selecting Events to View                    | 146 |
| Figure 83. | Intel <sup>®</sup> RAID BIOS Console 2 – Viewing an Event                            | 147 |
| Figure 84. | Intel <sup>®</sup> RAID Web Console 2 – Customer Information Screen                  | 150 |
| Figure 85. | Setup Type Screen                                                                    | 151 |
| Figure 86. | Intel <sup>®</sup> RAID Web Console 2 – Select Server Screen                         | 158 |
| Figure 87. | Intel <sup>®</sup> RAID Web Console 2 – Login Screen                                 | 159 |
| Figure 88. | Intel <sup>®</sup> RAID Web console 2 dashboard                                      | 160 |
| Figure 89. | Intel <sup>™</sup> RAID Web Console 2 – Main Screen                                  | 161 |

| Figure 90. LDAP Login                                                               | 162 |
|-------------------------------------------------------------------------------------|-----|
| Figure 91. Configure Host LDAP                                                      | 164 |
| Figure 92. Intel <sup>®</sup> RAID Web Console 2 – Operations Tab                   | 166 |
| Figure 93. Intel <sup>®</sup> RAID Web Console 2 – Graphical Tab (Optional feature) | 167 |
| Figure 94. Virtual Drive Creation Menu                                              | 170 |
| Figure 95. Virtual Drive Creation Mode                                              | 171 |
| Figure 96. Create Virtual Drive Screen                                              | 172 |
| Figure 97. Create Virtual Drive – Summary Window                                    | 173 |
| Figure 98. Option to Create Additional Virtual Drives                               | 173 |
| Figure 99. Option to Close the Configuration Wizard                                 | 174 |
| Figure 100. Virtual Drive Creation Menu                                             | 175 |
| Figure 101. Virtual Drive Creation Mode                                             | 176 |
| Figure 102. Create Drive Group Settings Screen                                      | 177 |
| Figure 103. Span 0 of Drive Group 0                                                 | 178 |
| Figure 104. Span 0 and Span 1 of Drive Group 0                                      | 179 |
| Figure 105. Virtual Drive Settings Window                                           | 180 |
| Figure 106. New Virtual Drive 0.                                                    | 181 |
| Figure 107. Create Virtual Drive Summary Window                                     | 181 |
| Figure 108. Option to Create Additional Virtual Drives                              | 182 |
| Figure 109. Option to Close the Configuration Wizard                                | 182 |
| Figure 110. Assign Global Hotspare                                                  | 184 |
| Figure 111. Assign Dedicated Hotspare                                               | 185 |
| Figure 112. Select Hotspare Drive                                                   | 186 |
| Figure 113. Set Adjustable Task Rates                                               | 187 |
| Figure 114. Starting Modify Drive Group                                             | 189 |
| Figure 115. Select RAID level to migrate                                            | 189 |
| Figure 116. Selecting Drives to Add                                                 | 190 |
| Figure 117. Changing RAID Level                                                     | 191 |
| Figure 118. Selecting Drives to Remove                                              | 192 |
| Figure 119. Changing RAID Level                                                     | 193 |
| Figure 120. Set Virtual Disk Properties                                             | 194 |
| Figure 121. Save Configuration to File                                              | 195 |
| Figure 122. Save Configuration Dialog Box                                           | 196 |
| Figure 123. Clear Configuration                                                     | 197 |
| Figure 124. Add Saved Configuration                                                 | 198 |
| Figure 125. Event Information Window                                                | 200 |
| Figure 126. Controller Information                                                  | 201 |
| Figure 127. Physical Drive Information                                              | 202 |
| Figure 128. Locating a Physical Drive                                               | 203 |
| Figure 129. Patrol Read Configuration                                               | 204 |
| Figure 130. Virtual Drive Properties                                                | 205 |
| Figure 131. Enclosure Information                                                   | 206 |
| Figure 132. Battery Backup Unit Information                                         | 207 |
| Figure 133. Battery Backup Unit Operations                                          | 208 |
| Figure 134. Group Show Progress Window                                              | 209 |
| Figure 135. Selecting Initialize                                                    | 212 |
| Figure 136. Group Consistency Check Window                                          | 213 |
|                                                                                     |     |

| Figure 137. | Scan for Foreign Configuration              | 214 |
|-------------|---------------------------------------------|-----|
| Figure 138. | Preparing Drive for Removal                 | 215 |
| Figure 139. | Check Controller Security status            | 218 |
| Figure 140. | Check Drive Security status                 | 219 |
| Figure 141. | Enable Drive Security                       | 220 |
| Figure 142. | Start Security Wizard                       | 221 |
| Figure 143. | Enter Security Key Identifier               | 222 |
| Figure 144. | Enter Security Key                          | 223 |
| Figure 145. | Enter Pass Phrase                           | 224 |
| Figure 146. | Confirm Enable Drive Security               | 225 |
| Figure 147. | Check Drive Security Enabled status         | 226 |
| Figure 148. | Select Full Disk Encryption                 | 227 |
| Figure 149. | Create RAID Virtual Drive with FDE enabled  | 228 |
| Figure 150. | Instant Secure Erase                        | 229 |
| Figure 151. | Confirm Secure Erase                        | 230 |
| Figure 152. | Enable MegaRAID Recovery                    | 231 |
| Figure 153. | Enter the Capacity for Snapshot Respository | 232 |
| Figure 154. | Confirm Enable Snapshot                     | 233 |
| Figure 155. | Snapshot Base is shown                      | 234 |
| Figure 156. | Enter Snapshot Name                         | 235 |
| Figure 157. | Create Snapshot                             | 235 |
| Figure 158. | Create View                                 | 236 |
| Figure 159. | Set MegaRAID Recovery Properties            | 237 |
| Figure 160. | Disable MegaRAID Recovery                   | 238 |
| Figure 161. | Confirm Disable Snapshots.                  | 238 |
| Figure 162. | Adapter Selection                           | 239 |
| Figure 163. | Selecting Snapshot Base                     | 239 |
| Figure 164. | Selecting Advanced Operations               | 240 |
| Figure 165. | Selecting Rollback                          | 241 |
| Figure 166. | Selecting a snapshot                        | 242 |
| Figure 167. | Confirm Page                                | 242 |
| Figure 168. | Rollback operation is done                  | 243 |
| Figure 169. | Create SSC from Dashboard                   | 244 |
| Figure 170. | Create SSC Drive Group                      | 244 |
| Figure 171. | Create SSCD name                            | 245 |
| Figure 172. | SSC Summary                                 | 246 |
| Figure 173. | SSCD status shown                           | 246 |
| Figure 174. | Delete SSCD                                 | 247 |
| Figure 175. | Virtual Drive Creation Menu                 | 307 |
| Figure 176. | Virtual Drive Creation Mode                 | 308 |
| Figure 177. | Create Drive Group Settings Screen          | 309 |
| Figure 178. | Span 0 of Drive Group 0                     | 310 |
| Figure 179. | Span 0 and Span 1 of Drive Group 0          | 311 |
| Figure 180. | Virtual Drive Settings Window               | 312 |
| Figure 181. | New Virtual Drive 0                         | 313 |
| Figure 182. | Create Virtual Drive Summary Window         | 313 |
| Figure 183. | Option to Create Additional Virtual Drives  | 314 |
|             |                                             |     |

|  | Figure ' | 184. Option to | Close the Co | onfiguration Wizar | d | 31 | 4 |
|--|----------|----------------|--------------|--------------------|---|----|---|
|--|----------|----------------|--------------|--------------------|---|----|---|

# **List of Tables**

| Table 1. RAID 0 Overview                                                   | 10  |
|----------------------------------------------------------------------------|-----|
| Table 2. RAID 1 Overview                                                   | 11  |
| Table 3. RAID 5 Overview                                                   | 12  |
| Table 4. RAID 6 Overview                                                   | 13  |
| Table 5. RAID 1E Overview                                                  | 14  |
| Table 6. RAID 10 Overview                                                  | 15  |
| Table 7. RAID 50 Overview                                                  | 16  |
| Table 8. RAID 60 Overview                                                  | 17  |
| Table 9. RAID Levels and Fault Tolerance                                   | 19  |
| Table 10. RAID Levels and Performance                                      | 20  |
| Table 11. RAID Levels and Capacity                                         | 22  |
| Table 12. Factors to Consider for Array Configuration                      |     |
| Table 13. Ctrl-R Utility Keystrokes                                        | 69  |
| Table 14. RAID Premium Feature Key                                         | 77  |
| Table 15. Controller Settings                                              | 99  |
| Table 16. Intel <sup>®</sup> RAID BIOS Console 2 Toolbar Icon Descriptions | 121 |
| Table 17. Object Identifiers in the StorCli Command Syntax                 | 251 |
| Table 18. Verbs in the StorCli Command Syntax                              | 252 |
| Table 19. Controller Commands Quick Reference Table                        | 254 |
| Table 20. Properties for Show and Set Commands                             | 257 |
| Table 21. Set Patrolread Input Options                                     |     |
| Table 22. Set CC Input Options                                             |     |
| Table 23. Set Advanced Software Options Input Options                      |     |
| Table 24. Set Security Key Input Options                                   |     |
| Table 25. Flashing Controller Firmware Input Options                       | 267 |
| Table 26. Physical Drives Commands Quick Reference Table                   | 268 |
| Table 27. Drive Erase Command Options                                      | 274 |
| Table 28. Add Hotsparedrive Input Options                                  | 276 |
| Table 29. Virtual Drives Commands Quick Reference Table                    | 277 |
| Table 30. Add RAID Configuration Input Options                             | 278 |
| Table 31. Add RAID Configuration Input Options                             |     |
| Table 32. Virtual Drive Migration Command Options                          | 286 |
| Table 33. Virtual Drive Migration Table                                    |     |
| Table 34. Dimmer Switch Input Options                                      | 293 |
| Table 35. BBU Mode                                                         | 295 |
| Table 36. Enclosure Firmware Download Command Options                      | 297 |
| Table 37. Unsupported Commands fors Intel <sup>®</sup> RAID Controller     |     |
| Table 38. MFI Messages                                                     | 316 |
|                                                                            |     |

The software described in this document is designed for use with Intel<sup>®</sup> RAID controllers, and with on-serverboard RAID solutions that use the Intel<sup>®</sup> RAID Software Stack 3 (driver package names begin with "ir3"), Embedded Server RAID Technology 2 (driver package names begin with ESRT2) or Intel<sup>®</sup> IT/IR RAID.

## 1.1 Supported Hardware

This manual covers the software stack that is shared by multiple Intel<sup>®</sup> server products:

- Intel<sup>®</sup> Embedded Server RAID Technology II (ESRT2) on the Intel<sup>®</sup> Enterprise South Bridge 2 (ESB2) in the chipset, the Intel<sup>®</sup> I/O Controller Hub 9R (ICH9R), the Intel<sup>®</sup> 3420 PCH chipset, Intel<sup>®</sup> C200 series chipset and Intel<sup>®</sup> C600 series chipset used in the following:
  - Intel<sup>®</sup> Server Board S1200BTL/S1200BTS
  - Intel<sup>®</sup> Server Boards based on the Intel<sup>®</sup> S5000 and S7000 chipsets
  - Intel<sup>®</sup> Server Boards based on the Intel<sup>®</sup> 5500/5520 chipset with the Intel<sup>®</sup> I/O Controller Hub 10R (ICH10R)
  - Intel<sup>®</sup> Server Boards that include the LSI\* 1064e SAS (Serially attached SCSI) controller and some that include the LSI\* 1068 SAS controller
  - Intel<sup>®</sup> Server Boards S3420GP
  - Intel<sup>®</sup> Server Boards S3200SH and X38ML
  - Intel<sup>®</sup> SAS Entry RAID Module AXX4SASMOD (when the module is in ESRTII mode)
  - Intel<sup>®</sup> RAID Controller SASMF8I

Intel<sup>®</sup> Embedded Server RAID Technology II provides driver based RAID modes 0,1, and 10 with an optional RAID 5 mode provided by Intel<sup>®</sup> RAID C600 Upgrade Key RKSATA4R5, RKSATA8R5, RKSAS4R5, or RKSAS8R5.

Intel<sup>®</sup> Embedded Server RAID Technology II provides driver-based RAID modes 0, 1, and 10 with an optional RAID 5 mode provided by the Intel<sup>®</sup> RAID Activation Key AXXRAKSW5 on the ESB2 and LSI\* 1064e on some models of Intel<sup>®</sup> server boards. ESB2 supports SATA only.

LSI\* SAS 1064e and 1068 provide SATA (Serial ATA) and SAS support. Not all 1068 SAS boards provide Intel<sup>®</sup> Embedded Server RAID Technology II modes.

Intel<sup>®</sup> Embedded Server RAID Technology II must be enabled in the server system BIOS before it is available. Intel<sup>®</sup> Embedded Server RAID Technology II is limited to a maximum of eight drives including hot spare(s). Expander devices are not yet supported by ESRT2.

• Intel<sup>®</sup> IT/IR RAID solutions with the following Intel<sup>®</sup> IT/IR RAID controllers:

- Intel<sup>®</sup> RAID Controller SASWT4I
- Intel<sup>®</sup> RAID Controller SASUC8I
- Intel<sup>®</sup> RAID SAS Riser Controller AFCSASRISER in Intel<sup>®</sup> Server System S7000FC4UR without Intel<sup>®</sup> SAS RAID Activation Key AXXRAKSAS2 installed
- Intel<sup>®</sup> RAID SAS Riser Controller AFCSASRISER in Intel<sup>®</sup> Server System S7000FC4UR without Intel<sup>®</sup> SAS RAID Activation Key AXXRAKSAS2 installed
- Intel<sup>®</sup> SAS Entry RAID Module AXX4SASMOD
- Intel<sup>®</sup> 6G SAS PCIe Gen2 RAID Module RMS2LL080 and RMS2LL040
- Intel<sup>®</sup> Integrated RAID Module RMS25KB080, RMS25KB040, RMS25JB080, and RMS25JB040
- Intel<sup>®</sup> RAID Controller RS25FB044
- Intel<sup>®</sup> Integrated RAID Technology on the Intel<sup>®</sup> ROMB solutions. Server boards and systems include:
  - Intel<sup>®</sup> Server Board S5000PSL (Product code: S5000PSLROMB)
  - Intel<sup>®</sup> Server System SR1550AL (Product code: SR1550ALSAS)
  - Intel<sup>®</sup> Server System SR2500 (Product code: SR2500LX)
  - Intel<sup>®</sup> Server System SR4850HW4s
  - Intel<sup>®</sup> Server System SR6850HW4s
  - Intel<sup>®</sup> Server System S7000FC4UR with a SAS riser card
  - Intel<sup>®</sup> Server Boards S3420GP, S5520HC/S5500HCV, S5520UR, S5520SC, and S5500WB12V/S5500WB with the Intel<sup>®</sup>Integrated RAID Controller SROMBSASMR

Systems using the Intel<sup>®</sup> RAID Controller SROMBSAS18E provide XOR RAID modes 0, 1, 5, 10, and 50 when the optional Intel<sup>®</sup> RAID Activation Key AXXRAK18E and a DDR2 400 MHz ECC DIMM are installed.

Systems using the Intel<sup>®</sup> RAID Controller SROMBSASFC or SROMBSASMP2 require the optional Intel<sup>®</sup> RAID Activation Key AXXRAKSAS2 and a DDR2 667 MHz ECC DIMM to provide RAID modes 0, 1, 5, 6, 10, 50, and 60.

The Intel<sup>®</sup> Integrated RAID Controller SROMBSASMR has a specially designed connector that only fits Intel<sup>®</sup> Server Boards S5520HC/S5500HCV, S5520UR, S5520SC, and S5500WB12V/S5500WB.

- *Note:* This manual does not include the software RAID modes provided by the SAS riser card on the Intel<sup>®</sup> Server System S7000FC4UR. This manual does not include the RAID modes provided by the FALSASMP2 without Intel<sup>®</sup> RAID Activation Key AXXRAKSAS2.
- Intel<sup>®</sup> Intelligent RAID used on the Intel<sup>®</sup> RAID controllers RMS25PB080, RMS25PB040, RMT3PB080, RMS25CB080, RMS25CB040, RMT3CB080, RS25AB080, RS25SB008, RS25DB080, RS25NB008, RS2VB080, RS2VB040, RT3WB080, RS2SG244, RS2WG160, RMS2MH080, RMS2AF080,

RMS2AF040, RS2BL080, RS2BL040, RS2BL080DE, RS2BL080SNGL, RS2PI008, RS2PI008DE, RS2MB044, RS2WC080, RS2WC040, SROMBSASMR, SRCSATAWB, SRCSASRB, SRCSASJV, SRCSABB8I, SRCSASLS4I, SRCSASPH16I, SROMBSASFC, SROMBSASMP2, SROMBSAS18E, SRCSAS18E and SRCSAS144E.

- The first generation SAS controllers (SRCSAS18E, SRCSAS144E, SROMBSAS18E) provide XOR RAID modes 0, 1, 5, 10, and 50
- The second generation SAS controller (including SRCSATAWB, SRCSASRB, SRCSASJV, SRCSABB8I, SRCSASLS4I, SRCSASPH16I, SROMBSASFC, SROMBSASMP2, SROMBSASMR) provides XOR RAID modes 0, 1, 5, 6, 10, 50, and 60.
- The Intel<sup>®</sup> 6Gb/s SAS PCIe Gen 2 / Gen 3 RAID Controllers (including RMS25PB080, RMS25PB040, RMT3PB080, RMS25CB080, RMS25CB040, RMT3CB080, RS25AB080, RS25SB008, RS25DB080, RS25NB008, RS2VB080, RS2VB040, RT3WB080, RS2SG244, RS2WG160, RS2BL080, RS2BL080SNGL, RS2BL080DE, RS2BL040, RS2PI008, RS2PI008DE, RS2MB044, RS2WC080, RS2WC040, RMS2MH080, RMS2AF080 and RMS2AF040) support SAS 2.0 new features with XOR RAID modes 0, 1, 5, 6, 10, 50, and 60. (RS2WC080 and RS2WC040 are entry level hardware RAID controllers and do not support RAID 6 and 60; RMS2AF080 and RMS2AF040 are entry level hardware RAID controllers and do not support RAID 6 and 60; RMS2AF080 and RMS2AF040 are entry level hardware RAID 10, 6 and 60.)
- The Intel<sup>®</sup> RAID SSD Cache Controller RCS25ZB040/RCS25ZB040LX
   For more details, refer to the *Technical Product Specification (TPS)* or *Hardware User's Guide (HWUG)* for the RAID controllers.
- 12Gb/s Intel<sup>®</sup> RAID Controller RS3WC080, RS3DC040, RS3DC080, RS3MC044, RS3SC008, RS3UC080, RS3FC044, and RS3GC008; 12Gb/s Intel<sup>®</sup> Integrated RAID Module RMS3CC080, RMS3CC040, RMS3HC080, and RMS3JC080
- *Note:* The Intel<sup>®</sup> RAID Controllers RMS2AF080, RMS2AF040, RS2WC080, and RS2WC040 only support strip sizes of 8KB, 16KB, 32KB, and 64KB. Also, their Cache Policy only supports Write Through, Direct I/O, and Normal RAID (No Read Ahead). For more details, refer to their Hardware User's Guide (HWUG).

This manual does not include information about native SATA or SAS-only modes of the RAID controllers.

*Two versions of the Intel<sup>®</sup> RAID Controller RS2BL080 are available - RS2BL080, RS2BL080DE.* 

All features on RS2BL080 are supported on RS2BL080DE. In addition, RS2BL080DE provides one more feature of FDE (Full Disk Encryption) that RS2BL080 doesn't support.

*Two versions of the Intel<sup>®</sup> RAID Controller RS2PI008 are available - RS2PI008, RS2PI008DE.* 

All features on RS2PI008 are supported on RS2PI008DE. In addition, RS2PI008DE provides one more feature of FDE (Full Disk Encryption) that RS2PI008 doesn't support.

*Caution:* Some levels of RAID are designed to increase the availability of data and some to provide data redundancy. However, installing a RAID controller is not a substitute for a reliable

backup strategy. It is highly recommended you back up data regularly through a tape drive or other backup strategy to guard against data loss. It is especially important to back up all data before working on any system components and before installing or changing the RAID controller or configuration.

## 1.2 Software

Intel<sup>®</sup> Embedded Server RAID Technology II, Intel<sup>®</sup> IT/IR RAID and Intel<sup>®</sup> Integrated Server RAID controllers include a set of software tools to configure and manage RAID systems. These include:

- Intel<sup>®</sup> RAID controller software and utilities: The firmware installed on the RAID controller provides pre-operating system configuration.
  - For Intel<sup>®</sup> Embedded Server RAID Technology II, press <Ctrl> + <E> during the server boot to enter the BIOS configuration utility.
  - For Intel<sup>®</sup> IT/IR RAID, press <Ctrl> + <C> during the server boot to enter the LSI MPT\* SAS BIOS Configuration Utility
  - For 6Gb/s Intel<sup>®</sup> RAID controller, press <Ctrl> + <G> during the server boot to enter the RAID BIOS Console II.
  - For 12Gb/s Intel<sup>®</sup> RAID controller, press <Ctrl> + <R> during the server boot to enter 12Gb/s Intel<sup>®</sup> RAID controller configuration utility.
- Intel<sup>®</sup> RAID Controller Drivers: Intel provides software drivers for the following operating systems.
  - Microsoft Windows Server 2012\*, Microsoft Windows Server 2012\* R2, Microsoft Windows Server 2008\*, Microsoft Windows Server 2008\* R2, Microsoft Windows 2000\*, Microsoft Windows XP\*, and Microsoft Windows Server 2003\* (32-bit and 64-bit editions)
  - Red Hat\* Enterprise Linux 3.0, 4.0, 5.0, and 6.0 (with service packs; X86 and X86-64)
  - SuSE\* Linux Enterprise Server 9.0, SuSE\* Linux Enterprise Server 10, and SuSE\* Linux Enterprise Server 11(with service packs; X86 and X86-64)
  - VMWare\* ESX 4i
- *Note:* Only the combinations of controller, driver, and Intel<sup>®</sup> Server Board or System listed in the Tested Hardware and Operating System List (THOL) were tested. Check the supported operating system list for both your RAID controller and your server board to verify operating system support and compatibility.
- Intel<sup>®</sup> RAID Web Console 2: A full-featured graphical user interface (GUI) utility is provided to monitor, manage, and update the RAID configuration.

## 1.3 RAID Terminology

RAID is a group of physical disks put together to provide increased I/O (Input/Output) performance (by allowing multiple, simultaneous disk access), fault tolerance, and reliability (by reconstructing failed drives from remaining data). The physical drive group is called an array, and the partitioned sets are called virtual disks. A virtual disk can consist of a part of one or more physical arrays, and one or more entire arrays.

Using two or more configured RAID arrays in a larger virtual disk is called spanning. It is represented by a double digit in the RAID mode/type (10, 50, 60).

Running more than one array on a given physical drive or set of drives is called a sliced configuration.

The only drive that the operating system works with is the virtual disk, which is also called a virtual drive. The virtual drive is used by the operating system as a single drive (lettered storage device in Microsoft Windows\*).

The RAID controller is the mastermind that must configure the physical array and the virtual disks, and initialize them for use, check them for data consistency, allocate the data between the physical drives, and rebuild a failed array to maintain data redundancy. The features available per controller are highlighted later in this document and in the hardware guide for the RAID controller.

The common terms used when describing RAID functions and features can be grouped into two areas: fault tolerance (data protection and redundancy) and performance.

### 1.3.1 Fault Tolerance

Fault tolerance describes a state in which even with a drive failure, the data on the virtual drive is still complete and the system is available after the failure and during repair of the array. Most RAID modes are able to endure a physical disk failure without compromising data integrity or processing capability of the virtual drive.

RAID mode 0 is not fault tolerant. With RAID 0, if a drive fails, then the data is no longer complete and no longer available. Backplane fault tolerance can be achieved by a spanned array where the arrays are on different backplanes.

True fault tolerance includes the automatic ability to restore the RAID array to redundancy so that another drive failure will not destroy its usability.

#### 1.3.1.1 Hot Spare

True fault tolerance requires the availability of a spare disk that the controller can add to the array and use to rebuild the array with the data from the failed drive. This spare disk is called a hot spare. It must be a part of the array before a disk failure occurs. A hot-spare drive is a physical drive that is maintained by the RAID controller but not actually used for data storage in the array unless another drive fails. Upon failure of one of the array's physical drives, the hot-spare drive is used to hold the recreated data and restore data redundancy.

Hot-spare drives can be global (available to any array on a controller) or dedicated (only usable by one array). There can be more than one hot spare per array and the drive of the closest capacity is used. If both dedicated and global hot-spare drives are available, then the dedicated drive is used first. If the hot swap rebuild fails, then that hot spare is also marked failed. Since RAID 0 is not redundant, there is no hot spare value.

If a hot-spare drive is not an option, then it is possible to perform a hot or cold swap of the failed drive to provide the new drive for rebuild after the drive failure. A swap is the manual substitution of a replacement drive in a disk subsystem. If a swap is performed while the system is running, it is a hot swap. A hot swap can only be performed if the backplane and enclosure support it. If the system does not support hot-swap drives, then the system must be powered down before the drive swap occurs. This is a cold swap.

In all cases (hot spare, hot swap, or cold swap), the replacement drive must be at least as large as the drive it replaces. In all three cases, the failed drive is removed from the array. If using a hot spare, then the failed drive can remain in the system. When a hot spare is available and an automatic rebuild starts, the failed drive may be automatically removed from the array before the utilities detect the failure. Only the event logs show what happened.

If the system is shut down during the rebuild, all rebuilds should automatically restart on reboot.

*Note:* If running a sliced configuration (RAID 0, RAID 5, and RAID 6 on the same set of physical drives), then the rebuild of the spare will not occur until the RAID 0 array is deleted.

On Intel<sup>®</sup> RAID Controller RS2WC080 and RS2WC040, if Virtual Drive is in degrade mode due to failed physical drive, auto rebuild is not supported for hot-plugged drive until a manual selection is made by users. As part of JBOD implementation for Intel<sup>®</sup> RAID Controller RS2WC080 and RS2WC040, all new drives that are hot-plugged will automatically become JBOD. Users need to manually move the JBOD drive to Unconfigured Good and auto rebuild starts after that. For more details, refer to *Hardware User's Guide* (HWUG) for above controllers.

### 1.3.1.2 Data Redundancy

Data redundancy is provided by mirroring or by disk striping with parity stripes.

- Disk mirroring is found only in RAID 1 and 10. With mirroring, the same data simultaneously writes to two disks. If one disk fails, the contents of the other disk can be used to run the system and reconstruct the failed array. This provides 100% data redundancy but uses the most drive capacity, since 50% of the total capacity is available. Until a failure occurs, both mirrored disks contain the same data at all times. Either drive can act as the operational drive.
- Parity is the ability to recreate data by using a mathematical calculation derived from multiple data sets. Parity is basically a checksum of all the data known as the

"ABCsum". When drive A fails, the controller uses the ABCsum to calculates what remains on drives B+C. The remainder must be recreated onto new drive A.

Parity can be dedicated (all parity stripes are placed on the same drive) or distributed (parity stripes are spread across multiple drives). Calculating and writing parity slows the write process but provides redundancy in a much smaller space than mirroring. Parity checking is also used to detect errors in the data during consistency checks and patrol reads.

RAID 5 uses distributed parity and RAID 6 uses dual distributed parity (two different sets of parity are calculated and written to different drives each time.) RAID modes 1 and 5 can survive a single disk failure, although performance may be degraded, especially during the rebuild. RAID modes 10 and 50 can survive multiple disk failures across the spans, but only one failure per array. RAID mode 6 can survive up to two disk failures. RAID mode 60 can sustain up to two failures per array.

Data protection is also provided by running calculations on the drives to make sure data is consistent and that drives are good. The controller uses consistency checks, background initialization, and patrol reads. You should include these in regular maintenance schedules.

- The consistency check operation verifies that data in the array matches the redundancy data (parity or checksum). This is not provided in RAID 0 in which there is no fault tolerance.
- Background initialization is a consistency check that is forced five minutes after the creation of a virtual disk. Background initialization also checks for media errors on physical drives and ensures that striped data segments are the same on all physical drives in an array.
- Patrol read checks for physical disk errors that could lead to drive failure. These checks usually include an attempt at corrective action. Patrol read can be enabled or disabled with automatic or manual activation. This process starts only when the RAID controller is idle for a defined period of time and no other background tasks are active, although a patrol read check can continue to run during heavy I/O processes.

### 1.3.2 Enclosure Management

Enclosure management is the intelligent monitoring of the disk subsystem by software or hardware usually within a disk enclosure. It increases the ability for the user to respond to a drive or power supply failure by monitoring those sub systems.

## 1.3.3 Performance

Performance improvements come from multiple areas including disk striping and disk spanning, accessing multiple disks simultaneously, and setting the percentage of processing capability to use for a task.

### 1.3.3.1 Disk Striping

Disk striping writes data across all of the physical disks in the array into fixed size partitions or stripes. In most cases, the stripe size is user-defined. Stripes do not provide redundancy but improve performance since striping allows multiple physical drives to be accessed at the same time. These stripes are interleaved in a repeated sequential manner and the controller knows where data is stored. The same stripe size should be kept across RAID arrays.

Terms used with strip sizing are listed below:

- Strip size: One disk section
- Stripe size: Total of one set of strips across all data disks, not including parity stripes
- Stripe width: The number of disks involved

### 1.3.3.2 Disk Spanning

Disk spanning allows more than one array to be combined into a single virtual drive. The spanned arrays must have the same stripe size and must be contiguous. Spanning alone does not provide redundancy but RAID modes 10, 50, and 60 all have redundancy provided in their pre-spanned arrays through RAID 1, 5, or 6.

*Note:* Spanning two contiguous RAID 0 drives does not produce a new RAID level or add fault tolerance. It does increase the size of the virtual volume and improves performance by doubling the number of spindles. Spanning for RAID 10, RAID 50, and RAID 60 requires two to eight arrays of RAID 1, 5, or 6 with the same stripe size and that always uses the entire drive.

#### 1.3.3.3 CPU Usage

Resource allocation provides the user with the option to set the amount of compute cycles to devote to various tasks, including the rate of rebuilds, initialization, consistency checks, and patrol read. Setting resource to 100% gives total priority to the rebuild. Setting it at 0% means the rebuild will only occur if the system is not doing anything else. The default rebuild rate is 30%.

The RAID controller supports RAID levels 0, 1E, 5, 6, 10, 50, and 60. The supported RAID levels are summarized below. In addition, it supports independent drives (configured as RAID 0). This chapter describes the RAID levels in detail.

## 2.1 Summary of RAID Levels

- RAID 0: Uses striping to provide high data throughput, especially for large files in an environment that does not require fault tolerance. In Intel<sup>®</sup> IT/IR RAID, RAID 0 is also called Integrated Striping (IS), which supports striped arrays with two to ten disks.
- RAID 1: Uses mirroring so that data written to one disk drive simultaneously writes to another disk drive. This is good for small databases or other applications that require small capacity but complete data redundancy. In Intel<sup>®</sup> IT/IR RAID, RAID 1 is also called Integrated Mirroring (IM) which supports two-disk mirrored arrays and hot-spare disks.
- RAID 5: Uses disk striping and parity data across all drives (distributed parity) to provide high data throughput, especially for small random access.
- RAID 6: Uses distributed parity, with two independent parity blocks per stripe, and disk striping. A RAID 6 virtual disk can survive the loss of two disks without losing data.
- RAID IME: Integrated Mirroring Enhanced (IME) which supports mirrored arrays with three to ten disks, plus hot-spare disks. This is implemented in Intel<sup>®</sup> IT/IR RAID.
- RAID 10: A combination of RAID 0 and RAID 1, consists of striped data across mirrored spans. It provides high data throughput and complete data redundancy but uses a larger number of spans.
- RAID 50: A combination of RAID 0 and RAID 5, uses distributed parity and disk striping and works best with data that requires high reliability, high request rates, high data transfers, and medium-to-large capacity.
  - *Note:* It is not recommended to have a RAID 0, RAID 5, and RAID 6 virtual disk in the same physical array. If a drive in the physical array has to be rebuilt, the RAID 0 virtual disk will cause a failure during the rebuild.
- RAID 60: A combination of RAID 0 and RAID 6, uses distributed parity, with two independent parity blocks per stripe in each RAID set, and disk striping. A RAID 60 virtual disk can survive the loss of two disks in each of the RAID 6 sets without losing data. It works best with data that requires high reliability, high request rates, high data transfers, and medium-to-large capacity.

## 2.2 Selecting a RAID Level

To ensure the best performance, select the optimal RAID level when the system drive is created. The optimal RAID level for a disk array depends on a number of factors:

- The number of physical drives in the disk array
- The capacity of the physical drives in the array
- The need for data redundancy
- The disk performance requirements

### 2.2.1 RAID 0 - Data Striping

RAID 0 provides disk striping across all drives in the RAID array. RAID 0 does not provide any data redundancy, but does offer the best performance of any RAID level. RAID 0 breaks up data into smaller segments, and then stripes the data segments across each drive in the array. The size of each data segment is determined by the stripe size. RAID 0 offers high bandwidth.

*Note: RAID level* 0 *is not fault tolerant. If a drive in a RAID* 0 *array fails, the whole virtual disk* (all physical drives associated with the virtual disk) will fail.

By breaking up a large file into smaller segments, the RAID controller can use both SAS drive and SATA drives to read or write the file faster. RAID 0 involves no parity calculations to complicate the write operation. This makes RAID 0 ideal for applications that require high bandwidth but do not require fault tolerance.

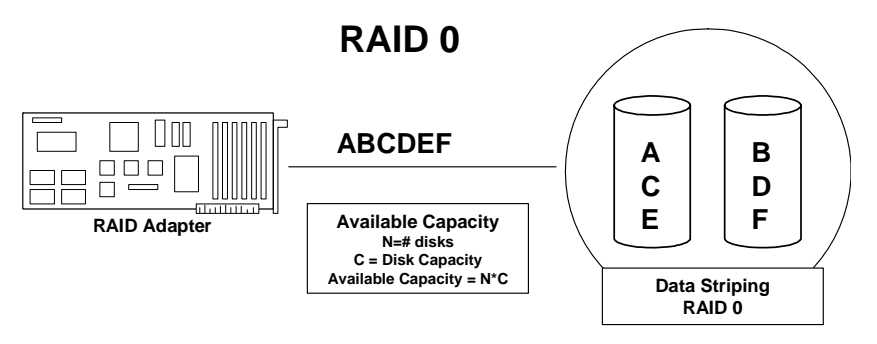

Figure 1. RAID 0 - Data Striping

#### Table 1. RAID 0 Overview

| Uses Provides high data throughput, especially for large files. Any environment that does not require fault tolerance. |                                                                                          |
|----------------------------------------------------------------------------------------------------|------------------------------------------------------------------------------------------|
| Strong Points                                                                                                    | Provides increased data throughput for large files. No capacity loss penalty for parity. |

| Weak Points | Does not provide fault tolerance or high bandwidth. If any drive fails, all data is lost. |
|-------------|-------------------------------------------------------------------------------------------|
| Drives      | 1 to 32                                                                                   |

## 2.2.2 RAID 1 - Disk Mirroring/Disk Duplexing

In RAID 1, the RAID controller duplicates all data from one drive to a second drive. RAID 1 provides complete data redundancy, but at the cost of doubling the required data storage capacity. Table 2 provides an overview of RAID 1.

#### Table 2. RAID 1 Overview

| Uses          | Use RAID 1 for small databases or any other environment that requires fault tolerance but small capacity.                  |
|---------------|----------------------------------------------------------------------------------------------------|
| Strong Points | Provides complete data redundancy. RAID 1 is ideal for any application that requires fault tolerance and minimal capacity. |
| Weak Points   | Requires twice as many disk drives. Performance is impaired during drive rebuilds.                                         |
| Drives        | 2 to 32 (must be an even number of drives)                                                                                 |

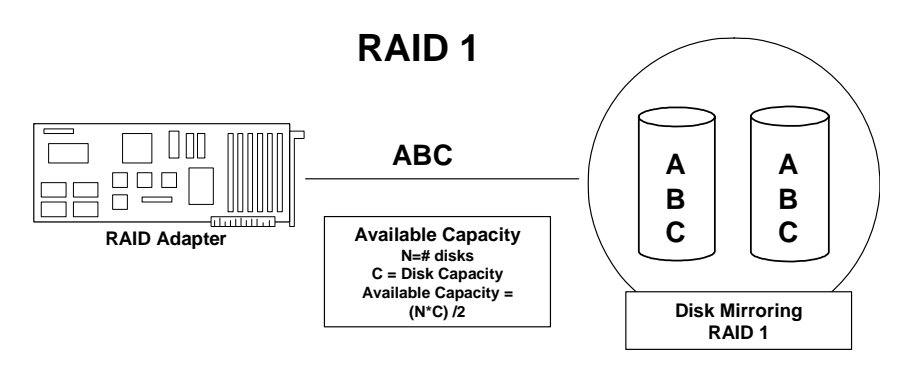

Figure 2. RAID 1 - Disk Mirroring/Disk Duplexing

## 2.2.3 RAID 5 - Data Striping with Striped Parity

RAID 5 includes disk striping at the block level and parity. Parity is the data's property of being odd or even, and parity checking detects errors in the data. In RAID 5, the parity information is written to all drives. RAID 5 is best suited for networks that perform a lot of small I/O transactions simultaneously.

RAID 5 addresses the bottleneck issue for random I/O operations. Because each drive contains both data and parity, numerous writes can take place concurrently.

#### Table 3 provides an overview of RAID 5.

#### Table 3. RAID 5 Overview

| Uses Provides high data throughput, especially for large files. Use RAID & transaction processing applications because each drive can read and independently. If a drive fails, the RAID controller uses the parity drive recreate all missing information. Use also for office automation and customer service that requires fault tolerance. Use for any application has high read request rates but low write request rates. |                                                                                                    |
|----------------------------------------------------------------------------------------------------|----------------------------------------------------------------------------------------------------|
| Strong Points                                                                                                    | Provides data redundancy, high read rates, and good performance in most environments. Provides redundancy with lowest loss of capacity.                                                                                                    |
| Weak Points                                                                                                    | Not well suited to tasks requiring lot of writes. Suffers more impact if no cache is used (clustering). If a drive is being rebuilt, disk drive performance is reduced. Environments with few processes do not perform as well because the RAID overhead is not offset by the performance gains in handling simultaneous processes. |
| Drives                                                                                                    | 3 to 32                                                                                                    |

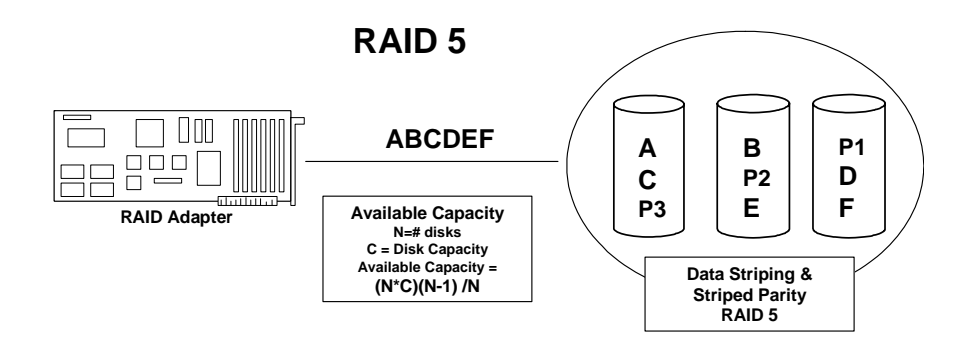

Figure 3. RAID 5 - Data Striping with Striped Parity

## 2.2.4 RAID 6 - Distributed Parity and Disk Striping

RAID 6 is similar to RAID 5 (disk striping and parity), but instead of one parity block per stripe, there are two. With two independent parity blocks, RAID 6 can survive the loss of two disks in a virtual disk without losing data.

Table 4 provides an overview of RAID 6.

#### Table 4. RAID 6 Overview

|               | Provides a high level of data protection through the use of a second parity block in each stripe. Use RAID 6 for data that requires a high level of protection from loss.                                                                                                    |
|---------------|----------------------------------------------------------------------------------------------------|
| Uses          | In the case of a failure of one drive or two drives in a virtual disk, the RAID controller uses the parity blocks to recreate the missing information. If two drives in a RAID 6 virtual disk fail, two drive rebuilds are required, one for each drive. These rebuilds do not occur at the same time. The controller rebuilds one failed drive at a time.                                                                                                    |
|               | Use for office automation and online customer service that requires fault tolerance. Use for any application that has high read request rates but low write request rates.                                                                                                    |
| Strong Points | Provides data redundancy, high read rates, and good performance in most<br>environments. Can survive the loss of two drives or the loss of a drive while<br>another drive is being rebuilt. Provides the highest level of protection against<br>drive failures of all of the RAID levels. Read performance is similar to that of<br>RAID 5.                                                                                                    |
| Weak Points   | Not well suited to tasks requiring lot of writes. A RAID 6 virtual disk has to generate two sets of parity data for each write operation, which results in a significant decrease in performance during writes. Disk drive performance is reduced during a drive rebuild. Environments with few processes do not perform as well because the RAID overhead is not offset by the performance gains in handling simultaneous processes. RAID 6 costs more because of the extra capacity required by using two parity blocks per stripe. |
| Drives        | 3 to 32                                                                                                    |

The following figure shows a RAID 6 data layout. The second set of parity drives are denoted by Q. The P drives follow the RAID 5 parity scheme.

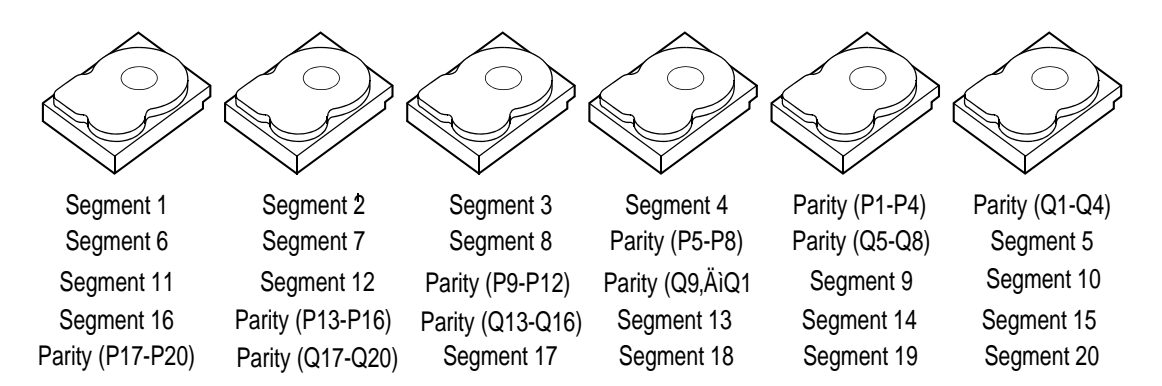

Parity is distributed across all drives in the array. When only three hard drives are available for RAID 6, the situation has to be that P equals Q equals original data, which means that the original data has three copies across the three hard drives.

## Figure 4. Example of Distributed Parity across Two Blocks in a Stripe (RAID 6)

## 2.2.5 RAID IME

An IME volume can be configured with up to ten mirrored disks (one or two global hot spares can also be added). Figure 5 shows the logical view and physical view of an Integrated Mirroring Enhanced (IME) volume with three mirrored disks. Each mirrored stripe is written to a disk and mirrored to an adjacent disk. This type of configuration is also called RAID 1E.

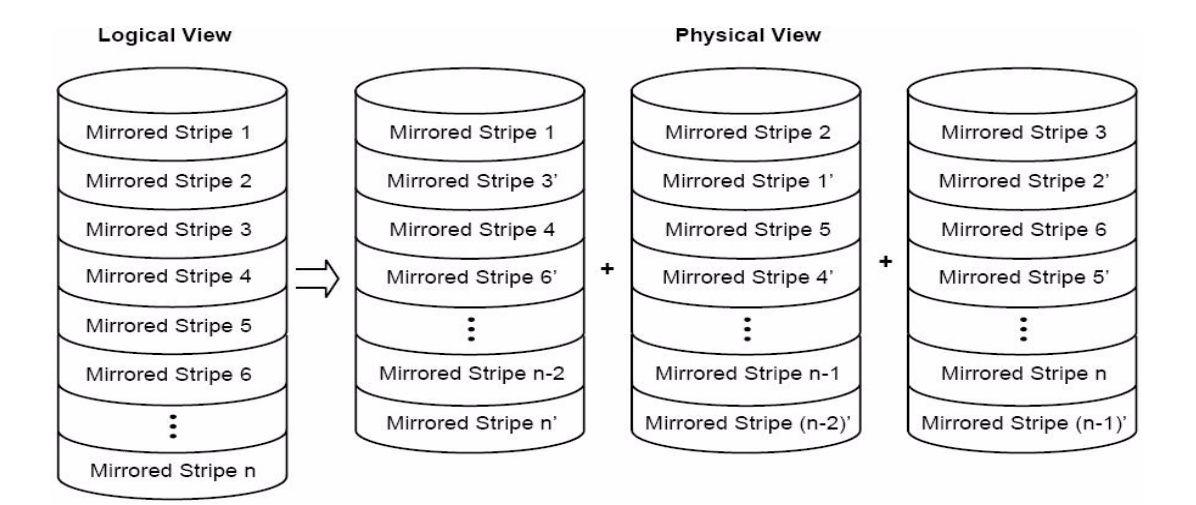

#### Figure 5. Integrated Mirroring Enhanced with Three Disks

#### Table 5. RAID 1E Overview

| Uses          | Use RAID 1E for small databases or any other environment that requires fault tolerance but small capacity.                  |
|---------------|----------------------------------------------------------------------------------------------------|
| Strong Points | Provides complete data redundancy. RAID 1E is ideal for any application that requires fault tolerance and minimal capacity. |
| Weak Points   | Requires twice as many disk drives. Performance is impaired during drive rebuilds.                                          |
| Drives        | 3 to 10                                                                                                    |

## 2.2.6 RAID 10 - Combination of RAID 1 and RAID 0

RAID 10 is a combination of RAID 0 and RAID 1. RAID 10 consists of stripes across mirrored drives. RAID 10 breaks up data into smaller blocks and then mirrors the blocks of data to each RAID 1 RAID set. Each RAID 1 RAID set then duplicates its data to its other drive. The size of each block is determined by the stripe size parameter, which is set during the creation of the RAID set. RAID 10 supports up to eight spans.

Table 6 provides an overview of RAID 10.

#### Table 6. RAID 10 Overview

| Uses          | Appropriate when used with data storage that requires 100 percent<br>redundancy of mirrored arrays and that needs the enhanced I/O<br>performance of RAID 0 (striped arrays). RAID 10 works well for<br>medium-sized databases or any environment that requires a higher<br>degree of fault tolerance and moderate to medium capacity. |
|---------------|----------------------------------------------------------------------------------------------------|
| Strong Points | Provides both high data transfer rates and complete data redundancy.                                                                                                    |
| Weak Points   | Requires twice as many drives as all other RAID levels except RAID 1.                                                                                                    |
| Drives        | 4 - 240                                                                                                    |

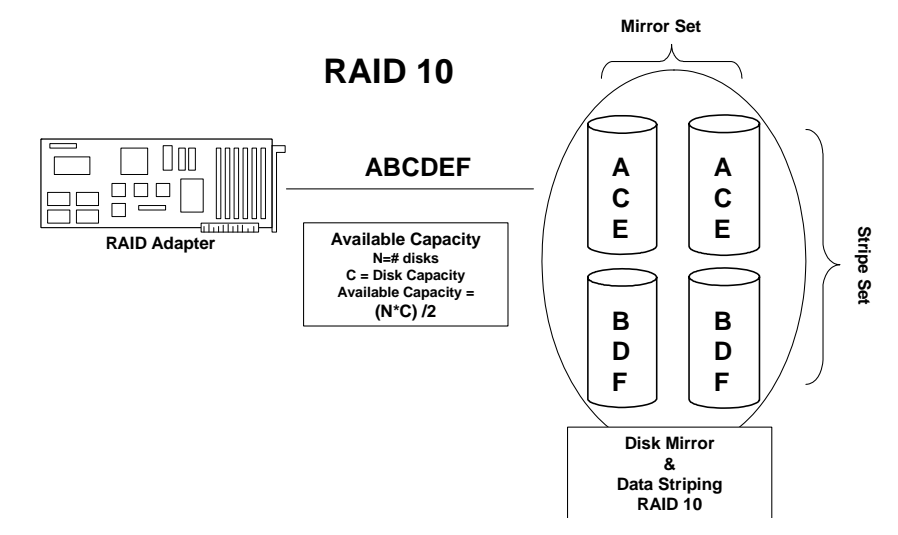

Figure 6. RAID 10 - Combination of RAID 1 and RAID 0

## 2.2.7 RAID 50 - Combination of RAID 5 and RAID 0

RAID 50 provides the features of both RAID 0 and RAID 5. RAID 50 includes both parity and disk striping across multiple arrays. RAID 50 is best implemented on two RAID 5 disk arrays with data striped across both disk groups.

RAID 50 breaks up data into smaller blocks and then stripes the blocks of data to each RAID 5 disk set. RAID 5 breaks up data into smaller blocks, calculates parity by performing an exclusive-or on the blocks and then writes the blocks of data and parity to each drive in the array. The size of each block is determined by the stripe size parameter, which is set during the creation of the RAID set.

RAID level 50 supports up to eight spans and tolerates up to eight drive failures, though less than total disk drive capacity is available. Though multiple drive failures can be tolerated, only one drive failure can be tolerated in each RAID 1 level array.

Table 7 provides an overview of RAID 50.

#### Table 7. RAID 50 Overview

| Uses          | Appropriate when used with data that requires high reliability, high request rates, high data transfer, and medium to large capacity. |
|---------------|----------------------------------------------------------------------------------------------------|
| Strong Points | Provides high data throughput, data redundancy, and very good performance.                                                            |
| Weak Points   | Requires 2 to 8 times as many parity drives as RAID 5.                                                                                |
| Drives        | 6 to 32                                                                                                    |

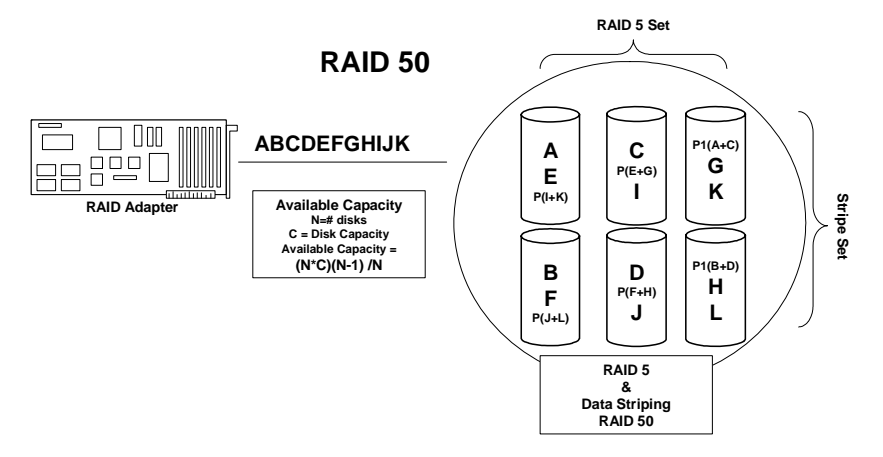

Figure 7. RAID 50 - Combination of RAID 5 and RAID 0

### 2.2.8 RAID 60 - Combination of RAID 0 and RAID 6

RAID 60 provides the features of both RAID 0 and RAID 6, and includes both parity and disk striping across multiple arrays. RAID 6 supports two independent parity blocks per stripe.

A RAID 60 virtual disk can survive the loss of two disks in each of the RAID 6 sets without losing data. RAID 60 is best implemented on two RAID 6 disk groups with data striped across both disk groups.

RAID 60 breaks up data into smaller blocks, and then stripes the blocks of data to each RAID 6 disk set. RAID 6 breaks up data into smaller blocks, calculates parity by performing an exclusive-or on the blocks and then writes the blocks of data and parity to each drive in the array. The size of each block is determined by the stripe size parameter, which is set during the creation of the RAID set.

RAID 60 supports up to 8 spans and tolerates up to 16 drive failures, though less than total disk drive capacity is available. Each RAID 6 level can tolerate two drive failures.

Table 8 provides an overview of RAID 60.

#### Table 8. RAID 60 Overview

|               | Provides a high level of data protection through the use of a second parity block in each stripe. Use RAID 60 for data that requires a very high level of protection from loss.                                                                                                    |
|---------------|----------------------------------------------------------------------------------------------------|
| Uses          | In the case of a failure of one drive or two drives in a RAID set in a virtual disk, the RAID controller uses the parity blocks to recreate all the missing information. If two drives in a RAID 6 set in a RAID 60 virtual disk fail, two drive rebuilds are required, one for each drive. These rebuilds do not occur at the same time. The controller rebuilds one failed drive, and then the other failed drive.                                                                                                    |
|               | Use for office automation, online customer service that requires fault tolerance or for any application that has high read request rates but low write request rates.                                                                                                    |
| Strong Points | Provides data redundancy, high read rates, and good performance in most<br>environments. Each RAID 6 set can survive the loss of two drives or the loss<br>of a drive while another drive is being rebuilt. Provides the highest level of<br>protection against drive failures of all of the RAID levels. Read performance<br>is similar to that of RAID 50, though random reads in RAID 60 might be<br>slightly faster because data is spread across at least one more disk in each<br>RAID 6 set.                                      |
| Weak Points   | Not well suited to tasks requiring a lot of writes. A RAID 60 virtual disk has to generate two sets of parity data for each write operation, which results in a significant decrease in performance during writes. Disk drive performance is reduced during a drive rebuild. Environments with few processes do not perform as well because the RAID overhead is not offset by the performance gains in handling simultaneous processes. RAID 6 costs more because of the extra capacity required by using two parity blocks per stripe. |
| Drives        | A minimum of 6.                                                                                                    |

The following figure shows a RAID 6 data layout. The second set of parity drives are denoted by Q. The P drives follow the RAID 5 parity scheme.

*Note:* When only three hard drives are available for RAID 6, the situation has to be that P equals Q equals original data, which means that the three hard drives have the same original data, which can afford two disk failures.

| (Q1-Q2) Parity (P1-P<br>(P3-P4) Segment 7<br>ent 16 Parity (Q15-<br>ent 16 Parity (Q15- | 6   |        |
|-----------------------------------------------------------------------------------------|-----|--------|
| (1-02) Parity (P1-P2)<br>3-P4) Segment 7<br>111 Segment 7<br>16 Parity (015-016)        |     |        |
| Segment 3<br>Segment 3<br>Segment 6<br>Parity (D9,ÄiQ1<br>Parity (P13-P14)              |     | (AID 0 |
| Segment 4<br>Parity (Q5-Q6)<br>Parity (P9-P10)<br>Segment 13                            | RAI |        |
| Parity (Q3-Q4)<br>Parity (P5-P6)<br>Segment 9<br>Segment 14                             | D 6 |        |
| Parity (P3-P4)<br>Segment 5<br>Segment 10<br>Parity (Q13-Q14)                           |     |        |

Figure 8. RAID 60 Level Virtual Drive

Note: Parity is distributed across all drives in the array.

## 2.3 RAID Configuration Strategies

The most important factors in RAID array configuration are:

- Virtual disk availability (fault tolerance)
- Virtual disk performance
- Virtual disk capacity

You cannot configure a virtual disk that optimizes all three factors, but it is easy to choose a virtual disk configuration that maximizes one factor at the expense of another factor. For example, RAID 1 (mirroring) provides excellent fault tolerance, but requires a redundant drive. The following subsections describe how to use the RAID levels to maximize virtual disk availability (fault tolerance), virtual disk performance, and virtual disk capacity.

## 2.3.1 Maximizing Fault Tolerance

Fault tolerance is achieved through the ability to perform automatic and transparent rebuilds using hot-spare drives and hot swaps. A hot-spare drive is an unused online available drive that the RAID controller instantly plugs into the system when an active drive fails. After the hot spare is automatically moved into the RAID array, the failed drive is automatically rebuilt on the spare drive. The RAID array continues to handle requests while the rebuild occurs.

A hot swap is the manual substitution of a replacement unit in a disk subsystem for a defective one, where the substitution can be performed while the subsystem is running hot-swap drives. Auto-Rebuild in the WebBIOS Configuration Utility allows a failed drive to be replaced and automatically rebuilt by "hot swapping" the drive in the same drive bay. The RAID array continues to handle requests while the rebuild occurs, providing a high degree of fault tolerance and zero downtime.

| RAID<br>Level | Fault Tolerance                                                                                                    |
|---------------|----------------------------------------------------------------------------------------------------|
| 0             | Does not provide fault tolerance. All data is lost if any drive fails. Disk striping writes data across multiple disk drives instead of just one disk drive. It involves partitioning each drive storage space into stripes that can vary in size. RAID 0 is ideal for applications that require high bandwidth but do not require fault tolerance.                                                                                                    |
| 1 or<br>IME   | Provides complete data redundancy. If one drive fails, the contents of the other drive can be used to run the system and reconstruct the failed drive. The primary advantage of disk mirroring is that it provides 100 percent data redundancy. Since the contents of the drive are completely written to a second drive, no data is lost if one of the drives fails. Both drives contain the same data at all times. RAID 1 or IME is ideal for any application that requires fault tolerance and minimal capacity. |

#### **Table 9. RAID Levels and Fault Tolerance**

| RAID<br>Level | Fault Tolerance                                                                                                    |
|---------------|----------------------------------------------------------------------------------------------------|
| 5             | Combines distributed parity with disk striping. Parity provides redundancy for one drive failure without duplicating the contents of entire disk drives. If a drive fails, the RAID controller uses the parity data to reconstruct all missing information. In RAID 5, this method is applied to the entire drive or stripes across all disk drives in an array. Using distributed parity, RAID 5 offers fault tolerance with limited overhead.                                                                   |
| 6             | Combines distributed parity with disk striping. RAID 6 can sustain two drive failures and still maintain data integrity. Parity provides redundancy for two drive failures without duplicating the contents of entire disk drives. If a drive fails, the RAID controller uses the parity data to reconstruct all missing information. In RAID 6, this method is applied to entire drives or stripes across all drives in an array. Using distributed parity, RAID 6 offers fault tolerance with limited overhead. |
| 10            | Provides complete data redundancy using striping across spanned RAID 1 arrays.<br>RAID 10 works well for any environment that requires the 100 percent redundancy<br>offered by mirrored arrays. RAID 10 can sustain a drive failure in each mirrored array<br>and maintain drive integrity.                                                                                                    |
| 50            | Provides data redundancy using distributed parity across spanned RAID 5 arrays. RAID 50 includes both parity and disk striping across multiple drives. If a drive fails, the RAID controller uses the parity data to recreate all missing information. RAID 50 can sustain one drive failure per RAID 5 array and still maintain data integrity.                                                                                                    |
| 60            | Provides data redundancy using distributed parity across spanned RAID 6 arrays. RAID 60 can sustain two drive failures per RAID 6 array and still maintain data integrity. It provides the highest level of protection against drive failures of all of the RAID levels. RAID 60 includes both parity and disk striping across multiple drives. If a drive fails, the RAID controller uses the parity data to recreate all missing information.                                                                   |

## 2.3.2 Maximizing Performance

A RAID disk subsystem improves I/O performance. The RAID array appears to the host computer as a single storage unit or as multiple virtual units. I/O is faster because drives can be accessed simultaneously. Table 10 describes the performance for each RAID level.

#### Table 10. RAID Levels and Performance

| RAID<br>Level | Performance                                                                                                    |
|---------------|----------------------------------------------------------------------------------------------------|
| 0             | RAID 0 (striping) offers the best performance of any RAID level. RAID 0 breaks up data into smaller blocks, then writes a block to each drive in the array. Disk striping writes data across multiple drives instead of just one drive. It involves partitioning each drive storage space into stripes that can vary in size from 8 KB to 128 KB. These stripes are interleaved in a repeated sequential manner. Disk striping enhances performance because multiple drives are accessed simultaneously. |
| 1 or<br>IME   | With RAID 1 or IME (mirroring), each drive in the system must be duplicated, which requires more time and resources than striping. Performance is impaired during drive rebuilds.                                                                                                    |

| RAID<br>Level | Performance                                                                                                    |
|---------------|----------------------------------------------------------------------------------------------------|
| 5             | RAID 5 provides high data throughput, especially for large files. Use this RAID level for<br>any application that requires high read request rates, but low write request rates, such<br>as transaction processing applications, because each drive can read and write<br>independently. Since each drive contains both data and parity, numerous writes can<br>take place concurrently. In addition, robust caching algorithms and hardware based<br>exclusive-or assist make RAID 5 performance exceptional in many different<br>environments.                                                                                                    |
|               | Parity generation can slow the write process, making write performance significantly<br>lower for RAID 5 than for RAID 0 or RAID 1. Disk drive performance is reduced when a<br>drive is being rebuilt. Clustering can also reduce drive performance. Environments with<br>few processes do not perform as well because the RAID overhead is not offset by the<br>performance gains in handling simultaneous processes.                                                                                                    |
| 6             | RAID 6 works best when used with data that requires high reliability, high request rates, and high data transfer. It provides high data throughput, data redundancy, and very good performance. However, RAID 6 is not well suited to tasks requiring a lot of writes. A RAID 6 virtual disk has to generate two sets of parity data for each write operation, which results in a significant decrease in performance during writes. Disk drive performance is reduced during a drive rebuild. Environments with few processes do not perform as well because the RAID overhead is not offset by the performance gains in handling simultaneous processes. |
| 10            | RAID 10 works best for data storage that need the enhanced I/O performance of RAID 0 (striped arrays), which provides high data transfer rates. Spanning increases the size of the virtual volume and improves performance by doubling the number of spindles. The system performance improves as the number of spans increases (the maximum number of spans is eight). As the storage space in the spans is filled, the system stripes data over fewer and fewer spans and RAID performance degrades to that of a RAID 1 or RAID 5 array.                                                                                                    |
| 50            | RAID 50 works best when used with data that requires high reliability, high request rates, and high data transfer. It provides high data throughput, data redundancy, and very good performance. Spanning increases the size of the virtual volume and improves performance by doubling the number of spindles. The system performance improves as the number of spans increases (the maximum number of spans is eight). As the storage space in the spans is filled, the system stripes data over fewer and fewer spans and RAID performance degrades to that of a RAID 1 or RAID 5 array.                                                                |
| 60            | RAID 60 works best when used with data that requires high reliability, high request rates, and high data transfer. It provides high data throughput, data redundancy, and very good performance. Spanning increases the size of the virtual volume and improves performance by doubling the number of spindles. The system performance improves as the number of spans increases (the maximum number of spans is eight). As the storage space in the spans is filled, the system stripes data over fewer and fewer spans and RAID performance degrades to that of a RAID 1 or RAID 6 array.                                                                |
|               | RAID 60 is not well suited to tasks requiring a lot of writes. A RAID 60 virtual disk has to generate two sets of parity data for each write operation, which results in a significant decrease in performance during writes. Disk drive performance is reduced during a drive rebuild. Environments with few processes do not perform as well because the RAID overhead is not offset by the performance gains in handling simultaneous processes.                                                                                                    |
### 2.3.3 Maximizing Storage Capacity

Storage capacity is an important factor when selecting a RAID level. There are several variables to consider. Striping alone (RAID 0) requires less storage space than mirrored data (RAID 1 or IME) or distributed parity (RAID 5 or RAID 6). RAID 5, which provides redundancy for one drive failure without duplicating the contents of entire disk drives, requires less space then RAID 1. Table 11 explains the effects of the RAID levels on storage capacity.

| RAID<br>Level | Capacity                                                                                                    |
|---------------|----------------------------------------------------------------------------------------------------|
| 0             | RAID 0 (disk striping) involves partitioning each drive storage space into stripes that can vary in size. The combined storage space is composed of stripes from each drive. RAID 0 provides maximum storage capacity for a given set of physical disks.                                                                                                    |
| 1 or<br>IME   | With RAID 1 (mirroring), data written to one disk drive is simultaneously written to another disk drive, which doubles the required data storage capacity. This is expensive because each drive in the system must be duplicated.                                                                                                    |
| 5             | RAID 5 provides redundancy for one drive failure without duplicating the contents of entire disk drives. RAID 5 breaks up data into smaller blocks, calculates parity by performing an exclusive-or on the blocks, then writes the blocks of data and parity to each drive in the array. The size of each block is determined by the stripe size parameter, which is set during the creation of the RAID set.                                                  |
| 6             | RAID 6 provides redundancy for two drive failures without duplicating the contents of entire disk drives. However, it requires extra capacity because it uses two parity blocks per stripe. This makes RAID 60 more expensive to implement.                                                                                                    |
| 10            | RAID 10 requires twice as many drives as all other RAID levels except RAID 1. RAID 10 works well for medium-sized databases or any environment that requires a higher degree of fault tolerance and moderate to medium capacity. Disk spanning allows multiple disk drives to function like one big drive. Spanning overcomes lack of disk space and simplifies storage management by combining existing resources or adding relatively inexpensive resources. |
| 50            | RAID 50 requires two to four times as many parity drives as RAID 5. This RAID level works best when used with data that requires medium to large capacity.                                                                                                    |
| 60            | RAID 60 provides redundancy for two drive failures in each RAID set without duplicating the contents of entire disk drives. However, it requires extra capacity because a RAID 60 virtual disk has to generate two sets of parity data for each write operation. This makes RAID 60 more expensive to implement.                                                                                                    |

#### Table 11. RAID Levels and Capacity

## 2.4 RAID Availability

### 2.4.1 RAID Availability Concept

Data availability without downtime is essential for many types of data processing and storage systems. Businesses want to avoid the financial costs and customer frustration associated with failed servers. RAID helps you maintain data availability and avoid downtime for the servers that provide that data. RAID offers several features, such as spare drives and rebuilds, that you can use to fix any physical disk problems, while keeping the servers running and data available. The following subsections describe these features.

### 2.4.2 Spare Drives

You can use spare drives to replace failed or defective drives in an array. A replacement drive must be at least as large as the drive it replaces. Spare drives include hot swaps, hot spares, and cold swaps.

A hot swap is the manual substitution of a replacement unit in a disk subsystem for a defective one, where the substitution can be performed while the subsystem is running (performing its normal functions). In order for the functionality to work, the backplane and enclosure must support hot swap.

Hot-spare drives are physical drives that power up along with the RAID drives and operate in a standby state. If a physical disk used in a RAID virtual disk fails, a hot spare automatically takes its place and the data on the failed drive is rebuilt on the hot spare. Hot spares can be used for RAID levels 1, IME, 5, 6, 10, 50, and 60.

*Note:* If a rebuild to a hot spare fails for any reason, the hot-spare drive will be marked as "failed". If the source drive fails, both the source drive and the hot-spare drive will be marked as "failed".

Before you replace a defective physical disk in a disk subsystem, a cold swap requires that you power down the system.

### 2.4.3 Rebuilding

If a physical disk fails in an array that is configured as a RAID 1, IME, 5, 6, 10, 50, or 60 virtual disk, you can recover the lost data by rebuilding the drive. If you have configured hot spares, the RAID controller automatically tries to use them to rebuild failed arrays. A manual rebuild is necessary if there are no hot spares available with enough capacity to rebuild the failed array. Before rebuilding the failed array, you must install a drive with enough storage into the subsystem.

### 2.4.4 Drive in Foreign State

When newly inserted drives are detected by the RAID controller, and are displayed in either RAID BIOS Console 2 or RAID Web Console 2, their state may show as (Foreign) Unconfigured Good, or (Foreign) Unconfigured Bad. The Foreign state indicates that the RAID controller finds existing RAID configuration on the new drives. Since these drives cannot be configured directly, avoid deleting data on the existing RAID by mistake. Use "Scan for Foreign Configuration" option in RAID Web Console 2, or use "Scan Devices" option in RAID BIOS Console 2, in order to preview, import or clear the existing RAID configurations on the drives. If existing RAID configurations are cleared, their state changes to Unconfigured Good or Unconfigured Bad.

### 2.4.5 Copyback

The copyback feature allows you to copy data from a source drive of a virtual drive to a destination drive that is not a part of the virtual drive. Copyback is often used to create or restore a specific physical configuration for a drive group (for example, a specific arrangement of drive group members on the device I/O buses). Copyback can be run automatically or manually.

Typically, when a drive fails or is expected to fail, the data is rebuilt on a hot spare. The failed drive is replaced with a new disk. Then the data is copied from the hot spare to the new drive, and the hot spare reverts from a rebuild drive to its original hot spare status. The copyback operation runs as a background activity, and the virtual drive is still available online to the host.

Copyback is also initiated when the first Self-Monitoring Analysis and Reporting Technology (SMART) error occurs on a drive that is part of a virtual drive. The destination drive is a hot spare that qualifies as a rebuild drive. The drive with the SMART error is marked as "failed" only after the successful completion of the copyback. This avoids putting the drive group in degraded status.

*Note:* During a copyback operation, if the drive group involved in the copyback is deleted because of a virtual drive deletion, the destination drive reverts to an Unconfigured Good state or hot spare state.

#### 2.4.5.1 Order of Precedence

In the following scenarios, rebuild takes precedence over the copyback operation:

- 1. If a copyback operation is already taking place to a hot spare drive, and any virtual drive on the controller degrades, the copyback operation aborts, and a rebuild starts. The rebuild changes the virtual drive to the optimal state.
- 2. The rebuild operation takes precedence over the copyback operation when the conditions exist to start both operations. For example:
  - Where the hot spare is not configured (or unavailable) in the system.
  - There are two drives (both members of virtual drives), with one drive exceeding the SMART error threshold, and the other failed.

 If you add a hot spare (assume a global hot spare) during a copyback operation, the copyback is aborted, and the rebuild operation starts on the hot spare.

### 2.4.6 Configuration Planning

Factors to consider when planning a configuration are the number of physical disks the RAID controller can support, the purpose of the array, and the availability of spare drives.

Each type of data stored in the disk subsystem has a different frequency of read and write activity. If you know the data access requirements, you can more successfully determine a strategy for optimizing the disk subsystem capacity, availability, and performance.

Servers that support video-on-demand typically read the data often, but write data infrequently. Both the read and write operations tend to be long. Data stored on a general-purpose file server involves relatively short read and write operations with relatively small files.

#### 2.4.7 Dimmer Switch Feature

Powering and cooling drives represents a major cost for data centers. The new MegaRAID Dimmer<sup>™</sup> Switch reduces the power consumption of the devices connected to a MegaRAID controller. This helps to share resources more efficiently and lower costs.

With Dimmer Switch, any unconfigured drive connected to a MegaRAID controller is spun down after 30 minutes of inactivity, reducing its power usage. Spun down drives are spun up automatically when you create a configuration using those drives.

### 2.4.8 Serial ATA III Features

The SATA bus is a high-speed, internal bus that provides a low pin count (LPC), low voltage level bus for device connections between a host controller and a SATA device.

The following list describes the SATA III features of the RAID controllers:

- Supports SATA III data transfers of 12Gb/s
- Supports STP data transfers of 12Gb/s
- Provides a serial, point-to-point storage interface
- Simplifies cabling between devices
- Eliminates the master-slave construction used in parallel ATA
- Allows addressing of multiple SATA II targets through an expander
- Allows multiple initiators to address a single target (in a fail-over configuration) through an expander

### 2.4.9 UEFI 2.0 Support

UEFI 2.0 provides MegaRAID customers with expanded platform support. The MegaRAID UEFI 2.0 driver, a boot service device driver, handles block IO requests and SCSI pass-through (SPT) commands, and offers the ability to launch pre-boot MegaRAID management applications through a driver configuration protocol (DCP). The UEFI driver also supports driver diagnostic protocol, which allows administrators to access pre-boot diagnostics.

### 2.4.10 Number of Physical Disks

Your configuration planning for the SAS RAID controller depends in part on the number of physical disks that you want to use in a RAID array. The number of drives in an array determines the RAID levels that can be supported. Only one RAID level can be assigned to each virtual disk.

### 2.4.11 MegaRAID Fast Path

The MegaRAID Fast Path Premium Feature is a high performance IO Accelerator technology for Solid State Drive RAID Arrays connected to a MegaRAID adapter. There are two "Levels" to this feature. Level 1 Fast Path enabled by default without PFK. The "Standard" or Level 1 Fast Path pertains to general IO Path improvements to Write Through data transfers. Additionally, controller cache tuning has resulted in improvements to configurations leveraging write back mode.

Level 2 Fast Path enabled automatically with Intel<sup>®</sup> RAID Premium Feature Key AXXRPFKSSD or AXXRPFKSSD2 installed. Level 2 Fast Path is SSD-centric. This is where the Premium Feature kicks in by supporting full optimization of SSD Virtual Disk groups. With this premium feature enabled, Solid State Drive configurations tuned for small, random block-size IO activity -- typical of transactional database applications -- can sustain higher numbers of IO READs Per Second, compared with Level 1 Fast Path. The performance levels reached with this solution are equivalent to those of much costlier Flash-based adapter card solutions.

Refer to Intel<sup>®</sup> *RAID Premium Feature Key AXXRPFKSSD, AXXRPFKDE, and AXXRPFKSNSH Installation Guide (E88588-00x)* or Intel<sup>®</sup> *RAID Premium Feature Keys AXXRPFKSSD2, AXXRPFKDE2, and AXXRPFKSNSH2 Installation Guide* (G29824-00x) for description of the Premium Feature Key (PFK).

### 2.4.12 4K Sector Drive Support

The disk drive industry is in transition to support disk drives with native formatting of 4K sectors. 4K formatted drives provide an opportunity to improve capacity and error correction efficiencies as capacities grow, and as improvements in error correction are implemented. Drives supporting 4K sectors will also support a 512 byte emulation mode which will allow the drive to be operated with legacy OS and hardware products that do not support 4K byte sectors. Intel<sup>®</sup> plans to implement 4K sector support on all new

products, beginning with those designed to utilize the LSI 2208 and LSI2308 SAS products. Currently shipping Intel<sup>®</sup> RAID and SAS products will support 4K sector drives running in legacy 512b sector mode.

### 2.4.13 Larger than 2TB Drive Support

The disk drive industry is in transition to support disk drives with volume size larger than 2 Terabytes. The Intel<sup>®</sup> 6G SAS PCIe Gen2 RAID Controllers can fully recognize and configure the volume of these disk drives. For the other RAID types listed in "Supported Hardware" section, there is no problem for the first 2TB space of the disk drive to be recognized and configured.

### 2.4.14 Power Save settings

The controller conserves energy by placing certain unused drives into powersave mode. The controller will automatically spin up drives from powersave mode whenever necessary. Drives that can be set to power save mode are: Unconfigured Drives, Hot Spare Drives, Configured Drives. The setting can be made in either RAID BIOS Console 2, or RAID Web Console 2. There is also a way to disable this setting from CmdTool2, by typing:

CmdTool2 -LDSetPowerPolicy -None -Lall -a0

This command only has effect when one or more logical drives are created. The Power Save mode currently is only supported by Intel<sup>®</sup> Intelligent RAID products.

### 2.4.15 Shield State

Physical devices in RAID firmware transit between different states. If the firmware detects a problem or a communication loss for a physical drive, the firmware transitions the drive to a bad (FAILED or UNCONF BAD) state. To avoid transient failures, an interim state called the Shield State is introduced before marking the drive as being in a bad state.

The Shield State is an interim state of a physical drive for diagnostic operations. The results of the diagnostic tests determine if the physical drive is good or bad. If any of the diagnostic tests fail, the physical drive transitions to a bad state (FAILED or UNCONF BAD).

The three possible Shield States are:

- Unconfigured Shielded
- Configured Shielded
- Hotspare Shielded

Physical View and Logical View in either RAID BIOS Console 2 or RAID Web Console 2 can reflect drive Shield State. Other drive states include:

• Unconfigured Good

- Online
- Hotspare
- Failed
- Rebuilding
- Unconfigured Bad
- Missing
- Offline
- None

### 2.4.16 Array Purpose

Important factors to consider when creating RAID arrays include availability, performance, and capacity. Define the major purpose of the disk array by answering questions related to these factors, such as the following, which are followed by suggested RAID levels for each situation:

- Will this disk array increase the system storage capacity for general-purpose file and print servers? Use RAID 5, 6, 10, 50, or 60.
- Does this disk array support any software system that must be available 24 hours per day? Use RAID 1, IME, 5, 6, 10, 50, or 60.
- Will the information stored in this disk array contain large audio or video files that must be available on demand? Use RAID 0.
- Will this disk array contain data from an imaging system? Use RAID 0 or 10.

Fill out Table 12 to help you plan the array configuration. Rank the requirements for your array, such as storage space and data redundancy, in order of importance, and then review the suggested RAID levels.

| Requirement                                | Suggested RAID Level(s)                                        |
|--------------------------------------------|----------------------------------------------------------------|
| Storage space                              | RAID 0, RAID 5                                                 |
| Data redundancy                            | RAID 5, RAID 6, RAID 10, RAID 50, RAID 60                      |
| Physical disk performance and throughput   | RAID 0, RAID 10                                                |
| Hot spares (extra physical disks required) | RAID 1, RAID IME, RAID 5, RAID 6, RAID 10,<br>RAID 50, RAID 60 |

#### Table 12. Factors to Consider for Array Configuration

## 3.1 Intel<sup>®</sup> Embedded Server RAID Technology II BIOS Configuration Utility

With support for up to six SATA drives or eight SAS/SATA drives, depending on the server board or system, the embedded RAID BIOS has the following features:

- Support for interrupt 13 and Int19h.
- Support for SATA CD-ROM/DVD-ROM devices, including support for booting from a CD-ROM drive.
- POST (Power On Self Test) and run-time BIOS support for device insertion and removal.
- Support for a migration path from Intel<sup>®</sup> Embedded Server RAID Technology II to Intel Integrated Server RAID hardware.
- Automatic resume of rebuilding, check consistency, and initialization.
- Global hot spare support based on the virtual drive size.
- Support for RAID levels 0, 1, 5, and 10.
- Support for auto rebuild.
- Support for different capacity disks in the same array.
- Support for up to eight physical drives and eight virtual drives.
- Stripe size of 64 KB only.
- Support for disk coercion with options of None, 128 MB, or 1 GB.
- Ability to select a virtual drive as boot device. By default, virtual drive 0 is bootable.

## 3.2 LSI MPT\* SAS BIOS Configuration Utility

You can use the LSI MPT\* SAS BIOS Configuration Utility to create one or two IM/IME volumes on each Intel<sup>®</sup> IT/IR RAID Controller, with one or two optional global hot-spare disks. All disks in an IM/IME volume must be connected to the same Intel<sup>®</sup> IT/IR RAID Controller.

Although you can use disks of different size in IM and IME volumes, the smallest disk in the volume will determine the logical size of all disks in the volume. In other words, the excess space of the larger member disk(s) will not be used. For example, if you create an IME volume with two 100 GB disks and two 120 GB disks, only 100 GB of the larger disks will be used for the volume.

Integrated Mirroring and Integrated Mirroring Enhanced support the following features:

- Configurations of one or two IM or IME volumes on the same Intel<sup>®</sup> IT/IR RAID Controller. IM volumes have two mirrored disks; IME volumes have three to ten mirrored disks. Two volumes can have up to a total of 12 disks.
- One or two global hot-spare disks per controller, to automatically replace failed disks in IM/IME volumes. The hot-spare drives are in addition to the 12-disk maximum for two volumes per Intel<sup>®</sup> IT/IR RAID Controller.
- Mirrored volumes run in optimal mode or in degraded mode (if one mirrored disk fails).
- Hot-swap capability.
- Presents a single virtual drive to the OS for each IM/IME volume.
- Supports both SAS and SATA disks. The two types of disks cannot be combined in the same volume. However, a Intel<sup>®</sup> IT/IR RAID Controller can support one volume with SATA disks and a second volume with SAS disks.
- Fusion-MPT\* architecture.
- Easy-to-use BIOS-based configuration utility.
- Error notification: The drivers update an OS-specific event log.
- LED status support.
- Write journaling, which allows automatic synchronization of potentially inconsistent data after unexpected power-down situations.
- Metadata used to store volume configuration on mirrored disks.
- Automatic background resynchronization while the host continues to process inputs/outputs (I/Os).
- Background media verification ensures that data on IM/IME volumes is always accessible.

## 3.3 Intel<sup>®</sup> RAID BIOS Console 2 Configuration Utility for Intelligent RAID

The Intel<sup>®</sup> RAID BIOS Console 2 configuration utility provides full-featured, GUI-based configuration and management of RAID arrays. The Intel<sup>®</sup> RAID BIOS Console 2 utility resides in the controller firmware and is independent of the operating system. The Intel<sup>®</sup> RAID BIOS Console 2 configuration utility lets you:

- Select an Intel<sup>®</sup> RAID controller
- Choose a configuration method for physical arrays, disk groups, and virtual drives
- Create drive arrays
- Define virtual drives
- Initialize virtual drives

- Access controllers, virtual drives, and physical arrays to display their properties
- Create hot-spare drives
- Rebuild failed drives
- Verify data redundancy in RAID 1, 5, 6, 10, 50, or 60 virtual drives

## 3.4 Intel<sup>®</sup> RAID Web Console 2 Configuration and Monitoring Utility

The Intel<sup>®</sup> RAID Web Console 2 is an operating system-based, object-oriented GUI utility that configures and monitors RAID systems locally or over a network. The Intel<sup>®</sup> RAID Web Console 2 runs on each of the supported Microsoft Windows\* and Linux operating systems.

With the Intel<sup>®</sup> RAID Web Console 2, you can perform the same tasks as you can with the Intel<sup>®</sup> RAID BIOS Console 2 or with the Intel<sup>®</sup> Embedded Server RAID BIOS Configuration utility. In addition, the Intel<sup>®</sup> RAID Web Console 2 provides on-the-fly RAID migration, creating almost limitless adaptability and expansion of any virtual drive while the system remains operational.

The Intel<sup>®</sup> RAID Web Console 2 allows you to:

- Create and manage virtual drives
- Add a drive to a RAID virtual drive

The following situations assume RAID 0 has one drive and RAID 1 has two drives:

- convert from RAID 0 to RAID 1 by adding one additional drive.
- convert from RAID 0 to RAID 5 by adding two additional drives.
- convert from RAID 0 to RAID 6 by adding three additional drives.
- convert from RAID 1 to RAID 0.
- convert from RAID 1 to RAID 5 by adding one additional drive.
- convert from RAID 1 to RAID 6 by adding two additional drives.
- convert from RAID 5 to RAID 0.
- convert from RAID 5 to RAID 6 by adding one additional drive.
- convert from RAID 6 to RAID 0.
- convert from RAID 6 to RAID 5.
- convert a degraded RAID into RAID 0.
- remove physical drives from a virtual drive.
- *Note:* While you can apply RAID-level migration at any time, Intel<sup>®</sup> recommends that you do so when there are no reboots. Many operating systems issues I/O operations serially (one at

a time) during boot. With a RAID-level migration running, a boot can often take more than 15 minutes.

### 3.4.1 Drive Hierarchy within the RAID Firmware

The Intel<sup>®</sup> Integrated RAID firmware is based on three fundamental levels. Virtual drives are created from drive arrays that are created from physical drives.

- Level 1 consists of the physical drives (hard drives and removable hard disks). The firmware identifies each drive by its physical ID and maps it to a virtual address. A virtual drive can be constructed of more than one physical drive.
- Level 2 consists of the array(s) formed by firmware made of one or more disks and can be made into RAID 0, 1, 5, 6, 10, 50, or 60.
- Level 3 consists of the virtual drives. These are the only drives that can be accessed by the operating system. These are the drives given drive letters (C, D, and so forth) under the Microsoft Windows\* operating system. The firmware automatically transforms each newly installed drive array into a virtual drive. RAID 0, 1, 5, or 6 use a single array and RAID 10, 50, 60 use multiple arrays.

## 3.5 Intel<sup>®</sup> Intelligent RAID Controller Features

### 3.5.1 Enterprise Features

- Online capacity expansion (OCE). Add capacity to the virtual drive. The added capacity can be presented to the operating system as additional space for the operating system to partition it as an additional drive, or it may be added to an operating system drive, depending upon the capability of the operating system.
- Online RAID level migration allows for upgrading a RAID level. Options are to go from RAID 1 to RAID 0, RAID 5 to RAID 0, RAID 6 to RAID 0, RAID 6 to RAID 5. With OCE, options are to go from RAID 0 to RAID 1, RAID 0 to RAID 5, RAID 0 to RAID 5, RAID 1 to RAID 5, RAID 1 to RAID 6, RAID 6.
  - You cannot migrate or perform OCE on a spanned RAID array or disk group (RAID 10, RAID 50, or RAID 60).
  - You cannot migrate to a smaller capacity configuration.
  - You cannot perform OCE when there is more than one virtual drive on a virtual array or disk group.
- Each controller allows 128 virtual drives.
- When five or more disks are used, Smart Initialization automatically checks consistency of virtual drives for RAID 5. This allows performance optimization by enabling read-modify-write mode of operation with five or more disks in a RAID 5 array or disk group. Peer read mode of operation is used when the RAID 5 array or disk group contains three or four physical drives.

- If the system shuts down, the initialization or rebuild process automatically resumes on the next boot. Auto resume must be enabled prior to virtual drive creation.
- Stripe size is user definable on a per drive basis and can be 8, 16, 32, 64, or 128 KB in size. The default is 256 KB, which is optimal for many data access types.
- Hot spares can be set as global or dedicated. A global hot spare automatically comes online to replace the first drive to fail on any array or disk group on the controller. A dedicated hot spare is assigned to a specific array or disk group and only comes online to rebuild this specific failed array or disk group. A hot spare only comes online if it is the same size or larger than the failing drive (see drive coercion as mentioned in the next point), and if a drive has been marked as failed. If a drive is removed (and marked as failed) within a virtual drive, the hot spare automatically comes online. However, there must be disk activity (I/O to the drive) in order for a missing drive to be marked as failed.
- Drive coercion refers to the ability of the controller to recognize the size of the physical drives connected and then force the larger drives to use only the amount of space available on the smallest drive. Drive coercion allows an option to map out a reserved space to compensate for slightly smaller drive sizes that may be added later. The default is set to 1 GB. The coercion algorithm options are:
  - None: No coercion of size.
  - 128 MB: The software rounds the drive capacity down to the next 128 MB boundary and then up to the nearest 10 MB until the coerced capacity is larger than the actual drive size. It is then reduced by 10 MB.
  - 1 GB: The software rounds the drive capacity down to the nearest 1 GB boundary and then down by 1 MB. This corresponds to the terms most drive manufacturers use.

### 3.5.2 Fault Tolerant Features

- Configuration on Disk (COD) and NVRAM (Non-volatile Random Access Memory) storage of array and disk group configuration information. Array and disk group configuration information is stored both on the hard drive (COD) and in NVRAM. This helps protect against loss of the configuration due to adapter and/or drive failure.
- Failed drives are automatically detected and a transparent rebuild of the failed array automatically occurs using a hot-spare drive.
- Support for SAF-TE (SCSI Accessed Fault-Tolerant Enclosure) enabled enclosures allows enhanced drive failure and rebuild reporting through enclosure LEDs (Light-Emitting Diodes); support also includes hot swapping of hard drives.
- A battery backup for cache memory is available as an option. RAID controller firmware automatically checks for the presence of the battery module, and if found, allows the write back cache option. The adapter continuously tracks the battery voltage and reports if the battery is low. If low, the battery is first given a fast charge to replenish the charge and is then given a trickle charge to keep it at an optimal power level. Adapters that support the battery module include a "dirty cache" LED; when power is lost to the system and data remains in the cache

memory that has not been written to disk, the LED signals that this operation needs to be completed. Upon reboot, the data in memory can then write to the hard disk drive.

- Although I/O performance may be lower, hard disk drive write-back cache is disabled by default because data can potentially be lost if a power outage occurs. Enabling the HDD write-back cache may improve performance, but when enabled, you should use a UPS (Uninterruptible Power Supply) device to prevent data loss during power outages.
- Battery life is about three years. You should monitor the battery health and replace when needed.
- SMART (Self-Monitoring Analysis and Reporting Technology) technology is supported. This provides a higher level of predictive failure analysis of the hard disk drives by the RAID controller.

### 3.5.3 Cache Options and Settings

Cache options and settings can be unique for each virtual drive.

- Cache Write Policy
  - Write Through: I/O completion is signaled only after the data is written to hard disk.
  - Write Back with BBU: I/O completion is signaled when data is transferred to cache.
  - Always Write Back: Write back is enabled even if BBU is bad or missing.
- Cache Policy
  - Direct I/O: When possible, no cache is involved for both reads and writes. The data transfers are directly from host system to the disk and from the disk to the host system.
  - Cached I/O: All reads first look at cache. If a cache hit occurs, the data is read from cache; if not, the data is read from disk and the read data is buffered into cache. All writes to drive are also written to cache.
- Read Policy
  - No Read Ahead: Provides no read ahead for the virtual drive.
  - Read Ahead: Reads and buffers additional consecutive stripes/lines into cache.
  - Adaptive: The read ahead automatically turns on and off depending upon whether the disk is accessed for sequential reads or random reads.

### 3.5.4 Background Tasks

- Rebuilding a failed drive is performed in the background. The rebuild rate is tunable from 0-100%.
  - The rebuild rate controls the amount of system resources allocated to the rebuild.

- *Caution:* It is not recommended to increase the rebuild rate to over 50%. A higher rebuild rate can result in operating system requests not being serviced in a timely fashion and causing an operating system error.
- A consistency check scans the consistency of data on a fault-tolerant disk to determine if data has been corrupted.
- Background initialization is a background check of consistency. It has the same functionality as the check consistency option but is automatic and can be canceled only temporarily. If it is canceled, it starts again in a few minutes. Background initialization is only performed on redundant volumes.
- RAID level migration and online capacity expansion are completed in the background.
- Patrol Read is a user definable option available in the Intel<sup>®</sup> RAID Web Console 2 that performs drive reads in the background and maps out any bad areas of the drive.

### 3.5.5 Error Handling

- Most commands are retried four or more times. The firmware is programmed to provide the best effort to recognize an error and recover from it if possible.
- Failures are logged and stored in NVRAM. Operating system-based errors are viewable from the event viewer in the Web Console 2.
- RAID-related errors can be reported by the hard drive firmware, SAF-TE controller, or the RAID controller firmware. These errors may be reported to the operating system through RAID management software, through SMART monitoring, or through CIM management. Some errors may also be reported by the SAF-TE controller and logged in the system event log (SEL) for the Intel<sup>®</sup> server board. In addition, the operating system may report access errors. Depending on the RAID controller and drive enclosure, the error may be evident by the color of LEDs, the flashing of LEDs, or audible alarms.

### 3.5.6 Audible Alarm

The following list of beep tones is used on Intel<sup>®</sup> Intelligent RAID Controllers. These beeps usually indicate that a drive has failed.

- Degraded Array or Disk Group: Short tone, 1 second on, 1 second off
- Failed Array or Disk Group: Long tone, 3 seconds on, 1 second off
- Hot Spare Commissioned Short tone, 1 second on, 3 seconds off

During a rebuild, the tone alarm stays on. After the rebuild completes, an alarm with a different tone will sound.

The disable alarm option in either the Intel<sup>®</sup> RAID BIOS Console 2 or Intel<sup>®</sup> Web Console 2 management utilities holds the alarm disabled after a power cycle. You must use the enable alarm option to re-enable the alarm.

The silence alarm option in either the Intel<sup>®</sup> RAID BIOS Console 2 or the Intel<sup>®</sup> Web Console 2 management utilities will silence the alarm until a power cycle or another event occurs.

The drivers that Intel provides for Intel<sup>®</sup> RAID Controllers are not compatible with SCSI or SATA-only RAID controllers. The RAID driver files are available on the *Resource CD* that accompanies the RAID controllers. The driver files are also available at http://downloadcenter.intel.com. If you need to transfer the driver files to another system, you can copy them to a floppy disk or a USB key.

Note: Intel updates software frequently and updated drivers may provide additional features. Check for new software at the Intel Web site: http://www.intel.com/support/motherboards/server/. See the Readme file that accompanies the download for updated information. For operating systems that are not listed here, but are listed at the above Intel Web site see Readme file that accompanies the download for installation steps.

### 4.1 RAID Driver Installation for Microsoft Windows\*

#### 4.1.1 Installation in a New Microsoft Windows\* Operating System

This procedure installs the RAID device driver system during the Microsoft Windows 2003\*, Microsoft Windows 2000\*, or Microsoft Windows XP\* operating system installation. The system must contain an Intel<sup>®</sup> RAID controller. Microsoft Windows 2003\* automatically adds the driver to the registry and copies the driver to the appropriate directory.

- Start the Microsoft Windows\* installation by booting from the Microsoft Windows\* CD-ROM disk. The system BIOS must support booting from a CD-ROM drive. You may need to change BIOS settings to allow CD-ROM booting. See your system documentation for instructions.
- 2. Press <F6> to install when the screen displays: Press F6 if you need to install...

*Note:* You must press <*F*6> for the system to recognize the new driver.

- Choose <S> to specify an additional device when the screen displays: Setup could not determine the type...
  - *Note:* If this screen is not displayed as the first user input, then the setup program did not register that the  $\langle F6 \rangle$  key was pressed. Reboot the system and return to step 2.

- 4. When the system asks for the manufacturer-supplied hardware support disk, insert the Microsoft Windows\* driver disk and press <Enter>.
- 5. Select the appropriate Microsoft Windows\* driver from the menu by highlighting it. Press <Enter> to proceed. The driver is added to the registry and copied to the appropriate directory.
- 6. Continue with the Microsoft Windows\* operating system installation procedure.

### 4.1.2 Installation in an Existing Microsoft Windows\* Operating System

This procedure installs or upgrades the RAID device driver on an existing Microsoft Windows 2003\*, Microsoft Windows 2000\*, or Microsoft Windows XP\* operating system. The system must contain an Intel<sup>®</sup> RAID controller.

- 1. Boot to the Microsoft Windows\* operating system. The Found New Hardware Wizard is displayed. The program identifies the SAS controller and requests the driver disk.
- 2. Insert the Microsoft Windows\* driver disk into the floppy drive.
- For Microsoft Windows 2003\* or Microsoft Windows XP\*, choose Install Software Automatically. In Microsoft Windows 2000\*, choose Search for a Suitable Driver.
- 4. Microsoft Windows 2000\* only: Click the Specify location box and make sure the search location is the floppy drive.
- 5. Click Next.
- 6. A message that this driver is not digitally signed may display. This message informs you that a nonsigned driver is being installed. If you see this message, click Continue Anyway.
- The system loads the driver from the Microsoft Windows\* driver disk and copies the driver to the system disk. The Found New Hardware Wizard screen displays the message:

The wizard has finished...

8. Click Finish to complete the driver upgrade.

### 4.2 RAID Driver Installation for Red Hat\* Enterprise Linux

This section describes the installation of the device driver on new Red Hat\* Enterprise Linux 3, 4, or 5 systems. The following are general installation guidelines. Refer to the release notes that accompanied the driver for information on updating the driver on an existing Red Hat\* Linux system.

1. Boot to the CD-ROM with Disk 1. Command: linux dd

- 2. Press <Enter> at the boot prompt on the Welcome screen.
- 3. Copy the Linux driver image from the *Resource CD* to a disk or USB key.
- 4. Insert the disk with driver image.
- 5. Select Yes.
- 6. Scroll down to select Intel<sup>®</sup> RAID adapter driver. The utility locates and loads the driver for your device.
- 7. Follow the Red Hat\* Linux installation procedure to complete the installation.

## 4.3 RAID Driver Installation for SuSE\* Linux

SuSE\* Linux uses a program called YaST2 (Yet another System Tool) to configure the operating system during installation. For complex installations, you can select "Install Manually" at the first install screen and a different program, linuxrc, is used. This section assumes a straightforward installation using YaST2.

- 1. Insert CD-ROM disk 1 into the CD-ROM drive and the RAID controller driver diskette in the floppy drive.
- 1. Boot to the CD-ROM.
- 2. The operating system loads a minimal operating system from the CD-ROM onto a RAM disk. The operating system also loads any driver module found in the floppy drive.
- 3. At the Welcome to YaST2 screen, select your language and click Accept.
- 4. At the Installation Settings screen, set up the disk partitioning.
- 5. Continue with the SuSE\* Linux installation procedure.

### 4.4 RAID Driver Installation for Novell NetWare\*

### 4.4.1 Installation in a New Novell Netware\* System

Follow the instructions in the *Novell Netware*\* *Installation Guide* to install Novell Netware in the server. Perform the following steps to install Novell NetWare using your Intel<sup>®</sup> RAID controller as a primary adapter.

- *Note:* Drivers for Novell Netware\* are not available on the CD-ROM. The latest drivers are available at http://www.intel.com/support/motherboards/server/ or from your CDI account.
  - 1. Boot from Novell NetWare\*.
  - 2. Follow the instructions on the screen until you reach the Device Driver screen, which is used to modify drivers.

- 3. Select Modify and press <Enter>.
- 4. On the Storage Driver Support screen select Storage Adapters and press < Enter>.
- 5. Delete any existing Intel<sup>®</sup> RAID adapter listings.
- 6. Press <Insert> to add unlisted drivers.
- 7. Press <Insert> again.

A path is displayed.

- 8. Press <F3>.
- 9. Insert the driver disk into the floppy drive, and press <Enter>. The system will locate the .HAM driver.
  - The system will locate the .IPAW
- 10. Press the  $\langle Tab \rangle$  key.
- 11. Select the Driver Summary screen, and press < Enter>.
- 12. Continue the Novell NetWare installation procedure.

### 4.4.2 Installation in an Existing Novell Netware\* System

Perform the following steps to add the Novell NetWare\* driver to an existing Installation.

- *Note:* Drivers for Novell Netware\* are not available on the CD-ROM. The latest drivers are available at http://www.intel.com/support/motherboards/server/ or from your CDI account.
  - 1. Type nwconfig at the root prompt and press <Enter>. The Configuration Options screen loads.
  - 2. Select Drive Options and press < Enter>.
  - 3. Select Configure Disk and Storage Device Options, and press <Enter>.
  - 4. Select one of the following options displayed in the window:
    - a. Discover and Load an Additional Driver If you select this option, the system discovers the extra unit and prompts you to select a driver from the list. Press <Insert> to insert the driver. This completes the procedure.
    - b. Select an Additional Driver If you select this option the Select a Driver screen displays. Press <Insert>. Follow the instructions that display. Insert a disk into the floppy drive, and press <Enter>. The system will find and install the driver. This completes the procedure.

## 4.5 RAID Driver Installation for Solaris\* 10

### 4.5.1 Installation in a New Solaris\* System

This updated driver can be applied using the normal operating system installation options.

*Note:* Drivers for Solaris\* 10 are not available on the CD-ROM. The latest drivers are available at http://www.intel.com/support/motherboards/server/ or from your CDI account.

Boot the target system from the Solaris\* 10 OS DVD (starting with DVD #1).

- 1. Select Solaris from the GRUB menu.
- 2. After the initial kernel loads, select option 5 Apply driver updated.
- 3. Insert driver floppy or CD into USB floppy or DVD-ROM drive, respectively, on the target system.

### 4.5.2 Installation in an Existing Solaris\* System

- 1. Create a temporary directory "/tmp" under current working directory. Command: *mkdir tmp*.
- 2. Depending on your platform, untar i386.tar or x86\_64.tar. Command: *tar -xf* i386.tar or *tar -xf* x86\_64.tar.
- 3. Depending on your platform, run install.sh or install32.sh. Command: *sh install* or *sh install32*.

# Intel<sup>®</sup> Embedded Server RAID BIOS Configuration Utility

If the SATA RAID or SAS RAID options are enabled in the server BIOS, an option to enter the Intel<sup>®</sup> Embedded Server RAID BIOS Configuration utility displays during the server boot process. To enter the utility, press <Ctrl> + <E> when prompted.

The Intel<sup>®</sup> Embedded Server RAID BIOS Configuration utility allows a user to:

- Create, add, modify, and clear virtual drive configurations
- Initialize or rebuild the configured drives
- Set the boot drive

5

- Create a global hot-spare drive
- View physical and virtual drive parameters
- View and set adapter properties, including consistency check and auto-resume

SATA and SAS systems use different versions of the Intel<sup>®</sup> Embedded Server RAID BIOS Configuration utility, but both versions use the same keystrokes and contain identical menus. The utility menus show limited help at the bottom of the screen and selections are chosen with the arrow keys and the space bar. If no virtual drive is available to configure, a warning is displayed. Only the number of potential physical drives differs for the SAS and SATA versions of the utility.

The following menu and sub-menu options are available:

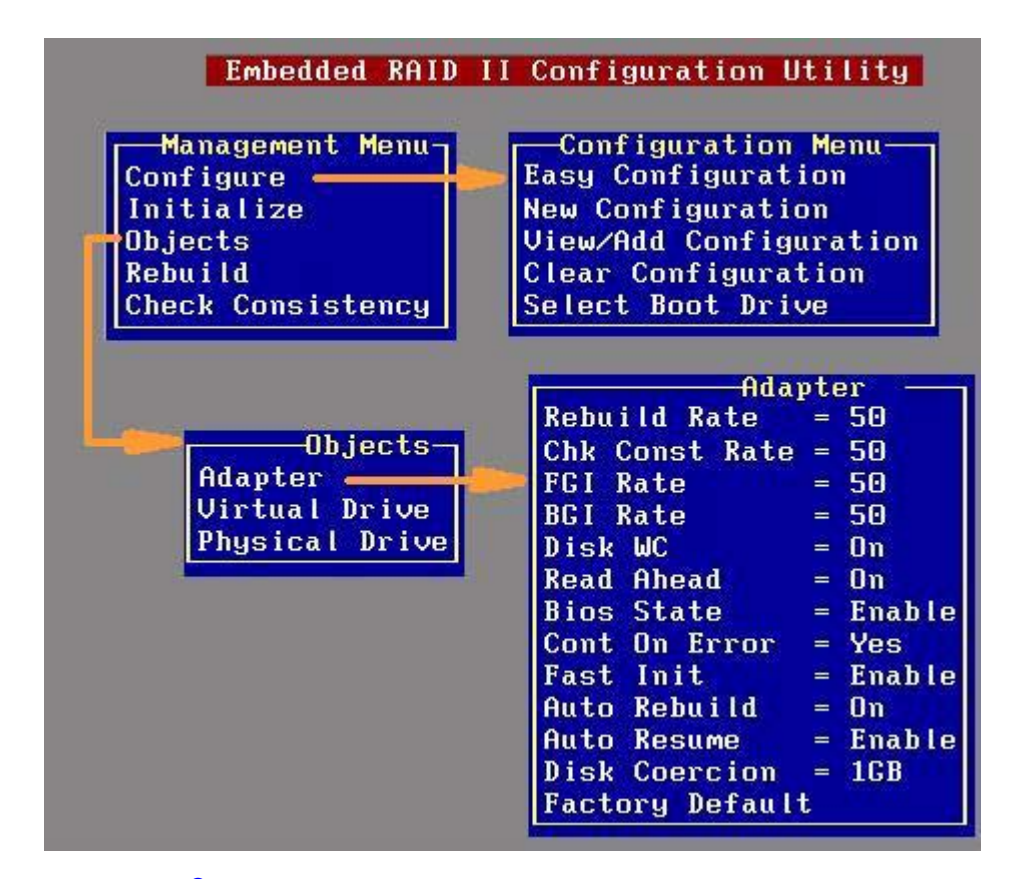

Figure 9. Intel<sup>®</sup> Embedded Server RAID BIOS Configuration Utility Screen

### 5.1 Creating, Adding or Modifying a Virtual Drive Configuration

To create, add, or modify a virtual drive configuration, follow these steps:

- 1. Boot the system.
- 2. Press <Ctrl> + <E> when prompted to start the Intel<sup>®</sup> Embedded Server RAID BIOS Configuration utility.
- 3. Select Configure from the Main Menu.
- 4. Select a configuration method:
  - Easy Configuration does not change existing configurations but allows new configurations.
  - New Configuration deletes any existing arrays and virtual drives and creates only new configurations.
  - View/Add Configuration lets you view or modify an existing configuration.

For each configuration method, a list of available physical drives is displayed. These drives are in the READY state. If you select a physical drive in the list, information about each drive is displayed.

5. Use the arrow keys to move to a drive and press the space bar to add it to the array.

*Note:* The utility limits each drive to the size of the smallest drive.

The status for each selected drive that is added to an array changes status from READY to ONLIN A[array#]-[drive#]. For example, ONLIN A00-01 means array 0, disk drive 1.

- 6. (Optional) Create a global hot-spare drive by highlighting a drive that is marked READY and press the <F4> key. Then select **Yes** from the pop-up menu.
- 7. Repeat step 5 and step 6 to create a second array if needed. When you have selected drives for all desired arrays, press the <F10> key.
- 8. Select an array by highlighting it. Press the <Enter> key to set the properties.
- 9. The virtual drive configuration screen is displayed, This screen shows the following:
  - Virtual drive number
  - RAID level
  - Virtual drive size
  - Number of stripes in the physical array
  - Stripe size
  - State of the virtual drive
  - Access Policy

To set these options, highlight a property and press the <Enter> key. The available parameters for that property are displayed for the selection.

- 10. Select a RAID level: Select 0, 1, or 10 depending upon number of drives and the purpose.
- 11. Consider whether you need to override the default virtual drive size. By default, all available space in the array is assigned to the current virtual drive. For RAID 10 arrays, only one virtual drive can be defined for the entire array.
- *Note:* If you create an SSD virtual drive and set the access policy to 'Read-only', it is strongly recommended that you reboot the system for the changes to take effect, or else, you will still have access to create files, and delete them.
- 12. (Optional) Change the default Write Cache and Read Ahead policies. See Setting the Write Cache and Read Ahead Policies.
- 13. When you have finished defining the current virtual drive, select **Accept** and press the <Enter> key.
- 14. Repeat step 8 through step 13 for all virtual drives.
- 15. Save the configuration when prompted, and press any key to return to the Main Menu.

16. Select **Initialize** and use the space bar to highlight the virtual drive to initialize.

*Caution:* All data on the virtual drive is erased during an initialization.

- 17. Press the <F10> key. Select **Yes** at the prompt and press the <Enter> key to begin the initialization. A graph shows the progress of the initialization.
- 18. After the initialization is complete, press the <Esc> key to return to the previous menu. Pressing the <Esc> key closes the current menu. If a process is running when you press the <Esc> key, you are given the following options:
  - **Abort:** When Abort is selected, the task is stopped and will not resume. If an initialization has started, Abort does not restore data.
  - Stop: When Stop is selected, the current task stops. Stop is available only if auto resume is enabled on the adapter. See AutoResume/AutoRestore for information.
  - Continue: The task continues normally. Continue cancels the press of the <Esc> key. If AutoResume is enabled, the task resumes from the point at which it was stopped.

### 5.2 Setting the Write Cache and Read Ahead Policies

Read and write cache settings apply to all virtual drives in an array. They may show as on/off; enable/disable; or as initials of the desired state, such as WB for Write Back. They are in menus as Write Policy and Read Policy or as Write Cache (WC) and Read Ahead (RA). You can view these policies from the Adapter Properties or from the Virtual Drive's View/Update Parameters.

The following are the cache policies:

• If WC is on, the write cache of the physical drives, which makes the virtual drive turn on. In this mode, when the physical drive cache receives all the data, the I/O request is signaled as completed.

*Caution:* If power fails before the cached data is written to the drive, the data is lost.

- If WC is off, only if the data is written to the media of the drive, the I/O request is signaled as completed.
- RA = ON allows the read ahead mode of the physical drives, which makes the virtual drive turn on. In this mode, the physical drive will read additoinal data and store that data into its cache. This improves performance on sequential reads.

To change cache policies, follow these steps:

- 1. Select Objects | Virtual Drive | Virtual Drive n | View/Update Parameters.
- 2. Use the arrow key to select the option to change. Press the <Enter> key.
- 3. Use the arrow key to select **Off** or **On**.

4. If asked to confirm the change, use the arrow key to select **Yes**. Press the <Enter> key to change the cache setting.

## 5.3 Working with a Global Hot-spare Drive

A global, but not dedicated, hot-spare drive can be created to automatically replace a failed drive in a RAID 1 or RAID 10 array. For new arrays, you should create the global hot-spare during the configuration process. See "Creating, Adding or Modifying a Virtual Drive Configuration" on page 43.

### 5.3.1 Adding a Hot-spare Drive

To add a hot-spare drive to an existing configuration, follow these steps:

- 1. Select **Objects** from the Main Menu.
- 2. Select **Physical Drive**. A list of physical drives is displayed.
- 3. Select an unused drive from the list, and select **Make Hot Spare**. The screen changes to indicate HOTSP.

#### 5.3.2 Removing a Hot-spare Drive

To remove a hot-spare drive, follow these steps:

- 1. Select **Objects** from the Main Menu.
- 2. Select **Physical Drive**. A list of physical drives is displayed.
- 3. Select the disk that displays **HOTSP**, press the <Enter> key.
- 4. Select **Force Offline** and press the <Enter> key. The status of the drive changes to READY. The drive can be used in another array.

### 5.4 Rebuilding a Drive

The Intel<sup>®</sup> Embedded Server RAID BIOS Configuration utility includes a manual rebuild option that rebuilds a failed array due to an individual failed drive in a RAID 1 or 10 array. RAID 0 drives are not redundant and cannot be rebuilt. You can also rebuild a good drive (not physically failed) using the existing configuration data.

To rebuild a drive:

- 1. Select Rebuild from the Main Menu. The failed drives show the status FAIL.
- 2. Press the arrow keys to highlight the physical drive that you want to rebuild. Press the space bar to select the drive.

- 3. Press the <F10> key and select **Y** to confirm. As the rebuild process begins, the drive indicator shows REBLD.
- 4. When the rebuild is complete, press any key to continue.

### 5.4.1 Auto Rebuild and Auto Resume

To ensure data protection, enable Auto Rebuild and Auto Resume so that drives are automatically re-created to maintain redundancy.

- In a pre-boot environment, auto rebuild starts only when you enter the BIOS utility.
  - *Note:* Hot-plug support is not available in the pre-boot environment. For the system BIOS or the Intel<sup>®</sup> Embedded Server RAID BIOS Configuration utility to detect the physical drive, insert the drive when the system is off.
- When the operating system is running, the auto rebuild starts if the system has a hot-spare drive or if you replace the failed drive with a new drive.

The Auto Rebuild and Auto Resume options are available in the Intel<sup>®</sup> Embedded Server RAID BIOS Configuration utility from the menu that is displayed after you select **Objects** | **Adapter**.

### 5.5 Checking Data Consistency

The Check Consistency feature can be used on RAID 1 or RAID 10 drives to verify the data consistency between the mirrored drives. It can be set to only report or to both report and automatically fix the data.

1. From the Main Menu, select Check Consistency and press the <Enter> key.

A list of configured virtual drives is displayed.

- 2. Use the arrow keys to choose the desired drive. Press the space bar to select the virtual drive to check for consistency. (RAID 1 or 10 only)
- 3. Press the  $\langle F10 \rangle$  key.
- 4. At the prompt, select **Yes** and then press the <Enter> key.

If the Report and Fix/Report options are not shown, select **Main Menu | Objects | Adapter | ChkCons** and set **Report only** or **Fix\Report**.

### 5.6 Viewing and Changing Device Properties

You can view adapter, virtual drive, and physical drive properties. You can also change some adapter properties and the Write Cache and Read Ahead for Virtual Drives.

1. From the Main Menu select **Objects.** 

- 2. Choose Adapter, Virtual Drive, or Physical Drive.
- 3. Select the device from the list and view the properties.
  - For virtual drives, choose View | Update Parameters.
  - For physical drives, choose **Drive Properties**.

The numeric values of the rates settings are the percentage of system resources. FGI and BGI are abbreviations for foreground and background initialization rates.

4. To change a value, highlight the property and press the <Enter> key.

*Note: Some values cannot be changed.* 

- 5. Select or type a different value for the property and press the <Enter> key.
- When you are finished, press the <Esc> key until you return to the Main Menu. Forcing Drives Online or Offline

A drive can be forced offline so that a hot-spare drive will replace it. Power failures may cause a drive to go offline and you must force it back online.

### 5.7 Forcing a Drive Online or Offline

You can force a drive offline so that a hot-spare replaces it. Power failures may cause a drive to go offline and you must force it back online. To force a drive online or offline, follow these steps:

- 1. On the Main Menu, select **Objects** and then **Physical Drive**.
- 2. Highlight a physical drive that is a member of an array and press the <Enter> key.
- 3. From the menu, choose one of the following:
  - Force Offline to take the drive off line. If the drive was online, its status changes to FAIL.
  - Force Online to bring the drive on line. If the drive was offline, its status changes to ONLINE.

### 5.8 Configuring a Bootable Virtual Drive

Follow these steps to configure a bootable virtual drive:

- 1. From the Main Menu, select Configure | Select Boot Drive.
- 2. Select a virtual drive from the list to make it the designated boot drive.

*Note:* You should also check the system BIOS Setup utility for the boot order setting. To access the BIOS Setup utility, press the  $\langle F2 \rangle$  key when prompted during POST.

## 5.9 Deleting (Clearing) a Storage Configuration

*Caution:* Before you clear a storage configuration, back up all the data you want to keep.

To clear a storage configuration, follow these steps:

- 1. On the Main Menu, select **Configure** | **Clear Configuration**.
- 2. When the message appears, select **Yes** to confirm. All virtual drives are deleted from the configuration.

# 6 Intel<sup>®</sup> IT/IR RAID Controller Configuration Utility

This chapter explains how to create mirrored volumes and integrated striping volumes with the Intel SAS-3 BIOS Configuration Utility (SAS3 BIOS CU).

### 6.1 **Overview**

This section provides an overview of Intel Integrated RAID features that support the creation of mirrored volumes and striped volumes.

#### 6.1.1 Integrated Mirroring and Integrated Mirroring Enhanced Features

Integrated Mirroring, Integrated Mirroring + Striping, and Integrated Mirroring Enhanced volumes support the following features:

- Configurations of one or two mirrored volumes on each Intel SAS-3 controller. Each volume can consist of two mirrored disks for an Integrated Mirroring volume; three to ten mirrored disks for an Integrated Mirroring Enhanced volume; or four, six, eight, or ten mirrored disks for an Integrated Mirroring + Striping volume.
- (Optional) Two global hot spare disks per Intel SAS-3 controller to automatically replace failed disks in mirrored volumes.
- Ability of mirrored volumes to run in optimal mode or in degraded mode if one mirrored disk in an Integrated Mirroring volume fails or if one or more mirrored disks fail in an Integrated Mirroring + Striping volume or Integrated Mirroring Enhanced volume.
- Support for hot swapping.
- Support for OCE for RAID 1 volumes. OCE permits you to increase the size of a RAID 1 volume by replacing the existing disk drives with higher-capacity disk drives. Data is protected during the expansion process, and the RAID 1 volume remains online.
- Presentation of a single virtual drive to the operating system for each mirrored volume.
- Support for both SAS disks and SATA disks, although you cannot combine the two types of disks in the same volume. However, an Intel SAS-3 controller can support one volume with SATA disks and a second volume with SAS disks.
- Automatic background initialization after a volume is created.
- Consistency checking.

- Fusion-MPT architecture.
- Menu-driven, BIOS-based configuration utility.
- Error notification, in which the drivers update an OS-specific event log.
- Support for SCSI Enclosure Services (SES) status LED.
- Write journaling, which permits automatic synchronization of potentially inconsistent data after unexpected powerdown situations.
- Use of metadata to store volume configuration on disks in a mirrored volume.
- Automatic background resynchronization while host I/O transactions continue.
- Background media verification, which makes sure that data on mirrored volumes is always accessible.

### 6.1.2 Integrated Striping Features

Integrated Striping supports the following features:

- Support for RAID volumes with two disks to ten disks
- Support for two Integrated Striping volumes with up to 14 drives total on a SAS-3 controller
- Support for combining one Integrated Striping volume and one Integrated Mirroring, Integrated Mirroring + Striping, or Integrated Mirroring Enhanced volume on a single controller
- Support for both SAS and SATA drives, although you cannot combine the two types of drives in one volume
- Fusion-MPT architecture
- Easy-to-use SAS-3 BIOS configuration utility
- Error notification
- Disk write caching, which is enabled by default on all Integrated Striping volumes
- Use of metadata to store volume configurations on disks
- OS-specific event log
- Error display inside the Fusion-MPT BIOS
- SES status LED support for drives used in Integrated Striping volumes

### 6.2 Creating Mirrored Volumes

This section explains how to create Integrated Mirroring volumes, Integrated Mirroring + Striping volumes, and Integrated Mirroring Enhanced volumes with the Intel SAS-3 BIOS Configuration Utility (SAS3 BIOS CU).

### 6.2.1 Mirrored Volume Configuration Overview

The Intel SAS3 BIOS CU is a menu-driven utility program that enables you to easily configure and manage Integrated RAID volumes. You can use the SAS3 BIOS CU to create one or two mirrored volumes on each Intel SAS-3 controller, with up to two optional global hot spare disks. You must connect all disks in a mirrored volume to the same Intel SAS-3 controller.

Although you can use disks of different sizes in mirrored volumes, the smallest disk in the volume determines the logical size of all disks in the volume. In other words, the volume does not use the excess space of the higher-capacity member disks. For example, if you create an Integrated Mirroring Enhanced volume with two 100-GB disks and two 120-GB disks, the volume uses only 100 GB on each of the 120-GB disks.

See 6.1.1, Integrated Mirroring and Integrated Mirroring Enhanced Features for more information about the features of Integrated Mirroring, Integrated Mirroring + Striping, and Integrated Mirroring Enhanced volumes.

### 6.2.2 Creating Mirrored Volumes

The SAS3 BIOS CU is part of the Fusion-MPT BIOS. When the BIOS loads during the startup sequence and you see the message about the Intel Configuration Utility, press Ctrl-C to start the SAS3 BIOS CU. When you start the SAS3 BIOS CU, the message changes to the following:

Please wait, invoking SAS Configuration Utility...

After a brief pause, the main menu (Adapter List window) of the SAS3 BIOS CU appears. On some systems, however, the following message appears next: Intel Corp Configuration Utility will load following

initialization!

In this case, the SAS3 BIOS CU loads after the system completes its power-on self-test.

You can configure one or two Integrated Mirroring, Integrated Mirroring + Striping, and Integrated Mirroring Enhanced volumes on each Intel SAS-3 controller. Alternatively, you can configure one mirrored volume and one Integrated Striping volume on the same controller, up to a maximum of 14 disk drives for the two volumes. (The maximum number includes one or two optional hot spare disks for the mirrored volume or volumes.) Additional information about configuring a RAID volume follows:

- All physical disks in a volume must be either SATA (with extended command set support) or SAS (with SMART support). You cannot combine SAS and SATA disks in the same volume. However, you can create one volume with SAS disks and a second volume with SATA disks on the same controller.
- Disks in the volume must have 512-byte blocks and must not have removable media.
- Integrated Mirroring volumes must have two disks, Integrated Mirroring Enhanced volumes contain three disks to ten disks, and Integrated Mirroring + Striping volumes can have four, six, eight, or ten disks.

Note: Intel strongly recommends that you create global hot spare disks for all mirrored volumes to increase the level of data protection. If a disk in a mirrored volume fails, the Integrated RAID firmware rebuilds it using one of the global hot spares, and the data is safe. If you create two mirrored volumes on an Intel SAS-3 controller, either of the volumes can use the global hot spares if a disk fails.

#### 6.2.2.1 Creating an Integrated Mirroring Volume

Follow these steps to create a two-disk Integrated Mirroring (RAID 1) volume with the SAS3 BIOS CU. The steps begin with the Adapter List window that appears when the SAS3 BIOS CU starts.

1. On the Adapter List window, use the arrow keys to select an Intel SAS-3 adapter, and then press Enter.

The Adapter Properties window appears, as the following figure shows.

| LSI Corp Config Utility v8.00.00.12<br>Adapter Properties SAS3108_1<br>Adapter<br>PCI Slot<br>PCI Address(Bus/Dev)<br>MPT Firmware Revision<br>SAS Address<br>NUDATA Version<br>Status<br>Boot Order<br>Boot Support<br>RAID Properties<br>SAS Topology<br>Advanced Adapter Properties | (2011.10.20)<br>Eval Board<br>01<br>04:00<br>0.250.24.00-IR<br>500605B0:11223344<br>00.0A.00.02<br>Enabled<br>0<br>EPabled BIDS & OSI |
|----------------------------------------------------------------------------------------------------|----------------------------------------------------------------------------------------------------|
| Esc = Exit Menu F1/Shift+1 = Help<br>Enter = Select Item -/+/Enter = Change                                                                                                    | Item                                                                                                    |

#### **Figure 10. Adapter Properties Window**

2. Use the arrow keys to select **RAID Properties**, and then press Enter.

The Select New Volume Type window appears.

3. Select Create RAID 1 Volume.

The Create New Volume window appears.

4. Move the cursor to the *RAID Disk* column and select a line that has a *No* entry in this column, indicating that the disk is not already part of the volume you are creating. To add the disk to the new volume, change the *No* to *Yes* by pressing the space bar.

This disk is the *Primary* disk in the volume.

- *Caution:* The SAS3 BIOS CU deletes all existing data from the disks drives when you select them to use in a mirrored volume.
- 5. Move the cursor to another line and press the space bar to add the second disk to the volume.

This disk is the Secondary disk in the volume.

6. Press C to create the volume.

A menu window appears.

7. From the menu options, select **Save changes then exit this menu**.

A message appears briefly, and then the SAS3 BIOS CU returns to the Adapter Properties window. Initialization of the new volume continues in the background.

- *Note:* To create a second Integrated Mirroring volume, repeat these instructions starting with step 2. Alternatively, follow the instructions in the following section to create an Integrated Mirroring Enhanced or Integrated Mirroring + Striping volume.
- *Note:* See the instructions in Section 6.2.3, *Managing Hot Spare Disks*, if you want to create one or two global hot spares.

#### 6.2.2.2 Creating an Integrated Mirroring Enhanced or Integrated Mirroring + Striping Volume

Integrated Mirroring Enhanced volumes contain three physical disks to ten physical disks. Data is written to a disk and is mirrored on an adjacent disk. Integrated Mirroring + Striping volumes can have a minimum of four physical disks and a maximum of 10 physical disks, in even numbers. In an Integrated Mirroring Enhanced or Integrated Mirroring + Striping volume, the data is both mirrored and striped.

Follow these steps to create an Integrated Mirroring Enhanced (RAID 1E) or Integrated Mirroring + Striping (RAID 10) volume with the SAS3 BIOS CU. The steps begin with the Adapter List window that appears when the configuration utility starts.

1. On the Adapter List window, use the arrow keys to select an Intel SAS-3 adapter, and then press Enter.

The Adapter Properties window appears, as shown in Figure 10.

2. Use the arrow keys to select **RAID Properties**, and then press Enter.

The Select New Volume Type window appears.

3. Select Create RAID 1E/10 Volume.

The Create New Volume window appears.

4. Move the cursor to the *RAID Disk* column and select a line that has a *No* entry in this column, which indicates that the disk is not already part of the volume you are creating. To add the disk to the new volume, change the *No* to *Yes* by pressing the space bar.

*Caution:* The SAS3 BIOS CU deletes all existing data from the disks drives when you select them to use for a mirrored volume.

5. Move the cursor to another line and press the space bar to add another disk to the volume.

If you select an odd number of disks, the SAS3 BIOS CU creates an Integrated Mirroring Enhanced volume. If you select an even number of disks, it creates an

Integrated Mirroring + Striping volume. As you add disks, the Volume Size field changes to reflect the size of the new volume.

6. Press C to create the volume.

A menu window appears.

7. From the menu options, select **Save changes then exit this menu**.

A message appears briefly, and then the SAS3 BIOS CU returns to the Adapter Properties window. Initialization of the new volume continues in the background.

- *Note:* To create a second Integrated Mirroring Enhanced or Integrated Mirroring + Striping volume, repeat the previous instructions.
- *Note:* See the instructions in Section 6.2.3, *Managing Hot Spare Disks*, if you want to create one or two global hot spares.

#### 6.2.2.3 Expanding an Integrated Mirroring Volume with OCE

Use the OCE feature to expand the capacity of a two-disk Integrated Mirroring (RAID 1) volume by replacing the original disks with two higher-capacity disk drives while the volume remains online. This process maintains data integrity at all times, even if one of the disks fails during the replacement process. The new disks must have at least 50 GB more capacity than the disks they are replacing, and they must use the same protocol (SAS or SATA) as the disks they are replacing.

Follow these steps to expand an existing RAID 1 volume with OCE:

1. Physically replace one of the two volume disk drives with a drive that has at least 50 GB more capacity.

If necessary, you can identify the disks in the volume by following the instructions in Section 6.2.4.5, Locating Disk Drives in a Volume.

- 2. Wait until synchronization completes on the new disk and the volume returns to the Optimal state, as indicated in the Adapter Properties window of the SAS3 BIOS CU.
- 3. Physically replace the other volume disk drive with a drive that has at least 50 GB more capacity.
- 4. Again, wait until synchronization completes on the new disk and the volume returns to the Optimal state.
- 5. In the Adapter List window of the SAS3 BIOS CU, use the arrow keys to select the Intel SAS adapter with the RAID 1 volume, and then press Enter.

The Adapter Properties window appears.

6. Use the arrow keys to select **RAID Properties**, and then press Enter.

The Select New Volume Type window appears.

7. Select View Existing Volume.

The View Volume window appears. If necessary, press Alt + N to switch to the RAID 1 volume with the new, higher-capacity disk drives.

#### 8. Select Manage Volume.

The Manage Volume window appears.

#### 9. Select Online Capacity Expansion.

A menu window appears with a warning message and with options to start the expansion process or quit.

10. Press Y to start the expansion.

The RAID Properties window appears when the expansion process completes.

11. Run a commercial tool specific to the operating system to move or increase the size of the partition on the newly expanded RAID 1 volume.

### 6.2.3 Managing Hot Spare Disks

You can create one or two global hot spare disks to protect the data on mirrored volumes on an Intel SAS-3 controller. You can also delete hot spare disks.

#### 6.2.3.1 Creating Hot Spare Disks

Follow these steps to add global hot spare disks to an existing volume. The steps begin with the Adapter List window that appears when the configuration utility starts.

1. In the Adapter List window, use the arrow keys to select the Intel SAS-3 adapter on which you want to create hot spare disks, and then press Enter.

The Adapter Properties window appears.

2. Use the arrow keys to select RAID Properties, and then press Enter.

The Select New Volume Type window appears.

3. Select View Existing Volume.

The View Volume window appears. If necessary, press Alt + N to switch to another volume on this adapter.

#### 4. Select Manage Volume.

The Manage Volume window appears, as shown in the following figure.

| LSI Corp Config Utility<br>Manage Volume SAS3108_1                                         | v8.00.00.12 (2011.10.20)                                               |  |  |  |
|--------------------------------------------------------------------------------------------|------------------------------------------------------------------------|--|--|--|
| Identifier<br>Type<br>Size(GB)<br>Status<br>Task<br>Manage Hot Spares<br>Consistency Check | LSI Logical Volume 3000<br>RAID 1<br>135<br>Optimal<br>17% Initialized |  |  |  |
| Activate Volume<br>Delete Volume                                                           |                                                                        |  |  |  |
| Online Capacity Expansion                                                                  |                                                                        |  |  |  |
| Esc = Exit Menu F1/Sh<br>Enter = Select Item                                               | ift+1 = Help                                                           |  |  |  |

Figure 11. Manage Volume Window

#### 5. Select Manage Hot Spares.

The Manage Hot Spares window appears.

6. Identify a disk that is not part of a RAID volume (that is, the value in the *Drive Status* column is not *RAID*) and that is not already identified as a hot spare disk.

A global hot spare disk must have 512-byte blocks and nonremovable media. The disk type must be either SATA with extended command set support or SAS with SMART support.

7. Select the Hot Spr (Hot Spare) field for this disk, and press the space bar.

The Hot Spare status changes to Yes.

- 8. (Optional) Repeat the preceding step to select a second global hot spare disk.
- 9. Press C to create the hot spare disk.

A menu window appears. An error message appears if the selected disk is not at least as large as the smallest disk used in the existing volume or volumes. An error message also appears if you try to add a SATA disk as a hot spare for volumes that use SAS disks, or if you try to add a SAS disk as a hot spare for volumes that use SATA disks.

10. Select Save changes then exit this menu to create the hot spare disk or disks.

The SAS3 BIOS CU pauses while it configures the global hot spares.

#### 6.2.3.2 Deleting a Hot Spare Disk

Follow these steps to delete a global hot spare disk:

- 1. Access the Manage Hot Spares window by following the first five steps of the previous section.
- 2. Select a hot spare disk for deletion, and press C.
3. Select **Save changes then exit this menu** to complete the deletion of the hot spare disk.

The configuration utility pauses while it removes the global hot spare.

### 6.2.4 Other Configuration Tasks

This section explains how to perform other configuration and maintenance tasks for mirrored volumes.

#### 6.2.4.1 Viewing Volume Properties

Follow these steps to view the RAID properties of a mirrored volume:

1. In the SAS3 BIOS CU, select an Intel SAS-3 adapter from the adapter list.

The Adapter Properties window appears.

2. Select **RAID Properties**.

The Select New Volume Type window appears.

3. Select View Existing Volume.

The View Volume window appears, showing information about the volume and each disk in it. The window includes global hot spare information, if any exists.

*Note:* If you create one volume using SAS disks, another volume using SATA disks, and one or two global hot spare disks, the hot spare disks only appear when you view the mirrored volume that uses the same type of disks as the hot spare disks.

### 6.2.4.2 Running a Consistency Check

Use the Consistency Check command to verify that the data is synchronized on the mirrored disks in the volume.

Follow these steps to run a consistency check on a selected mirrored volume:

- 1. In the Adapter List window, use the arrow keys to select an Intel SAS adapter. The Adapter Properties window appears.
- 2. Use the arrow keys to select RAID Properties, and then press Enter.

The Select New Volume Type window appears.

3. Select View Existing Volume.

The View Volume window appears. If necessary, press Alt + N to switch to another volume on this adapter.

4. Select Manage Volume.

The Manage Volume window appears.

5. Select **Consistency Check** on the Manage Volume window.

A menu window appears.

6. Press Y to start the consistency check.

The consistency check runs in the background. If it encounters any data miscompares, it stores the information in a bad block table.

#### 6.2.4.3 Activating a Volume

A volume can become inactive if, for example, you remove it from one controller or computer and install it on a different one. The *Activate Volume* option permits you to reactivate an inactive volume.

Follow these steps to activate a selected volume:

1. In the Adapter List window, use the arrow keys to select an Intel SAS adapter and press Enter.

The Adapter Properties window appears.

2. Select RAID Properties, and then press Enter.

The Select New Volume Type window appears.

3. Select View Existing Volume.

The View Volume window appears. If necessary, press Alt + N to switch to another volume on this adapter.

4. Select Manage Volume.

The Manage Volume window appears.

5. Select Activate Volume on the Manage Volume window.

A menu window appears.

6. Press Y to activate the volume.

The volume becomes active after a pause.

#### 6.2.4.4 Deleting a Volume

*Caution:* Before you delete a volume, be sure to back up all data on the volume that you want to keep.

Follow these steps to delete a selected volume:

- In the Adapter List window, use the arrow keys to select an Intel SAS adapter. The Adapter Properties window appears.
- 2. Use the arrow keys to select **RAID Properties**, and then press Enter.

The Select New Volume Type window appears.

3. Select View Existing Volume.

The View Volume window appears. If necessary, press Alt + N to switch to another volume on this adapter.

#### 4. Select Manage Volume.

The Manage Volume window appears.

#### 5. Select Delete Volume.

A menu window appears.

6. Either press Y to delete the volume, or press N to cancel the deletion process.

After a pause, the utility deletes the volume. If there is another remaining volume and one or two hot spare disks, the BIOS checks the hot spare disks to determine if they are compatible with the remaining volume. If they are not compatible (too small or wrong disk type), the BIOS deletes them also.

#### 6.2.4.5 Locating Disk Drives in a Volume

You can use the SAS3 BIOS CU to locate and identify a specific physical disk drive in a disk enclosure by flashing the drive's LED. You can also flash the LEDs of all the disk drives in a RAID volume, if they are in a disk enclosure.

When you add a disk drive to a new mirrored volume, the LED on the disk drive starts flashing. The LED stops flashing when you finish creating the volume.

To locate disk drives by flashing their LEDs, follow these steps:

1. Select the desired SAS-3 controller on the Adapter List window, and press Enter.

The Adapter Properties window appears.

2. Highlight SAS Topology, and press Enter.

The SAS Topology window appears.

3. Select the disk in the Device Identifier column, and press Enter.

The LED on the disk flashes until you press a key to stop it.

4. To identify all the disk drives in a volume, select the volume in the left column of the SAS Topology window, and press Enter.

The LEDs flash on all disk drives in the volume until you press a key to stop them.

*Note:* The LEDs on the disk drives flash as previously described if the firmware configuration is correct and the drives are in a disk enclosure.

#### 6.2.4.6 Selecting a Boot Disk

You can select a boot disk in the SAS Topology window. The next time you boot the computer, the firmware moves this disk to scan ID 0, making it the new boot disk. This feature makes it easier to set BIOS boot device options and to keep the boot device constant during device additions and removals. You can also select an alternative boot device. If the BIOS cannot find the preferred boot device when it loads, it attempts to boot from the alternative device.

Follow these steps to select a boot disk:

- 1. In the SAS3 BIOS CU, select an adapter from the adapter list.
- 2. Select the SAS Topology option.

If a device is currently designated as the boot device, the *Device Info* column on the SAS Topology window lists the word *Boot*, as shown in the following figure.

| Eval Board(04:00)<br><sup>L</sup> Controller<br>- Slot 4<br>- Slot 5<br>- Slot 6 | Device Identifier<br>Direct Attach Devices<br>RAID Physical Disk<br>RAID Physical Disk<br>IR DISK - HOT SPARE  |                              | Device<br>Info<br>Controller<br>SAS<br>SAS<br>SAS |  |
|----------------------------------------------------------------------------------|----------------------------------------------------------------------------------------------------|------------------------------|---------------------------------------------------|--|
| L RAID1 VOL<br>Slot 4<br>Slot 5<br>Slot 6                                        | SEAGATE ST91466528S<br>LSI Logical Volume<br>SEAGATE ST9146803SS<br>SEAGATE ST9146803SS<br>SEAGATE ST9300603SS | 3000<br>0006<br>0003<br>0006 | SAS,Boot<br>RAID<br>BAID<br>Hot Spare             |  |
| Esc = Exit F1/Shift<br>Alt+D = Device Proper                                     | +1 = Help<br>ties Alt+M = More Keys                                                                            |                              | 1                                                 |  |

#### Figure 12. Boot Device on SAS Topology Window

If a device is currently designated as the alternative boot device, the *Device Info* column shows the word *Alt*.

- 3. To select the preferred boot disk, move the cursor to the disk, and press Alt + B.
- 4. To remove the boot designator, move the cursor to the current boot disk, and press Alt + B.

This controller no longer has a disk designated as boot.

- 5. To change the boot disk, move the cursor to the new boot disk, and press Alt + B. The Boot designator moves to this disk.
- 6. To select an alternative boot disk, move the cursor to the disk, and press Alt + A.
  - *Note:* To change the alternative boot device from one disk to another, follow step 4 and step 5 in this procedure, but press Alt + A instead of Alt + B.

## 6.3 Creating Integrated Striping Volumes

This section explains how to create Integrated Striping volumes using the Intel SAS-3 BIOS Configuration Utility (SAS3 BIOS CU).

### 6.3.1 Integrated Striping Configuration Overview

The Intel SAS3 BIOS CU is a menu-driven utility program that enables you to easily configure and manage Integrated RAID volumes. Use the SAS3 BIOS CU to create one or two Integrated Striping volumes on each Intel SAS-3 controller. Each volume contains two drives to ten drives. All disks in an Integrated Striping volume must be connected to the same Intel SAS-3 controller.

Although you can use disks of different sizes in Integrated Striping volumes, the smallest disk in the volume determines the logical size of all disks in the volume. In other words, the firmware does not use the excess space of the higher-capacity member disks. For example, if you create an Integrated Striping volume with two 100-GB disks and two 120-GB disks, the firmware uses only 100 GB on each of the 120-GB disks for the volume. The supported stripe size is 64 KB.

See 6.1.2, Integrated Striping Features for more information about Integrated Striping volumes.

### 6.3.2 Creating Integrated Striping Volumes

The SAS3 BIOS CU is part of the Fusion-MPT BIOS. When the BIOS loads during boot and you see the message about the Intel Configuration Utility, press Ctrl-C to start the SAS3 BIOS CU. After you start the SAS3 BIOS CU, the message changes to the following:

Please wait, invoking SAS Configuration Utility...

After a brief pause, the main menu of the SAS3 BIOS CU appears. On some systems, however, the following message appears next:

Intel Corp Configuration Utility will load following initialization!

In this case, the SAS3 BIOS CU loads after the system completes its power-on self-test.

Each Intel controller can support one or two Integrated RAID volumes. The volumes can include two Integrated Striping (RAID 0) volumes, two mirrored volumes, or one volume of each type. The two volumes can have a maximum of 14 disk drives. (This configuration includes one or two hot spare disks for mirrored volumes.)

The following guidelines apply when creating an Integrated Striping volume:

- All physical disks in the volume must be either SATA (with extended command set support) or SAS (with SMART support). You cannot combine SAS and SATA disks in the same volume. However, it is possible to configure one volume with SAS disks and one volume with SATA disks on the same controller.
- Disks in the volume must have 512-byte blocks and must not have removable media.
- Integrated Striping volumes must have at least 2 disks and no more than 10 disks. Integrated Striping volumes do not support hot spare disks.

Follow these steps to configure an Integrated Striping volume with the SAS3 BIOS CU. The steps begin with the Adapter List window that appears when the SAS3 BIOS CU starts.

1. On the Adapter List window, select an Intel SAS-3 adapter, and press Enter.

The Adapter Properties window appears, as the following figure shows.

| Adapter<br>PCI Slot<br>PCI Address(Bus/Dev)<br>MPT Firmware Revision<br>SAS Address<br>NUDATA Version<br>Status<br>Boot Order<br>Boot Support<br>RAID Properties<br>SAS Topology<br>Advanced Adapter Properties | Eval Board<br>01<br>04:00<br>0.250.24.00-IR<br>500605B0:11223344<br>00.0A.00.02<br>Enabled<br>0<br>Enabled BIOS & OSI |
|----------------------------------------------------------------------------------------------------|----------------------------------------------------------------------------------------------------|
| Esc = Exit Menu F1/Shift+1 = Help<br>Enter = Select Item -/+/Enter = Change                                                                                                    | Item                                                                                                    |

#### **Figure 13. Adapter Properties Window**

2. Select RAID Properties, and press Enter.

The Select New Volume Type window appears.

#### 3. Select Create RAID 0 Volume.

The Create New Volume window appears.

- 4. Move the cursor to the *RAID Disk* column, and select a line that has a *No* entry in this column, which indicates that the disk is not already part of the volume you are creating. To add the disk to the new volume, change the *No* to *Yes* by pressing the space bar.
- 5. Move the cursor to another line and press the space bar to add another disk to the volume.
- 6. Continue adding disks in this way until you reach the desired number of disks.
- 7. Press C to create the volume.

A menu appears.

8. From the menu options, select Save changes then exit this menu.

A message appears briefly, and then the SAS3 BIOS CU returns to the Adapter Properties window. Initialization of the new volume continues in the background.

*Note: Repeat the previous instructions to create a second Integrated Striping volume, if desired, and if enough additional disks are available.* 

### 6.3.3 Other Configuration Tasks

This section explains how to perform other configuration and maintenance tasks for Integrated Striping volumes.

#### 6.3.3.1 Viewing Volume Properties

Follow these steps to view the RAID properties of a volume:

1. In the SAS3 BIOS CU, select an Intel SAS-3 adapter from the adapter list.

The Adapter Properties window appears.

#### 2. Select RAID Properties.

The Select New Volume Type window appears.

3. Select View Existing Volume.

The View Volume window appears, showing information about the volume and each disk in it.

4. If the currently displayed volume is not the one you want, press Alt + N to view another volume on the adapter.

#### 6.3.3.2 Activating a Volume

A volume can become inactive if, for example, you remove it from one controller or computer and install it on a different one. The *Activate Volume* option permits you to reactivate an inactive volume.

Follow these steps to activate a selected volume:

1. In the Adapter List window, use the arrow keys to select an Intel SAS adapter and press Enter.

The Adapter Properties window appears.

2. Select **RAID Properties**, and then press Enter.

The Select New Volume Type window appears.

3. Select View Existing Volume.

The View Volume window appears. If necessary, press Alt + N to switch to another volume on this adapter.

4. Select Manage Volume.

The Manage Volume window appears.

5. Select Activate Volume on the Manage Volume window.

A menu window appears.

6. Press Y to activate the volume.

The volume becomes active after a pause.

#### 6.3.3.3 Deleting a Volume

*Caution:* Before you delete a volume, be sure to back up the data.

Follow these steps to delete a selected volume:

- In the Adapter List window, use the arrow keys to select an Intel SAS adapter. The Adapter Properties window appears.
- 2. Use the arrow keys to select **RAID Properties**, and then press Enter.

The Select New Volume Type window appears.

3. Select View Existing Volume.

The View Volume window appears. If necessary, press Alt + N to switch to another volume on this adapter.

4. Select Manage Volume.

The Manage Volume window appears.

5. Select Delete Volume.

A menu window appears.

6. Either press Y to delete the volume, or press N to cancel the deletion process.

After a pause, the utility deletes the volume.

#### 6.3.3.4 Locating Disk Drives in a Volume

Use the SAS3 BIOS CU to locate and identify a specific physical disk drive in a disk enclosure by flashing the drive's LED. Alternatively, use the SAS3 BIOS CU to flash the LEDs of all the disk drives in a RAID volume if they are in a disk enclosure.

When you add a disk drive to a new mirrored volume, the LED on the disk drive starts flashing. The LED stops flashing when you finish creating the volume.

To locate disk drives by flashing their LEDs, follow these steps:

1. Select the desired SAS-3 controller on the Adapter List window and press Enter.

The Adapter Properties window appears.

2. Highlight SAS Topology, and press Enter.

The SAS Topology window appears.

3. Select the disk in the Device Identifier column, and press Enter.

The LED on the disk flashes until you press a key to stop it.

4. To identify all the disk drives in a volume, select the volume in the left column of the SAS Topology window, and press Enter.

The LEDs flash on all disk drives in the volume until you press a key to stop them.

*Note:* The LEDs on the disk drives flash, as previously described, if the firmware configuration is correct and the drives are in a disk enclosure.

#### 6.3.3.5 Selecting a Boot Disk

You select a boot disk in the SAS Topology window. The next time you boot the computer, the firmware moves this disk to scan ID 0, making it the new boot disk. This feature makes it easier to set BIOS boot device options and to keep the boot device constant during device additions and removals. Optionally, you can select an alternative boot device. If the BIOS cannot find the preferred boot device when it loads, it attempts to boot from the alternative device.

Follow these steps to select a boot disk:

- 1. In the SAS3 BIOS CU, select an adapter from the Adapter List.
- 2. Select the **SAS Topology** option. If a device is currently designated as the boot device, the *Device Info* column on the SAS Topology window lists the word *Boot*, as the following figure shows.

|                   | Device Identifier     |      | Device                  |
|-------------------|-----------------------|------|-------------------------|
| Eval Board(04:00) | Direct Attack Devices |      | Info                    |
| L Slot 4          | RAID Physical Dick    |      | Sas                     |
|                   | RAID Physical Disk    |      | 242                     |
| - Slot 6          | IR DISK - HOT SPARE   |      | SAS                     |
| L Slot 7          | SEAGATE ST9146852SS   | 0005 | SAS,Boot                |
| L RAID1 VOL       | LSI Logical Volume    | 3000 | - Contractor Contractor |
| Slot 4            | SEAGATE ST9146803SS   | 0006 | RAID                    |
| -Slot 5           | SEAGATE ST9146803SS   | 0003 | RAID                    |
| LSlot 6           | SEAGATE ST9300603SS   | 0006 | Hot Spare               |
|                   |                       |      |                         |

#### Figure 14. Boot Device on SAS Topology Window

If a device is currently designated as the alternative boot device, the *Device Info* column shows the word *Alt*.

- 3. To select the preferred boot disk, move the cursor to the disk, and press Alt + B.
- 4. To remove the boot designator, move the cursor to the current boot disk, and press Alt + B.

This controller no longer has a disk designated as boot.

- 5. To change the boot disk, move the cursor to the new boot disk, and press Alt + B. The *Boot* designator moves to this disk.
- 6. To select an alternative boot disk, move the cursor to the disk and press Alt + A.

*Note:* To change the alternative boot device from one disk to another, follow step 4 and step 5 in this procedure, but press Alt + A instead of Alt + B.

# 7 12Gb/s Intel<sup>®</sup> RAID Controller Configuration Utility

This chapter describes the Ctrl-R Utility, a BIOS configuration utility, that lets you create and manage RAID configurations on Intel SAS controllers. You can configure the drive groups and drives on the system before the operating system has been installed.

## 7.1 Overview

The Ctrl-R Utility resides in the SAS controller BIOS and operates independently of the operating system.

You can use the Ctrl-R Utility to perform tasks such as these:

- Create drive groups and virtual drives for storage configurations
- View controller, physical drive, virtual drive, enclosure, and battery backup unit (BBU) properties, and change parameters
- Delete virtual drives
- Modify power settings
- Import and clear foreign configurations
- Initialize virtual drives
- Check configurations for data consistency
- Create CacheCade virtual drives

## 7.2 Starting the Ctrl-R Utility

When you boot the system, perform the following steps to start the Ctrl-R Utility:

1. When the host computer is booting, press and hold the Ctrl key, and press the R key when the following text appears on the dialog:

Copyright© Intel Corporation

Press <Ctrl><R> for Ctrl-R

- 2. Based on the controllers on the system, one of the two following scenarios occurs:
  - If the system has multiple SAS controllers, a controller selection dialog appears. Select a controller and press Enter. The Ctrl-R Utility main menu screen appears.

— If the system has only one SAS controller, the Ctrl-R Utility main menu screen appears.

## 7.3 Exiting the Ctrl-R Utility

To exit the Ctrl-R Utility, perform these steps:

- 1. Perform one of these actions:
  - If you are not in a dialog, press Esc once.
  - If you are in a dialog, press Esc twice (once to exit the dialog, and the second time to exit the utility).

A confirmation message box appears.

2. Press **OK** to exit the utility.

## 7.4 Ctrl-R Utility Keystrokes

The following table lists the keystrokes that you can use in the Ctrl-R Utility to navigate between the screens.

| Keystroke                  | Action                                                                                                    |  |
|----------------------------|----------------------------------------------------------------------------------------------------|--|
| F1                         | Displays help for the particular screen that you are in.                                                                                                    |  |
| F2                         | Displays a list of commands that can be performed for the selected device. This key stroke<br>is available only in the VD Mgmt, the PD Mgmt, and the Foreign View menus. The<br>commands that are enabled are highlighted in white and the disabled commands are<br>highlighted in black. |  |
|                            |                                                                                                    |  |
| F5                         | Refreshes the screen that you currently are in.                                                                                                    |  |
| F11                        | Switches between controllers.                                                                                                    |  |
| F12                        | Displays a list of all the available controllers. You can also scroll to the next controller.                                                                                                    |  |
| <ctrl><n></n></ctrl>       | Displays the next menu screen.                                                                                                    |  |
| <ctrl><p></p></ctrl>       | Displays the previous menu screen.                                                                                                    |  |
| <ctrl><s></s></ctrl>       | Shortcut key for the Apply button in the Controller Settings screens.                                                                                                    |  |
| <tab></tab>                | Moves the cursor to the next control.                                                                                                    |  |
| <shift><tab></tab></shift> | Moves the cursor to the previous control on a screen or a dialog.                                                                                                    |  |

#### Table 13. Ctrl-R Utility Keystrokes

| Keystroke       | Action                                                                                                    |  |
|-----------------|----------------------------------------------------------------------------------------------------|--|
| <enter></enter> | Lets you to select a menu item, a button, a check box, and values in a list box.                                                                                     |  |
| <esc></esc>     | Closes a screen or a window. Press Esc twice to exit from the Ctrl-R Utility.                                                                                        |  |
| Up Arrow        | Moves the cursor to the next menu selection.                                                                                                    |  |
| Down Arrow      | Moves the cursor to the lower menu items or to a lower level menu.                                                                                                   |  |
| Right Arrow     | Opens a submenu, moves from a menu heading to the first submenu, or moves to the first item in a submenu. The right arrow also closes a menu list in a popup window. |  |
| Left Arrow      | Closes a submenu, moves from a menu item to the menu heading, or moves from a submenu to a higher level menu.                                                        |  |
| Spacebar        | Lets you select a menu item, a button, and a check box.                                                                                                    |  |

## 7.5 Ctrl-R Utility Menus

The Ctrl-R Utility contains the following menus:

- VD Mgmt
- PD Mgmt
- Ctrl Mgmt
- Properties
- Foreign View

### 7.5.1 VD Mgmt Menu

The **VD Mgmt** menu is the first menu screen that appears when you start the Ctrl-R Utility.

| Intel(R) Integrated RAID Module RMS3CC080 BIOS Configur | ation Utility 5.03-0003 |
|---------------------------------------------------------|-------------------------|
| VD Mgmt PD Mgmt Ctrl Mgmt Properties                    |                         |
| Virtual Drive Management —                              |                         |
| [-] Intel(R) Integrated RAID (Bus 0x01, Dev 0x00)       |                         |
| ├── No Configuration Present !                          | Drive:                  |
| L-] Unconfigured Drives                                 | State: Ready            |
| —::00: Ready: 371.59 GB                                 | Vendor: ATA             |
| —::01: Ready: 557.86 GB                                 | Encl. Position: 0       |
|                                                         | Slot : 0                |
| —::03: Ready: 135.97 GB                                 |                         |
|                                                         |                         |
|                                                         |                         |
|                                                         |                         |
|                                                         |                         |
|                                                         |                         |
|                                                         |                         |
|                                                         |                         |
|                                                         |                         |
|                                                         |                         |
|                                                         |                         |
|                                                         |                         |
|                                                         |                         |
|                                                         |                         |
|                                                         |                         |
| F1-Help F2-Operations F5-Refresh Ctrl-N-Next Page Ctrl- | -P-Prev Page F12-Ctlr   |

#### Figure 15. VD Mgmt

This screen shows information on the configuration of controllers, drive groups, and virtual drives.

The right panel of the screen shows attributes of the selected device.

In the **Virtual Drive Management** screen, you can perform tasks, such as creating and initializing virtual drives; performing a consistency check; deleting, expanding, and erasing virtual drives; importing or clearing foreign configurations; and creating CacheCade virtual drives.

Note: Based on the controller settings that you make, options will be enabled or disabled.

### 7.5.2 PD Mgmt Menu

The **PD Mgmt** menu shows information about all the physical drives connected to the selected controller. This menu also shows information about enclosures, the number of physical drives in an enclosure, and all of the direct-attached drives under a backplane node.

|   | Intel(R)  | Integrate   | d RAID Modu | le RMS3CC | 980 B  | IOS Config | uration Utility 5.03-0003                                                                                                    |
|---|-----------|-------------|-------------|-----------|--------|------------|----------------------------------------------------------------------------------------------------|
|   | VD Mgmt   | PD Mgmt 📕   | Ctrl Mgmt 👘 | Properti  | es     |            |                                                                                                    |
| Г |           |             |             | - Drive M | anagei | ment ——    |                                                                                                    |
|   |           |             |             |           |        |            | PAGE-1                                                                                                    |
|   |           | BackPla     | ane         |           |        |            | Secured:                                                                                                    |
| I | DeviceID  | Туре        | Capacity    | State     | DG     | Vendor     | No                                                                                                    |
| I | 8         | SAS         | 557.86 GB   | UG        | —      | HITACHI    | Encryption Capable:                                                                                                    |
| I | 11        | SSD-SATA    | 371.59 GB   | UG        | -      | ATA        | No                                                                                                    |
| I | 12        | SSD-SATA    | 371.59 GB   | UG        |        | ATA        | EKM Support:                                                                                                    |
| I | 13        | 282         | 135.97 GB   | UG        |        | SEAGATE    | Enabled                                                                                                    |
| I |           |             |             |           |        |            | Connector:                                                                                                    |
| I |           |             |             |           |        |            |                                                                                                    |
| I |           |             |             |           |        |            | Enclosure model:                                                                                                    |
| I |           |             |             |           |        |            | Stat Number                                                                                                    |
| I |           |             |             |           |        |            |                                                                                                    |
| I |           |             |             |           |        |            | Logical Sector Size:                                                                                                    |
| I |           |             |             |           |        |            | 512 B                                                                                                    |
| I |           |             |             |           |        |            | Physical Sector Size:                                                                                                    |
| I |           |             |             |           |        |            | 512 B                                                                                                    |
| I |           |             |             |           |        |            | Product ID:                                                                                                    |
| I |           |             |             |           |        |            | INTEL SSDSC2B640                                                                                                    |
|   |           |             |             |           |        |            | Construction of the second second sec |
|   |           |             |             |           |        |            | <gotopage:2></gotopage:2>                                                                                                    |
|   | F1-Help F | 2-Operation | ons F5-Refr | esh Ctrl- | N-Next | t Page Ctr | I-P-Prev Page F12-Ctlr                                                                                                    |

#### Figure 16. Physical Drive Management

The right panel of the screen shows additional attributes of the selected device.

In the **Drive Management** screen, you can perform tasks, such as rebuilding a failed drive, making a drive offline, or making it a global hot spare drive.

### 7.5.3 Ctrl Mgmt Menu

The **Ctrl Mgmt** menu lets you change the settings of the selected controller. The **Ctrl Mgmt** menu consists of two screens.

In the first screen (as shown in the following figure), you can change controller options, such as **Enable Controller BIOS**, **Maintain PD Fail History**, and **Enable Stop CC on Error**. You also can perform tasks, such as enabling or silencing an alarm and entering values for Rebuild Rate and Patrol Rate.

| Intel(R) Integrated RAID Module RMS3CCC | 080 BIOS Configuration Utility 5.03-0003 |
|-----------------------------------------|------------------------------------------|
| VD Mgmt PD Mgmt Ctrl Mgmt Propertie     | s                                        |
| Controlle                               | er Settings                              |
| Alarm Control — Coercion Mod            | le: BIOS Mode: Boot device:              |
|                                         |                                          |
| Enable Silence 1GB                      | Stop On Er                               |
|                                         |                                          |
|                                         |                                          |
|                                         |                                          |
| Rebuild Rate: 30 Patrol Rate            | 30 [Y] Maintain PD Fail History          |
| Tueror mace                             | . 30 Initiatin 12 full history           |
| BGI Rate : 30 Cache flush Interva       | ul: 4 [X] Enable controller BIOS         |
|                                         |                                          |
| CC Rate : 30 Spinup delay               | 12 [ ] Enable Stop CC on Error           |
|                                         |                                          |
| Recon. Rate : 30 Spinup drive           | 2 [ ] Auto Enhanced Import               |
|                                         |                                          |
|                                         |                                          |
|                                         |                                          |
| Set Factory Defaults APPLY              | CANCEL ( Next )                          |
|                                         |                                          |
|                                         |                                          |
| F1-Help F5-Refresh Ctrl-N-Next Page Ctr | •1-P-Pre∨ Page F12-Ctlr                  |

Figure 17. Controller Settings – First Screen

In the second screen (as shown in the following figure), you can perform tasks, such as changing the link speed, the power save, and the battery settings of the controller.

| Intel(R) Integrated RAID Mod       | ule RMS3CC080 BIOS Configuration Utility 5.03-0003 |
|------------------------------------|----------------------------------------------------|
| VD Mgmt PD Mgmt Ctrl Mgmt          | Properties                                         |
|                                    |                                                    |
| Manage Link Speed                  | Manage Power Save                                  |
| Emergency Spare: None<br>UG<br>GHS |                                                    |
| [ ] Enable Emerg UG & GHS          | ARTer                                              |
|                                    |                                                    |
| < Prev >                           | APPLY CANCEL                                       |
| F1-Help F5-Refresh Ctrl-N-Ne       | xt Page Ctrl-P-Pre∨ Page F12-Ctlr                  |

Figure 18. Controller Settings – Second Screen

### 7.5.4 Properties Menu

The **Properties** menu shows all of the properties of the active controller. The **Properties** menu consists of two screens. The information shown in these screens is read only.

In the first screen (as shown in the following figure), you can view properties, such as controller status, firmware version, BIOS version, and metadata size.

| Intel(R) Integrated RAID Module RMS3CC080 BIOS Configuration Utility 5.03-000 |
|-------------------------------------------------------------------------------|
| VD Mgmt PD Mgmt Ctrl Mgmt Properties                                          |
| Properties                                                                    |
| Product Name : Intel(R) Integrated RAID Module RMS3CC080                      |
| Controller Status : Optimal                                                   |
| Serial No : SR349P0136                                                        |
| ROC Temperature : 72 Celsius                                                  |
| Package : 24.2.0-0012                                                         |
| FW Version : 4.220.00-2968                                                    |
| BIOS Version : 6.14.05.0_4.16.08.00_0x06030500                                |
| Boot Block Version : 3.02.00.00-0000                                          |
| Battery status : Missing                                                      |
| Security Capable : No                                                         |
| Controller ID : 0                                                             |
| PCI Bus : 0x01                                                                |
| PCI Device : 0x00                                                             |
| PCI Function : 0x00                                                           |
| PCI Slot ID : 0x05                                                            |
| Metadata Size : 512 MB                                                        |
| Data Protection Support : Yes                                                 |
| Data Protection Enabled : Yes                                                 |
| Emergency Spare : Unconfigured Good & Global Hot Spare                        |
|                                                                               |
| <pre></pre>                                                                   |
| F1-Help F5-Refresh Ctr1-N-Next Page Ctr1-P-Prev Page F12-Ct1r                 |

**Figure 19. Properties** 

To view additional properties, you can navigate to **Next** and press Enter. The second **Properties** screen shows information, such as maximum cache size, drive standby time, and power saving properties.

To go back to the previous **Properties** screen, navigate to **Prev**, and press Enter.

### 7.5.5 Foreign View Menu

If one or more physical drives in a configuration are removed and reinserted, the controller considers the drives as foreign configurations.

The **Foreign View** menu is shown only when the controller detects a foreign configuration. If no foreign configuration exists, the **Foreign View** menu is not shown.

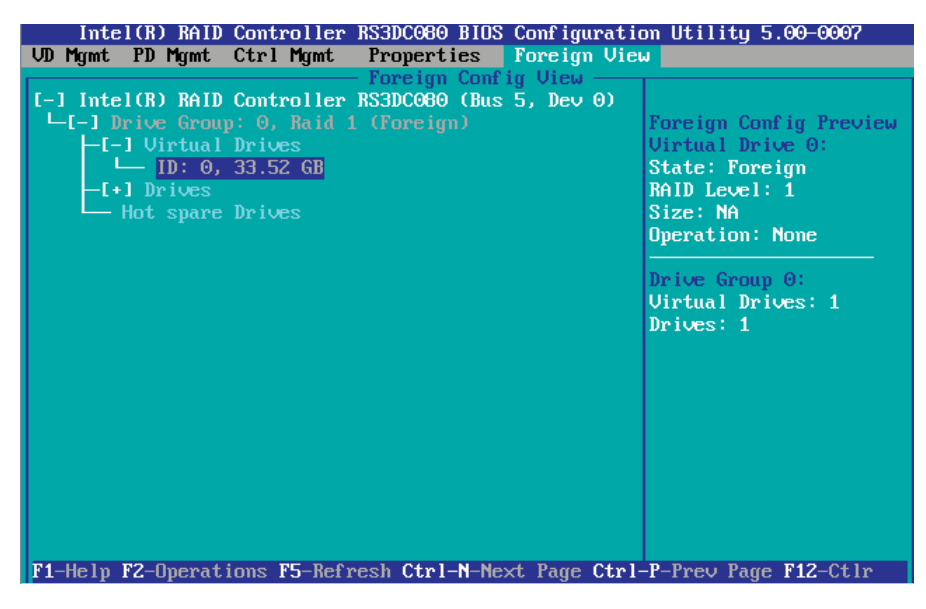

#### Figure 20. Foreign View Menu

You can use the **Foreign Config View** screen to view information about the foreign configuration, such as drive groups, virtual drives, physical drives, and hot spares.

The **Foreign View** menu lets you import foreign configurations to the RAID controller or clear the foreign configurations.

## 7.6 Controller Advanced Software Options

### 7.6.1 Advanced Software Options

Perform the following steps to see the advanced software options that the controller supports.

- 1. In the **VD Mgmt** screen, navigate to the controller and press the F2 key.
- 2. Navigate to Advanced Software Options, and press Enter.

The Manage MegaRAID Advanced Software Options dialog appears, as shown in the following figure.

| Activated M                      | ilable in star<br>egaRAID Advand | ndard configuration | of the controller. |
|----------------------------------|----------------------------------|---------------------|--------------------|
| Fast Path                        | Unlimited                        | E                   |                    |
| RAID 6                           | Unlimited                        |                     |                    |
| RAID 5                           | Unlimited                        | l                   |                    |
| Serial No : SU<br>Activation Key | 34508008                         |                     |                    |
| Activ                            | ate                              | Beactivate Trials   | Cancel             |

#### Figure 21. Advanced Software Options

The **Adv SW Option** column shows the list of Advanced Software Options available in the controller.

You can ignore **License** column, **Safe ID** and **Serial No** and **Activation Key** fields and **Activate** button. Intel RAID Controllers do not need software licenses to enable advanced software options.

To enable some premium features present in the RAID controller, you need to install Intel RAID Premium Feature Keys on the controller. For example, if you install the premium feature key AXXRPFKSSD2 on the RAID controller, you can see a premium option "CacheCade Pro 2.0" shown in the **Adv SW Option** column.

| Manage MegaBAID Advanced Software Options<br>MegaBAID Advanced Software Options enable special features that<br>may not be available in standard configuration of the controller. |                 |                    |  |  |
|----------------------------------------------------------------------------------------------------|-----------------|--------------------|--|--|
| Adv SW Option                                                                                                    | License         | Mode               |  |  |
| Fast Path                                                                                                    | Unlimited       | Secured            |  |  |
| CacheCade Pro                                                                                                    | o 2.0 Unlimited | Secured            |  |  |
| RAID 6                                                                                                    | Unlimited       | Factory-In         |  |  |
| RAID 5                                                                                                    | Unlimited       | Factory-In         |  |  |
| Safe ID : C7MUW4GJERHPLBSBK56QV9E78VGV7IQK98ALPDAZ   Serial No : SV34508008                                                                                                    |                 |                    |  |  |
| Activation Ke                                                                                                    | . :             |                    |  |  |
| Activ                                                                                                    | Deacti          | vate Trials Cancel |  |  |

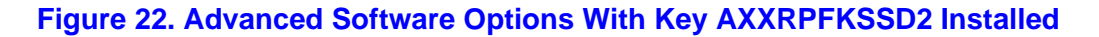

### 7.6.2 RAID Premium Feature Key

Below is a table listing all premium feature keys that are available now.

For the latest support information, refer to the *Tested Hardware and Operating System List* (*THOL*) of each RAID product available at http://www.intel.com/support.

For more details of premium feature key, refer to the *Intel Raid Controller Configuration Guide* at http://www.intel.com/support.

| Image | Product Code<br>MM<br>UPC                | Description                                           |
|-------|------------------------------------------|-------------------------------------------------------|
|       | AXXRPFKSNSH<br>907051<br>00735858214377  | Intel <sup>®</sup> RAID Rapid Recovery Snapshot       |
|       | AXXRPFKDE<br>907050<br>00735858214360    | Intel <sup>®</sup> RAID Drive Encryption Management   |
|       | AXXRPFKSSD<br>918399<br>00735858214353   | Intel <sup>®</sup> RAID SSD Cache with Fast Path *I/O |
|       | AXXRPFKSNSH2<br>915318<br>00735858221481 | Intel <sup>®</sup> RAID Rapid Recovery Snapshot       |
|       | AXXRPFKDE2<br>915317<br>00735858221474   | Intel <sup>®</sup> RAID Drive Encryption Management   |
|       | AXXRPFKSSD2<br>919499<br>00735858221467  | Intel <sup>®</sup> RAID SSD Cache with Fast Path *I/O |

#### **Table 14. RAID Premium Feature Key**

## 7.7 Creating a Storage Configuration

You can use the Ctrl-R Utility to configure RAID drive groups and virtual drives to create storage configurations on systems with Intel SAS controllers.

- 1. In the **VD Mgmt** screen, navigate to the controller and press the F2 key.
- 2. Press Enter.

The Create New VD screen appears.

Note: You can use the Create New VD dialog to create virtual drives for Unconfigured Good drives. To create virtual drives for existing drive groups, navigate to a drive group and press the F2 key to view the Add VD in Drive Group dialog. The fields in the Add VD in Drive Group dialog are the same as in the Create New VD dialog.

|                            | ID Type Size         | #      |
|----------------------------|----------------------|--------|
| ower save mode: Controller | [ ]P0:01:05 67.84 G  | B      |
|                            | [ ]PO:01:09 67.84 G  | B      |
|                            | [ ]P0:01:10 67.84 G  | B      |
| Secure VD: No              | [ ]PO:01:11 136.21 G | B      |
| Data Protection: Disable   |                      |        |
|                            |                      |        |
| - Basic Settings           |                      |        |
| Size:                      | Advanced OK          | CANCEL |
|                            |                      |        |
|                            |                      |        |

Figure 23. Create a New Virtual Drive

- *Note:* If your system detects any JBODs the Convert JBOD to Unconfigured Good dialog (Figure 41) appears before the Create New VD dialog. The Convert JBOD to Unconfigured Good dialog lets you convert the JBODs to Unconfigured Good.
- 3. Select a RAID level for the drive group from the **RAID Level** field.
- 4. Select a power save mode for the drive group from the **Power save mode** field. The options available are **Auto**, **Max**, and **Controller defined**.

This field is enabled only if power saving on configured drives is supported on the controller.

Power Save (Dimmer Switch feature) is a technology that conserves energy by placing certain unused drives into a Power Save mode. In Power-Save mode, the

drives use less energy. The fan and the enclosure require less energy to cool and house the drives, respectively. Also, this technology helps avoid application time-outs caused by spin-up delays and drive wear caused by excessive spin-up/down cycles.

- 5. You can encrypt data and use drive-based key management for your data security solution. This option protects the data in the event of theft or loss of drives. Select a value from the **Secure VD** field. The options available are **Yes** and **No**.
- 6. You can choose whether you want to use the data protection feature on the newly created virtual drive. Select a value from the **Data Protection** field. The options available are **Yes** and **No**. The **Data Protection** field is enabled only if the controller has data protection physical drives connected to it.
- 7. You can change the sequence of the physical drives in the **Drives** box. All the available unconfigured good drives appear in the **Drives** box. Select the physical drives in the sequence that you prefer. Based on your selection, the sequence number appears in the # column.
- 8. You can enter a size less than the maximum size of the drive group, if you want to create other virtual drives on the same drive group. The maximum size of the drive group appears in the **Size** field. The size entered can be in MB, GB, or TB and should be mentioned only in uppercase. Before entering a size, ensure that you have deleted the previous default value by using the Backspace key.
- 9. Enter a name for the virtual drive in the **Name** field. The name given to the virtual drive cannot exceed 15 characters.

You may press **Advanced** to set additional properties for the newly created virtual drive. For more information, see Section "Selecting Additional Virtual Drive Properties" on page 80.

10. Press OK.

A dialog appears, asking you whether you want to initialize the virtual drive you just created.

11. To initialize the virtual drive, press **OK**.

The Create New VD dialog appears again.

12. Press Advanced.

The Create Virtual Drive – Advanced dialog appears.

|                      | Create Virtua | 1 Drive-Advanced       |
|----------------------|---------------|------------------------|
| Strip Size:          | 256 KB        | [ ] Initialize         |
| Read Policy:         | Ahead         | [ ] Configure HotSpare |
| Write Policy:        | Write Back wi | th                     |
| I/O Policy:          | Direct        | OK                     |
| Disk cache<br>Policy | Unchanged     | CANCEL                 |
| Emulation            | Default       |                        |

#### Figure 24. Create Virtual Drive – Advanced

13. Select Initialize, and press OK.

The new virtual drive is created and initialized.

### 7.7.1 Selecting Additional Virtual Drive Properties

This section describes the following additional virtual drive properties that you can select while you create virtual drives. Change these parameters only if you have a specific reason for doing so. It is usually best to keep them at their default settings.

- Strip Size The strip size is the portion of the stripe that resides on a single virtual drive in the drive group. Strip sizes of 64 KB, 128 KB, 256 KB, 512 KB, or 1 MB are supported.
- **Read Policy** Specify one of the following options to specify the read policy for this virtual drive:
  - Normal Read ahead capability lets the controller read sequentially ahead of requested data and store the additional data in cache memory, thereby anticipating that the data will be needed soon. This process speeds up reads for sequential data, but there is little improvement when the computer accesses random data.
  - Ahead Disables the read ahead capability.
- Write Policy Select one of the following options to specify the write policy for this virtual drive:
  - Write Thru In this mode, the controller sends a data transfer completion signal to the host when the drive subsystem has received all the data in a transaction. This option eliminates the risk of losing cached data in case of a power failure.
  - Write Back In this mode, the controller sends a data transfer completion signal to the host when the controller cache has received all the data in a transaction.

- Write Back with BBU In this mode, the controller enables write back caching when the BBU is installed and charged. This option provides a good balance between data protection and performance.
- *Note:* The write policy depends on the status of the BBU. If the BBU is not present, is low, is failed, or is being charged, the current write policy switches to write through, which provides better data protection.
- **I/O Policy** The I/O policy applies to reads on a specific virtual drive. It does not affect the read ahead cache.
  - Cached In this mode, all reads are buffered in cache memory. Cached I/O provides faster processing.
  - Direct In this mode, reads are not buffered in cache memory. Data is transferred to the cache and the host concurrently. If the same data block is read again, it comes from cache memory. Direct I/O makes sure that the cache and the host contain the same data.
- **Disk cache policy** Select a cache setting for this virtual drive:
  - Enable Enable the drive cache.
  - **Disable** Disable the drive cache.
  - Unchanged Updating the drive cache policy to Unchanged may enable /disable the drive cache based on the WCE (Write Cache Policy) bit of the save mode page of the drive.
- **Emulation** Lets you to set the emulation type on a virtual drive to default or none. The force option forces the emulation to be set on a controller even when MFC settings do not support it. The possible options are **Default**, **Disabled**, or **Forced**.
- **Initialize** Select to initialize the virtual drive. Initialization prepares the storage medium for use. Fast initialization will be performed on the virtual drive.
- **Configure Hot Spare** Select to configure physical drives as hot spares for the newly created virtual drive.

This option is enabled only if there are additional drives and if they are eligible to be configured as hot spares. This option is not applicable for RAID 0. If you select this option and after the Virtual drive is created, a dialog appears. The dialog asks you to choose the physical drives that you want to configure as hot spares.

### 7.7.2 Creating a CacheCade Virtual Drive

The MegaRAID CacheCade software provides you with read caching capability.

Perform the following steps to create a CacheCade virtual drive:

- 1. In the **VD Mgmt** screen, navigate to the controller, and press the F2 key.
- 2. Navigate to Create CacheCade Virtual Drive, and press Enter.

The Create CacheCade Virtual Drive dialog appears.

| Select S | SD       |    |  |  |
|----------|----------|----|--|--|
| Disk ID  | Size     |    |  |  |
| 10.01.12 | 33.37 60 | 00 |  |  |
|          |          |    |  |  |
|          |          |    |  |  |
|          |          |    |  |  |

#### Figure 25. Create CacheCade Virtual Drive

- 3. Enter a name for the CacheCade virtual drive in the Name field.
- 4. Select a SSD from the **Select SSD** box. The size of the SSD is reflected in the **Size** field (in the **Basic Settings** box).
- 5. Press OK.

A message appears, stating that the CacheCade virtual drive has been created.

### 7.7.3 Modifying a CacheCade Virtual Drive

You can modify an existing CacheCade virtual drive by renaming it.

Perform the following steps to modify the CacheCade virtual drive:

- 1. In the **VD Mgmt** screen, navigate to the CacheCade virtual drive, and press the F2 key.
- 2. Navigate to **Properties**, and press Enter.

The following dialog appears.

| Lach       | ecade        | Virtual Driv | e name:LacheCade VV1_               |        |
|------------|--------------|--------------|-------------------------------------|--------|
| Se<br>Disk | lect S<br>ID | SSD Size     |                                     |        |
|            |              | 59.12 GB     |                                     |        |
|            |              |              |                                     |        |
|            |              |              |                                     |        |
|            |              |              |                                     |        |
|            |              |              | and the second second second second | 1. 197 |

#### Figure 26. Modify CacheCade Virtual Drive

- 3. You can rename a CacheCade virtual drive in the **CacheCade Virtual Drive Name** field.
- 4. Press OK.

### 7.7.4 Creating a CacheCade Pro 2.0 Virtual Drive

The MegaRAID CacheCade Pro 2.0 provides you with read and write capability.

Perform the following steps to create a CacheCade Pro 2.0 virtual drive:

- 1. In the **VD Mgmt** screen, navigate to the controller, and press the F2 key.
- Navigate to Create CacheCade Virtual Drive, and press Enter. The Create CacheCade Virtual Drive dialog appears.

| Basic Settings                                                         | de Virtual Drive ————   |
|------------------------------------------------------------------------|-------------------------|
| Name:                                                                  | RAID Level: RAID-0      |
| Size :185.33 GB                                                        | Write Policy Write Thro |
| - Select SSD<br>Disk ID Size<br>[X]::01 185.33 GB<br>[ ]::02 371.59 GB | #<br>00<br>             |
| ОК                                                                     | CANCEL                  |

#### Figure 27. Create CacheCade Virtual Drive

- 3. Enter a name for the CacheCade virtual drive in the Name field.
- 4. Select a SSD from the **Select SSD** box.
- 5. Press OK.

A message appears, stating that the CacheCade virtual drive has been created.

### 7.7.5 Modifying a CacheCade Pro 2.0 Virtual Drive

You can modify the name and the write policy of an existing CacheCade virtual drive any time after a CacheCade virtual drive is created.

Perform the following steps to modify the CacheCade virtual drive:

- 1. In the **VD Mgmt** screen, navigate to the CacheCade virtual drive, and press the F2 key.
- 2. Navigate to **Properties**, and press Enter.

The following dialog appears.

| Basic Settings<br>Size: 185.33 GB<br>Name:   | 0, 18          | 5.33 GB —                                                       |
|----------------------------------------------|----------------|-----------------------------------------------------------------|
| Select SSD<br>Disk ID Size<br>::01 185.33 GB | <b>#</b><br>00 | RAID Level: RAID-0                                              |
|                                              |                | Write Policy: Write Thro<br>Default<br>Write Policy: Write Thro |
| Associated VDs                               | (              | IK CANCEL                                                       |

Figure 28. Modify CacheCade Virtual Drive

- 3. You can rename a CacheCade virtual drive in the **CacheCade Virtual Drive Name** field.
- 4. You can also modify the write policy by selecting one from the **Write Policy** field.
- 5. Press OK.

To view the virtual drives associated with this CacheCade virtual drive, click **Associated VDs** in the dialog above.

The Associated Virtual Drives dialog appears.

| Associated<br>Associated Virtual<br>CacheCade Virtu | Dirtual Drives =<br>Drives for<br>ual Drive ID: 0 |  |
|-----------------------------------------------------|---------------------------------------------------|--|
| - Virtual Drives-                                   |                                                   |  |
| ID VD Name                                          | VD Size                                           |  |
| 1                                                   | 33.52 GB                                          |  |
|                                                     |                                                   |  |
| ОК                                                  |                                                   |  |

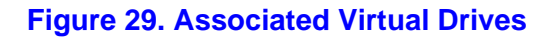

You can view the ID, the name, and the size of the associated virtual drives.

### 7.7.6 Enabling SSD Caching on a Virtual Drive

You can enable SSD caching on a virtual drive. When you enable SSD caching on a virtual drive, that virtual drive becomes associated with an existing or with a future CacheCade SSD Caching virtual drive. This option is only available when the virtual drive's caching is currently disabled.

Perform the following steps to enable SSD caching on a virtual drive:

- 1. In the **VD Mgmt** screen, navigate to a virtual drive, and press the F2 key.
- 2. Select **Enable Caching** and press Enter.

The following message dialog appears.

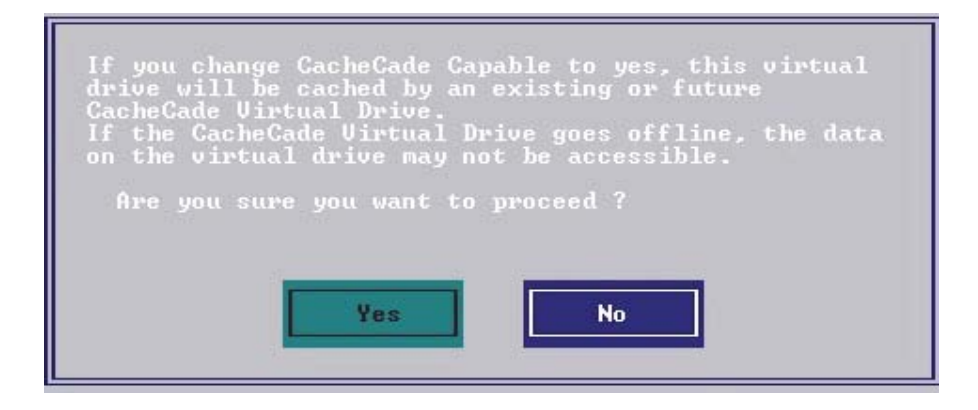

#### Figure 30. Message Box for Enabling SSD Caching

The virtual drives that have SSD caching enabled, have the check boxes next to them selected. The virtual drives that have SSD caching disabled, have deselected check boxes.

3. Click **Yes** to enable caching for that virtual drive.

### 7.7.7 Disabling SSD Caching on a Virtual Drive

You can disable caching on a virtual drive. When you disable SSD caching on a virtual drive, any associations that the selected virtual drive has with a CacheCade SSD Caching virtual drive are removed. This option is only available when the virtual drive's caching is currently enabled.

Perform the following steps to disable SSD Caching on a virtual drive:

- 1. In the VD Mgmt screen, navigate to a virtual drive, and press the F2 key.
- 2. Select **Disable Caching** and press Enter.

The following message dialog appears.

| If you change CacheCade Capable to No, any caching by<br>a CacheCade virtual drive will be stopped. It may<br>take sometime to complete this operation. |
|----------------------------------------------------------------------------------------------------|
| Are you sure you want to change CacheCade Capable to<br>No ?                                                                                            |
| Yes No                                                                                                    |

Figure 31. Message Box for Disabling SSD Caching

3. Click **Yes** to disable caching for that virtual drive.

### 7.7.8 Enabling or Disabling SSD Caching on Multiple Virtual Drives

You can enable or disable SSD caching on multiple virtual drives at one go.

Perform the follow steps to enable or disable SSD caching on multiple drives:

- 1. In the **VD Mgmt** screen, navigate to the controller, and press the F2 key.
- 2. Select Manage SSD Caching and press Enter.

The Manage SSD Caching dialog appears.

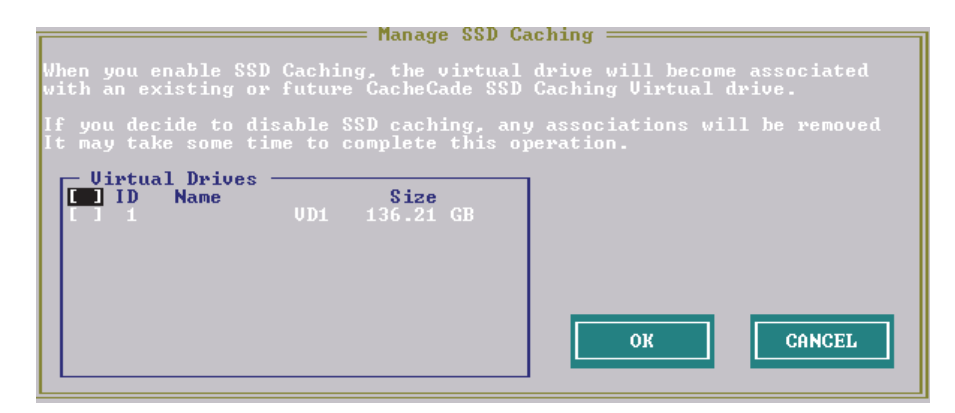

#### Figure 32. Manage SSD Caching

The virtual drives that have SSD caching enabled, have the check boxes next to them selected. The virtual drives that have SSD caching disabled, have deselected check boxes.

- 3. Select or deselect a check box to change the current setting of a virtual drive.
- 4. Click **OK** to enable/disable SSD caching on the selected virtual drives.

### 7.7.9 Deleting a Virtual Drive with SSD Caching Enabled

You can delete a virtual drive that has SSD caching enabled on it.

Perform the following steps to delete the virtual drive:

- 1. In the **VD Mgmt** screen, navigate to a virtual drive, and press the F2 key.
- 2. Select Delete VD, and click Yes.

The following message dialog appears.

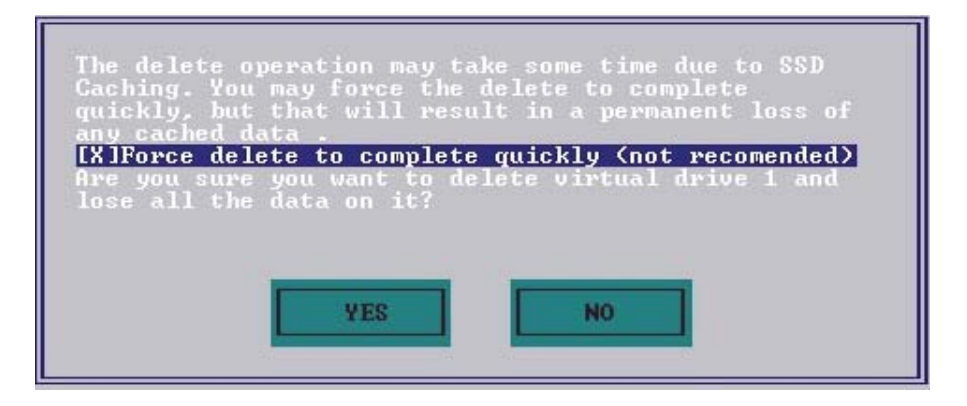

#### Figure 33. Message Box for Deleting Virtual Drive

- *Note:* If you select the *Force delete to complete quickly* check box to delete the virtual drive, the data is not flushed before deleting the virtual drive. In this scenario, if you create this virtual drive after deleting it, there will be no data available.
- 3. Press Yes to proceed with the delete operation.

## 7.8 Clearing the Configuration

You can clear all the existing configuration on virtual drives by deleting the virtual drives.

Perform the following steps to clear configuration:

- 1. In the **VD Mgmt** screen, navigate to the controller, and press the F2 key.
- 2. Navigate to **Clear Configuration** and press Enter.

The following dialog appears.

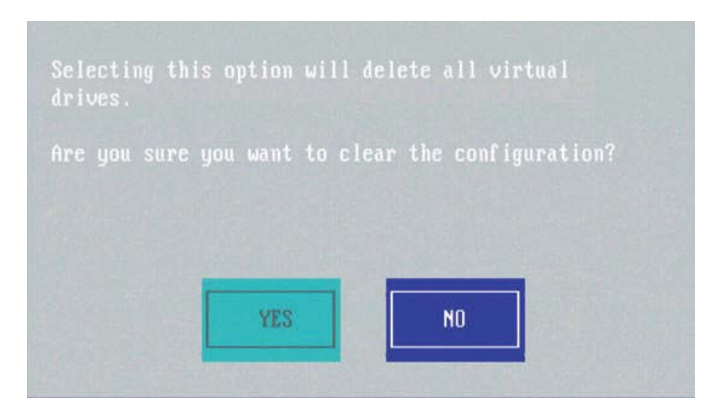

Figure 34. Clear Configuration

3. Press **Yes** to delete all the virtual drives.

## 7.9 Intel SafeStore Encryption Services

Intel SafeStore Encryption Services can encrypt data on the drives and use the drive-based key management to provide data security. This solution protects data in the event of theft or loss of physical drives. If you remove a self-encrypting drive from its storage system or the server in which it resides, the data on that drive is encrypted, and becomes useless to anyone who attempts to access it without the appropriate security authorization.

### 7.9.1 Enabling Drive Security

This section describes how to enable, change, and disable the drive security, and how to import a foreign configuration by using the SafeStore Encryption Services advanced software.

To enable security on the drives, you need to perform the following actions to set drive security:

• Enter a security key identifier.

A security key identifier appears whenever you have to enter a security key.

• Enter a security key.

After you create a security key, you can create secure virtual drives by using the key. You must use the security key to perform certain operations.

You can improve security by entering a password. To provide additional security, you can request for the password whenever anyone boots the server.

Perform the following steps to enable drive security:

- 1. In the VD Mgmt screen, navigate to the controller, and press the F2 key.
- 2. Navigate to Drive Security, and press Enter.

3. Navigate to Enable Security, and press Enter.

The Create Security Key dialog appears.

| Virtual Dr                                                                                                    | ive Management —                      |
|----------------------------------------------------------------------------------------------------|---------------------------------------|
| Security Key Identifier                                                                                                    | Security Key to enable drive security |
|                                                                                                    | Security Key:<br>Confirm:             |
| Security Key Identifier is a<br>label for the Security Key. The<br>identifier is displayed whenever<br>you are required to enter the<br>Security Key. The identifier<br>will help you determine which | Suggest                               |
| Security Key rules: 8 - 32<br>chars, case-sensitive; 1 number,<br>1 lowercase letter, 1 uppercase<br>letter, 1 non-alphanumeric                                                                       | OK                                    |

#### Figure 35. Create Security Key

- 4. Either use the default security key identifier, or enter a new security key identifier.
  - *Note:* After you create a security key, the *Enable Security* option is disabled. This option is reenabled only after you delete the existing key.
- 5. Either click **Suggest** to ask the system to create a security key, or you can enter a new security key.
- 6. Reenter the new security key to confirm it.
  - *Caution: If you forget the security key, you lose access to your data.* Be sure to record your security key information. You might need to enter the security key to perform certain operations.

The security key is case sensitive. It must be between 8 and 32 characters and contain at least one number, one lowercase letter, one uppercase letter, and one nonalphanumeric character (for example, < > @ +). The space character is not permitted.

*Note:* Non-U.S. keyboard users must be careful not to enter double-byte character set (DBCS) characters in the security key field. The firmware works with the ASCII character set only.

### 7.9.2 Changing Security Settings

Perform the following steps to change the encryption settings for the security key identifier, security key, and password:

- 1. In the **VD Mgmt** screen, navigate to the controller, and press the F2 key.
- 2. Navigate to Drive Security, and press Enter.
- 3. Select Change Security Settings, and press Enter.

The Change Security Key dialog appears.

|                                                                                                    | ive Management                                                    |
|----------------------------------------------------------------------------------------------------|-------------------------------------------------------------------|
| Security Key Identifier —<br>Identifier:<br>Lsildentifier                                                                                                    | Security Key to enable drive securit<br>security key:<br>Confirm: |
| Security Key Identifier is a<br>label for the Passphrase. The<br>identifier is displayed whenever<br>you are required to enter the<br>passphrase. The identifier will<br>help you determine which | Suggest                                                           |
| Passphrase rules: 8 - 32 chars,<br>case-sensitive: 1 number, 1<br>lowercase letter, 1 uppercase<br>letter, 1 non-alphanumeric                                                                     | OK CANCEL                                                         |

#### Figure 36. Change Security Key

- 4. Either keep the existing security key identifier, or enter a new security key identifier.
  - *Note:* If you change the security key, you need to change the security key identifier. *Otherwise, you cannot differentiate between the security keys.*
- 5. Either click **Suggest** to ask the system to create a security key, or you can enter a new security key.
- 6. Reenter the new security key to confirm it.
  - *Caution: If you forget the security key, you lose access to your data.* Be sure to record your security key information. You might need to enter the security key to perform certain operations.

The security key is case sensitive. It must be between 8 and 32 characters and contain at least one number, one lowercase letter, one uppercase letter, and one nonalphanumeric character (for example, < > @ +). The space character is not permitted.

*Note:* Non-U.S. keyboard users must be careful not to enter DBCS characters in the Security Key field. The firmware works with the ASCII character set only.

### 7.9.3 Disabling Drive Security

If you disable drive security, your existing data is not secure and you cannot create any new secure virtual drives. Disabling drive security does not affect data security on foreign drives. If you removed any drives that were previously secured, you still need to enter the password when you import them. Otherwise, you cannot access the data on those drives.

If there are any secure drive groups on the controller, you cannot disable drive security. A warning dialog appears if you attempt to do so. To disable drive security, you first must delete the virtual drives on all the secure drive groups.

Perform the following steps to disable drive security:

- 1. In the **VD Mgmt** screen, navigate to the controller, and press the F2 key.
- 2. Navigate to Drive Security, and press Enter.
- 3. Select Disable Security.

A message box appears.

- 4. To disable drive security, press Yes to delete the security key.
- *Note:* If you disable drive security, you cannot create any new encrypted virtual drives and the data on all encrypted unconfigured drives will be erased. Disabling drive security does not affect the security or data of foreign drives.

### 7.9.4 Importing or Clearing a Foreign Configuration

A foreign configuration is a RAID configuration that already exists on a replacement set of drives that you install in a computer system. You can use the Ctrl-R Utility to import the foreign configuration to the RAID controller or to clear the foreign configuration so that you can create a new configuration by using these drives.

To import a foreign configuration, you must perform the following tasks:

- Enable security to permit importation of locked foreign configurations. You can import unsecured or unlocked configurations when security is disabled.
- If a locked foreign configuration is present and security is enabled, enter the security key, and unlock the configuration.
- Import the foreign configuration.

If one or more drives are removed from a configuration, by a cable pull or drive removal for example, the configuration on those drives is considered a foreign configuration by the RAID controller.

Verify whether any drives are left to import because the locked drives can use different security keys. If any drives remain, repeat the import process for the remaining drives. After all the drives are imported, there is no configuration to import.

*Note:* When you create a new configuration, the Ctrl-R Utility shows only the unconfigured drives. Drives that have existing configurations, including foreign configurations, do not appear. To use drives with existing configurations, you first must clear the configuration on those drives.

You can import or clear a foreign configuration from the **VD Mgmt** menu or from the **Foreign View** menu.

Perform the following steps to import or clear a foreign configuration from the **VD Mgmt** menu:

- 1. In the VD Mgmt screen, navigate to the controller, and press the F2 key.
- 2. Navigate to Foreign Config, and press Enter.

The foreign configuration options Import and Clear appear.

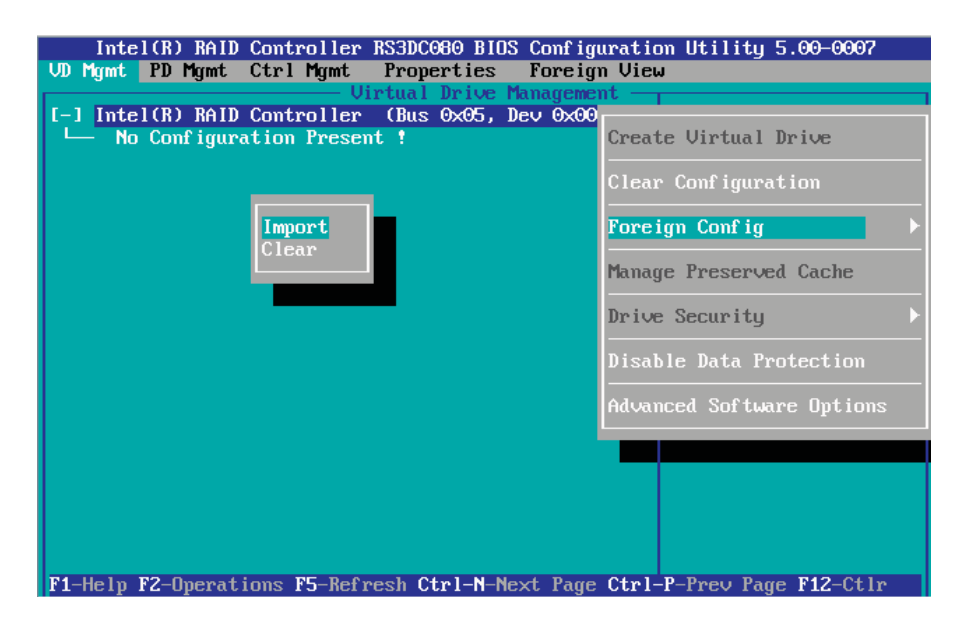

#### Figure 37. Foreign Configuration Options

- 3. Navigate to the command you want to perform.
  - To import a foreign configuration, go to step 4.
  - To clear a foreign configuration, go to step 6.
- 4. To import a foreign configuration, select **Import**, and press Enter. The following dialog appears.
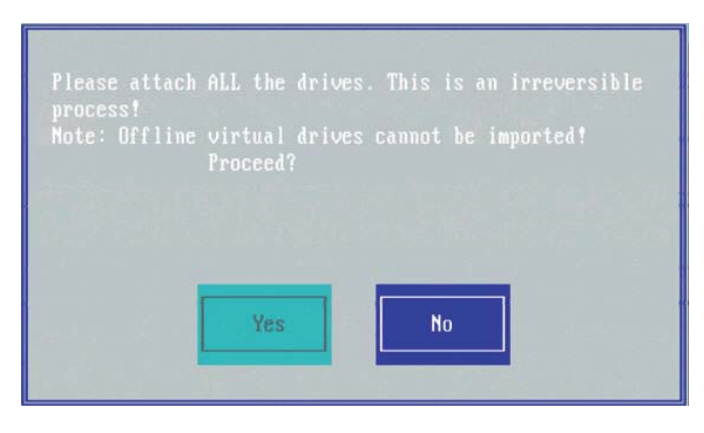

Figure 38. Foreign Configuration – Import

5. Press **Yes** to import the foreign configuration from all the foreign drives. Repeat the import process for any remaining drives.

Because locked drives can use different security keys, you must verify whether there are any remaining drives to be imported.

- *Note:* When you create a new configuration, the Ctrl-R Utility shows only the unconfigured drives. Drives that have existing configurations, including foreign configurations, do not appear. To use drives with existing configurations, you first must clear the configuration on those drives.
- 6. To clear a foreign configuration, select **Clear**, and press Enter.

The following dialog appears.

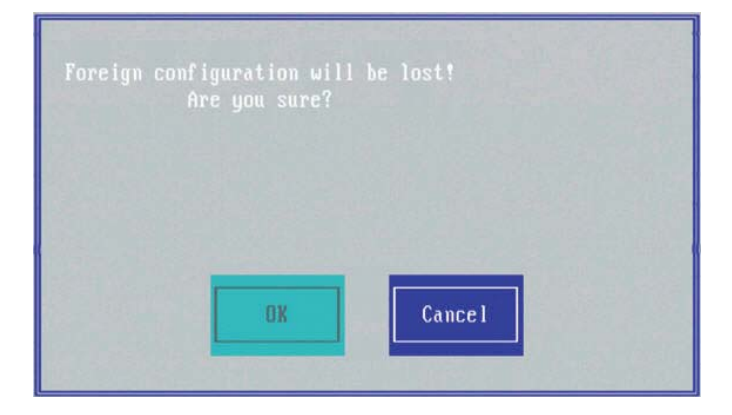

#### Figure 39. Foreign Configuration – Clear

- 7. Press **OK** to clear a foreign configuration.
  - *Note:* The operation cannot be reversed after it is started. Imported drives appear as Online in the Ctrl-R Utility.

# 7.9.4.1 Foreign Configurations in Cable Pull and Drive Removal Scenarios

If one or more drives are removed from a configuration, by a cable pull or drive removal, for example, the configuration on those drives is considered a foreign configuration by the RAID controller.

The following scenarios can occur with cable pulls or drive removals.

- *Note:* To import the foreign configuration in any of the following scenarios, you must have all the drives in the enclosure before you perform the import operation.
- Scenario 1: If all the drives in a configuration are removed and reinserted, the controller considers the drives to have foreign configurations.
   Import or clear the foreign configuration. If you select **Import**, automatic rebuilds will occur in redundant virtual drives.

# *Note:* Start a consistency check immediately after the rebuild is complete, to ensure data integrity for the virtual drives.

Scenario 2: If some of the drives in a configuration are removed and reinserted, the controller considers the drives to have foreign configurations.
 Import or clear the foreign configuration. If you select **Import**, automatic rebuilds will occur in redundant virtual drives.

*Note:* Start a consistency check immediately after the rebuild is complete, to ensure data integrity for the virtual drives.

- Scenario 3: If all the drives in a virtual drive are removed, but at different times, and reinserted, the controller considers the drives to have foreign configurations. Import or clear the foreign configuration. If you select **Import**, all drives that were pulled before the virtual drive became offline will be imported and will be automatically rebuilt. Automatic rebuilds will occur in redundant virtual drives.
- Scenario 4: If the drives in a nonredundant virtual drive are removed, the controller considers the drives to have foreign configurations.

Import or clear the foreign configuration. No rebuilds will occur after the import operation because there is no redundant data to rebuild the drives.

# 7.10 Discarding Preserved Cache

If the controller loses access to one or more virtual drives, the controller preserves the data from the virtual drive. This preserved cache, is preserved until you import the virtual drive or discard the cache.

Certain operations, such as creating a new virtual drive, cannot be performed if preserved cache exists.

*Caution:* If there are any foreign configurations, import the foreign configuration before you discard the preserved cache. Otherwise, you might lose data that belongs to the foreign configuration.

Perform the following steps to discard the preserved cache:

- 1. In the **VD Mgmt** screen, navigate to the controller, and press the F2 key.
- 2. Navigate to Manage Preserved Cache, and press Enter.

The Manage Preserved Cache dialog appears.

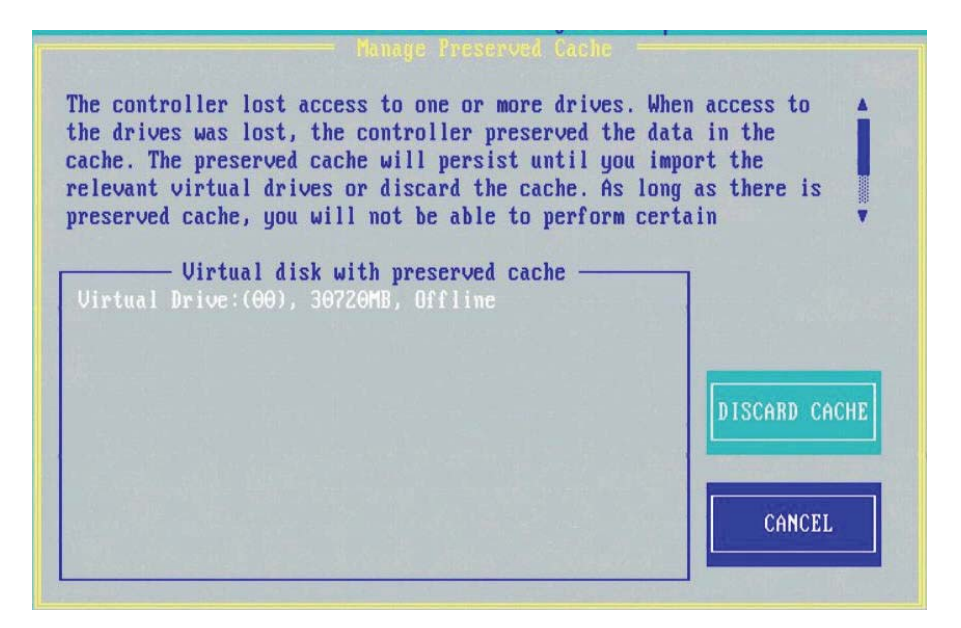

#### Figure 40. Manage Preserved Cache

- 3. Press **Discard Cache** to discard the preserved cache from the virtual drive. A message box appears, asking you to confirm your choice.
- 4. Press **OK** to continue.

## 7.11 Converting JBOD Drives to Unconfigured Good Drives

You can convert multiple JBODs to Unconfigured Good drives (from the **VD Mgmt** screen) or you can convert a particular JBOD drive to an Unconfigured Good drive (from the **Drive Management** screen).

Perform the following steps to convert multiple JBODs to Unconfigured Good drives:

- 1. In the **VD Mgmt** screen, navigate to the controller, and press the F2 key.
- 2. Navigate to Make Unconfigured Good, and press Enter.

The **Convert JBOD to Unconfigured Good** dialog appears, which shows all JBODs available in the system.

| Please select the JBODs you would li<br>Unconfigured good drives from the li | ke to convert to<br>st below.            |
|------------------------------------------------------------------------------|------------------------------------------|
| Maximum supported Unconfigured good<br>Count of eligible JBOD(s) for conver  | drives on a controller: 256.<br>sion: 9. |
| Drive ID Size                                                                |                                          |
| [ ]P0:01:03 136.12 GB                                                        |                                          |
| [ ]PO:01:04 33.62 GB                                                         | ОК                                       |
| [ ]P0:01:06 465.25 GB                                                        |                                          |
| [ ]P0:01:07 67.75 GB                                                         |                                          |
| [ ]P0:01:08 67.75 GB                                                         |                                          |
| L IPO:01:09 67.75 GB                                                         | CANCEL                                   |
| []PO:01:10 33.52 GB                                                          |                                          |

Figure 41. Convert JBOD to Unconfigured Good

3. Select the JBODs which you want configured as Unconfigured Good drives.

To select or deselect all the JBODs at one go, select the top most square brackets in the **JBOD Drives** box.

4. Press OK.

The selected JBODS are converted to Unconfigured Good drives.

Perform the following steps to convert a particular JBOD drive to an Unconfigured Good drive:

- 1. In the Drive Management screen, navigate to a JBOD drive, and press the F2 key.
- 2. Navigate to Make Unconfigured Good, and press Enter.
- 3. Press Yes in the confirmation message box to proceed.

## 7.12 Converting Unconfigured Good Drives to JBOD Drives

You can convert multiple Unconfigured Good drives to JBOD drives (from the **VD Mgmt** screen) or you can convert a particular Unconfigured Good drive to a JBOD drive (from the **Drive Management** screen).

Perform the following steps to convert multiple Unconfigured Good drives to JBOD drives:

- 1. In the VD Mgmt screen, navigate to the controller, and press the F2 key.
- 2. Navigate to Make JBOD, and press Enter.

The **Convert Unconfigured Good to JBOD** dialog appears, which shows all Unconfigured Good drives available in the system.

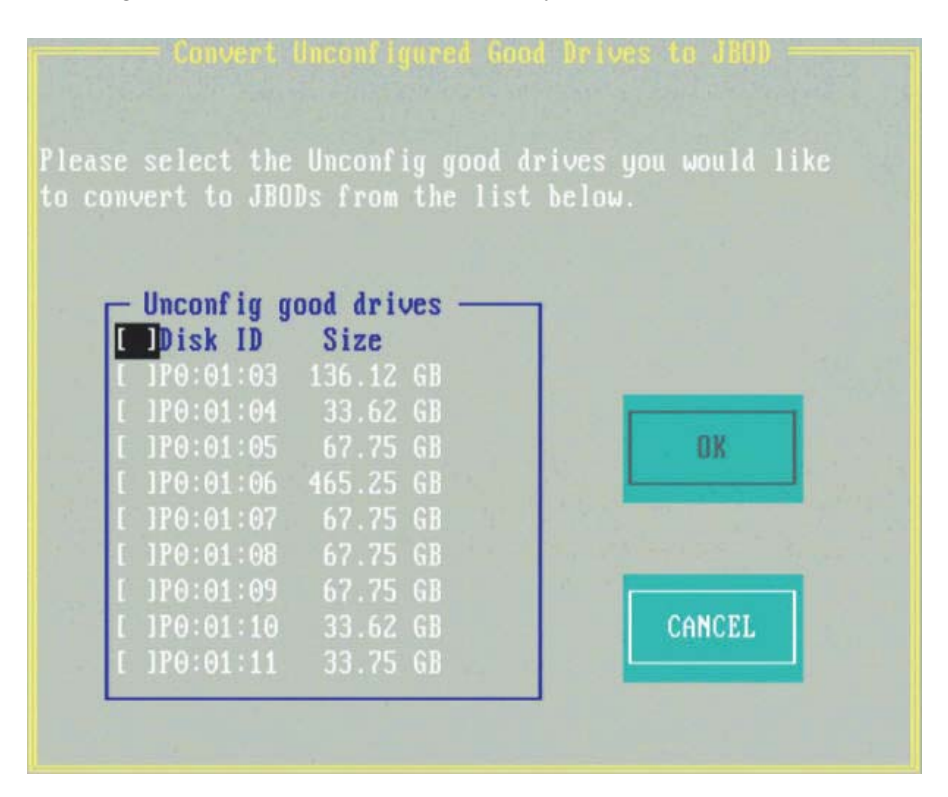

#### Figure 42. Convert Unconfigured Good to JBOD

3. Select the Unconfigured Good drives which you want configured as JBODs.

To select or deselect all the Unconfigured Good drives at one go, select the top most square brackets in the **Unconfig good drives** box.

4. Press OK.

The selected Unconfigured Good drives are converted to JBOD drives.

Perform the following steps to convert a particular Unconfigured Good drive to a JBOD drive:

- 1. In the **Drive Management** screen, navigate to a Unconfigured Good drive, and press the F2 key.
- 2. Navigate to Make JBOD, and press Enter.
- 3. Press **OK** in the message confirmation box to continue.

# 7.13 Viewing and Changing Device Properties

This section explains how you can use the Ctrl-R Utility to view and change the properties for controllers, virtual drives, drive groups, physical drives, and BBUs.

### 7.13.1 Viewing Controller Properties

The Ctrl-R Utility shows information for one Intel SAS controller at a time. If your system has multiple Intel SAS controllers, you can view information for a different controller by pressing the F12 key and selecting a controller from the list.

Navigate to the **Properties** menu to view the properties of the active controller.

The information in the **Properties** screen (Figure 19) is read only. Most of this information is self-explanatory. To view additional properties, navigate to **Next**, and press Enter.

### 7.13.2 Modifying Controller Properties

You can change the properties of the controller in the Ctrl Mgmt menu.

Perform the following steps to change the controller properties:

- 1. Navigate to the Ctrl Mgmt menu to view the first Controller Settings screen.
- 2. You may change the values of the properties for the editable fields.

To change additional properties, such as link speed, battery properties, and power settings, press **Next** to go to the second **Controller Settings** screen.

3. Press Apply.

The following table describes all entries and options listed on both the **Controller Settings** screen. Leave these options at their default settings to achieve the best performance, unless you have a specific reason for changing them.

| Option        | Description                                                                                                    |
|---------------|----------------------------------------------------------------------------------------------------|
| Alarm Control | Select this option to enable, disable, or silence the onboard alarm tone generator on the controller.                                                                                                    |
| Coercion Mode | Use this option to force drives of varying capacities to the same size so they can be used in a drive group. The coercion mode options are None, 128MB-way, and 1GB-way. The number you choose depends on how much the drives from various vendors vary in their actual size. |

#### **Table 15. Controller Settings**

| Option                      | Description                                                                                                    |
|-----------------------------|----------------------------------------------------------------------------------------------------|
| BIOS Mode                   | Specifies the following options to set the BIOS boot mode:                                                                                                    |
|                             | <ul> <li>Stop on Error: Shows the errors encountered during boot up and waits for your input. The firmware does not proceed with the boot process till you take some action</li> <li>Ignore Error: Ignores errors and the firmware proceeds with boot.</li> <li>Pause on Error: The firmware may halt due to hardware faults. If the firmware encounters no hardware faults, then the boot up continues.</li> <li>SafeMode Error: Boots the controller to run in safe mode.</li> </ul> |
| Boot Device                 | Use this option to select the boot device from the list of virtual drives and JBODs.                                                                                                    |
| Rebuild Rate                | Use this option to select the rebuild rate for drives connected to the selected controller. The rebuild rate is the percentage of system resources dedicated to rebuilding a failed drive. The higher the number, the more system resources that are devoted to a rebuild. The range of rebuild rate is between 0 and 100 percent.                                                                                                    |
| BGI Rate                    | Use this option to select the amount of system resources dedicated to background initialization of virtual drives connected to the selected controller. The range of background initialization (BGI) rate is between 0 and 100 percent.                                                                                                    |
| CC Rate                     | Use this option to select the amount of system resources dedicated to consistency checks of virtual drives connected to the selected controller. The range of Consistency Check (CC) rate is between 0 and100 percent.                                                                                                    |
| Recon. Rate                 | Use this option to select the amount of system resources dedicated to reconstruction of drives connected to the selected controller. The range of Recon rate is between 0 and100 percent.                                                                                                    |
| Patrol Rate                 | Use this option to select the rate for patrol reads for drives connected to the selected controller. The patrol read rate is the percentage of system resources dedicated to running a patrol read. The range of patrol read is between 0 to 100 percent.                                                                                                    |
| Cache Flush<br>Interval     | Use this option to control the interval at which the contents of the onboard data cache are flushed. The range of Cache Flush Interval is between 0 to100 seconds.                                                                                                    |
| Spinup Delay                | Use this option to control the interval (in seconds) between spinup of drives connected to this controller.                                                                                                    |
|                             | The delay prevents a drain on the system's power supply that would occur if all drives spun up at the same time. The range of Spinup Delay is between 0 to 255 seconds.                                                                                                    |
| Spinup Drive                | Use this option to control the interval at which the contents of the onboard data cache are flushed. The range of Spinup Drive is between 0 to 255 seconds.                                                                                                    |
| Maintain PD Fail<br>History | Use this option to maintain the history of all drive failures.                                                                                                    |
| Enable Controller           | Use this option to enable or disable the BIOS for the selected controller.                                                                                                    |
| BIOS                        | If the boot device is on the selected controller, the BIOS must be enabled.<br>Otherwise, the BIOS should be disabled, or you might be unable to use a<br>boot device elsewhere.                                                                                                    |

| Option                       | Description                                                                                                    |
|------------------------------|----------------------------------------------------------------------------------------------------|
| Enable Stop CC on<br>Error   | Use this option to stop a consistency check when the controller BIOS encounters an error.                                                                                |
| Auto Enhanced<br>Import      | Use this option to import automatically at boot time.                                                                                                    |
| Set Factory<br>Defaults      | Use this option to load the default Ctrl-R Utility settings.                                                                                                    |
| Manage Link<br>Speed         | Use this option to change the link speed between the controller and the expander, or between a controller and a drive that is directly connected to the controller.      |
| Manage Power<br>Save         | Use this option to reduce the power consumption of drives that are not in use, by spinning down the unconfigured good drives, hot spares and configured drives.          |
| Manage Battery               | Use this option to view information about the BBU, if the selected controller has a BBU.                                                                                 |
| Emergency Spare              | Use this option to commission unconfigured good drives or global hotspares as emergency spare drives.                                                                    |
|                              | You can select from the options <b>None</b> , <b>UG</b> (Unconfigured Good), <b>GHS</b> (Global Hotspare), or <b>UG and GHS</b> (Unconfigured Good and Global Hotspare). |
| Enable Emergency for SMARTer | Use this option to commission emergency hot spare drives for predictive failure analysis events.                                                                         |

### 7.13.3 Viewing and Changing Virtual Drive Properties

The Ctrl-R Utility shows the properties, policies, and the operations for virtual drives.

To view these items for the currently selected virtual drive and to change some of these settings, perform the following steps:

- 1. In the VD Mgmt screen, navigate to a virtual drive, and press the F2 key.
- 2. Press Enter.

The Virtual Drive Properties dialog appears.

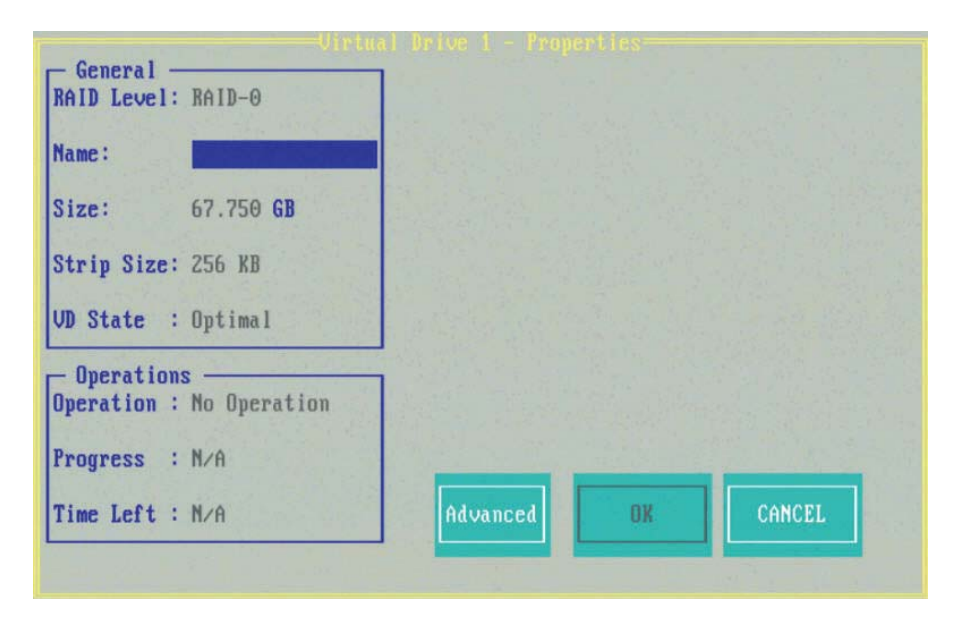

#### **Figure 43. Virtual Drive Properties**

The **General** box shows the virtual drive's RAID level, name, state, size, and strip size.

The **Operations** box lists any operation (performed on the virtual drive) in progress, along with its progress status and the time remaining for the operation to be completed.

3. You may change the settings for the fields that are enabled in this dialog.

*Caution:* Before you change a virtual drive configuration, back up any data on the virtual drive that you want to save.

- 4. Press **OK** to save your changes.
- 5. Press Advanced to view additional virtual drive properties.

The Create Virtual Drive – Advanced dialog appears.

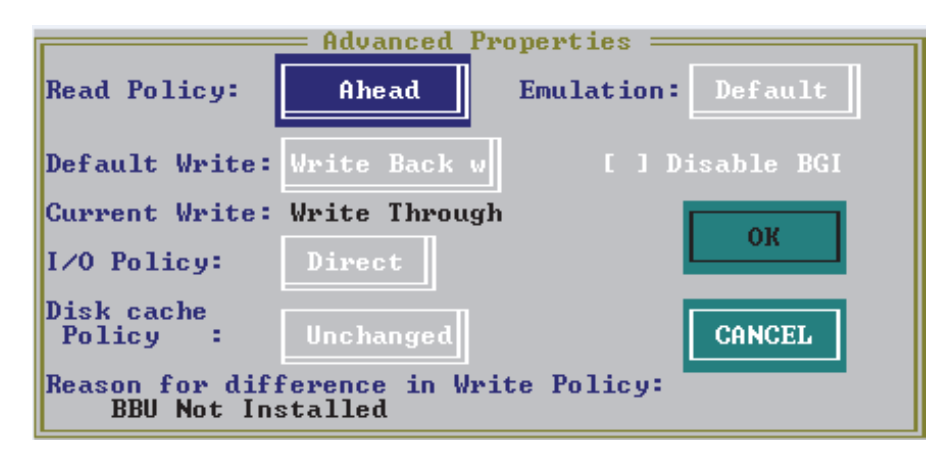

Figure 44. Create Virtual Drive – Advanced

You can view the virtual drive policies that were defined when the storage configuration was created.

You can also select **Initialize** and/or **Configure Hot Spare** to initialize the newly created virtual drive or to configure the virtual drive as a hot spare, respectively.

If you select **Initialize** and/or **Configure Hot Spare**, messages pertaining to initializing the virtual drive or to configuring the virtual drive as a hot spare appear only after you exit the **Virtual Drive Properties** dialog.

### 7.13.4 Deleting a Virtual Drive

You can delete any virtual drive on the controller if you want to reuse that space for a new virtual drive. The Ctrl-R Utility lists configurable drive groups where there is space to configure. If multiple virtual drives are defined on a single drive group, you can delete a virtual drive without deleting the entire drive group.

*Caution:* Back up any data that you want to keep before you delete a virtual drive.

Perform the following steps to delete a virtual drive:

- 1. In the **VD Mgmt** screen, navigate to the virtual drive, and press the F2 key.
- 2. Navigate to Delete VD, and press Enter.

A message box appears, asking you to confirm the deletion.

3. Press **OK** to delete the virtual drive.

### 7.13.5 Deleting a Virtual Drive Group

You can delete a virtual drive group. On deleting a drive group, all the virtual drives in that drive group also are deleted.

*Caution:* Back up any data that you want to keep before you delete a virtual drive group.

Perform the following steps to delete a drive group:

- 1. In the **VD Mgmt** screen, navigate to a drive group, and press the F2 key.
- 2. Navigate to **Delete Drive Group**, and press Enter.

The drive group is deleted and is removed from the **VD Mgmt** screen.

### 7.13.6 Expanding a Virtual Drive

You can increase the size of a virtual drive to occupy the remaining capacity in a drive group.

Perform the following steps to expand the size of a virtual drive:

- 1. In the **VD Mgmt** screen, select the virtual drive whose size you want to expand and press the F2 key.
- 2. Navigate to Expand VD, and press Enter.

The Expand Virtual Drive dialog appears.

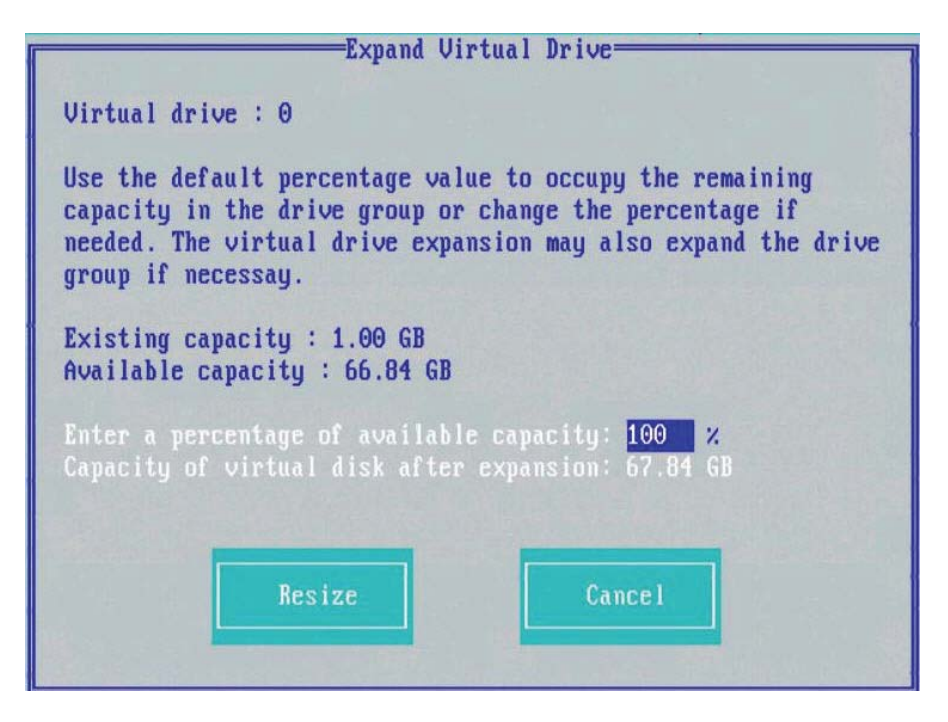

#### **Figure 45. Expand Virtual Drive**

3. Enter the percentage of the available capacity that you want the virtual drive to use.

For example, if 100 GB of capacity is available and you want to increase the size of the virtual drive by 30 GB, select 30 percent.

4. Press **Resize** to determine the capacity of the virtual drive after expansion.

The virtual drive expands by the selected percentage of the available capacity.

### 7.13.7 Erasing a Virtual Drive

Virtual drive erase operates on a specified virtual drive and overwrites all user-accessible locations. It supports nonzero patterns and multiple passes. Virtual drive erase optionally deletes the virtual drive and erases the data within the virtual drive's logical base address range. Virtual drive erase is a background operation that posts events to notify users of their progress.

Perform the following steps to perform the virtual drive erase operation:

- 1. In the **VD Mgmt** screen, select a virtual drive, and press the F2 key.
- 2. Navigate to Erase VD, and press Enter.

A menu appears displaying the following modes:

- Simple Specifies a single-pass erase operation that writes pattern A to the virtual drive.
- Normal Specifies a three-pass erase operation that first overwrites the virtual drive content with random values, then overwrites it with pattern A, and then overwrites it with pattern B.
- Thorough Specifies a nine-pass erase operation that repeats the Normal erase three times.
- Stop Erase: Stops the erase operation that has already been started. This option is disabled at first. Once the erase operation begins, this option is enabled.
- 3. Select a mode and press Enter.

A message box appears.

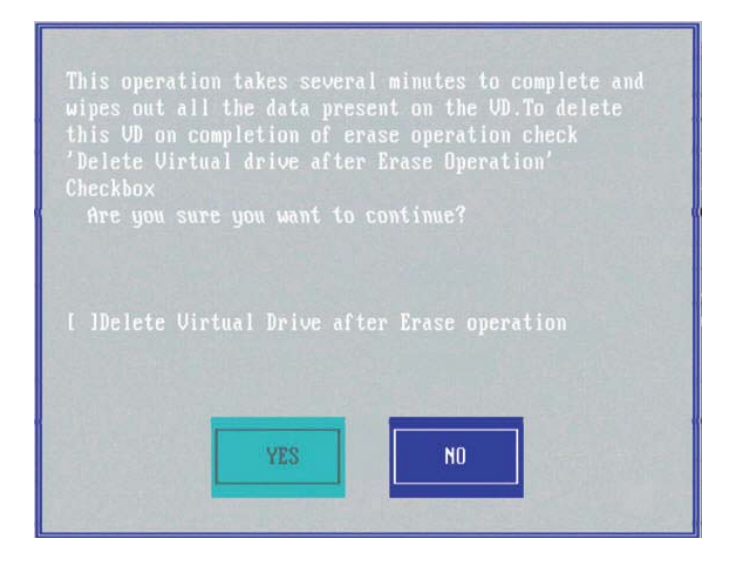

#### Figure 46. Erase Virtual Drive

4. To delete the virtual drive after the erase operation has been completed, select the **Delete Virtual Drive after Erase operation** check box.

5. Press **Yes** for the erase operation to start.

Once the Drive Erase operation has started, the **Simple**, **Normal**, and **Thorough** options are disabled and the **Stop Erase** option is enabled.

### 7.13.8 Managing Link Speed

The Managing Link Speed feature lets you change the link speed between the controller and an expander, or between the controller and a drive that is directly connected to the controller.

All phys in a SAS port can have different link speeds or can have the same link speed.

You can select a link speed setting. However, if phys in a SAS port have different link speed settings and if a phy is connected to a drive or an expander, the firmware overrides the link speed setting you have selected. Instead, the firmware uses the common maximum link speed among all the phys.

Perform the following steps to change the link speed:

1. In the Controller Settings screen, press Next.

The second **Controller Settings** screen appears.

2. Press Manage Link Speed.

The Manage Link Speed dialog appears.

| Intel(R) Integrated RAID Module RMS3CCO | 80 BIDS Configuration Utility 5.03-0003 |
|-----------------------------------------|-----------------------------------------|
| VV Mgmt PV Mgmt Ctrl Mgmt Propertie     | S<br>s Settings                         |
| Manage I                                | ink Sneed                               |
| Phu details                             | Phy details                             |
| SAS Address Phy Link speed              | SAS Address Phy Link speed              |
|                                         |                                         |
|                                         |                                         |
| 4433221100000000 0 Huto                 |                                         |
| 3 Gbus                                  |                                         |
| 5000cca0125aff41 1 6 Gbps               | 0 5 Auto                                |
| 12 Gbps                                 |                                         |
| 4433221402000000 3 1 00040              |                                         |
| 4435221102000000 Z Huto                 |                                         |
|                                         |                                         |
| 5000c5000f688f41 3 Auto                 | 0 7 Auto                                |
|                                         |                                         |
| llieu the phuiscal connection settings  | fon                                     |
| the controller and change them if nee   | ded. OK CANCEL                          |
| g                                       |                                         |
|                                         |                                         |
| F1-Help F5-Refresh Ctrl-N-Next Page Ctr | l-P-Prev Page F12-Ctlr                  |

#### Figure 47. Manage Link Speed

- The SAS Address column shows the SAS address that uniquely identifies a device in the SAS domain.
- The **Phy** column shows the system-supported phy link values. The phy link values are from 0 through 7.

- The **Link Speed** column shows the phy link speeds.
- 3. Select the desired link speed by using the drop-down list.

The link speed values are Auto, 1.5Gb/s, 3Gb/s, 6Gb/s, or 12Gb/s.

- *Note:* By default, the link speed in the controller is Auto or the value last saved by you.
- 4. Press OK.

A message box appears, asking you to restart your system for the changes to take effect.

5. Press OK.

The link speed value is now reset. The change takes place after you restart the system.

### 7.13.9 Managing Power Save Settings for the Controller

You can change the controller's power-save settings by using the Dimmer Switch enhancement (Power-Save mode).

Perform the following steps to change the power save settings:

- 1. Navigate to the second Controller Settings screen.
- 2. Navigate to Manage Power Save, and press Enter.

The Manage Power Save dialog appears.

| Intel(R) Integrated RAID Mod                                                                                   | ule RMS3CC080 BIOS Configuration Utility 5.03-0003                                                                                                    |
|----------------------------------------------------------------------------------------------------|----------------------------------------------------------------------------------------------------|
| OD Fight PD Fight Ctrl fight                                                                                   | Properties                                                                                                    |
|                                                                                                    | BIOS Mode:                                                                                                    |
| 100 C                                                                                                    | - Manage Power Save                                                                                                    |
|                                                                                                    |                                                                                                    |
| Select Power Save Setti                                                                                        | ngs:                                                                                                    |
| [X] Spin down Unconfig                                                                                         | ured drives                                                                                                    |
| Eme                                                                                                    | Drive Standby Time: 30 min                                                                                                    |
| [X] Spin down Hot Spar                                                                                         | es and a second second s |
| 16.3                                                                                                    |                                                                                                    |
|                                                                                                    |                                                                                                    |
|                                                                                                    |                                                                                                    |
|                                                                                                    |                                                                                                    |
|                                                                                                    | CANGEL                                                                                                    |
|                                                                                                    |                                                                                                    |
|                                                                                                    |                                                                                                    |
| There is a second second second second second second second second second second second second second second s | ADDIV                                                                                                    |
| < Prev >                                                                                                    | HFFLY                                                                                                    |
|                                                                                                    |                                                                                                    |
| F1-Help F5-Refresh Ctrl-N-Ne                                                                                   | xt Page Ctrl-P-Prev Page F12-Ctlr                                                                                                    |

#### Figure 48. Manage Power Save

3. Select the **Spin down Unconfigured drives** check box to let the controller enable the unconfigured drives to enter the Power-Save mode.

- 4. Select the **Spin down Hot Spares** check box to let the controller enable the Hot spare drives to enter the Power-Save mode.
- 5. Select the drive standby time from the Drive Standby Time drop-down list.
  - *Note:* The *Drive Standby Time* drop-down list is enabled only if any of the preceding check boxes are checked. The drive standby time can be 30 minutes, 1 hour, 90 minutes, or 2 hours through 24 hours.
- 6. Press OK.

A message box appears, asking you to save the power-save settings.

7. Press **Yes** to save the settings.

### 7.13.10 Managing Power Save Settings for the Drive Group

You can change the power save settings for a selected drive group.

Perform the following steps to change the power save settings for a drive group:

- 1. Navigate to a drive group in the VD Mgmt screen, and press the F2 key.
- 2. Navigate to Manage Power Save Settings and press Enter.

The Manage Power Save Settings dialog appears.

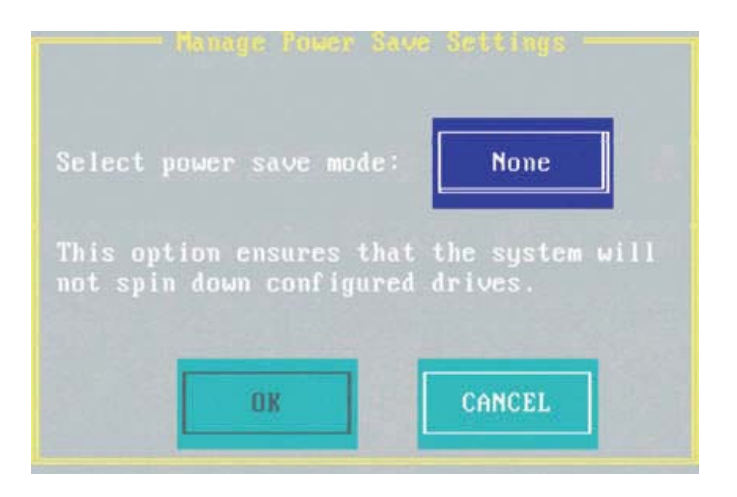

#### Figure 49. Manage Power Save Settings – Drive Group

- Select a power save mode from the Select power save mode drop-down list.
   A description of the selected mode appears in the dialog.
- 4. Press OK.

#### 7.13.11 Managing BBU Information

If your SAS controller has a BBU, you can view information about it and change some settings.

A learning cycle is a battery calibration operation that the controller performs periodically to determine the condition of the battery.

Perform the following steps to view and change the battery settings:

1. Navigate to the second Controller Settings screen and select Manage Battery.

The **Battery Properties** dialog appears. Most of the battery properties are read only.

| Battery Type : iBBU-09   | Capacity Information                |
|--------------------------|-------------------------------------|
| Battery State: Optimal   | Remaining Capacity :1464 mAh (100%) |
| Temperature : 36C-Normal | Estimated Backup Time:2 hrs 56 mins |
| Properties               |                                     |
| Learn Mode : Disabled    | ОК                                  |
| Learn Period :N/A        | CANOPI                              |
| Next Learn Time:None     | CHINCEL                             |
|                          |                                     |
|                          |                                     |

**Figure 50. Battery Properties** 

If the **Battery State** field has a value other than **Optimal**, the **Non-Optimal Reason** field appears at the bottom of the **Battery Properties** dialog. The **Non-Optimal Reason** field is a read-only field and states a reason for the non optimal state of the battery.

2. Select a battery learn mode from the Learn Mode drop-down list.

The values in the drop-down list differ based on whether the battery supports transparent learn cycles.

- If the battery supports transparent learn, the following values appear in the Learn Mode drop-down list:
- **G Transparent** The firmware tracks the time since the last learning cycle and performs a learn cycle when it is due.
- **G Disabled** The firmware does not monitor or initiate a learning cycle. You can schedule learning cycles manually.
- **G** Unknown The firmware warns about a pending learning cycle. You can start a learning cycle manually. After the learning cycle completes, the firmware resets the counter and warns you when the next learning cycle time is reached.

- If the battery does not support transparent learn, the following values appear in the Learn Mode drop-down list:
  - **G** Automatic The firmware tracks the time since the last learning cycle and performs a learn cycle when due. Write caching need not be disabled.
  - **G Disabled** The firmware does not monitor or initiate a learning cycle. You can schedule learning cycles manually.
  - G Disabled (Warning Only) The firmware never initiates a battery learn cycle but notifies you through events when a learn cycle is needed.
- 3. Press **OK** to change the learn mode.

#### 7.13.12 Managing Dedicated Hot Spares

A dedicated hot spare is used to replace failed drives only in a selected drive group that contains the hot spare. You can create or delete dedicated hot spares in the **Virtual Drive Management** screen.

Perform the following steps to create or delete dedicated hot spares:

- 1. Navigate to a drive group in the VD Mgmt screen, and press the F2 key.
- 2. Navigate to Manage Dedicated Hotspare, and press Enter.

The **Dedicated Hotspare** dialog appears, which shows a list of all hot spares that are available to create dedicated hot spares.

| Disk ID            | Size                 |        |
|--------------------|----------------------|--------|
| [ ]::01<br>[ ]::02 | 1.81 GB<br>465.25 GB |        |
|                    |                      | OK     |
|                    |                      | CANCEL |

#### Figure 51. Dedicated Hotspare

- 3. Perform one of these steps:
  - To create a dedicated hot spare, select a drive and press **OK**.
  - To delete a dedicated hot spare, deselect the hot spare and press **OK**.

### 7.13.13 Securing a Drive Group

If a drive group is created with FDE drives (security enabled drives) and at the time of creation, the security is set to **No**; later, you can secure that drive group using encryption.

Perform the following steps to secure a drive group:

- 1. Navigate to the **VD Mgmt** screen, navigate to the drive group that you want to secure, and press the F2 key.
- 2. Navigate to Secure Drive Group, and press Enter.

A message box appears asking for your confirmation.

- 3. Press **Yes** to secure the drive group.
- *Note:* After a virtual drive is secured, you will not be able to remove the encryption without deleting the virtual drive.

### 7.13.14 Setting LED Blinking

You can use the **Locate** option to make the LEDs blink on the physical drives used by a virtual drive. You can choose to start or stop the LED blinking.

Perform the following steps to start or stop LED blinking:

- 1. Navigate to the Drive Management screen (in the PD Mgmt menu).
- 2. Select a physical drive, and press the F2 key.
- 3. Navigate to Locate, and press Enter.

The Start and the Stop options appear.

- 4. Perform one of these actions:
  - Select **Start**, and press Enter to start LED blinking.
  - Select **Stop**, and press Enter to stop LED blinking.
- *Note:* Both the *Start* and *Stop* options of *Locate* only work if the drive is installed in a drive enclosure.

#### 7.13.15 Performing a Break Mirror Operation

You can perform a Break Mirror operation on a drive group. The Break Mirror operation enables a RAID 1 configured drive group to be broken into two volumes. You can use one of the volumes in another system and replicate it without making a copy of the virtual drive.

Perform the following steps to perform a break mirror operation:

1. Navigate to the **VD Mgmt** screen, navigate to a drive group on which you want to perform the break mirror operation, and press the F2 key.

2. Navigate to Break Mirror, and press Enter.

The following message box appears, asking for your confirmation.

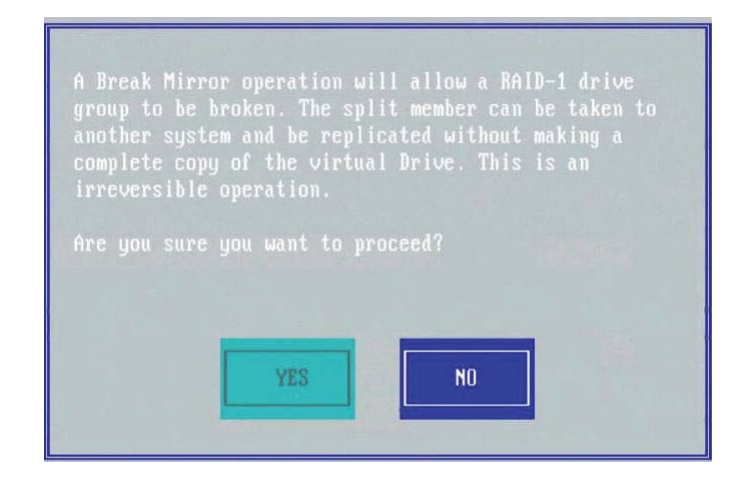

3. Press Yes to proceed.

### 7.13.16 Performing a Join Mirror Operation

You can perform a join mirror operation on a drive group to continue using the modified virtual drive or to reuse the original virtual drive.

Perform the following steps to perform a join mirror operation:

- 1. Navigate to the **VD Mgmt** screen, navigate to a drive group on which you want to perform the join mirror operation, and press the F2 key.
- 2. Navigate to Join Mirror, and press Enter.

The following dialog appears.

| [8]Join the mirror arm with the existing virtual drive                                                                                                    |        |
|----------------------------------------------------------------------------------------------------|--------|
| This option ensures that the data will becopied<br>from the existing virtual drives inthe system<br>to the drives that are broughtin as part of the<br>mirror to be.                              | ок     |
| [ ]Join the mirror arm as a new virtual drive                                                                                                    | CANCEL |
| This option ensures that a new virtual disk<br>will be created with the drive arm(s). The<br>newly created virtual drive will be in degraded<br>state until a hot spare drive replacesand bring v |        |

Figure 52. Join Mirror – Choose Option

3. Select one of the options and press OK.

If you select **Join the mirror arm with the existing virtual drive**, the following confirmation dialog appears.

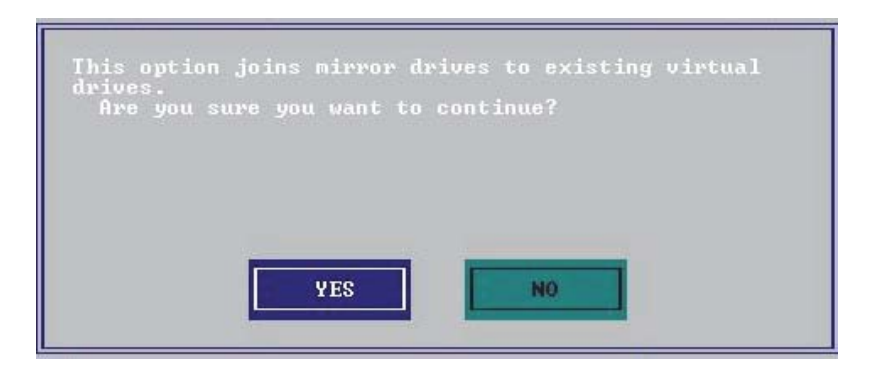

#### Figure 53. Confirmation Message

If you select **Join the mirror arm as a new virtual drive**, the following confirmation dialog appears.

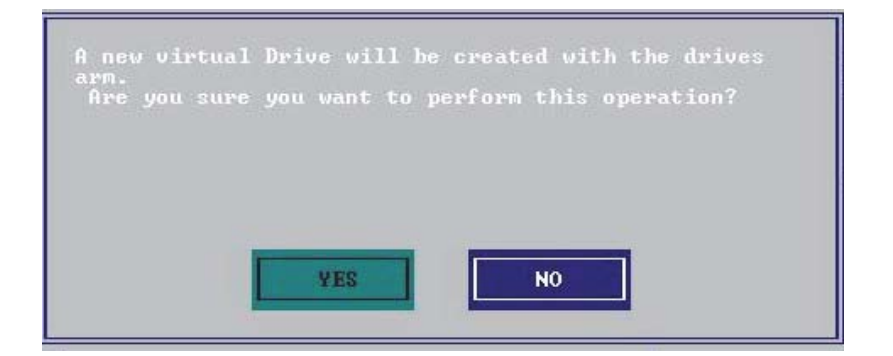

#### Figure 54. Confirmation Message

4. Press Yes to proceed.

The following dialog appears.

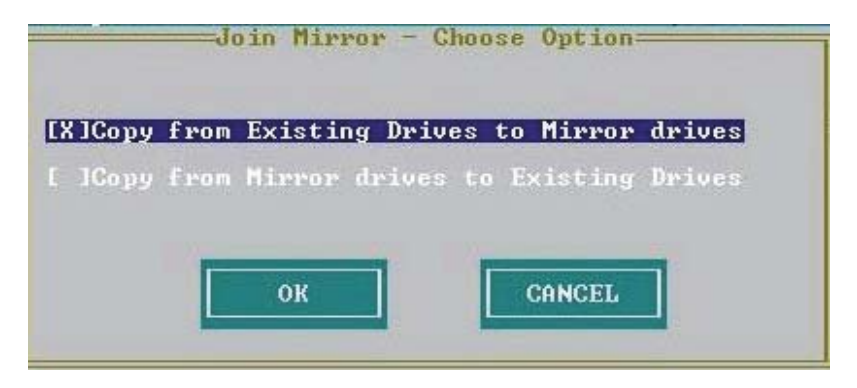

#### Figure 55. Join Mirror – Choose Option

5. Select one of the options and press **OK**.

# 7.14 Managing Storage Configurations

This section describes how to use the Ctrl-R Utility to maintain and manage storage configurations.

### 7.14.1 Initializing a Virtual Drive

When you create a new virtual drive, the Ctrl-R Utility asks whether you would like to initialize the virtual drive. If you do not want to initialize the virtual drive at that stage, you can initialize the drive later.

Perform the following steps to initialize a virtual drive:

- 1. Navigate to the **VD Mgmt** screen, navigate to a virtual drive, and press the F2 key.
- 2. Select Initialization, and press Enter.

The two initialization options, Fast Init and Slow Init, appear.

3. Select one of the two options, and press Enter.

A confirmation dialog appears.

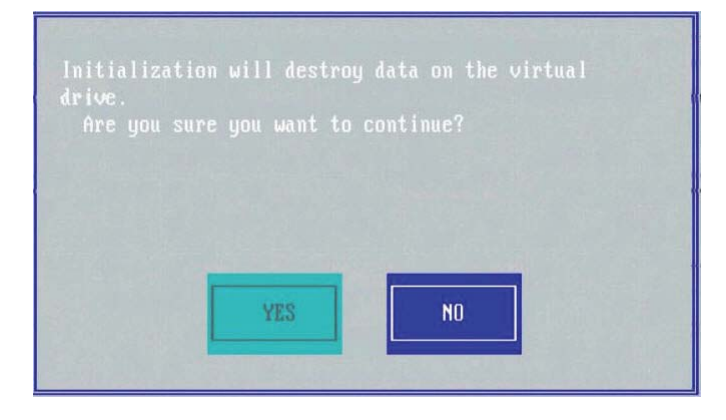

#### Figure 56. Initialize a Virtual Drive

4. Press Yes to begin initialization.

*Caution:* Initialization erases all data on the virtual drive. Make sure to back up any data you want to keep before you initialize a virtual drive. Make sure the operating system is not installed on the virtual drive you are initializing.

### 7.14.2 Running a Consistency Check

You should periodically run a consistency check on fault-tolerant virtual drives (RAID 1, 5, 6, 10, 50, or 60 configurations; RAID 0 does not provide data redundancy). A consistency check scans the virtual drive to determine whether the data has become corrupted and needs to be restored.

For example, in a system with parity, checking consistency means computing the data on one drive and comparing the results with the contents of the parity drive. You must run a consistency check if you suspect that the data on the virtual drive might be corrupted.

*Caution:* Make sure to back up the data before you run a consistency check, if you think the data might be corrupted.

Perform the following steps to run a consistency check:

- 1. Navigate to a virtual drive in the **VD Mgmt** screen, and press the F2 key.
- 2. Navigate to **Consistency Check**, and press Enter.
- 3. Navigate to Start, and press Enter.

The consistency check starts and checks the redundant data in the virtual drive.

If you attempt to run a consistency check on a virtual drive that has not been initialized, a confirmation dialog appears, asking for your confirmation.

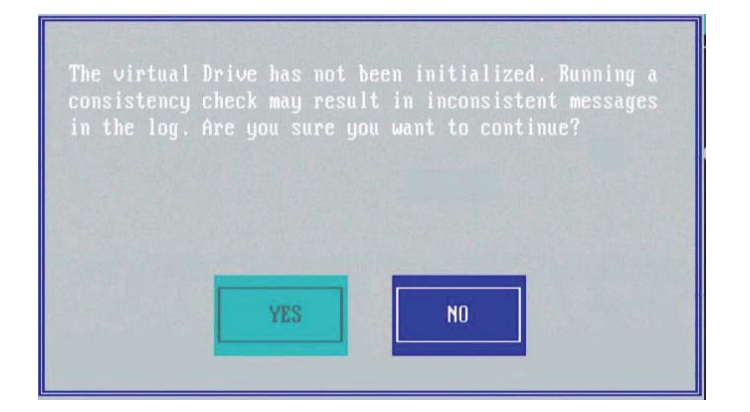

#### Figure 57. Consistency Check

4. Press Yes to run the consistency check.

### 7.14.3 Rebuilding a Physical Drive

If a drive in a redundant virtual drive (RAID 1, 5, 6, 10, 50, or 60) fails, you must rebuild that drive on a hot spare drive to prevent data loss.

Perform the following steps to rebuild a physical drive:

- 1. Navigate to the **Drive Management** screen (in the **PD Mgmt** menu), and press the F2 key.
- 2. Select **Rebuild**, and press Enter.

The rebuild operation starts.

### 7.14.4 Performing a Copyback Operation

You can perform a copyback operation on a selected drive.

The copyback operation copies data from a source drive of a virtual drive to a destination drive that is not a part of the virtual drive. The copyback operation often creates or restores a specific physical configuration for a drive group (for example, a specific arrangement of drive group members on the device I/O buses).

Perform the following steps to perform the copyback operation:

- 1. Navigate to the **Drive Management** screen, navigate to a physical drive, and press the F2 key.
- 2. Navigate to Copyback, and press Enter.

The following dialog appears.

|        | Select Rep                      | nent for Driv<br>lacement ——       | : P1:01:09 |
|--------|---------------------------------|------------------------------------|------------|
|        | Disk ID                         | Size                               |            |
| l<br>I | J::02<br>JP1:01:10<br>JP1:01:11 | 476416 MB<br>69472 MB<br>139488 MB |            |
|        |                                 |                                    | OK         |
|        |                                 |                                    | CANCEL     |

#### Figure 58. Copyback Operation

- 3. Select the replacement drive to which you want the data copied.
- 4. Press OK.

The copyback operation is performed on the selected drive.

### 7.14.5 Removing a Physical Drive

You might sometimes need to remove a non-failed drive that is connected to the controller. Preparing a physical drive for removal spins the drive into a power save mode.

Perform the following steps to prepare a physical drive for removal:

- 1. Navigate to the **Drive Management** screen, and press the F2 key.
- 2. Select Prepare for Removal, and press Enter.

The physical drive is now in a power save mode.

If you change your mind and do not want to remove the drive, navigate to **Undo Removal**, and press Enter.

### 7.14.6 Creating Global Hot Spares

A global hot spare is used to replace a failed physical drive in any redundant array, as long as the capacity of the global hot spare is equal to or larger than the coerced capacity of the failed physical drive.

You can designate the hot spare to have enclosure affinity. In an enclosure affinity, if drive failures are present on a split backplane configuration, the hot spare first is used on the backplane in which it resides.

Perform the following steps to create global hot spares:

- 1. Navigate to the **Drive Management** screen, navigate to a physical drive that you want to change to a hot spare, and press the F2 key.
- 2. Select Make Global HS, and press Enter.

The physical drive is changed to a global hot spare. The status of the physical drive as a global hot spare appears in the **Drive Management** screen.

### 7.14.7 Removing a Hot Spare Drive

Perform these steps to remove a hot spare drive:

- 1. Navigate to the **Drive Management** screen, navigate to a hot spare drive that you want to remove, and press the F2 key.
- 2. Select Remove Hot Spare drive, and press Enter.

The hot spare drive is removed.

### 7.14.8 Making a Drive Offline

If a drive is part of a redundant configuration and you want to use it in another configuration, you can remove the drive from the first configuration and change the drive state to Unconfigured Good.

Caution: After you perform this procedure, all data on that drive is lost.

Perform the following steps to remove the drive from the configuration without harming the data on the virtual drive:

- 1. Navigate to the **Drive Management** screen, select a physical drive, and press the F2 key.
- 2. Navigate to Place Drive Offline, and press Enter.

The drive status changes to Unconfigured Good.

*Caution:* After you perform this step, the data on this drive is no longer valid.

### 7.14.9 Making a Drive Online

You can change the state of a physical drive to online. In an online state, the physical drive works normally and is a part of a configured virtual drive.

Perform the following steps to make a physical drive online:

- 1. Navigate to the **Drive Management** screen, select a physical drive, and press the F2 key.
- 2. Navigate to Place Drive Online, and press Enter.

The state of the physical drive changes to Online.

### 7.14.10 Instant Secure Erase

You can erase data on SED drives by using the **Instant Secure Erase** option in the **PD Mgmt** menu.

Perform the following steps to erase data on SED drives:

- 1. Navigate to the **Drive Management** screen, select a physical drive and press the F2 key.
- 2. Navigate to Instant Secure Erase, and press Enter.

A confirmation dialog appears, asking whether you would like to proceed.

3. Press **Yes** to proceed.

### 7.14.11 Erasing a Physical Drive

You can securely erase data on Non SEDs (normal HDDs) by using the **Drive Erase** option in the **PD Mgmt** menu.

For Non–SEDs, the erase operation consists of a series of write operations to a drive that overwrites every user-accessible sector of the drive with specified patterns. It can be repeated in multiple passes using different data patterns for enhanced security. The erase operation is performed as a background task.

Perform the following steps to erase data on Non SEDs:

- 1. Navigate to the **Drive Management** screen, select a physical drive and press the F2 key.
- 2. Navigate to **Drive Erase**, and press Enter.

A menu appears displaying the following modes:

Simple: Specifies a single pass operation that writes pattern A to the physical drive.

- **Normal**: Specifies a three pass erase operation that first overwrites the physical drive content with random values, then overwrites it with pattern A and then overwrites it with pattern B.
- **Thorough**: Specifies a nine pass erase operation that repeats Normal erase three times.
- **Stop Erase**: This option is disabled. This option is disabled at first. Once the erase operation begins, this options is enabled.
- 3. Select a mode and press Enter.

On selecting Simple, Normal, or Thorough, a confirmation dialog appears.

4. Press Yes on the confirmation dialog to proceed with the drive erase operation.

Once the Drive Erase operation has started, you are intimated with the progress of the operation. Also, the **Simple**, **Normal**, and **Thorough** modes are disabled and the **Stop Erase** mode is enabled.

# 6Gb/s Intel<sup>®</sup> RAID Controller Configuration Utility

The Intel<sup>®</sup> RAID BIOS Console 2 utility provides a GUI utility to configure and manage RAID volumes. The utility configures disk groups and virtual drives. Because the utility resides in the RAID controller firmware, it is independent of the operating system.

The Intel<sup>®</sup> RAID BIOS Console 2 utility:

- Selects controller
- Displays controller properties
- Scans devices

8

- Displays the physical properties of devices
- Configures physical drives
- Defines virtual drives
- Displays virtual drive properties
- Initializes virtual drives
- Checks data for consistency

The Intel<sup>®</sup> RAID BIOS Console 2 utility provides a Configuration Wizard to guide you through the configuration of virtual drives and physical arrays.

# 8.1 Quick Configuration Steps

This section provides the steps to configure arrays and disk groups, and virtual drives using the Intel<sup>®</sup> RAID BIOS Console 2 utility. The following sections describe how to perform each action using the Intel<sup>®</sup> RAID BIOS Console 2 utility. The steps are as follows:

- 1. Power on the system.
- 2. Press <Ctrl>+<G> to start the Intel<sup>®</sup> RAID BIOS Console 2 utility.
  - *Note:* Some server boards have a BIOS SETUP option called "Port 60/64 Emulation" (or with other similar name). Please ensure this option is enabled in order to use Intel<sup>®</sup> RAID BIOS Console 2 successfully.
- 3. Start the Configuration Wizard.
- 4. Choose a configuration method.
- 5. Using the available physical drives, create arrays and disk groups.

- 6. Using the space in the arrays and disk groups, define the virtual drive(s).
- 7. Initialize the new virtual drives.

# 8.2 Detailed Configuration Steps using the Intel<sup>®</sup> RAID BIOS Console 2

# 8.2.1 Start the Intel<sup>®</sup> RAID BIOS Console 2 Utility

- When the system boots, hold down the <Ctrl> key and press the <G> key when the following is displayed:
   Press <Ctrl><G> to enter the RAID BIOS Console
   After you press <Ctrl>+<G>, the Controller Selection screen appears.
- 2. Select a controller and click **Start** to begin the configuration.
- **Note:** If there is a configuration mismatch between the disks and the NVRAM, the utility automatically displays the Select Configuration screen. Choose whether the configuration should be read from the RAID array or from NVRAM. For more information, see "Configuration Mismatch Screen" on page 128.

### 8.2.2 Screen and Option Descriptions

This section describes the Intel<sup>®</sup> RAID BIOS Console 2 screens and options.

#### 8.2.2.1 Toolbar Options

Table 16 describes the Intel<sup>®</sup> RAID BIOS Console 2 toolbar icons.

#### Table 16. Intel<sup>®</sup> RAID BIOS Console 2 Toolbar Icon Descriptions

| lcon         | Description                                                          |
|--------------|----------------------------------------------------------------------|
| Ū,           | Return to the main screen.                                           |
| <b>4</b> ••• | Return to the page you accessed immediately before the current page. |

# Table 16. Intel<sup>®</sup> RAID BIOS Console 2 Toolbar Icon Descriptions (Cont.)

| lcon | Description                                              |
|------|----------------------------------------------------------|
| -1   | Exit the Intel <sup>®</sup> RAID BIOS Console 2 utility. |
| •    | Silence the alarm.                                       |

#### 8.2.2.2 Main Screen

From the main screen, you can scan the devices connected to the controller, select an Intel<sup>®</sup> RAID controller, and switch between the Physical Drives view and Virtual Drives view. The main screen also provides access to the following screens and tools:

- Controller Selection
- Controller Properties
- Scan Devices
- Virtual Drives
- Drives
- Configuration Wizard
- Physical View
- Events
- Exit

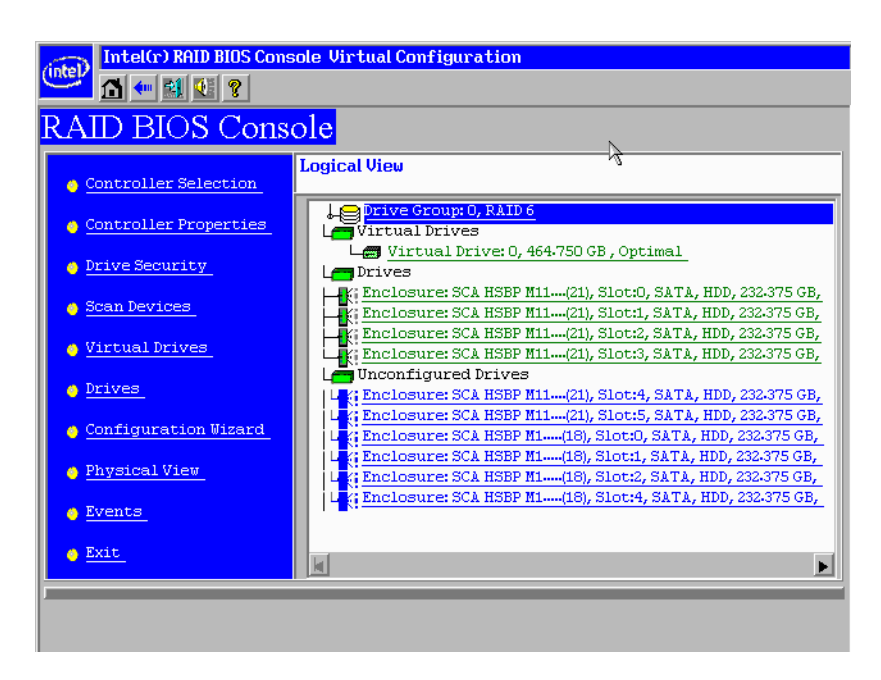

Figure 59. Intel<sup>®</sup> RAID BIOS Console 2 Menu

#### 8.2.2.3 Controller Selection

This option allows you to choose an Intel<sup>®</sup> RAID controller installed in the system.

| Adapter No. | Bus No. | Device No. | Type 👌                                   | Firmware Version |
|-------------|---------|------------|------------------------------------------|------------------|
| 0. 😦        | 11      | 0          | Intel Server RAID<br>Controller RS2BL080 | 2.0.03-0638      |
|             |         |            | Start                                    |                  |

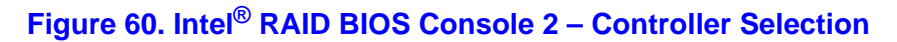

#### 8.2.2.4 Controller Properties Screen

When you select the Controller Selection option on the main screen, the Intel<sup>®</sup> RAID BIOS Console 2 utility displays a list of the Intel RAID controllers in the system.

The Controller Properties screen allows you to view and configure the software and hardware of the selected controller.

| RAID BIOS Console                     |                    |                        |          |  |  |  |  |  |  |
|---------------------------------------|--------------------|------------------------|----------|--|--|--|--|--|--|
| Intel Server KHID Controller KSZBLØ80 |                    |                        |          |  |  |  |  |  |  |
| Serial Number                         | SR91700301         | FRU                    | None     |  |  |  |  |  |  |
| SubVendorID                           | 0x8086             | Drive Security Capable | Yes      |  |  |  |  |  |  |
| SubDeviceID                           | 0x9261             | Drive Security Enabled | No       |  |  |  |  |  |  |
| PortCount                             | 8                  | Drive Security Method  | FDE Only |  |  |  |  |  |  |
| HostInterface                         | PCIE               | NVRAMSize              | 32 KB    |  |  |  |  |  |  |
| Firmware Version                      | 2.0.03-0638        | Memory Size            | 512 MB   |  |  |  |  |  |  |
| FW Package Version                    | 12-0-1-0035        | Min Stripe Size        | 8 KB     |  |  |  |  |  |  |
| Firmware Time                         | Jun 22009;00:23:04 | Max Stripe Size        | 1 MB     |  |  |  |  |  |  |
| WebBIOS Version                       | 3.0-17-Rel         | Virtual Drive Count    | 1        |  |  |  |  |  |  |
| Drive Count                           | 10                 |                        |          |  |  |  |  |  |  |
|                                       | ĺ                  | Next                   |          |  |  |  |  |  |  |
| Home tem Back                         |                    |                        |          |  |  |  |  |  |  |
|                                       |                    |                        |          |  |  |  |  |  |  |
|                                       |                    |                        |          |  |  |  |  |  |  |
|                                       |                    |                        |          |  |  |  |  |  |  |

#### **Figure 61. Controller Properties**

- Firmware Version: The firmware version.
- Host Interface: The host interface for the installed RAID controller.
- **NVRAM Size:** The NVRAM size on the RAID controller.
- **Firmware Time:** The firmware release date/time.
- Min Stripe Size: The minimum stripe size used to read and write data.
- WebBIOS Version: The BIOS version for the Intel<sup>®</sup> RAID BIOS Console 2.
- Sub Device ID: The sub-device ID (identification) for the RAID controller.

- Sub Vendor ID: The sub-vendor ID (identification) for the RAID controller.
- Port Count: Number of ports available.
- **Memory Size:** The memory size of the installed DIMM (Dual In-Line Memory Module).
- Max Stripe Size: The maximum stripe size.
- **Physical Disk Count:** The number of physical disks connected to the RAID controller.

#### 8.2.2.4.1 Additional Controller Properties

To access the screen that displays the additional controller properties, click **Next** on the Controller Properties screen. To change one of the properties displayed in the screen below, select the new value and click **Submit**.

| Intel(r) RAID BIOS Console Controller Properties |            |        |   |                      |      |               |  |  |  |  |
|--------------------------------------------------|------------|--------|---|----------------------|------|---------------|--|--|--|--|
| RAID BIOS Console                                |            |        |   |                      |      |               |  |  |  |  |
| Properties                                       |            |        |   |                      |      |               |  |  |  |  |
| Battery Backup                                   | Present    |        |   | Coercion Mode        | None | None 🔻        |  |  |  |  |
| Set Factory Defaults                             | No 🔻       |        |   | S.M.A.R.T Polling    | 300- | 300 r seconds |  |  |  |  |
| Cluster Mode                                     | Disabled 🔻 |        |   | Alarm Control        | Enab | Enabled       |  |  |  |  |
| Rebuild Rate                                     | 30         |        |   | Patrol Read Rate     | 30   |               |  |  |  |  |
| BGI Rate                                         | 30         |        |   | Cache Flush Interval | 4    |               |  |  |  |  |
| CC Rate                                          | 30         |        |   | Spinup Drive Count   | 2    |               |  |  |  |  |
| Reconstruction Rate                              | 30         |        |   | Spinup Delay         | 6    |               |  |  |  |  |
| Controller BIOS                                  | Enabled 🔻  |        |   | StopOnError          | Enab | Enabled 🔻     |  |  |  |  |
| NCQ                                              | Enabled 👿  |        |   | Drive Powersave      | Enab | Enabled 🔻     |  |  |  |  |
|                                                  | ŧ          | Submit | 5 | Reset 🕪 Next         |      |               |  |  |  |  |
| Home Home                                        |            |        |   |                      |      | 🚛 Back        |  |  |  |  |
|                                                  |            |        |   |                      |      |               |  |  |  |  |
|                                                  |            |        |   |                      |      |               |  |  |  |  |

#### **Figure 62. Additional Controller Properties**

- **Battery Backup:** Indicates if a battery backup unit is installed.
- Set Factory Defaults: Change this field to Yes to reset the RAID controller settings to the factory defaults.
- Cluster Mode: Enable this field if the RAID controller is used in a cluster.
- **Rebuild Rate:** Enter a number between 0 and 100 to control the rate at which a future rebuild will be performed on a disk group.
- **Patrol Read Rate:** A patrol read is a preventive procedure that monitors physical disks to locate and resolve potential problems that could lead to disk failure. Enter a number between 0 and 100 to control the rate at which patrol reads are performed.
- **BGI Rate (Background Initialization Rate):** Background initialization makes the virtual drive immediately available for use, even while initialization is occurring.

Enter a number between 0 and 100 to control the rate at which virtual drives are initialized in the background.

- CC Rate (Check Consistency Rate): A consistency check scans the consistency of data on a fault-tolerant disk to determine if the data is corrupted. Enter a number between 0 and 100 to control the rate at which a consistency check is done.
- **Reconstruction Rate:** Enter a number between 0 and 100 to control the rate at which the reconstruction of a virtual drive occurs.
- Adapter BIOS: Determines whether the Option ROM is loaded.
- Coercion Mode:
  - None: No coercion of size.
  - 128M: The software rounds the drive capacity down to the next 128 MB boundary and then up to the nearest 10 MB until the coerced capacity is larger than the actual drive size. It is then reduced by 10 MB.
  - 1G: The software rounds the drive capacity down to the nearest 1 GB boundary and then down by 1 MB. This corresponds to the terms most drive manufacturers use.
- **PDF Interval:** The PDF interval is the predictive disk failure polling interval. This is the time needed between disk polls to perform SMART polling.
- Alarm Control: Disable the alarm to turn off the on-board speaker alarm.
- **Interrupt Throttle Count** and Interrupt Throttle Time: Sets the interrupt throttle and count times. This is the number of times that interrupts are coalesced and the amount of time that firmware holds an interrupt before passing it to the host software. Set values lower for better performance—be aware that latency is impacted by these settings.
- Cache Flush Interval: This sets the cache flush interval. Valid settings are 2, 4, 6, 8, or 10 seconds.
- **Spinup Drive Count:** This setting controls the number of drives that spin up at one time.
- **Spinup Delay:** After the RAID controller completes its initialization process, the initial delay value defines the number of seconds before the first disk interrogation request is issued to the array or disk group. Do not change this value.
- Stop On Error: Stops system POST if any error is detected.
- NCQ: Enables NCQ (Native Command Queuing) to optimize physical drive performance and life.
- Stop CC On Error: Stops Consistency Check if any error is detected.
- Schedule CC: Schedules a Consistency Check.
- Maintain PD Fail History: Enables tracking of bad PDs across reboot.

#### 8.2.2.5 Scan Devices Option

When you select the Scan Devices option on the Main screen, the Intel<sup>®</sup> RAID BIOS Console 2 checks the physical and virtual drives for any changes of the drive status. The Intel<sup>®</sup> RAID BIOS Console 2 displays the results of the scan in the physical and virtual drive descriptions.

#### 8.2.2.6 Virtual Drives Screen

You can access the virtual drives screen by clicking on a virtual drive in the virtual drive list on the main screen. The upper right section of the screen displays the virtual drives that currently exist. The Virtual Drives screen provides options to:

• Initialize the virtual drives: The Slow Initialize option initializes the selected virtual drive by writing zeroes to the entire volume. You should initialize each new virtual drive that you configure.

# *Warning:* Initializing a virtual drive deletes all information on the physical drives that compose the virtual drive.

- Check consistency (CC): This option verifies the correctness of the redundancy data and is available for arrays and disk groups using RAID 1, 5, 6, 10, 50, or 60. If a difference in the data is found, the Intel<sup>®</sup> RAID BIOS Console 2 assumes that the data is accurate and automatically corrects the parity value.
- Display the virtual drive properties: Through the Properties option, you can:
  - Display the virtual drive properties (such as RAID level, virtual drive size, and stripe size).
  - Display the read, write, Access, Disk Cache, BGI (Background Initialization), and I/O policies.
  - Change the read, write, Access, Disk Cache, BGI, and I/O policies.
  - Select Write Through, Write Back with BBU, or Always Write Back.
  - Start initialization.
  - Start a consistency check.

After setting any property, click **Go** to perform the selected operation. Click **Change** to apply any policy changes.

#### 8.2.2.7 Physical Drives Screen

This screen displays the physical drives for each channel or port. From this screen, you can rebuild the physical arrays or disk groups, or view the properties for the physical drive you select.

- Click **Reset** to return to the configuration that existed before you made any changes.
- Select Properties and click **Go** to view the properties. An unconfigured drive can be made into a hot spare from the Properties screen.

#### 8.2.2.8 Configuration Wizard Option

This option enables you to clear a configuration, create a new configuration, or add a configuration. "Setting Up a RAID Array Using the Configuration Wizard" on page 128 provides detailed steps for using the Configuration Wizard.

#### 8.2.2.9 Events Screen

This option displays the events generated by physical drives, physical devices, enclosure, the Intel<sup>®</sup> Smart Battery, and SAS controller. See Appendix B: "Events and Messages" on page 315 for events and message descriptions.

#### 8.2.2.10 Physical View/Logical View Option

This option toggles between Physical View and Logical View.

#### 8.2.2.11 Exit

This option allows you to exit and reboot the system.

#### 8.2.2.12 Configuration Mismatch Screen

A configuration mismatch occurs when the data in the NVRAM and the hard disk drives are different. It automatically displays after POST when a configuration mismatch occurs. The Configuration Mismatch screen allows you to:

- Select **Create New Configuration** to delete the previous configuration and create a new configuration.
- Select **View Disk Configuration** to restore the configuration from the hard disk.
- Select **View NVRAM Configuration** to restore the configuration from the NVRAM.

## 8.3 Setting Up a RAID Array Using the Configuration Wizard

This section provides detailed steps for using the Configuration Wizard to set up a RAID array.

1. Start the Configuration Wizard by selecting the **Configuration Wizard** icon on the Intel<sup>®</sup> RAID BIOS Console 2 main screen.

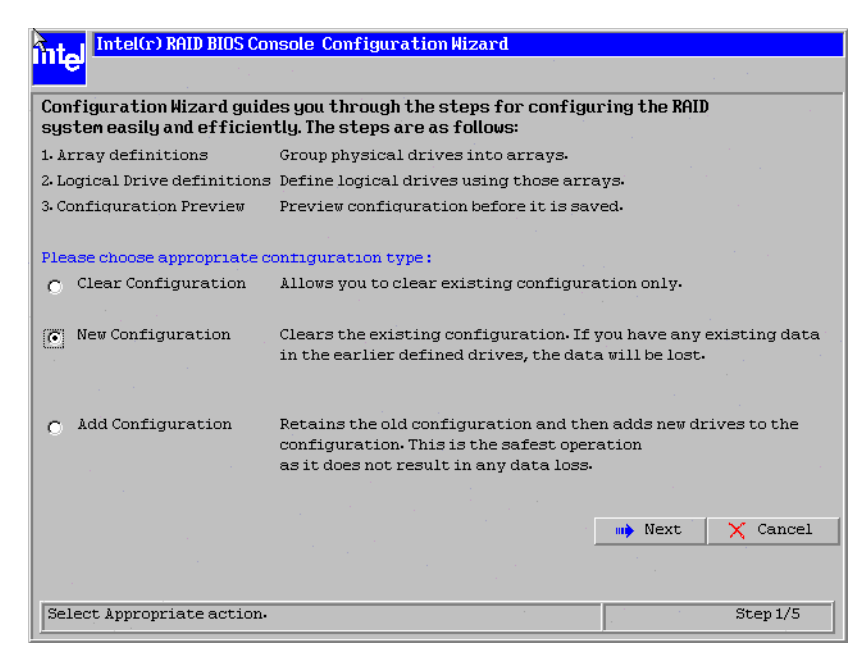

### Figure 63. Intel<sup>®</sup> RAID BIOS Console 2 – Configuration Types

- 2. Select New Configuration and click Next.
- 3. Then select Virtual Drive Configuration and click Next.

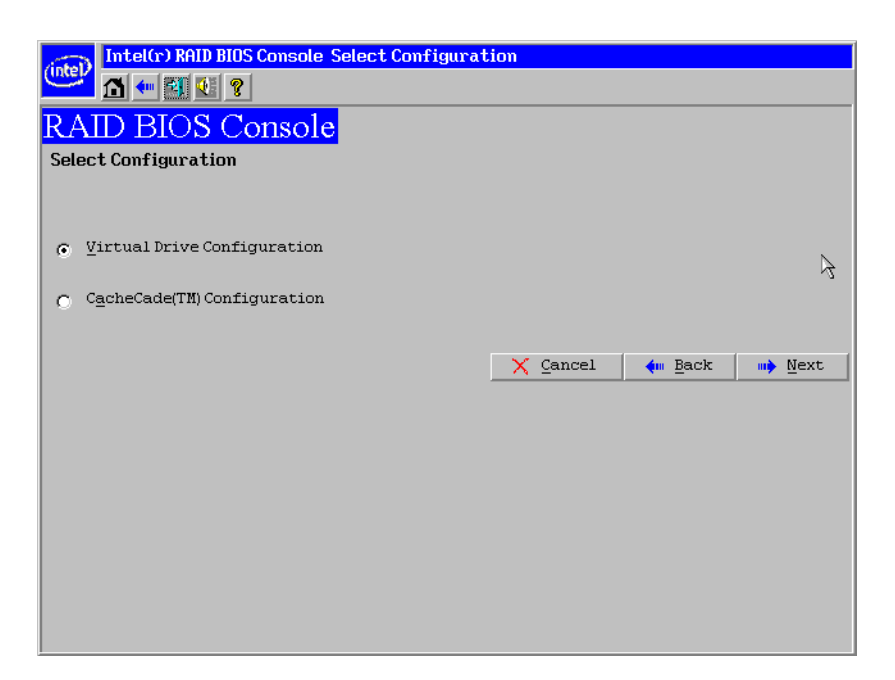

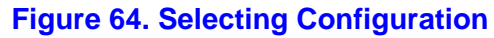
4. Choose the configuration method and click Next.

|   | (Inter) | Intel(r) RAID BIOS Console Configuration Wizard        |                              |                  |              |            |
|---|---------|--------------------------------------------------------|------------------------------|------------------|--------------|------------|
| 4 | inter   |                                                        |                              |                  |              |            |
| Γ |         |                                                        |                              |                  |              |            |
|   | Seleo   | ct Configuration Method :                              |                              |                  |              |            |
|   |         | Name 1 Can Giaman tian                                 |                              |                  |              |            |
|   |         | manual configuration                                   |                              |                  |              |            |
|   |         | Manually create drive gr                               | oups and virtual driv        | es and set their | parameters a | s desired. |
|   | 0       | Automatic Configuration                                |                              |                  |              |            |
|   |         | Automatically create the most efficient configuration. |                              |                  |              |            |
| R | 5       | Redundancy:                                            | Deduced a constraint and set |                  |              |            |
|   |         | -                                                      | Redundancy when pos          | 221016           | <b>•</b>     |            |
|   |         | Drive Security Method:                                 | No Encryption                |                  | T            |            |
|   |         |                                                        |                              |                  |              |            |
|   |         |                                                        |                              |                  |              |            |
|   |         |                                                        |                              | X Cancel         | ң Back       | Next       |
|   |         |                                                        |                              |                  |              |            |
|   |         |                                                        |                              |                  |              |            |
|   |         |                                                        |                              |                  |              |            |
|   |         |                                                        |                              |                  |              |            |
|   |         |                                                        |                              |                  |              |            |
|   |         |                                                        |                              |                  |              |            |
|   |         |                                                        |                              |                  |              |            |
|   |         |                                                        |                              |                  |              |            |

#### Figure 65. Intel<sup>®</sup> RAID BIOS Console 2 – Configuration Methods

The following configuration methods options are provided:

— Automatic Configuration

There are two options in Redundancy. **Redundancy When Possible** or **No Redundancy**.

**Redundancy When Possible** configures configures RAID 1 for systems with two drives or RAID 5 for systems with three or more drives, or RAID 6 for systems with three or more drives. All available physical drives are included in the virtual drive using all available capacity on the disks.

No Redundancy configures all available drives as a RAID 0 virtual drive.

There is a **Drive Security Method** option which is reserved to be enabled in future.

- *Note:* You must designate hot-spare drives before starting auto configuration using all available capacity on the disks.
  - Manual Configuration

Allows you to configure the RAID mode.

*Note:* Automatic Configuration cannot be used for RAID 10, 50, or 60 or with mixed SATA and SAS drives.

## 8.4 Creating RAID 0, 1, 5, or 6 using Intel<sup>®</sup> RAID BIOS Console 2 (detailed)

This section describes the process to set up RAID modes using the custom configuration options.

1. When the server boots, hold the <Ctrl> key and press the <G> key when the following is displayed:

Press <Ctrl><G> to enter RAID BIOS Console

The Controller Selection screen appears.

- 2. Select a controller and click **Start** to begin the configuration.
- 3. Choose Manual Configuration and click Next (see Figure 65).
- 4. At the Disk Group Definition (DG Definition) screen, hold down the <Ctrl> key and click each drive you want to include in the array or disk group.

See "RAID Levels" on page 9 for the required minimum number of drives that must be added.

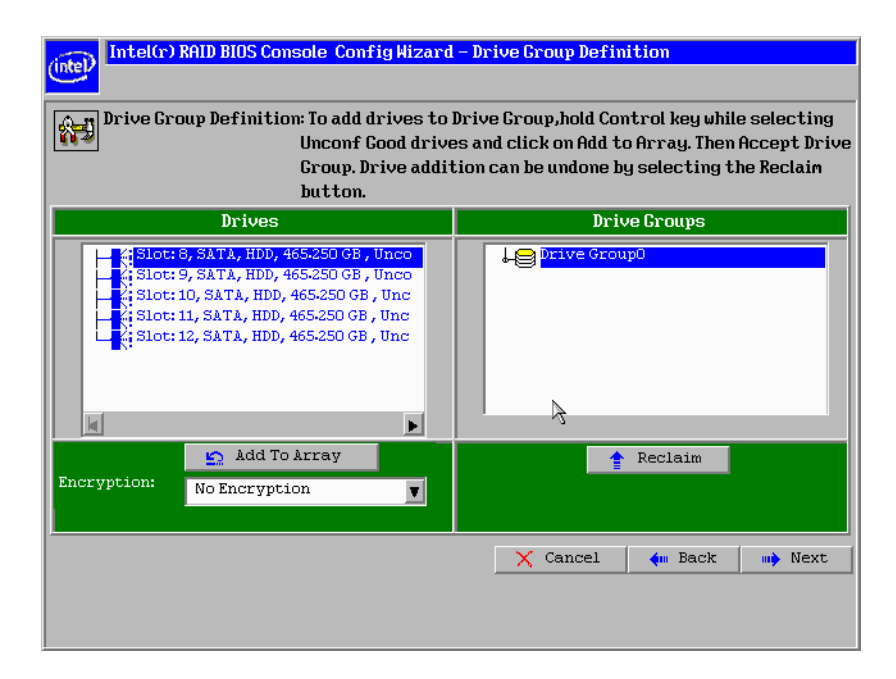

#### Figure 66. Intel<sup>®</sup> RAID BIOS Console 2 – Add Physical Drives to Array

- 5. Click **Add To Array**. If you make a mistake and need to remove drives, click **Reclaim**.
- 6. Click Next.
- 7. In the next screen, click Add to Span and then click Next.

- 8. On the VD Definition window, select RAID 0, 1, 5, or 6 from the first dropdown box.
- 9. Enter the virtual drive size in the **Select Size** box.

This example shows a specific size. Depending on the RAID level you choose, you may need to manually type in the expected volume size. The possible sizes for some RAID levels are listed on right panel of the screen for reference.

10. If needed, change the Stripe Size, the policies for Access, Read, Write, IO, and Disk Cache and decide whether to use background initialization.

For information about setting these parameters, see "Setting Drive Parameters" on page 141.

| (intel(r) R   | AID BIOS Console Config Wize | ard – Virtual Drive Definition                                                        |
|---------------|------------------------------|---------------------------------------------------------------------------------------|
| RAID Level    | RAID 5                       |                                                                                       |
| Strip Size    | 64 KB                        |                                                                                       |
| Access Policy | RU                           |                                                                                       |
| Read Policy   | Normal                       |                                                                                       |
| Write Policy  | Write Through                |                                                                                       |
| IO Policy     | Cached 🔻                     |                                                                                       |
| Drive Cache   | NoChange 🔻                   | Next LD, Possible KALD Levels<br>R0:1-817 TB R1:930-500 GB R5:1-363 TB R6: 930-500 GB |
| Disable BGI   | No 🔻                         |                                                                                       |
| Select Size   | 1.363 TB 🔽                   |                                                                                       |
|               | 🖡 Accept                     | Reclaim                                                                               |
|               |                              | 🗙 Cancel 🛛 🗰 Back 🖬 Mext                                                              |
|               |                              |                                                                                       |
|               |                              |                                                                                       |

#### Figure 67. Intel<sup>®</sup> RAID BIOS Console 2 – Set Array Properties

11. Click **Accept** to accept the changes, or click **Reclaim** to delete the changes and return to the previous settings.

The Intel<sup>®</sup> RAID BIOS Console 2 configuration utility displays a preview of the configuration.

12. Click **Accept** to save the configuration, or click **Back** to return to the previous screens and change the configuration.

| Intel(r) RAID BIOS Console Config Wizard - Preview                                                                                                    |                                                      |  |  |  |
|----------------------------------------------------------------------------------------------------|------------------------------------------------------|--|--|--|
| Configuration Preview: This is the continue this configuration                                                                                                    | nfiguration defined. Click ACCEPT to save<br>ration. |  |  |  |
| Drives                                                                                                    | Virtual Drives                                       |  |  |  |
| Slot: 8, SATA, HDD, 465.250 GB, Onli<br>, Slot: 9, SATA, HDD, 465.250 GB, Onli<br>, Slot: 10, SATA, HDD, 465.250 GB, Onli<br>, Slot: 11, SATA, HDD, 465.250 GB, Onl<br>, Slot: 12, SATA, HDD, 465.250 GB, Unc | VD 0                                                 |  |  |  |
|                                                                                                    | 🗙 Cancel 🛛 🐳 Back 📑 Accept                           |  |  |  |
|                                                                                                    |                                                      |  |  |  |

#### Figure 68. Intel<sup>®</sup> RAID BIOS Console 2 – Confirm Configuration

- 13. Click **Accept** as necessary in the screens that follow. You are prompted to save the configuration and then to initialize the virtual drive.
- 14. Click **Yes** to initialize the new drive.
- 15. Click Initialize to begin the initialization process.
  - Fast initialization runs a quick preliminary initialization and then runs full initialization in the background after the operating system is booted.
  - Slow initialization may take several hours or even days to complete.

| (intel) Intel(r) RAID BIO | I <mark>S Console Virtual Dri</mark>     | ives                                                                                                    |
|---------------------------|------------------------------------------|----------------------------------------------------------------------------------------------------|
| RAID BIOS C               | onsole                                   |                                                                                                    |
| Abort Progress            | <b>Operation</b> Initialization Progress | <pre>VD0: RAID5:1-363 TB: Initializat  VD0: RAID5:1-363 TB: Initializat  Fast Initialize  Fast Initialize Check Consistency Froperties Fast Boot Drive (current= NONE)  Go Reset </pre> |
| Home                      |                                          | the Back                                                                                                    |

#### Figure 69. Intel<sup>®</sup> RAID BIOS Console 2 – Initialization Speed Setting

- 16. Click **Home** to return to the main configuration screen.
- 17. Select an additional virtual drive to configure or exit the Intel<sup>®</sup> RAID BIOS Console 2 configuration utility and reboot the system.

## 8.5 Creating RAID 10, RAID 50, and RAID 60 using Intel<sup>®</sup> RAID BIOS Console 2

RAID 10, RAID 50, and RAID 60 require setting up multiple RAID arrays/disk groups.

1. When the server boots, hold the <Ctrl> key and press the <G> key when the following is displayed:

Press <Ctrl><G> to enter the RAID BIOS Console

After you press <Ctrl>+<G>, the Controller Selection screen appears.

- 2. Select a controller and click **Start** to begin the configuration.
- 3. Select Custom Configuration and click Next (see Figure 65).
- 4. At the Virtual Drive Definition (VD Definition) screen, hold down the <Ctrl> key and click each drive you want included in the first array.
  - For RAID 10, use two drives.
  - For RAID 50, use at least three drives.
  - For RAID 60, use at least three drives.
- 5. Click Add To Array, and then click Accept DG in the right pane to confirm.

The first group of drives appears as a disk group in the right pane. These drives are no longer available in the left pane.

6. From the drives that are available in the left pane, choose an additional group of drives and again click **Add To Array**, and click **Accept DG** to confirm.

Each disk group must contain the identical quantity and size of drives.

Multiple drive groups are now displayed in the right pane. You can add up to eight arrays to the right pane for either RAID 10, RAID 50, or RAID 60.

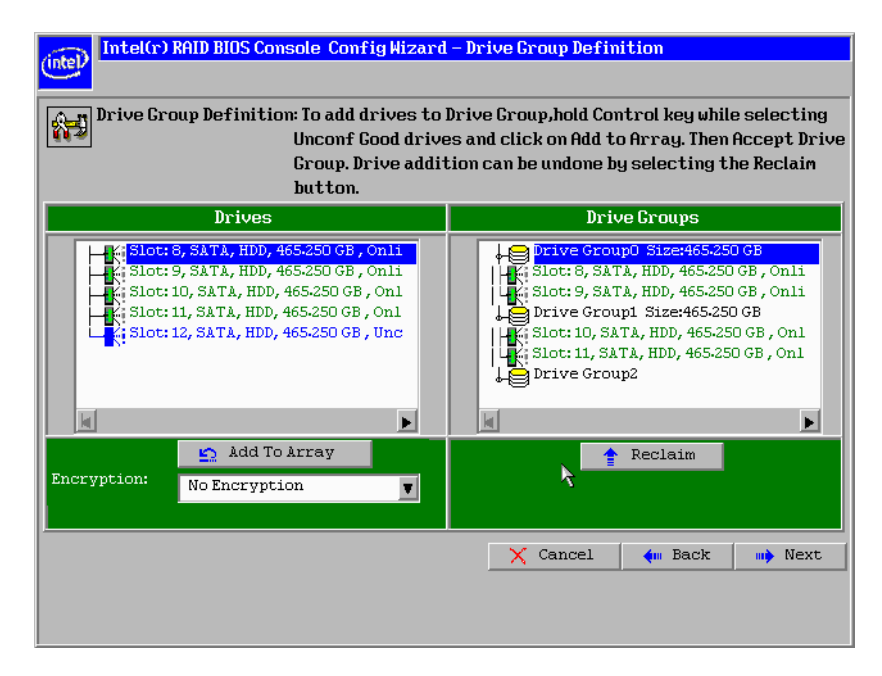

## Figure 70. Intel<sup>®</sup> RAID BIOS Console 2 – Multiple Disk Groups for RAID 10, 50, or 60

- 7. Select all arrays or disk groups that are to be spanned in the RAID 10, 50, or 60 array by holding down the <Ctrl> key and selecting each array/disk group in the right pane.
- 8. Click Next.
- 9. In the next screen, click **Add to SPAN** to move all arrays from the left pane to the right pane. Use <Ctrl> to select all SPANs on the right pane.
- 10. Click Next.
- At the Virtual Drive Definition (VD Definition) screen, select either RAID 10, RAID 50, or RAID 60 from the RAID Level drop-down.

RAID 10 is illustrated below.

12. Select the appropriate Stripe Size, Access Policy, Read Policy, Write Policy, IO Policy, Disk Cache Policy, and Enable/Disable BGI for your application.

For information about setting these parameters, see "Setting Drive Parameters" on page 141.

13. Set the drive size to a number in MB that is a size greater then the size of the RAID 1, RAID 5, or RAID 6 size listed in the disk group.

| (intel) Intel(r) R | AID BIOS Console Config Wiz | ard – Virtual Drive Definition                               |
|--------------------|-----------------------------|--------------------------------------------------------------|
| RAID Level         | RAID 10                     |                                                              |
| Strip Size         | 64 KB 🔻                     |                                                              |
| Access Policy      | RW                          |                                                              |
| Read Policy        | Normal                      |                                                              |
| Write Policy       | Write Through               |                                                              |
| IO Policy          | Cached 🔽                    |                                                              |
| Drive Cache        | NoChange 🔻                  | Next LD, Possible RAID Levels<br>R00:1.817 TB R10:930-500 GB |
| Disable BGI        | No                          |                                                              |
| Select Size        | 930-500 GB 🔽                | Ż                                                            |
|                    | 🖡 Accept                    | Reclaim                                                      |
|                    |                             | 🗙 Cancel 🛛 🐗 Back 💷 Next                                     |
|                    |                             |                                                              |
|                    |                             |                                                              |
|                    |                             | 🗙 Cancel 🖛 Back 🐠 Next                                       |

#### Figure 71. Intel<sup>®</sup> RAID BIOS Console 2 – Spanning Multiple Arrays

14. Click **Next** if the application does not automatically progress to the next screen.

The configuration preview screen displays the virtual drive as shown below. The configuration preview screen displays the virtual drive (RAID 1 for RAID 10, or RAID 50 or RAID 60).

| RAID Level                  | RAID 0        |       | Drive Group        | 0             |              |
|-----------------------------|---------------|-------|--------------------|---------------|--------------|
| Strip Size<br>Access Policy | 64 KB         |       | Drive Group        | 1             |              |
| Read Policy                 | Normal V      | _     |                    |               |              |
| Write Policy                | Write Through | T     |                    |               |              |
| IO Policy                   | Cached 🔻      |       |                    |               |              |
| Drive Cache                 | NoChange y    | Pres  | s Back Button To A | dd Another Vi | rtual Drive. |
| Disable BGI                 | No 🔻          |       |                    |               |              |
| Select Size                 | 0 KB 🔻        |       |                    | ~             |              |
|                             |               | 🖸 Rec | laim               | 3             |              |
|                             |               |       | 🗙 Cancel           | ┥ Back        | 📫 Next       |
|                             |               |       |                    |               |              |
|                             |               |       |                    |               |              |

Figure 72. Intel<sup>®</sup> RAID BIOS Console 2 – Viewing Completed Settings

15. Click Accept to save the configuration.

16. When asked to save the configuration, click Yes.

This will store the configuration in the RAID controller.

- 17. When asked to initialize the drive, click **Yes**.
- 18. Select Fast Initialize and click Go.

The drives will initialize based on the RAID settings.

Note: Slow Initialize initializes the entire drive and may take several hours to complete.

| Intel(r) RAID BIOS Console Virtual Drives        |                                        |                                                                                                    |  |  |  |
|--------------------------------------------------|----------------------------------------|----------------------------------------------------------------------------------------------------|--|--|--|
| RAID BIOS Con                                    | nsole                                  |                                                                                                    |  |  |  |
| Abort     Progress     O       VD0     O %     I | Deration<br>Initialization<br>Progress | <pre>VD0: RATDIO: 930-500 GB: Initiali  VD0: RATDIO: 930-500 GB: Initiali  V  Fast Initialize Check Consistency Check Consistency Check Check Ch</pre> |  |  |  |
| Home                                             |                                        | en Back                                                                                                    |  |  |  |

#### Figure 73. Intel<sup>®</sup> RAID BIOS Console 2 – Initialization Settings

19. Click **Home** at the Intel<sup>®</sup> RAID BIOS Console 2 screen to return to the main screen.

The RAID 10, RAID 50, or RAID 60 virtual drives are displayed. The following figure shows the RAID 10 virtual drives.

| Intel(r) RAID BIOS Console Virtual Configuration |                                                          |  |  |  |
|--------------------------------------------------|----------------------------------------------------------|--|--|--|
| RAID BIOS Console                                |                                                          |  |  |  |
| Controller Selection                             | Logical View                                             |  |  |  |
| Controller Properties                            | Spanned Drive Group: 0, RAID 10                          |  |  |  |
| Drive Security                                   | Les Virtual brive: 0, 930-500 GB, Optimal                |  |  |  |
| Scan Devices                                     | K Slot: 8, SATA, HDD, 465.250 GB, Online                 |  |  |  |
| 🖕 Virtual Drives                                 | K Slot: 10, SATA, HDD, 465-250 GB, Online                |  |  |  |
| • Drives                                         | Unconfigured Drives                                      |  |  |  |
| Configuration Wizard                             | La Ki SLOT: 12, SATA, HDD, 465-250 GB, Unconfigured Good |  |  |  |
| Physical View                                    |                                                          |  |  |  |
| <u>Events</u>                                    |                                                          |  |  |  |
| o Exit                                           |                                                          |  |  |  |
| ġ.                                               |                                                          |  |  |  |

#### Figure 74. Intel<sup>®</sup> RAID BIOS Console 2 – RAID 10 Final Screen

20. Under Virtual Drives, select **Virtual Drive 0:** RAID 10, or select **Virtual Drive 0:** RAID 50, or select **Virtual Drive 0:** RAID 60 to display the drive properties.

| Intel(r) RAID BIOS Console Virtual Drive Ø                                                                                   |                                                                                                   |
|----------------------------------------------------------------------------------------------------|---------------------------------------------------------------------------------------------------|
|                                                                                                    |                                                                                                   |
| RAID BIOS Console                                                                                                    |                                                                                                   |
| Properties<br>RAID Level: 10 Status: Optimal Strip Size: 64 KB<br>Capacity: 930.500 GB Secured: No<br>Policies<br>Properties | Drives:<br>Prive Group 0<br>K: Slot: 8, SATA, HDD, 465.250<br>K: Slot: 9, SATA, HDD, 465.250<br>K |
| Default Write: Write Through                                                                                                 |                                                                                                   |
| Disable No V Disk Cache NoChange V<br>BGI<br>L/O Cached V Change                                                             |                                                                                                   |
| Operations           C Del         C Locate         C FastInit         C Slow Init                                           |                                                                                                   |
| C CC Go                                                                                                    |                                                                                                   |
| Home I                                                                                                    | 🔶 Back                                                                                            |

Figure 75. Intel<sup>®</sup> RAID BIOS Console 2 – RAID 10 Properties Screen

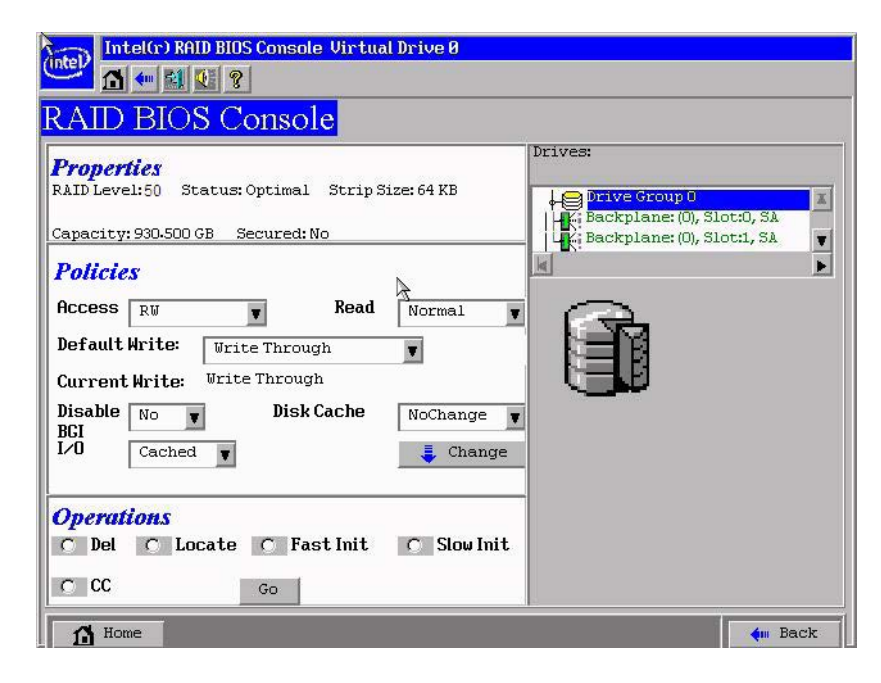

Figure 76. Intel<sup>®</sup> RAID BIOS Console 2 – RAID 50 Properties Screen

## 8.6 Setting Drive Parameters

The following fields are displayed in the VD Definition screen (see Figure 67 and Figure 71), which can be used to set the virtual drive parameters:

- RAID Level:
  - RAID Level 0: Data striping
  - RAID Level 1: Data mirroring
  - RAID Level 5: Data striping with parity
  - RAID Level 6: Distributed Parity and Disk Striping
  - RAID level 10: Striped mirroring
  - RAID Level 50: Striped RAID 5
  - RAID Level 60: Distributed parity, with two independent parity blocks per stripe
- **Stripe Size:** Specify the size of the segment written to each disk. Available stripe sizes are 4, 8, 16, 32, 64, 128, 256, 512, and 1024 Kbytes.
- Access Policy: Select the type of data access that is allowed for this virtual drive. The choices are Read/Write, Read Only, or Blocked.
- **Read Policy:** Enables the read-ahead feature for the virtual drive. Read Adaptive is the default setting.
  - Normal: The controller does not use read-ahead for the current virtual drive.
  - Read-ahead: Additional consecutive stripes are read and buffered into cache. This option will improve performance for sequential reads.
  - Adaptive: The controller begins using read-ahead if the two most recent disk accesses occurred in sequential sectors.
- Write Policy: Determines when the transfer complete signal is sent to the host. Write-through caching is the default setting.
  - Write-back caching (Further classified as Write Back with BBU or Always Write Back, which means Write Back is always enabled even if BBU is bad or missing): The controller sends a data transfer completion signal to the host when the controller cache receives all of the data in a transaction. Write-back caching has a performance advantage over write-through caching, but it should only be enabled when the optional battery backup module is installed. The risk of using Always Write Back should be fully recognized.
  - Write-through caching: The controller sends a data transfer completion signal to the host after the disk subsystem receives all the data in a transaction. Write-through caching has a data security advantage over write-back caching.

*Caution:* Do not use write-back caching for any virtual drive in a Novell NetWare\* volume.

• **IO Policy:** Applies to reads on a specific virtual drive. It does not affect the readahead cache.

- Cached IO: All reads are buffered in cache memory.
- Direct IO: Reads are not buffered in cache memory. Data is transferred to cache and to the host concurrently. If the same data block is read again, it comes from cache memory.
- **Disk Cache Policy:** The cache policy applies to the cache on physical drives of the current array.
  - Enable: Enable disk cache. Enabling the disk cache in Write-back mode provides little or no performance enhancement, while the risk of data loss due to power failure increases.
  - Disable: Disable disk cache.
  - NoChange: Leave the default disk cache policy unchanged.
- **Disable BGI:** Enable or disable background initialization. Set this option to "Yes" to disable background initialization.
- Select Size: Set the size of the virtual drive in megabytes. The right pane of the virtual drive configuration window lists the maximum capacity that can be selected, depending on the RAID level chosen.

## 8.7 Creating a Hot Spare

To create a hot spare, follow these steps:

1. On the main screen, select the drive that should be used as the hot spare.

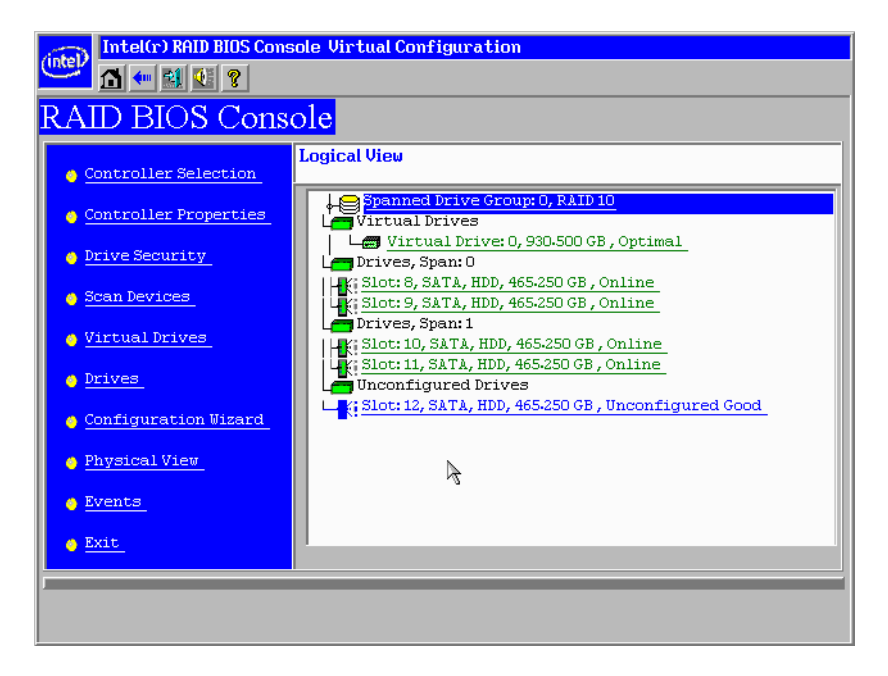

Figure 77. Intel<sup>®</sup> RAID BIOS Console 2 – Choosing a Hot Spare Drive

2. Select the disk group.

- 3. Click one of the following:
  - Click Make Dedicated HSP to add the drive as a hot spare dedicated for certain virtual drives.
  - Click Make Global HSP if you want to create a global hot spare for all disk groups.

| (intel) Intel(r) RAID BIOS | Console Drive 12  |                            |
|----------------------------|-------------------|----------------------------|
| S 🖬 🖬 🖬 🐮 🖇                |                   |                            |
| RAID BIOS Co               | onsole            |                            |
| Enclosure ID               | N/A               | Drive Group 0              |
| Revision                   | A51A              | LeDrive Group 1            |
| Slot Number                | 12                |                            |
| Device Type                | HDD (SATA)        |                            |
| Connected Port             | 4                 |                            |
| Media Errors               | 0                 |                            |
| Pred Fail Count            | 0                 |                            |
| SAS Address                | 4433221105000000  |                            |
| Physical Drive State       | Unconfigured Good |                            |
| Ne                         | ext               |                            |
| 🕤 Make Global HSP          | Make Dedic        | ated HSP 👩 Make Unconf Bad |
| 🕤 Prepare Removal          | 🔗 Locate          |                            |
|                            | 4                 | Go                         |
| 1 Home                     |                   | 🔶 Back                     |
|                            |                   |                            |

#### Figure 78. Intel<sup>®</sup> RAID BIOS Console 2 – Setting a Hot Spare Drive

4. Click **Go** to create the hot spare.

The Drive State changes to HOTSPARE, as shown below.

| intel                | Console Drive 12                                                                                                    |               |
|----------------------|----------------------------------------------------------------------------------------------------|---------------|
|                      |                                                                                                    |               |
| KAID DIUS CO         | JIISOIE                                                                                                    |               |
| Enclosure ID         | N/A                                                                                                    | Drive Group 0 |
| Revision             | A51A                                                                                                    |               |
| Slot Number          | 12                                                                                                    |               |
| Device Type          | unber       12         e Type       HDD (SATA)         cted Port       4         Errors       0         Sail Count       0         Idress       4433221105000000 |               |
| Connected Port       | 4                                                                                                    |               |
| Media Errors         | 0                                                                                                    |               |
| Pred Fail Count      | 0                                                                                                    |               |
| SAS Address          | 4433221105000000                                                                                                    |               |
| Physical Drive State | DED HOTSPARE                                                                                                    |               |
| Ne                   | ext                                                                                                    |               |
| 🕤 Remove HOTSPARE    | 🕤 Locate                                                                                                    |               |
|                      | 4                                                                                                    | Go            |
| 1 Home               | 4                                                                                                    | 🛻 Back        |
| ·                    |                                                                                                    |               |
|                      |                                                                                                    |               |
|                      |                                                                                                    |               |

#### Figure 79. Intel<sup>®</sup> RAID BIOS Console 2 – Viewing Hot Spare

5. Click **Home** to return to the main screen.

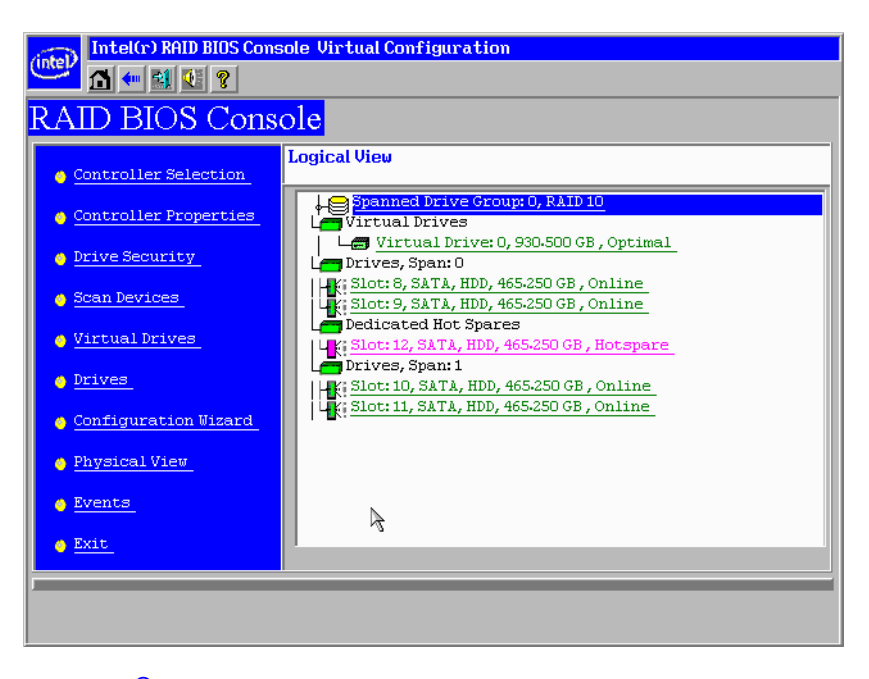

Figure 80. Intel<sup>®</sup> RAID BIOS Console 2 – Main Screen showing Hot Spare Drive

## 8.8 Viewing Event Details

Events contain information, warnings, and fatal events. Events can be captured on various RAID controller components, such as the battery, physical card, and within the configuration. You can view these using the following steps.

- 1. On the Main screen, select **Events** from the menu at the left.
  - The Events screen appears.

| intel(r) RAID                      | BIOS Console Event Information                              |
|------------------------------------|-------------------------------------------------------------|
| First Sequence #                   | 1                                                           |
| Last Sequence #                    | 1731                                                        |
| Event Locale                       | Virtual Drive<br>Physical Device<br>Enclosure<br>BBU<br>SAS |
| Event Class                        | Informational                                               |
| Start Sequence#                    | 0                                                           |
| # of Events (Max<br>248 at a time) | 0                                                           |
| ß                                  |                                                             |
| ሰ Home                             | 🖕 Back                                                      |
|                                    |                                                             |

#### Figure 81. Intel<sup>®</sup> RAID BIOS Console 2 – Event Information Screen

- 2. Select the component to display from the **Event Locale** list.
- 3. Select the type of event to display from the Event Class drop-down.
- 4. Type the **Start Sequence**# and the # of Events to display.

The following example shows a selection that was made for informational events for the virtual drive, starting at sequence number 120 and displaying 10 events.

| intel(r) RAID                       | BIOS Console Event Information                              |
|-------------------------------------|-------------------------------------------------------------|
| First Sequence #<br>Last Sequence # | 1<br>1731                                                   |
| Event Locale                        | Virtual Drive<br>Physical Device<br>Enclosure<br>BBU<br>SAS |
| Event Class                         | Informational                                               |
| Start Sequence#                     | 120                                                         |
| # of Events (Max<br>248 at a time)  | 10                                                          |
|                                     | J Go                                                        |
| 1 Home                              | 🔶 Back                                                      |
|                                     |                                                             |
|                                     |                                                             |

#### Figure 82. Intel<sup>®</sup> RAID BIOS Console 2 – Selecting Events to View

5. Click Go.

In the following example, virtual drive events for informational messages were selected, starting with the event at sequence 120. The events screen displays the event information for sequence number 120 in the right pane.

*Note:* In the following example, the Start Sequence# and the # of Events fields display 0. This is because when you click **Go** to display the events, these fields automatically reset to 0.

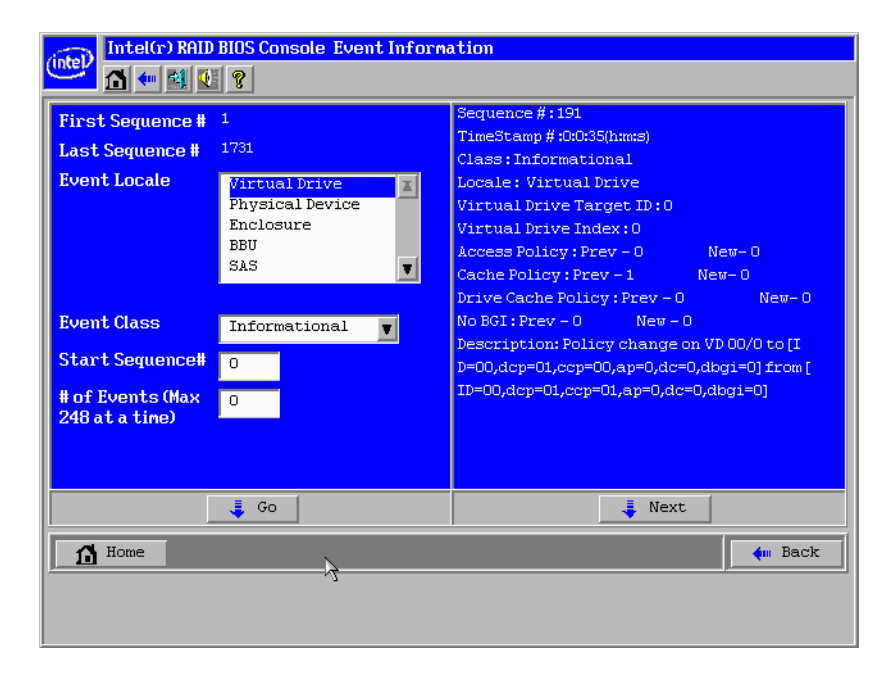

Figure 83. Intel<sup>®</sup> RAID BIOS Console 2 – Viewing an Event

6. Click **Next** to view the next message.

## 9 Intel<sup>®</sup> RAID Web Console 2

The Intel<sup>®</sup> RAID Web Console 2 enables you to configure, monitor, and maintain Intel<sup>®</sup> RAID controllers and the storage-related devices connected to the RAID controller. The Intel<sup>®</sup> RAID Web Console 2 graphical user interface (GUI) makes it easy to create and manage storage configurations.

*Note:* Depending on different version of Intel<sup>®</sup> RAID Web Console 2, the actual screen displayed could be different from this section. This section is for reference only.

## 9.1 Configuration Functions

The Intel<sup>®</sup> RAID Web Console 2 enables you configure the controllers, disk drives, battery backup units, and other storage-related devices installed on a system.

- The Configuration Wizard simplifies the process of creating disk groups and virtual drives.
- Auto Configuration mode automatically creates the best possible configuration for the available hardware.

*Note:* Auto Configuration cannot be used for RAID 10, 50, or 60 or with mixed SATA and SAS drives.

- Guided Configuration mode asks you a few brief questions about the configuration, and then creates the array for you.
- Manual Configuration mode gives you complete control over all aspects of the storage configuration.
- The Reconstruction Wizard enables you to increase or reduce the size of a virtual drive and to change the RAID level of an array.

## 9.2 Monitoring Functions

The Intel<sup>®</sup> RAID Web Console 2 displays information on the status of virtual drives, physical disks, and other storage-related devices on the systems you are monitoring. System errors and events are recorded in an event log file and displayed on the screen. Special device icons appear on the screen to notify you of disk failures and other situations that require immediate attention.

*Note:* Intel<sup>®</sup> RAID Web Console 2 "Client Only" Installation type on the Client system doesn't support configuring email/alerting settings on local system. Necessary settings for local system need to be configured locally.

## 9.3 Maintenance Functions

Use the Intel<sup>®</sup> RAID Web Console 2 to perform system maintenance tasks such as running patrol read operations, updating firmware, and running consistency checks on arrays and disk groups that support redundancy.

### 9.4 Hardware and Software Requirements

The hardware requirements for Intel<sup>®</sup> RAID Web Console 2 software are as follows.

- PC-compatible computer system with at least one Intel<sup>®</sup> Xeon<sup>®</sup> architecture processor or an Intel<sup>®</sup> Extended Memory 64 Technology (Intel<sup>®</sup> EM64T) 64-bit processor
- At least 256 Mbytes of system memory
- Hard disk drive with at least 50 MB available free space
- A supported operating system:
  - Microsoft Windows 2000\*, Microsoft Windows Server 2003\*, Microsoft Windows XP\*
  - Red Hat\* Linux Enterprise 3.0, 4.0, or 5.0 with or without corresponding service packs
  - SuSE\* Enterprise Linux 9.0, 10.0, or 11.0 with or without corresponding service packs
  - VMWare\* ESX 3i, 4i

## 9.5 Installing the Intel<sup>®</sup> RAID Web Console 2 on a Microsoft Windows\* Operating System

To install the Intel<sup>®</sup> RAID Web Console 2 on a Microsoft Windows 2000\*, Microsoft Windows Server 2003\*, Microsoft Windows Server 2008\*, or Microsoft Windows XP\* system, complete the following steps:

1. Insert the *Resource CD* in the CD-ROM drive.

OR

Download the Intel<sup>®</sup> RAID Web Console 2 installation package from *http://www.intel.com/support/motherboards/server/*.

- 2. When the Welcome screen is displayed, click Next.
- 3. When the next screen is displayed, read and accept the user license and click **Next**. The Customer Information screen is displayed, as shown in Figure 84.

| 101 10 1010 10                     |                                               | No. |
|------------------------------------|-----------------------------------------------|-----|
| Please enter your information      | 6                                             |     |
| User Name:                         |                                               |     |
| Administrator                      |                                               |     |
| Organization:                      |                                               |     |
|                                    |                                               |     |
|                                    |                                               |     |
|                                    |                                               |     |
|                                    |                                               |     |
| Allow availability of this applic. | ation for:                                    |     |
| Allow availability of this applic  | ation for:                                    |     |
| Allow availability of this applic. | ation for:<br>nt <u>u</u> ser (Administrator) |     |
| Allow availability of this applic  | ation for:<br>nt user (Administrator)         |     |
| Allow availability of this applic  | ation for:<br>nt <u>u</u> ser (Administrator) |     |

#### Figure 84. Intel<sup>®</sup> RAID Web Console 2 – Customer Information Screen

- 4. Enter your user name and organization name. At the bottom of the screen, select an installation option:
  - If you select **All users**, any user with administrative privileges can view or change the RAID configurations.
  - If you select **Only for current user (Administrator)**, only you can view or change the RAID configurations.
- 5. Click **Next** to continue.
- 6. Accept the default Destination Folder, or click **Change** to select a different destination folder. Click **Next** to continue.

The Setup Type screen is displayed, as shown in Figure 85.

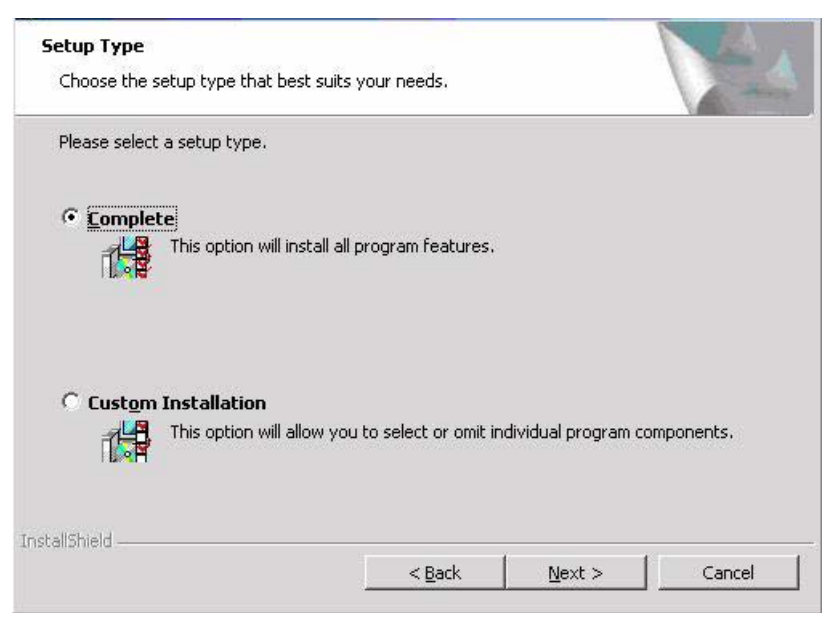

#### Figure 85. Setup Type Screen

- 7. Select one of the following setup options.
  - Select Complete if you are installing the Intel<sup>®</sup> RAID Web Console 2 on a system.
  - Select Custom Installation if you want to select or omit individual program components to install. When selected, more custom options are provided.
     Please read the instructions on the screen carefully to make sure you select the preferred setup type.
- 8. Click Next to proceed and then click Finish to complete the installation process.

## 9.6 Installing the Intel<sup>®</sup> RAID Web Console 2 on Linux or SuSE\* Linux Enterprise Server

To install Intel<sup>®</sup> RAID Web Console 2 on a system running Red Hat\* Linux 3.0, 4.0, or 5.0, or SuSE\* Linux Enterprise Server 9,10 or 11, complete the following steps:

- 1. Unzip the file ir3\_Linux\_RWC2\_v....tgz.
- 2. In the unzipped files, read the readme.txt file and follow the instructions closely, in order to make the installation successful.
- 3. Run install.sh and follow the instructions that display on the screen.

The three setup options are the same as those shown in step 7 of the Microsoft Windows\* installation instructions.

# 9.7 Intel<sup>®</sup> RAID Web Console 2 Support and Installation on VMWare

This section documents the installation of Intel<sup>®</sup> RAID Web Console 2 on VMWare Classic (with console operating system) and on the VMWare ESX 3i operating system.

## 9.7.1 Installing Intel<sup>®</sup> RAID Web Console 2 for VMWare Classic

VMWare does not support any graphics components. In order to install the server component of Intel<sup>®</sup> RAID Web Console 2 (Intel<sup>®</sup> RAID Web Console 2 without popup and client), run the script file ServerInstall.sh and choose setup type "4". For the noninteractive (silent) mode, run ./ServerInstall.sh -x.

In order to manage Intel<sup>®</sup> RAID Web Console 2 on a VMWare system, install Intel<sup>®</sup> RAID Web Console 2 Client from a remote system.

### 9.7.2 Uninstalling Intel<sup>®</sup> RAID Web Console 2 for VMWare

To uninstall the Server Component of Intel<sup>®</sup> RAID Web Console 2 on VMWare, use the Uninstall command in the Program menu or run the script /uninstaller.sh.

Note the following points:

- 1. An Intel<sup>®</sup> RAID Web Console 2 upgrade is supported in this release. This release can be upgraded by future releases.
- 2. To shut down the Intel<sup>®</sup> RAID Web Console 2 Framework service, run the following command:

/etc/init.d/vivaldiframeworkd stop

It is recommended that you stop the Monitor service before you stop the Intel<sup>®</sup> RAID Web Console 2 Framework service. To stop the Monitor service run the following command:

/etc/init.d/mrmonitor stop

## 9.7.3 Installing Intel<sup>®</sup> RAID Web Console 2 Support on the VMWare ESX

This section outlines the product requirements needed to support the VMWare ESX operating system. Classic VMWare includes a Service Console that is derived from the Linux 2.4 kernel, but with reduced functionality.

The Intel<sup>®</sup> RAID Web Console 2 server part cannot be installed directly in VMWare ESX 3i. Management is performed through Intel<sup>®</sup> RAID Web Console 2 installed on a remote machine (Linux/Windows).

The Linux installer of Intel<sup>®</sup> RAID Web Console 2 works under console with minimal changes. Hardware RAID is currently supported in ESX 3.x.

*Note:* There is a known limitation that virtual drives that are created or deleted will not be reflected to the kernel. The workaround is to reboot the server or to run esxcfg-rescan <vmhba#> from COS shell.

The network communication is a key element for a proper setup. Therefore, we recommend that you install the management on a VM within the ESXi. Follow these steps to install and configure Intel<sup>®</sup> RAID Web Console 2 support on the VMWare ESX operating system:

- 1. Network Configuration of the ESXi Host:
  - Assignment of a ESXi hostname:

Even if it is not relevant for your network, you need a FQDN (Fully Qualified Domain Name). Example: local.lsi.com to be entered using the local ESXi console.

- Configuration of a virtual network environment:
- i. You can use the already existing Vswitch, which has a VMkernel port already attached for the communication.
- ii. Alternatively, you can build a new Vswitch without a link to the Host network card.

Which one of the two possibilities to choose depends on your application. It is recommended to choose between both possibilities at a early stage, because the creation of a new Vswitch with VMkernel requires a reboot. For those who want to reach the target as quickly as possible, no change is recommended.

— Configuration of the IP address:

Configure the IP address. The address must be accessible by the VM that will be installed next.

2. VM Installation:

Install the operating system as usual, including the VMWare guest tools. The virtual network card should be linked to a Vswitch that has a VMKernel port attached. For a quick installation, no change is recommended.

- 3. Intel<sup>®</sup> RAID Web Console 2 Installation:
  - Install Intel<sup>®</sup> RAID Web Console 2 with the option "complete".
- 4. VM Network Configuration:
  - Case 1: Your network contains a DNS server:

Configure a host entry that belongs to your internal zone and make sure that the FQDN of the ESXi server can be resolved. (Example: local.lsi.com and 192.19.221.186)

— Case 2: Your network does not have a DNS server:

Edit your file C.\windows\system32\drivers\etc\hosts and add another entry:

| IP of the ESXi Host | FQDN of the ESXi Host |  |  |
|---------------------|-----------------------|--|--|
| 192.19.221.186      | local.lsi.com         |  |  |

5. Final Steps:

Reboot the VM and start the Intel<sup>®</sup> RAID Web Console 2. The ESXi server should now appear in the list of the found hosts. You can now log in with the root account name and password of the ESXi Host.

#### 9.7.3.1 Limitations

The following are the limitations of this installation and configuration:

- There is no active event notification, for example, by popup or email.
- There is no status information for the controller.
- There is no user authentification.
- Events are collected as long as Intel<sup>®</sup> RAID Web Console 2 runs on the Client.
- Intel<sup>®</sup> RAID Web Console 2 responds more slowly.

#### 9.7.3.2 Differences in Intel<sup>®</sup> RAID Web Console 2 for VMware ESXi

The following are some of the differences in the Intel<sup>®</sup> RAID Web Console 2 utility when you manage a VMWare server.

- 1. The following limitations apply to the system information exposed through the application:
  - Only the IP address and the Host name display.
  - The operating system type and the operating system architecture do not appear.
  - There is no support for the controller health information.

The following are the Intel<sup>®</sup> RAID Web Console 2 screens affected:

- Initial Intel<sup>®</sup> RAID Web Console 2 framework (hosts) discovery screen: No health information or operating system type display.
- Server property page: Only the IP address and the Host name display; the operating system type and operating system architecture do not display.
- 2. Authentication support:

Access control is not supported. There is no support for full view or view only access modes. It is always full view access, and multiple clients can have full view access at the same time on the same server

3. Event Logging:

Full functionality support is available for the VMware ESXi operating system, but it works differently than the normal Intel<sup>®</sup> RAID Web Console 2 framework mode. The event logging feature for the Intel<sup>®</sup> RAID Web Console 2 Client connected to a VMware ESXi system behaves as follows:

- There is no support for retrieving initial logs (the events that occurred before a client logs in). Only those events that occur after a client logs in appear in the event logger dialog.
- System log does not display.
- The "Save log" feature is not supported; however, the "Save Log as Text" is still supported.
- The "View Log" option allows you to view the logs saved in a text file on the event logger dialog.
- The event descriptions might not be identical to a normal Intel<sup>®</sup> RAID Web Console 2 Client because the descriptions come from the firmware through the provider.
- There is no filtering of events, unlike Monitor Service.
- Refreshing of the Intel<sup>®</sup> RAID Web Console 2 GUI after any updates on the firmware is slower for a client connected to VMWare ESXi hosts, compared to one connected to Windows/Linux/Solaris hosts.
- 4. Remote discovery and heartbeat mechanism:

For networks that do not have DNS configured, the "hosts" file in the machine on which the Intel<sup>®</sup> RAID Web Console 2 is installed must be edited as follows:

- Add an entry to map the VMWare host's IP address with the hostname. This is for the discovery to happen correctly. In the absence of this entry, the VMWare host would be discovered as 0.0.0.0.
- Add an entry to map its own IP address (not the loop back address) with the Hostname. This is to ensure that the Alert Event Notifications (AENs) are delivered correctly.

For networks that has DNS configured, the "hosts" file in the machine on which Intel<sup>®</sup> RAID Web Console 2 is installed must be edited as follows:

- When you do the initial configurations for the VMWare host, provide the correct DNS server IP address.
- In the hosts file of the machine on which Intel<sup>®</sup> RAID Web Console 2 is installed, add an entry to map its own IP address (not the loop back address) with the Hostname. This is to ensure that the Asynchronous Event Notifications (AENs) are delivered correctly.
- 5. The VMWare hosts are discovered only when the Framework service starts on the host where Intel<sup>®</sup> RAID Web Console 2 is installed.
- 6. The VMWare ESX3i does not support the heartbeat mechanism to let Intel<sup>®</sup> RAID Web Console 2 know whether VMWare ESX3i is still connected. When the connection to the remote VMWare ESX3i is lost, Intel<sup>®</sup> RAID Web Console 2 does not indicate this. The only option is to rediscover by restarting the Intel<sup>®</sup> RAID Web Console 2 framework.

- 7. This is supported only on a full installation of Intel<sup>®</sup> RAID Web Console 2; standalone, client-only, and server-only modes do not support VMWare ESX3i management.
- 8. Supported on following guest operating systems:
  - Windows Server 2003\* and Windows Server 2008\*
  - Linux RHEL 4 and 5
- 9. The following describes the status of components related to VMWare ESX3i:
  - Intel<sup>®</sup> RAID Web Console 2 client GUI is supported.
  - There is no support for Monitor Configurator; you cannot configure the severity of the AENs.
  - There is no pop-up service support.
  - There is no email and system log support.
  - Monitor service support is not available.
- 10. For Red Hat Enterprise Linux 5, you must create the following symbolic links:
- *Note:* This step is not required for Intel<sup>®</sup> RAID Web Console 2 version 2.90-02 or later.
  - cd /usr/lib on RHEL 5
  - Search for libcrypto, libssl and libsysfs libraries as follows:
  - ls -lrt libcrypto\*, ls -lrt libssl\*, ls -lrt libsysfs\*
  - If the files libcrypto.so.4, libssl.so.4, and libsysfs.so.1 are missing, manually create sym links as follows:
  - ln -s libcrypto.so libcrypto.so.4
  - ln -s libssl.so libssl.so.4
  - ln -s libsysfs.so libsysfs.so.1
  - If the '.so' files are not present in the /usr/lib directory, create a link with the existing version of the library. For example, if libcrypto.so.6 is present and libcrypto.so is not, create the link as follows:
  - ln -s libcrypto.so.6 libcrypto.so.4

#### 9.7.3.3 Running Intel<sup>®</sup> RAID Web Console 2 on VMWare ESX 3.5i U2

If you are using VMWare ESX 3.5i U2, perform the following steps to make Intel<sup>®</sup> RAID Web Console 2 work:

- 1. Open the maintenance console/shell in ESX3.
  - a. Press ALT+F1.

A shell without any prompt appears.

- b. Type unsupported (all lowercase) and press ENTER.Typed text is not prompted back.
- c. Enter your password when prompted.

There is no password by default for the shell. If you have set any password from the "yellow" screen (DCUI), use that password.

You are prompted (#) next.

- 2. Enable ssh for remote copy.
  - a. Type the following command.
  - vi /etc/inetd.conf
  - b. Search for ssh in the file.

By default, the line that contains ssh has comments.

- c. Remove the comment by deleting the symbol # in front of the line.
- d. Save the file and exit.
- 3. Restart the inetd daemon for the changes to take effect.
  - a. Type the following command to get the pid for inetd:
  - ps | grep inetd

b. Type the following command to kill the inetd process:

```
Kill -9 <inetd pid>
```

c. Type the following command to restart the inetd daemon: #inetd

4. Type the following command to use scp to copy storelib from a remote machine to the following path:

/lib dir scp <user@ip:path to storelib>/libstorelib.so.2.53 /lib/libstorelib.so

5. Restart SFCB and check its status.

a. Type the following command to restart SFCB:

/etc/init.d/sfcbd restart

b. Type the following command to check the status of SFCB: /etc/init.d/sfcbd status

*Note:* The updated Storelib library in the /lib directory does not persist across reboots. Each time you restart the VMWare host, you have to follow this procedure to replace the Storelib library.

## 9.8 Starting the Intel<sup>®</sup> RAID Web Console 2

Complete the following steps to start the Intel<sup>®</sup> RAID Web Console 2 (Different Operating Systems may have slightly different directories):

- Microsoft Windows\*: Select Start | All Programs | RAID Web Console 2 | StartupUI, or double-click the Intel<sup>®</sup> RAID Web Console 2 icon on the desktop.
- Red Hat\* Enterprise Linux 3 U6: Select Start | System Tools | RAID Web Console 2 StartupUI.
- SuSE\* Linux Enterprise Service 9 SP1: Select Start | System | More Programs | RAID Web Console 2 StartupUI.

## 9.9 Intel<sup>®</sup> RAID Web Console 2 Screens

This section describes the main Intel<sup>®</sup> RAID Web Console 2 screens. When you start the Intel<sup>®</sup> RAID Web Console 2, the Select Server window is displayed.

*Note:* Depending on the revision of Intel<sup>®</sup> RAID Web Console 2 software installed, the following screen may vary slightly.

| rver Details                         |                                                  |                                     |           |               |
|--------------------------------------|--------------------------------------------------|-------------------------------------|-----------|---------------|
| page displays all the servers that u | were discovered. Choose a server and click on Lr | ogin to start managing that server. |           |               |
| will be prompted for entering host   | credentials while logging in.                    |                                     |           |               |
| Configure Host to configure the ho   | ists that you want to view.                      |                                     |           |               |
| Address:                             | Discover Host Stop Discovery                     |                                     |           | Configure Hos |
| iduress. JI                          | Discover Liosc Diph Discovery                    |                                     |           |               |
|                                      |                                                  |                                     |           |               |
| emote gervers:                       |                                                  |                                     |           |               |
| Host                                 | IP Address                                       | Operating System                    | O Oathurd | Health        |
|                                      |                                                  |                                     |           |               |
|                                      |                                                  |                                     |           |               |

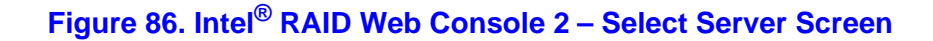

*Note:* To access systems on a different subnet, type in the box in middle-left side of the screen the IP address of a system in the desired subnet where Intel<sup>®</sup> RAID Web Console 2 is running and click Discover Host. If you check the Connect to remote framework box, you can also access a standalone server running Intel<sup>®</sup> RAID Web Console 2, if it has a network connection.

Color Coding: If the circle in the server icon is yellow instead of green, it means that the system is running in a degraded state (for example, a disk drive used in a virtual drive has failed). If the circle is red, the storage configuration in the system has failed.

To log in to a system, follow these steps:

1. Double-click the icon of the system from "Remote servers" list that you want to access.

The Server Login window appears.

| 📰 Enter User Name & Password          |                                                                                    | ×       |
|---------------------------------------|------------------------------------------------------------------------------------|---------|
| Intel <sup>®</sup> RAID Web Console 2 |                                                                                    | (intel) |
| Server :                              | 10.239.56.188                                                                      |         |
| <u>U</u> ser Name:                    | Use your Operating System's login username<br>and password to login the MSM server |         |
| Password:                             |                                                                                    |         |
| Login <u>M</u> ode:                   | Full Access                                                                        |         |
|                                       | Login Cancel                                                                       |         |

#### Figure 87. Intel<sup>®</sup> RAID Web Console 2 – Login Screen

- 2. Select an access mode from the drop-down menu.
  - Select Full Access if you need to view the current system configuration and change the configuration.
  - Select **View Only** if you only need to view the system configuration.
- 3. Enter your user name and password and click Login.

If your user name and password are correct for the login mode you have chosen, the main screen displays.

*Note:* Intel<sup>®</sup> RAID Web Console 2 uses the username and password of your server operating system. In Microsoft Windows\*, you can use the username Administrator and appropriate password to log on to Intel<sup>®</sup> RAID Web Console 2. In Linux, you can use the username

root and appropriate password to log on to Intel<sup>®</sup> RAID Web Console 2. If you do not know the password, contact the server system administrator to obtain the password.

| Manage Golo Log Tools Help                                                                         |                                                                                               |                                                   |
|----------------------------------------------------------------------------------------------------|-----------------------------------------------------------------------------------------------|---------------------------------------------------|
| : 📰 👟 🔿 📟 🌌 🙆                                                                                      |                                                                                               |                                                   |
| Intel <sup>®</sup> RAID Web C                                                                      | onsole 2                                                                                      | intel                                             |
| Dashboard Deveical Logical                                                                         |                                                                                               | Welcome: administrator Log Off                    |
| Controller: Intel (R) RAID Controller RS2BL080DE (B)                                               | s 10,Dev 0)                                                                                   |                                                   |
| Properties                                                                                         | Usage                                                                                         | Background Operations                             |
| 🚖 Status: 🥝 Optimal                                                                                |                                                                                               | Virtual drive operations in progress: 0           |
| Final Enclosures: 0                                                                                | Total capacity:                                                                               |                                                   |
| Backplanes: 1                                                                                      | 927.594 GB                                                                                    |                                                   |
| ⊘ Drives: 4                                                                                        | Configured Capacity:                                                                          | Drive operations in progress: 0                   |
| Drive groups: 0                                                                                    | Unconfigured Capacity:                                                                        |                                                   |
| Virtual Drive(s): 0                                                                                | 927.594 GB                                                                                    |                                                   |
| View server profile                                                                                | 100 /8                                                                                        | More details                                      |
| Features                                                                                           | Actions                                                                                       | Help                                              |
| i Alarm: Disabled                                                                                  | Create virtual drive                                                                          | How to use MSM?                                   |
| MegaRAID RECOVERY     Enabled                                                                      | Create super sized cache (SSC)                                                                | How to create virtual drive?                      |
| Super sized cache: Enabled                                                                         | Load configuration                                                                            | How to enable premium feature?                    |
| Drive security: Disabled                                                                           | Update firmware                                                                               | Glossary                                          |
| Unconfigured good spin down: Disabled                                                              | Silence alarm                                                                                 |                                                   |
| Final Hot spare spin down: Enabled                                                                 |                                                                                               |                                                   |
| Cluster: Disabled                                                                                  |                                                                                               |                                                   |
| ID         Error Level         Date / Time           250         [Information 2010-04-23, 20:48:30 | Description<br>Successful log on to the server User: administrator, Client: 10.239.56.188, Ac | cess Mode: Full, Client Time: 2010-04-23,20:48:30 |

#### Figure 88. Intel<sup>®</sup> RAID Web console 2 dashboard

The information displayed on this Dashboard screen provides an overview of the RAID ecosystem on the selected server system. Some frequently used functions are listed in the Dashboard tab, such as Create Virtual Drive and so on.

| Manage Go To Log Tools Help                                                                                  |                                           |                                         |         |
|----------------------------------------------------------------------------------------------------|-------------------------------------------|-----------------------------------------|---------|
| 1 🛡 🛸 🕗 🛢 🕸 🕢                                                                                                |                                           |                                         |         |
| Intel <sup>®</sup> RAID Web Con                                                                              | sole 2                                    | (int                                    | el)     |
| Dashboard Physical Logical                                                                                   |                                           | Welcome: administrator                  | Log Off |
| WIN-COOTKHM59XZ                                                                                              | Properties                                |                                         |         |
| KALD Controller R528L0800E (BUS 10,0eV 0)     Backplane (252)     Soft 0. SATA 232 886 GB. Unconfigured Good | Host Name                                 | WIN-CQ0TKHM59XZ                         |         |
| Slot: 1, SATA, 232.886 GB, Unconfigured Good                                                                 | IP Address                                | 10.239.56.188                           |         |
| Slot: 3, SATA, 232.886 GB, Unconfigured Goud                                                                 | Operating System                          | Windows Server 2008                     |         |
|                                                                                                    | OS Version                                | 6.0                                     |         |
|                                                                                                    | OS Architecture                           | ×86                                     |         |
|                                                                                                    |                                           |                                         |         |
|                                                                                                    |                                           |                                         |         |
|                                                                                                    |                                           |                                         |         |
|                                                                                                    |                                           |                                         |         |
|                                                                                                    |                                           |                                         |         |
|                                                                                                    |                                           |                                         |         |
|                                                                                                    |                                           |                                         |         |
|                                                                                                    |                                           |                                         |         |
|                                                                                                    |                                           |                                         |         |
|                                                                                                    |                                           |                                         |         |
| ID Error Level Date / Time                                                                                   |                                           | Description                             |         |
| 251 [Information 2010-04-23, 21:00:57 Contro<br>Displaying log from server                                   | ler ID: 0 Time established since power on | : Time 2010-04-23,21:00:57 3721 Seconds | *       |

#### Figure 89. Intel<sup>®</sup> RAID Web Console 2 – Main Screen

The information on the screen in Figure 89 shows the connected devices such as RAID controllers, physical devices, battery and so on.

The following subsections describe this screen in more detail.

#### 9.9.1 LDAP Support

The Intel<sup>®</sup> RAID Web Console 2 application supports the discovery of remote Intel<sup>®</sup> RAID Web Console 2 servers using LDAP. To enable LDAP support, the Intel<sup>®</sup> RAID Web Console 2 servers must be registered with the LDAP server.

#### Note:

- 1. LDAP supports only Windows Active Directory LDAP Server Implementation.
- 2. ESXi servers are not discovered during LDAP discovery.

To register the Intel<sup>®</sup> RAID Web Console 2 servers with the LDAP server, define a new attribute on the machine on which the LDAP server is configured, and give this attribute the value MSM. This registration enables the discovery of only the Intel<sup>®</sup> RAID Web Console 2 servers that have been registered with the LDAP server.

To use LDAP support, follow these steps:

- 1. Double-click the Intel<sup>®</sup> RAID Web Console 2 software shortcut icon on your desktop. The Select Server dialog appears.
- 2. Select the Use LDAP Login check box, and click Discover Host.

All the Intel<sup>®</sup> RAID Web Console 2 servers registered with the LDAP server are displayed in the Remote servers box.

Note: If the Use LDAP Login check box is selected, the IP Address field is disabled.

- 3. Click on a server link to connect to the LDAP server.
  - *Note:* Based on the privileges allotted to you, the Intel<sup>®</sup> RAID Web Console 2 servers are launched with full access rights or read-only rights.

If you have selected the **Do not prompt for credentials when connecting to LDAP** check box (in the LDAP Settings tab in the Configure Host dialog), you are directly connected to the LDAP server; otherwise, the **LDAP Login** dialog appears, as shown in the figure below.

| Intel <sup>®</sup> RAID Web Console 2 |                                           |   | (intel) |
|---------------------------------------|-------------------------------------------|---|---------|
| LDAP Server IP Address:               |                                           |   |         |
| <u>U</u> ser Name:                    | Use your LDAP server credentials to login | 0 |         |
| Password:                             |                                           |   |         |
| Distinguished Name:                   |                                           |   |         |
| Use De <u>f</u> ault Port             | Port:                                     |   |         |
| Remember my Login Details             |                                           |   |         |
| Login                                 | Cancel                                    |   |         |

Figure 90. LDAP Login

Follow these steps to enter the LDAP login details:

- 1. Enter the IP address of the LDAP server in the LDAP Server IP Address field.
- 2. Enter the LDAP server's user name and password in the **User Name** and **Password** fields, respectively. An example of a user name can be username@testldap.com.
- 3. Enter the name of the Domain Controller in the **Distinguished Name** field. As an example, the Domain Controller name can be dc= TESTLDAP, dc=com.
- *Note:* The LDAP Server IP Address, User Name, Password, and Distinguished Name fields are already populated if their corresponding values have been stored in the LDAP Settings tab in the Configure Host dialog.
- 4. Perform one of these actions:
  - If you want to use the default port number, select the **Use Default Port** check box. The default port number, 389, appears in the **Port** field.
  - If you do not want to use the default port number, uncheck the Use Default Port check box, and enter a port number in the Port field.
- 5. Select the **Remember my Login Details** check box if you want to save all the values entered in this dialog in the **LDAP Settings** tab in the **Configure Host** dialog.
- 6. Click Login to log in to the LDAP server.

#### 9.9.2 Configuring LDAP Support Settings

To configure settings for LDAP support, follow these steps:

1. Navigate to the **Configure Host** dialog and click the **LDAP Settings** tab. The following fields appear:

| RAID Web Console 2 12.01.03.01 - Configure Hos        | t             | The second second |   | ×       |
|-------------------------------------------------------|---------------|-------------------|---|---------|
| Intel <sup>®</sup> RAID Web Console 2                 |               |                   |   | (intel) |
| Configure Host LDAP Settings                          |               |                   |   |         |
| Use LDAP login as default login mode                  |               |                   |   |         |
| Do not prompt for credentials when connecting to LDAP |               |                   |   |         |
| LDAP Server                                           |               |                   |   |         |
| IP Address:                                           |               | Port:             | [ |         |
| Distinguished Name:                                   |               |                   |   |         |
| Connection                                            |               |                   |   |         |
| User Name:                                            |               |                   |   |         |
| Password:                                             |               |                   |   |         |
|                                                       |               |                   |   |         |
|                                                       |               |                   |   |         |
|                                                       |               |                   |   |         |
|                                                       |               |                   |   |         |
|                                                       |               |                   |   |         |
|                                                       |               |                   |   |         |
|                                                       |               |                   |   |         |
|                                                       |               |                   |   |         |
|                                                       |               |                   |   |         |
|                                                       |               |                   |   |         |
|                                                       |               |                   |   |         |
|                                                       | Save Settings | Cancel            |   |         |

#### Figure 91. Configure Host LDAP

- 2. Select the **Use LDAP Login as default login** mode check box to always connect to the LDAP server.
- 3. Select the **Do not prompt for credentials when connecting to LDAP** check box if you do not want the LDAP Login dialog to appear when connecting to the LDAP server.
- 4. Enter the IP address of the LDAP server in the **IP Address** field.
- 5. Enter the port number in the **Port** field.
- 6. Enter the name of the Domain Controller in the **Distinguished Name** field.
- 7. Enter the user name and password for logging into the LDAP server in the **User Name** and **Password** fields, respectively.
- 8. Click **Save Settings** to save all the values entered in the fields in the msm.properties file.

#### 9.9.3 Physical/Virtual View Panel

Depending on the tab selected, the left panel displays either the Physical View or the Virtual View of the system and the devices in it.

*Note:* The word 'Virtual' may be displayed as 'Logical' depending on different versions of the utility.

- The Physical View shows the hierarchy of physical devices in the system. At the top of the hierarchy is the system itself. Controllers are installed in the system, and each controller has one or more ports. Disk drives and other physical devices are attached to the ports.
- The Virtual View shows the hierarchy of systems, controllers, virtual drives, and arrays and disk groups that are defined for the system.

Small icons represent the servers, controllers, and other devices. A red circle to the right of an icon indicates that the device has failed. For example, this icon indicates that a disk drive has failed:

A yellow circle to the right of an icon indicates that a device is running in a degraded state. For example, this icon indicates that a virtual drive is running in a degraded state due to the failure of a disk drive:

#### 9.9.4 **Properties/Operations/Graphical View Panel**

Depending on the kind of device selected in the left panel and your login mode (fullaccess or view-only), the right panel has either two or three tabs.

The Properties tab displays information about the selected device.

*Note:* Depending on different Intel<sup>®</sup> RAID Web Console 2 versions, Operations and Graphical tabs may not exist, or only exist in old version utility. The screen displays in following sections show all these view panels for user reference, in case different versions of Intel<sup>®</sup> RAID Web Console 2 is installed on server system.
|                                                                                                    | ntel®            | RAID Web               | Сог                                                                                                    | sole 2                                                                                                    |
|----------------------------------------------------------------------------------------------------|------------------|------------------------|----------------------------------------------------------------------------------------------------|----------------------------------------------------------------------------------------------------|
| Physical                                                                                                    | Logical          |                        |                                                                                                    |                                                                                                    |
| Pyte_w2k3_32         → firtel(R) RAID Controller SRCSAS3V (Bus 10, Dev 0)         Backplane (0)         → Slot: 0, SATA, 465.76 GB, Online         → Slot: 2, SATA, 465.76 GB, Online         → Slot: 3, SATA, 465.76 GB, Online         → Slot: 4, SATA, 465.76 GB, Online         → Slot: 4, SATA, 465.76 GB, Online |                  | ed Gooi                | Properties       Operations         © Egable Alarm       Select an operation from the left and press go to invoke the selected Operation!         © Flash Firmware       Set Patrol Read Properties         © Set Patrol Read       Start Patrol Read         © Set Adjustable Task Rates       Schedule Consistency Check         © Consistency Check Settings       Image: Consistency Check Settings |                                                                                                    |
|                                                                                                    |                  |                        |                                                                                                    | GQ                                                                                                    |
| ID                                                                                                    | Error Level      | Date / Time            | -                                                                                                    | Description                                                                                                    |
| 83                                                                                                    | [Information     | . 2008-11-03, 16:46:18 | Control                                                                                                    | er ID: U Unexpected sense: PD = :0 - Invalid field in CDB, CDB = 0x12 0x01 0x00 0x00 0x10 0x00 , Sense = 0x70 0x 🔺 |
| 91                                                                                                    | [Information     | 2008-11-03, 10:40:18   | Control                                                                                                    | er LD: O Onexpected sense; PD = :0 - Invalid neid in CDD, CDD = 0x12 0x01 0x00 0x00 0x00 0x00 , Sense = 0x70 0x    |
| 80                                                                                                    | [Information     | 2008-11-03, 16:46:17   | Control                                                                                                    | er ID- 0 VD is now OPTIMAL VD 0                                                                                    |
| 79                                                                                                    | Enformation      | 2008-11-03, 16:46:17   | Control                                                                                                    | er ID: 0 State change: PD =                                                                                        |
| 78                                                                                                    | Enformation      | 2008-11-03 16:46:17    | Control                                                                                                    | The or State change in the amount of the trend and a compared doord of current a comme                             |
| 77                                                                                                    | Enformation      | 2008-11-03, 16:46:17   | Control                                                                                                    | TD: 0 State change : PD =:-:1 Previous = Unconfigured Good Current = Online                                        |
| 76                                                                                                    | Enformation      | 2008-11-03, 16:46:17   | Control                                                                                                    | TD: 0. State channet: PD =                                                                                         |
| Displayin                                                                                                    | g log from serve | r                      | - Cond of                                                                                                    |                                                                                                    |

## Figure 92. Intel<sup>®</sup> RAID Web Console 2 – Operations Tab

The Operations tab lists the operations that can be performed on the device selected in the left panel. This tab is available only when you are logged in to Intel<sup>®</sup> RAID Web Console 2 in Full-access mode. Options available for controllers include: enabling or silencing the alarm, flashing the firmware, and so on. Some types of devices, such as arrays, disk groups, and ports, do not have operations associated with them.

If a physical or virtual drive is selected in the left panel, the Graphical tab is available in the right panel. In the Graphical View, the device's storage is color coded to show used capacity, unused capacity, and so on.

*Note:* This Graphical View feature may or may not be displayed in the utility depending on the version of the utility..

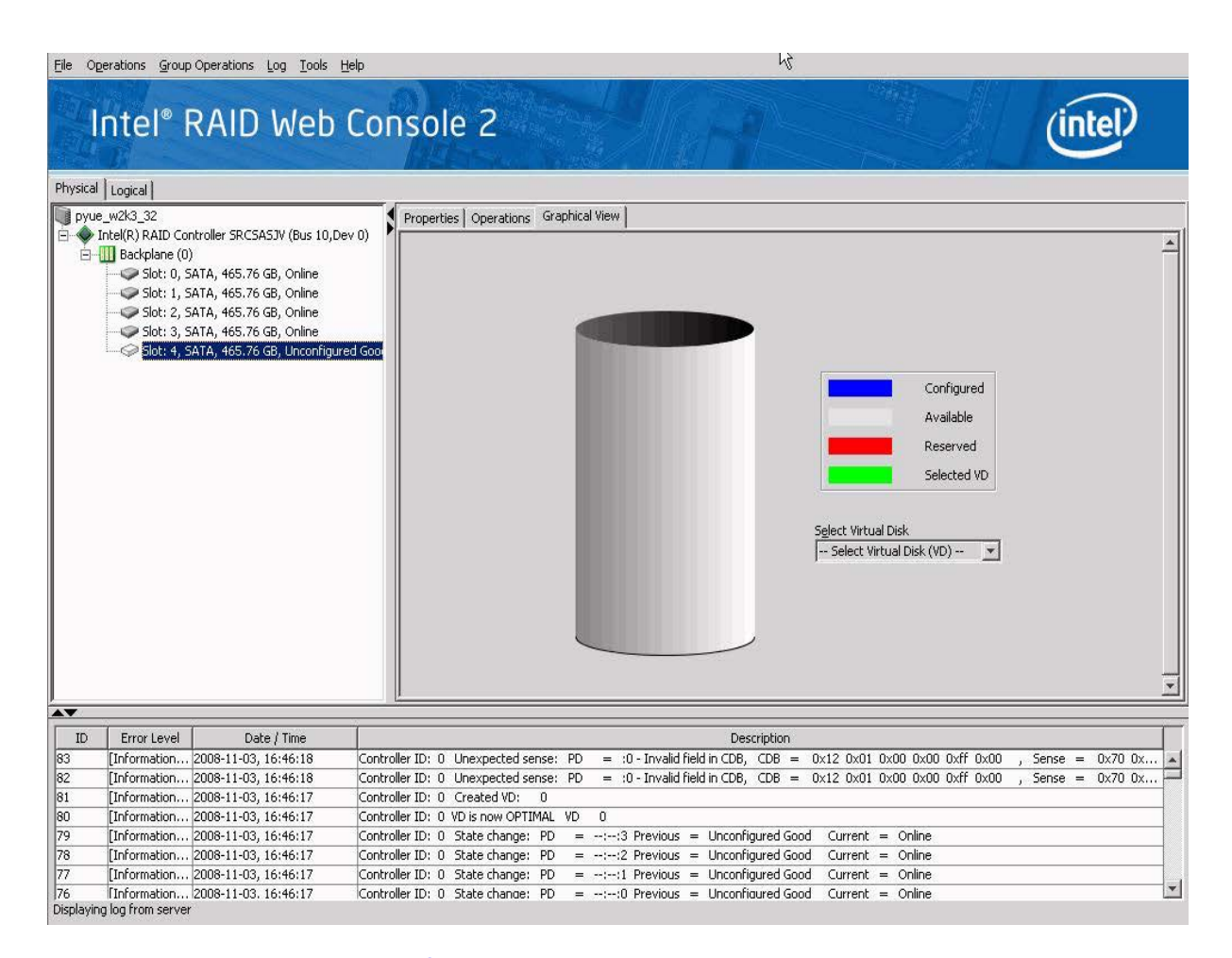

## Figure 93. Intel<sup>®</sup> RAID Web Console 2 – Graphical Tab (Optional feature)

# 9.9.5 Event Log Panel

The lower part of the screen displays the event log entries for the system. New event log entries display during the session. Each entry has a time and date stamp, an Error Level that indicates the severity of the event, and a brief description of the event. For information about the event log entries, see Appendix B: "Events and Messages" on page 315

## 9.9.6 Menu Bar/Manage Menu

The File menu includes the Exit option to close the Intel<sup>®</sup> RAID Web Console 2. It also includes a Refresh option to update the screen with the latest RAID configuration information.

Other options may include: Server option to discover and enter other server system's RAID configuration; Check Consistency; Initialize to initialize a RAID; Show progress.

## 9.9.7 Menu Bar/Go To Menu

The Go To menu has sub-menus like Controller, Drive Group, Physical Drive, Virtual Drive, BBU, and so on.

Each of above sub-menu may have some or all items greyed out, unless controller, physical, virtual drive, drive group, BBU or other storage object is selected. For example, the Enable Alarm and Silence Alarm options are available only when a controller is selected. The options also vary depending on the current state of the selected object. For example, if an offline physical drive is selected, the Make Drive Online option is displayed in the menu.

There is a general tip here that, most functions in the Go To menu are equal to rightclicking the storage object selected in Physical or Logical view tab. For example, selecting Go To | Controller | Create Virtual Drive, is equal to selecting the controller in Physical (or Logical) tab, right-clicking it and choosing Create Virtual Drive.

## 9.9.8 File Menu/Log Menu

The Log menu includes options for saving, clearing, and loading the message log.

## 9.9.9 File Menu/Tool Menu

The Tools menu includes options for configuring alerts.

## 9.9.10 File Menu/Help Menu

The Help menu provides access to the online help file and  $Intel^{$  RAID Web Console 2 version information.

# 9.10 Drive Configuration Tasks

You can use Intel<sup>®</sup> RAID Web Console 2 to perform the following configuration tasks:

- "Creating a Virtual Drive Using Simple Configuration" on page 169
- "Creating a Spanned Disk Group" on page 183
- "Creating Hot Spares" on page 184
- "Setting Adjustable Task Rates" on page 186
- "Adding a Drive to a Virtual Disk" on page 188

- "Removing a Drive or Changing the RAID Level of a Virtual Disk" on page 191
- "A Reconstruct operation begins on the virtual disk. You can monitor the progress of the reconstruction in the Group Show Progress window. Select Manage -> Show Progress." on page 193
- "Changing Virtual Disk Properties" on page 193
- "Deleting a Virtual Disk" on page 194
- "Managing Configurations" on page 195

## 9.10.1 Create Virtual Drive

Use the Create Virtual Drive to create disk groups and virtual disks. The Create Virtual Drive can create simple configurations automatically. For more complex configurations, the Create Virtual Drive allows you to customize the configuration parameters according to your needs.

The Modify Drive Group allows you to easily change RAID levels, or to expand or reduce the capacity of existing virtual drives.

*Note:* Unless you are logged on to a system with Administrator privileges, you cannot create or modify a storage configuration.

# 9.11 Creating a Virtual Drive Using Simple Configuration

Simple configuration is the quickest and easiest way to create a new storage configuration. When you select simple configuration mode, the system creates the best configuration possible using the available drives.

*Note:* You cannot created spanned drives using the simple configuration procedure. To create spanned drives, use the advanced configuration procedure described in "Creating a Virtual Drive Using Advanced Configuration" on page 174.

Follow these steps to create a new storage configuration in simple configuration mode:

- 1. Perform either of the following steps:
  - Right click on the controller node in the device tree in the left frame of the Intel<sup>®</sup> RAID Web Console 2 window and select Create Virtual Drive.
  - Select the controller node and select Go To -> Controller -> Create Virtual Drive in the menu bar, as shown in Figure 94.

| Manage Go To Log Tools Help                                                            |                                                                                    |                                                                                        |                                                                                                    |             |
|----------------------------------------------------------------------------------------|------------------------------------------------------------------------------------|----------------------------------------------------------------------------------------|----------------------------------------------------------------------------------------------------|-------------|
| i 👣 🛸 🕐 😫 🕸 🕡                                                                          |                                                                                    |                                                                                        |                                                                                                    |             |
| Intel <sup>®</sup> RAID Web (                                                          | Console 2                                                                          |                                                                                        | and the second second sec | (intel)     |
|                                                                                        |                                                                                    |                                                                                        | Welcome: administrator                                                                                                    | Log Off     |
| Dashboard Physical Logical                                                             | Properties                                                                         |                                                                                        |                                                                                                    |             |
| E - Intel (R) RAID Controller RS2BL080DE (Bus 10,Der                                   |                                                                                    |                                                                                        |                                                                                                    |             |
| Backplane (252)                                                                        | Create virtual Drive                                                               |                                                                                        | Backend SAS Address 0                                                                                                    | 0x443322110 |
| Slot: 0, SATA, 232,886 GB, Online                                                      | Start Patrol Read                                                                  | Intel (R) RAID Controller R52BL080DE                                                   | Backend SAS Address 1                                                                                                    | 0x443322110 |
| Slot: 2, SATA, 232.886 GB, Unconfigured                                                | Set Patrol Read Properties<br>Disable SSD Guard                                    | SV93500714                                                                             | Backend SAS Address 2                                                                                                    | 0×443322110 |
|                                                                                        | Scan Foreign Configuration                                                         | 0×1000                                                                                 | Backend SAS Address 3                                                                                                    | 0x443322110 |
|                                                                                        | Load Configuration                                                                 | 0×8086                                                                                 | Backend SAS Address 4                                                                                                    | 0x0         |
|                                                                                        | Clear Configuration                                                                | 0×79                                                                                   | Backend SAS Address 5                                                                                                    | 0x0         |
|                                                                                        | Set Consistency Check Properties<br>Schedule Consistency Check                     | 8                                                                                      | Backend SAS Address 6                                                                                                    | 0x0         |
|                                                                                        | Set Adjustable Task Rates                                                          | PCIE                                                                                   | Backend SAS Address 7                                                                                                    | 0x0         |
|                                                                                        | Preserved Cache                                                                    | 0                                                                                      | Correctable ErrorCount                                                                                                    | 0           |
|                                                                                        | Fower Settings                                                                     |                                                                                        | Memory uncorrectable count                                                                                                    | 0           |
|                                                                                        | Update Controller Firmware                                                         | Yes                                                                                    | Cluster Enable                                                                                                    | No          |
|                                                                                        | Alarm Enabled                                                                      | No                                                                                     | Cluster Active                                                                                                    | No          |
|                                                                                        | Cache Flush Interval                                                               | 4 sec                                                                                  | SSD Guard                                                                                                    | Enabled     |
|                                                                                        | Coercion Mode                                                                      | 1 GB                                                                                   | Drive Security Properties:                                                                                                    | <b>*</b> 1  |
| •                                                                                      |                                                                                    |                                                                                        |                                                                                                    | ▶           |
|                                                                                        | 1                                                                                  |                                                                                        |                                                                                                    |             |
| ID Error Level Date / Time                                                             | Controller ID: O. Theo established sizes                                           | Description                                                                            | C                                                                                                    |             |
| 305 [Information, 0] 2010-04-25, 18:00:56<br>305 [Information, 0] 2010-04-25, 17:00:56 | Controller ID: 0 Time established since<br>Controller ID: 0 Time established since | power on: Time 2010-04-25,18:00:57 165727<br>power on: Time 2010-04-25,17:00:57 162126 | Seconds                                                                                                    | ×           |
| Displaying log from server                                                             |                                                                                    |                                                                                        |                                                                                                    |             |

## Figure 94. Virtual Drive Creation Menu

The dialog box for the configuration mode (simple or advanced) appears, as shown in Figure 95.

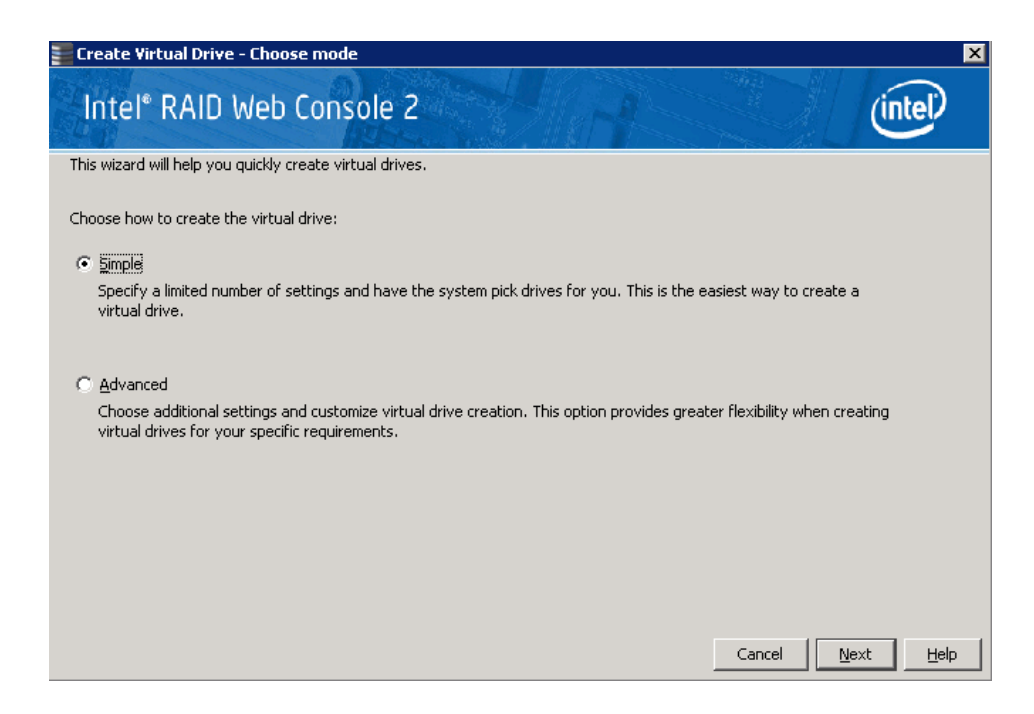

### Figure 95. Virtual Drive Creation Mode

2. Click **Simple** and press **Next**.

The Create Virtual Drive screen appears, as shown in Figure 96.

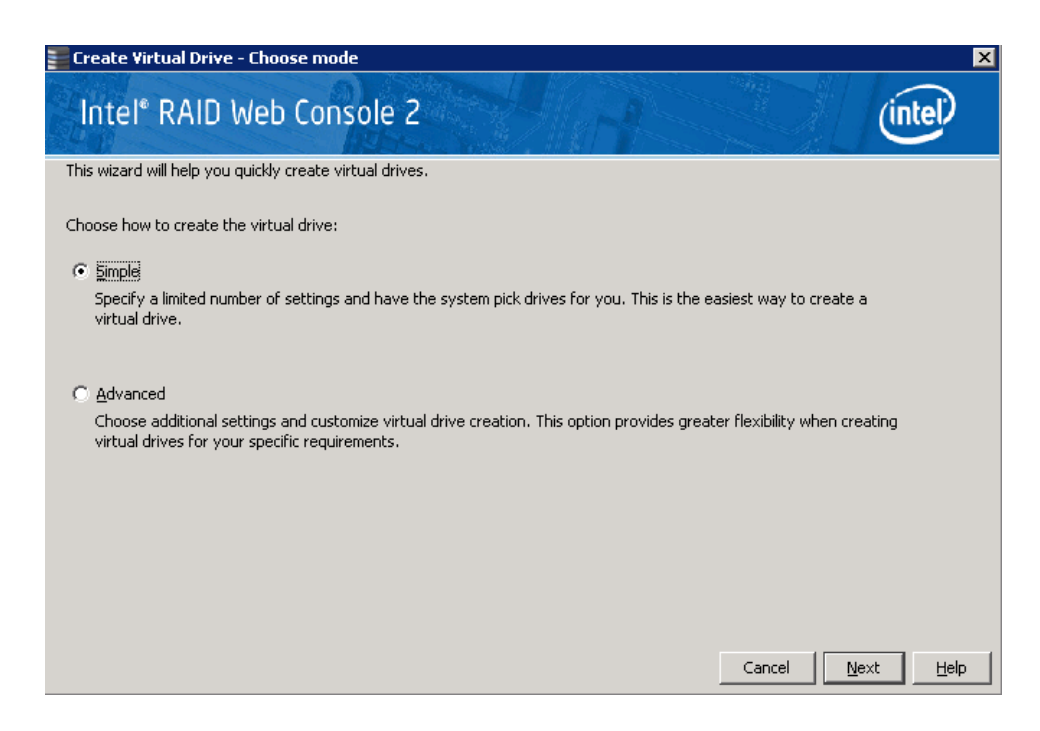

#### Figure 96. Create Virtual Drive Screen

3. Select the RAID level desired for the virtual drive.

When you use simple configuration, the RAID controller supports RAID levels 1, 5, and 6. In addition, it supports independent drives (configured as RAID 0). The screen text gives a brief description of the RAID level you select. The RAID levels you can choose depend on the number of drives available. To learn more about RAID levels, see Chapter-2 "RAID Levels" on page 9

- 4. Click the box next to **Assign a hot spare** if you want to assign a hot spare drive to the virtual drive. Hot spares are drives that are available to replace failed drives automatically in a redundant virtual drive (RAID 1, RAID 5, or RAID 6).
  - *Note:* In the simple configuration procedure, you can assign dedicated hot spares to a maximum of 16 arrays at one time. This is because the dedicated hot spares can support only up to 16 drive groups. If you try to create more than 16 drive groups at one time, dedicated hot spares will not be assigned to drive groups beyond the first 16.

To create more than 16 drive groups with hot spares, you need at least 35 drives of the same capacity.

- 5. Select the number of virtual drives that you want to create.
- 6. Select the capacity for the virtual drives.

Each virtual drive has the same capacity.

7. Click Next.

The **Create Virtual Drive - Summary** window appears, as shown in Figure 97. This window shows the selections you made for simple configuration.

| Create Virtual Drive - D      | rive group    | and Virtual drive settings                                                                                                    |
|-------------------------------|---------------|----------------------------------------------------------------------------------------------------|
| Intel <sup>®</sup> RAID V     | Veb Co        | nsole 2                                                                                                    |
| Use the suggested virtual d   | rive settings | or change them if needed.                                                                                                    |
| Pick a RAID level to specify  | the amount o  | fault tolerance and performance for the virtual drive (s).                                                                                                    |
| RAID level:                   |               | Suitable for high performance with zero data redundancy. Choose this option<br>only for non-critical data.                                                                                                    |
| 🗖 Assign a h <u>o</u> t spare | <b>()</b>     | Hot spare will be assigned depending upon the availability of eligible hot spare candidate drives. A hot<br>spare drive will takeover for a drive if a failure happens, ensuring your data will remain intact. |
| Use drive security            | ß             | Drive security method will be assigned depending upon the controller settings. The drive security will make the virtual drive secure by applying encryption logic to the data in the drive                     |
| Virtual drives:               |               | Choose how many virtual drives you want to create.                                                                                                    |
| Capacity:<br>463.797 GB ▼     |               | Select the capacity for the virtual drive(s).<br>Each virtual drive have the same capacity.                                                                                                    |
|                               |               |                                                                                                    |
|                               |               | Cancel Back Next Help                                                                                                    |

#### Figure 97. Create Virtual Drive – Summary Window

8. Click Back to return to the previous screen to change any selections or click Finish to accept and complete the configuration.

The new storage configuration will be created and initialized.

*Note:* If you create a large configuration using drives that are in powersave mode, it could take several minutes to spin up the drives. A progress bar appears as the drives spin up. If any of the selected unconfigured drives fail to spin up, a box appears to identify the drive or drives.

After the configuration is completed, a dialog box may or may not notify (depending on different utility version) you that the virtual drives were created successfully, as shown in Figure 98. If more drive capacity exists, the dialog box asks whether you want to create more virtual drives. If no more drive capacity exists, you are prompted to close the configuration session.

| ? | The virtual drives were<br>Do you want to create | created succe<br>more virtual d | essfully.<br>rives? |
|---|--------------------------------------------------|---------------------------------|---------------------|
|   |                                                  |                                 |                     |

#### Figure 98. Option to Create Additional Virtual Drives

9. Select Yes or No to indicate whether you want to create additional virtual drives.

If you select **Yes**, the system takes you to the Create Virtual Drive screen, as shown in Figure 96. If you select **No**, the utility asks whether you want to close the wizard, as shown in Figure 99.

10. If you selected **No** in step 9, select **Yes** or **No** to indicate whether to close the wizard.

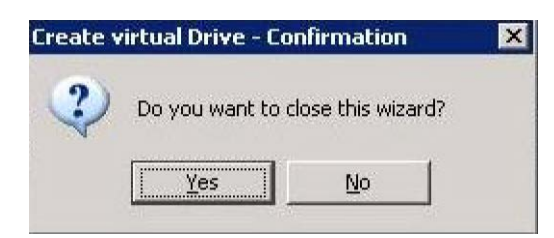

### Figure 99. Option to Close the Configuration Wizard

If you select **Yes**, the configuration procedure closes. If you select **No**, the dialog box closes and you remain on the same page.

# 9.12 Creating a Virtual Drive Using Advanced Configuration

The advanced configuration procedure provides an easy way to create a new storage configuration. Advanced configuration gives you greater flexibility than simple configuration because you can select the drives and the virtual drive parameters when you create a virtual drive. In addition, you can use the advanced configuration procedure to create spanned drive groups.

Follow these steps to create a new storage configuration in the advanced configuration mode. In this example, we will create a spanned drive group.

- 1. Perform either of the following steps:
  - Right click on the controller node in the device tree in the left frame of the Intel<sup>®</sup> RAID Web Console 2 window and select Create Virtual Drive
  - Select the controller node and select Go To -> Controller -> Create Virtual Drive in the menu bar, as shown in Figure 100

| Manage Go To Log Tools Help                                                |                                         |                                             |                            |             |
|----------------------------------------------------------------------------|-----------------------------------------|---------------------------------------------|----------------------------|-------------|
| i 🛡 🛸 🕐 😫 🕫 🕢                                                              |                                         |                                             |                            |             |
| Intel <sup>®</sup> RAID Web (                                              | Console 2                               |                                             |                            | (intel)     |
| a construction of                                                          |                                         |                                             | Welcome: administrator     | Log Off     |
| Dashboard Privsical Logical                                                | Despection                              |                                             |                            |             |
| Intel (R) RAID Controller R52BL080DE (Bus 10,Det                           | Propercies                              | 4                                           |                            |             |
| Backplane (252)                                                            | Create Virtual Drive                    |                                             | Backend SAS Address 0      | 0x443322110 |
| Slot: 0, SATA, 232.886 GB, Online                                          | Enable Alarm                            |                                             |                            |             |
| Slot: 1, SATA, 232,886 GB, Unconfigured                                    | Start Patrol Read                       | Intel (R) RAID Controller RS2BL080DE        | Backend SAS Address 1      | 0x443322110 |
| Slot: 3, SATA, 232.886 GB, Unconfigured                                    | Set Patrol Read Properties              | 5V93500714                                  | Backend SAS Address 2      | 0x443322110 |
|                                                                            | Disable SSD Guard                       | 0~1000                                      | Rackand SAS Address 3      | 0+443322110 |
|                                                                            | Scan Foreign Configuration              | 001000                                      | backeria SMS Maaress 5     | 0.445522110 |
|                                                                            | Save Configuration                      | 0×8086                                      | Backend SAS Address 4      | 0x0         |
|                                                                            | Clear Configuration                     | 0x79                                        | Backend SAS Address 5      | 0x0         |
|                                                                            | Set Consistency Cherk Properties        |                                             |                            |             |
|                                                                            | Schedule Consistency Check              | 8                                           | Backend SAS Address 6      | 0×0         |
|                                                                            | Set Adjustable Task Rates               | PCIE                                        | Backend SAS Address 7      | 0x0         |
|                                                                            | Preserved Cache                         |                                             | Compatibility EmeryCount   |             |
|                                                                            | Power Settings                          |                                             | Correctable ErrorCount     | U I         |
|                                                                            | Enable Drive Security                   |                                             | Memory uncorrectable count | 0           |
|                                                                            | Update Controller Firmware              | Yes                                         | Cluster Enable             | No          |
|                                                                            |                                         |                                             |                            |             |
|                                                                            | Alarm Enabled                           | No                                          | Cluster Active             | No          |
|                                                                            | Cache Flush Interval                    | 4 sec                                       | SSD Guard                  | Enabled     |
|                                                                            | Coercion Mode                           | 1 GB                                        | Drive Security Properties: |             |
| <b>T</b>                                                                   | F I                                     |                                             |                            |             |
| A <b>V</b>                                                                 |                                         |                                             |                            |             |
| ID Error Level Date / Time                                                 |                                         | Description                                 |                            |             |
| 306 [Information, 0] 2010-04-25, 18:00:56                                  | Controller ID: 0 Time established since | e power on: Time 2010-04-25,18:00:57 165727 | Seconds                    | <u> </u>    |
| J305 II Information. 01/2010-04-25. 17:00:56<br>Displaying log from server | Controller ID: 0 Time established since | e power on: Time 2010-04-25.17:00:57 162126 | beconds                    | ÷           |

## Figure 100. Virtual Drive Creation Menu

The dialog box shown in Figure 101 appears.

| 📲 Create Virtual Drive - Choose mode 🛛 🛛 🗙                                                                                                    |
|----------------------------------------------------------------------------------------------------|
| Intel® RAID Web Console 2                                                                                                    |
| This wizard will help you quickly create virtual drives.                                                                                                    |
| Choose how to create the virtual drive:                                                                                                    |
| Specify a limited number of settings and have the system pick drives for you. This is the easiest way to create a virtual drive.                                                      |
| Advanced<br>Choose additional settings and customize virtual drive creation. This option provides greater flexibility when creating<br>virtual drives for your specific requirements. |
| Cancel Next Help                                                                                                    |

### Figure 101. Virtual Drive Creation Mode

### 2. Click Advanced and press Next.

The Create Drive Group Settings screen appears, as shown in Figure 102.

| Intel <sup>®</sup> RAID We                                | b Cor      | nsole 2       |                                                                                | intel                                                          |
|-----------------------------------------------------------|------------|---------------|--------------------------------------------------------------------------------|----------------------------------------------------------------|
| Create the drive group by specif<br>RAID level:<br>Select | ying the R | AID level and | l Drive security method.<br>Pick a RAID level to specil<br>the virtual drives. | fy the amount of fault tolerance and performance for           |
| Drive security method:                                    |            | ¥             | Drive security will make th<br>underlying data in the driv                     | ne virtual drive secure by applying encryption logic to<br>ve. |
| Select unconfigured drives:                               | 1          | [             |                                                                                | Drive groups:                                                  |
| Backplane (252), Slot: 1                                  | SATA       | 232.88        | <u>A</u> dd >                                                                  | Drive Group0                                                   |
| Backplane (252), Slot: 2                                  | SATA       | 232.88        | Add Hot Spare >                                                                |                                                                |
|                                                           | JAIA       |               | < Remo <u>v</u> e                                                              | I E                                                            |
|                                                           |            |               |                                                                                | <u>Create Drive Group</u> Create Span                          |
|                                                           |            |               |                                                                                | Cancel Back Next Help                                          |

#### Figure 102. Create Drive Group Settings Screen

- 3. Select the following items on the Create Drive Group Settings screen:
  - a. Select the RAID level desired for the drive group from the drop-down menu. To make a spanned drive, select **RAID 10**, **RAID 50**, or **RAID 60** in the **RAID** level field.

**Drive Group 0** and **Span 0** appear in the **Drive groups** field when you select RAID 10, 50, or 60.

The RAID controller supports RAID levels 1, 5, 6, 10, 50, and 60. In addition, it supports independent drives (configured as RAID 0 and RAID 00). The screen text gives a brief description of the RAID level you select. RAID levels you can choose depend on the number of drives available. To learn more about RAID levels, see Chapter 2, "RAID Levels" on page 9

b. Select unconfigured drives from the list of drives and click **Add**> to add them to the drive group.

The selected drives appear under **Span 0** below **Drive Group 0**, as shown in Figure 103.

| 📰 Create Drive Group - Drive Group Settings                                                                                                    | ×                                                                                                    |
|----------------------------------------------------------------------------------------------------|----------------------------------------------------------------------------------------------------|
| Intel <sup>®</sup> RAID Web Console 2                                                                                                    | intel                                                                                                    |
| Create the drive group by specifying the RAID level and D<br>RAID level:<br>RAID 10 – Spanned Drive Group                                                                                                    | rive security method.<br>RAID level 10 is a stripe of mirrors.                                                     |
| Drive security method:                                                                                                    | Drive security will make the virtual drive secure by applying encryption logic to<br>underlying data in the drive. |
| Select unconfigured drives:<br>Drive Type Capacity<br>Backplane (252), Slot: 2 SATA 232.88<br>Backplane (252), Slot: 3 SATA 232.88<br>Image: state state | Add >         Add Hat Spare >         < Remoye                                                                     |
|                                                                                                    | Cancel Back Mext Help                                                                                              |

### Figure 103. Span 0 of Drive Group 0

- c. Click Create Span to create a second span in the drive group.
- d. Select *unconfigured* drives from the list of drives and click **Add**> to add them to the drive group.
- e. The selected drives appear under **Span 1** below **Drive Group 0**, as shown in Figure 104

| 📰 Create Drive Group - Drive Group Settings                                                               | ×                                                                                                    |
|----------------------------------------------------------------------------------------------------|----------------------------------------------------------------------------------------------------|
| Intel <sup>®</sup> RAID Web Console 2                                                                     | intel                                                                                                    |
| Create the drive group by specifying the RAID level and D<br>RAID level:<br>RAID 10 – Spanned Drive Group | vrive security method.<br>RAID level 10 is a stripe of mirrors.                                                    |
| Drive security method:                                                                                    | Drive security will make the virtual drive secure by applying encryption logic to<br>underlying data in the drive. |
| Select unconfigured drives:<br>Drive Type Capacity                                                        | Add >         Add Hot Spare >         < Remove                                                                     |
|                                                                                                    | <u>C</u> reate Drive Group Create Span<br>Cancel <u>Back Mext</u> <u>H</u> elp                                     |

### Figure 104. Span 0 and Span 1 of Drive Group 0

- f. Click **Create Drive Group** to make a drive group with the spans.
- g. Click **Next** to complete this step.

The Virtual drive settings window appears, as shown in Figure 105. The drive group and the default virtual drive settings appear. The options to update the virtual drive or remove the virtual drive are grayed out until you create the virtual drive.

| 📰 Create Virtual Drive - Virtual drive settings | ×                                                                                                    |
|-------------------------------------------------|----------------------------------------------------------------------------------------------------|
| Intel <sup>®</sup> RAID Web Console 2           | intel                                                                                                    |
| Specify parameters for the new virtual drive.   | Drive groups:                                                                                                    |
| Virtual drive name: VD_0                        | Antel (R) RAID Controller RS2BL080DE (Bus 10,Dev 0)     Solution of the second second se |
| Capacit <u>y</u> : 463.797 Uni <u>t</u> s: GB   |                                                                                                    |
| Initialization state: No Initialization         |                                                                                                    |
| Stripe size: 256 KB                             |                                                                                                    |
| Read policy: Always Read Ahead                  |                                                                                                    |
| Write policy: Write Back with BBU               |                                                                                                    |
| I/O policy: Direct IO                           |                                                                                                    |
| Access policy: Read Write                       |                                                                                                    |
| Disk cache policy: Disabled                     | x D                                                                                                    |
| Update Virtual Drive                            | Remove Virtual Drive                                                                                                    |
|                                                 | Cancel Back Next Help                                                                                                    |

#### Figure 105. Virtual Drive Settings Window

- 4. Change any virtual drive settings, if desired.
- 5. Click Create Virtual Drive.

The new virtual drive appears under the drive group, as shown in Figure 106. The options **Update Virtual Drive** and **Remove Virtual Drive** are now available. **Update Virtual Drive** allows you to change the virtual drive settings and **Remove Virtual Drive** allows you to delete the virtual drive.

| 📰 Create Virtual Drive - Virtual drive settings | ×                                                         |
|-------------------------------------------------|-----------------------------------------------------------|
| Intel <sup>®</sup> RAID Web Console 2           | intel                                                     |
| Specify parameters for the new virtual drive.   | Drive groups:                                             |
| Virtual drive name: VD_0                        | □ – A Intel (R) RAID Controller RS2BL080DE (Bus 10,Dev 0) |
| Capacity: 463.797 Units: GB                     | Wirtual Drive 0,VD_0:463.797 GB                           |
| Initialization state: No Initialization         |                                                           |
| Stripe size: 256 KB                             |                                                           |
| Read policy: Always Read Ahead                  |                                                           |
| Write policy:                                   |                                                           |
| I/O golicy: Direct IO                           |                                                           |
| Access policy: Read Write                       |                                                           |
| Disk cache policy: Disabled                     |                                                           |
| Update Virtual Drive                            | Remove Virtual Drive                                      |
|                                                 | Cancel Back Next Help                                     |

Figure 106. New Virtual Drive 0

6. Click Next.

The **Create Virtual Drive - Summary** window appears, as shown in Figure 107. This window shows the selections you made for advanced configuration.

| Review the summary and go back if you need to make o<br>Summary: | Review the summary and go back if you need to make corrections. The virtual drive(s) will be created when you click finish.<br>Summary: |  |  |
|------------------------------------------------------------------|----------------------------------------------------------------------------------------------------|--|--|
| Drive group name:                                                | Drive Group O                                                                                                    |  |  |
| RAID level:                                                      | RAID 50                                                                                                    |  |  |
| Number of drives per span:                                       | 4                                                                                                    |  |  |
| Number of spans:                                                 | 2                                                                                                    |  |  |
| Drive security method:                                           | No Encryption                                                                                                    |  |  |
| Hot spare                                                        | No                                                                                                    |  |  |
| Total capacity:                                                  | 1.362 TB                                                                                                    |  |  |
| Free capacity:                                                   | O Bytes                                                                                                    |  |  |
| Virtual drive 1 name:                                            | VD_0                                                                                                    |  |  |
| Canacity:                                                        | 1.362 TB                                                                                                    |  |  |

### Figure 107. Create Virtual Drive Summary Window

7. Click **Back** to return to the previous screen to change any selections or click **Finish** to accept and complete the configuration.

The new storage configuration will be created and initialized.

- *Note:* If you create a large configuration using drives that are in powersave mode, it could take several minutes to spin up the drives. A progress bar appears as the drives spin up. If any of the selected unconfigured drives fail to spin up, a box appears to identify the drive or drives.
- 8. After the configuration is completed, a dialog box may or may not notify (depending on different utility version) you that the virtual drives were created successfully, as shown in Figure 108. If more drive capacity exists, the dialog box asks whether you want to create more virtual drives. If no more drive capacity exists, you are prompted to close the configuration session.

| Create \ | /irtual Drive - con                      | plete                                 | ×                     |
|----------|------------------------------------------|---------------------------------------|-----------------------|
| ?        | The virtual drives<br>Do you want to cri | were created suc<br>eate more virtual | cessfully.<br>drives? |
|          | Yes                                      | No                                    |                       |

#### Figure 108. Option to Create Additional Virtual Drives

9. Select Yes or No to indicate whether you want to create additional virtual drives.

If you select **Yes**, the system takes you to the **Create Virtual Drive** screen, as shown in Figure 96. If you select **No**, the utility asks whether you want to close the wizard, as Figure 109.

10. If you selected **No** in <hyperactive>step 8, select Yes or No to indicate whether you want to close the wizard.

If you select **Yes**, the configuration procedure closes. If you select **No**, the dialog box closes and you remain on the same page.

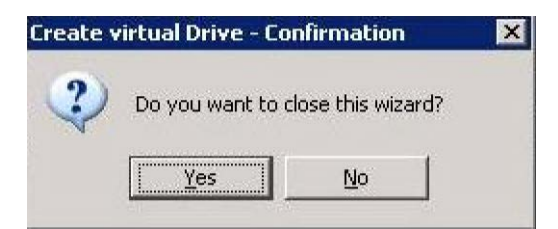

#### Figure 109. Option to Close the Configuration Wizard

# 9.13 Creating a Spanned Disk Group

Spanning allows you to configure multiple arrays as a single virtual disk. Spanned arrays provide additional levels of data redundancy and storage capacity. The Intel<sup>®</sup> RAID Web Console 2 supports three types of spanned arrays or disk groups:

- RAID 00 (multiple RAID 0 arrays or disk groups)
- RAID 10 (multiple RAID 1 arrays or disk groups)
- RAID 50 (multiple RAID 5 arrays or disk groups)
- RAID 60 (multiple RAID 6 arrays or disk groups)

For spanned disk group creation steps, refer to the section "Creating a Virtual Drive Using Advanced Configuration" on page 174.

# 9.14 Creating Hot Spares

Hot spares are disk drives that are available to automatically replace failed drives in a virtual disk. There are two kinds of hot spares: 1) dedicated hot spares, which are available to one or more specified arrays or disk groups, and 2) global hot spares, which are available to any array or disk group defined on the controller.

To create a global hot spare, follow these steps:

- 1. In the left panel of the Intel<sup>®</sup> RAID Web Console 2 window, right-click the icon of disk drive that is not assigned to a storage configuration. If it is assigned to a storage configuration, a check mark is displayed on the disk drive icon.
- 2. In the Menu, click the **Go To** -> **Physical Drive** tab and select **Assign Global Hotspare**, as shown in Figure 110.

| ERAID Web Console 2 - 6.90.0300                                                                                                    |                                     |                                                 |                              | _ 🗆 ×                       |
|----------------------------------------------------------------------------------------------------|-------------------------------------|-------------------------------------------------|------------------------------|-----------------------------|
| Manage Go To Log Tools Help                                                                                                    |                                     |                                                 |                              |                             |
| Controller                                                                                                    |                                     |                                                 |                              |                             |
| Drive Group Assign Global Hot Spare<br>Physical Drive Assign Global Hot Spare<br>Witual Drive Assign Dedicated Hot Spare<br>BBU Start Locating Drive<br>Stop Locating Drive | isole 2                             |                                                 |                              | intel                       |
| Dashboard Physical Logica Prepare for Removal                                                                                                    |                                     |                                                 | weicome: a                   | aministrator <u>Log Urr</u> |
| WIN-CQ0TKHM59XZ                                                                                                    | Properties                          |                                                 |                              |                             |
|                                                                                                    | General:                            |                                                 | Power Status                 | On                          |
| Slot: 1, SATA, 232.886 GB, Online                                                                                                    | Usable Capacity                     | 231.898 GB                                      | Revision Level               | G                           |
| Slot: 3, SATA, 232.886 GB, Unconfigured God                                                                                                    | Raw Capacity                        | 232.886 GB                                      | Media Error Count            | 0                           |
|                                                                                                    | Certified                           | No                                              | Pred Fail Count              | 0                           |
|                                                                                                    | Product ID                          | ST3250820N5                                     | Enclosure Properties         |                             |
|                                                                                                    | Vendor ID                           | ATA                                             | Enclosure ID                 | 252                         |
|                                                                                                    | Device ID                           | 2                                               | Enclosure Model              | Backplane                   |
|                                                                                                    | Status                              | Unconfigured Good                               | Enclosure Location           | Internal                    |
|                                                                                                    | Drive Speed                         | 3.0 Gbps                                        | Slot Number                  | 3                           |
|                                                                                                    | Negotiated Link Speed               | 3.0 Gbps                                        | Drive Security Properties:   |                             |
|                                                                                                    | SCSI Device Type                    | Disk                                            | Full Disk Encryption capable | No                          |
|                                                                                                    | SAS Address 0                       | 0×4433221100000000                              | Secured                      | No                          |
|                                                                                                    |                                     |                                                 |                              |                             |
|                                                                                                    |                                     |                                                 |                              |                             |
| ID         Error Level         Date / Time           344         [Information, 0] 2010-04-25, 20:00:56         Con                                                          | troller ID: 0 Time established sinc | Descript<br>e power on: Time 2010-04-25,20:00:5 | tion<br>66 172927 Seconds    |                             |
| 343    Information. 01/2010-04-25. 19:44:52    Con<br>Displaying log from server                                                                                            | troller ID: 0 State change: PD      | =::3 Previous = Hot Spare (                     | Current = Unconfidured Good  | <b>_</b>                    |

Figure 110. Assign Global Hotspare

You normally create a dedicated hot spare when you create a new configuration with the Manual Configuration option. To add a dedicated hot spare to an existing array or disk group, follow these steps:

- 1. In the left panel of the Intel<sup>®</sup> RAID Web Console 2 window, click the icon of a disk drive that is not assigned to a storage configuration. If it is assigned to a storage configuration, a check mark is displayed on the disk drive icon.
- 2. In the Menu, click the **Go To** -> **Physical Drive** tab and select **Assign Dedicated Hotspare**, as shown in Figure 111.

| RAID Web Console 2 -                                  | 6.90.0300                                                                                               |                                                                        |                                   |                                                    |               |         |  |
|-------------------------------------------------------|----------------------------------------------------------------------------------------------------|------------------------------------------------------------------------|-----------------------------------|----------------------------------------------------|---------------|---------|--|
| Manage Go To Log Too                                  | ols Help                                                                                                |                                                                        |                                   |                                                    |               |         |  |
| Controller                                            | • 🕜                                                                                                    |                                                                        |                                   |                                                    |               |         |  |
| Drive Group<br>Physical Drive<br>Virtual Drive<br>BBU | Assign Global Hot Spare     Assign Dedicated Hot Spare     Start Locating Drive     Ston Locating Drive | nsole 2                                                                |                                   |                                                    | inte          |         |  |
| a constant la co                                      | Prepare for Removal                                                                                     | -                                                                      |                                   | Welcome: a                                         | administrator | Log Off |  |
| Dashboard Physical Logi                               |                                                                                                    |                                                                        |                                   |                                                    |               |         |  |
| WIN-CQUTKHM59X2 E A Intel (R) RAID Contr              | oller R52BL080DE (Bus 10,Dev 0)                                                                         | Properties                                                             |                                   |                                                    |               |         |  |
| Backplane (252)                                       | 1 222 000 CD Online                                                                                     | General:                                                               |                                   | Power Status                                       | On            |         |  |
| Slot: 0, SAT                                          | A, 232.886 GB, Online                                                                                   | Usable Capacity                                                        | 231.898 GB                        | Revision Level                                     | G             |         |  |
| Slot: 2, SAT                                          | A, 232.886 GB, Online<br>A, 232.886 GB, Unconfigured Goc                                                | Raw Capacity                                                           | 232.886 GB                        | Media Error Count                                  | 0             |         |  |
|                                                       |                                                                                                    | Certified                                                              | No                                | Pred Fail Count                                    | 0             |         |  |
|                                                       |                                                                                                    | Product ID                                                             | ST3250820N5                       | Enclosure Properties                               |               |         |  |
|                                                       |                                                                                                    | Vendor ID                                                              | ATA                               | Enclosure ID                                       | 252           |         |  |
|                                                       |                                                                                                    | Device ID                                                              | 2                                 | Enclosure Model                                    | Backplane     |         |  |
|                                                       |                                                                                                    | Status                                                                 | Unconfigured Good                 | Enclosure Location                                 | Internal      |         |  |
|                                                       |                                                                                                    | Drive Speed                                                            | 3.0 Gbps                          | Slot Number                                        | 3             |         |  |
|                                                       |                                                                                                    | Negotiated Link Speed                                                  | 3.0 Gbps                          | Drive Security Properties:                         |               |         |  |
|                                                       |                                                                                                    | SCSI Device Type                                                       | Disk                              | Full Disk Encryption capable                       | No            |         |  |
|                                                       |                                                                                                    | SAS Address 0                                                          | 0×4433221100000000                | Secured                                            | No            |         |  |
|                                                       |                                                                                                    |                                                                        |                                   |                                                    |               |         |  |
| <b>AV</b>                                             |                                                                                                    |                                                                        |                                   |                                                    |               |         |  |
| ID Error Level                                        | ID Error Level Date / Time Description                                                                  |                                                                        |                                   |                                                    |               |         |  |
| 344 [Information, 0]<br>343 [Information, 0]          | 2010-04-25, 20:00:56 Co<br>2010-04-25, 19:44:52 Co                                                      | ntroller ID: 0 Time established sin<br>otroller ID: 0 State change: PD | ce power on: Time 2010-04-25,20:0 | 0:56 172927 Seconds<br>Current = Unconfigured Good |               |         |  |
| Displaying log from server                            | 2010 01 201 201 101 102 100                                                                             | the calor april of product of lander, PD                               |                                   |                                                    |               |         |  |

#### Figure 111. Assign Dedicated Hotspare

3. Select the array or disk group to which the hotspare will be dedicated from the list in the pop-up window.

| E Assign Dedicated Hot Spare                                                                                  | ×           |
|----------------------------------------------------------------------------------------------------|-------------|
| Intel® RAID Web Console 2                                                                                     | (intel)     |
| Description : Designates a ready or Unconfigured Good drive as a dedica<br>hotspare to the specified array(s) | ited        |
| A dedicated hot spare will only replace problematic drives on selected dri                                    | ive groups. |
| Select drive group(s):                                                                                        |             |
| Drive Group: 0, RAID 5                                                                                        |             |
| Ok Cancel                                                                                                    |             |

#### Figure 112. Select Hotspare Drive

4. Click **OK** to create the dedicated hot spare.

# 9.15 Setting Adjustable Task Rates

To change the Rebuild rate and other task rates for a controller, you must first log onto the system in All Access mode (versus View-Only mode). Complete the following steps to set the adjustable task rates:

- 1. Select a controller icon in the left panel, and select the **Physical View** tab.
- 2. In the Menu, select the Go To -> Controller tab and select Set Adjustable Task Rates.

The task rates appear in a new pop-up window, as shown in Figure 113.

| Set Adjustable Task Rates Intel® RAID Web Console 2                 | (intel) |
|---------------------------------------------------------------------|---------|
| Description : User configurable task rate priorities for controller |         |
| Reb <u>u</u> id Rate (%) 30 👻                                       |         |
| Pat <u>r</u> ol Rate (%) 30 📩                                       |         |
| <u>B</u> GI Rate (%) 30 ×                                           |         |
| Check Consistency Rate (%) 30 🛬                                     |         |
| Reconstruction Rate (%) 30 📩                                        |         |
| Ok Cancel                                                           |         |

#### Figure 113. Set Adjustable Task Rates

- 3. Enter changes as needed to any of the task rates:
  - Rebuild Rate. Enter a number from 0 to 100 to control the rate at which a rebuild is performed on a disk drive when one is necessary. The higher the number, the faster the rebuild will occur. However, if a higher number is selected, the system I/O rate may be slower.
  - Patrol Rate. Enter a number from 0 to 100 to control the rate at which patrol reads are performed. Patrol read is a preventive procedure that monitors physical disks to find and resolve potential problem that might cause a disk failure. The higher the number, the faster the patrol read occurs. However, if a higher number is selected, the system I/O rate may be slower.

- Background Initialization (BGI) Rate. Enter a number from 0 to 100 to control the rate at which virtual disks are initialized in the background. Background initialization makes the virtual disk immediately available for use, even while the initialization is occurring. The higher the number, the faster the initialization occurs. However, if a higher number is selected, the system I/O rate may be slower.
- Check Consistency Rate. Enter a number from 0 to 100 to control the rate at which a consistency check is done. A consistency check scans the consistency data on a fault tolerant virtual disk to determine if the data is corrupted. The higher the number, the faster the consistency check is done. However, if a higher number is selected, the system I/O rate may be slower.
- Reconstruction Rate. Enter a number from 0 to 100 to control the rate at which reconstruction of a virtual disk occurs. The higher the number, the faster the reconstruction will occur. However, if a higher number is selected, the system I/O rate may be slower.
- 4. Click **OK** to accept the new task rates.
- 5. When the warning message is displayed, click **OK** to confirm that you want to change the task rates.
- *Note:* The Controller Go To tab also has options for disabling or silencing the alarm on the controller. Ordinarily, you should leave the alarm enabled so it can warn you of abnormal conditions on the controller. If the alarm is malfunctioning, you may need to silence it.

# 9.16 Adding a Drive to a Virtual Disk

You can use Intel<sup>®</sup> RAID Web Console 2 to increase the capacity of an existing virtual disk by adding physical disk drives to it. In order to do this, you must be logged on to the system in All Access mode.

Warning: Before you change a virtual disk's capacity, back up the data on the virtual disk.

To increase the capacity of a virtual disk, follow these steps:

1. User Logical View and select a Drive Group icon in the left panel and then select **Go To** -> **Drive Group** -> **Modify Drive Group**.

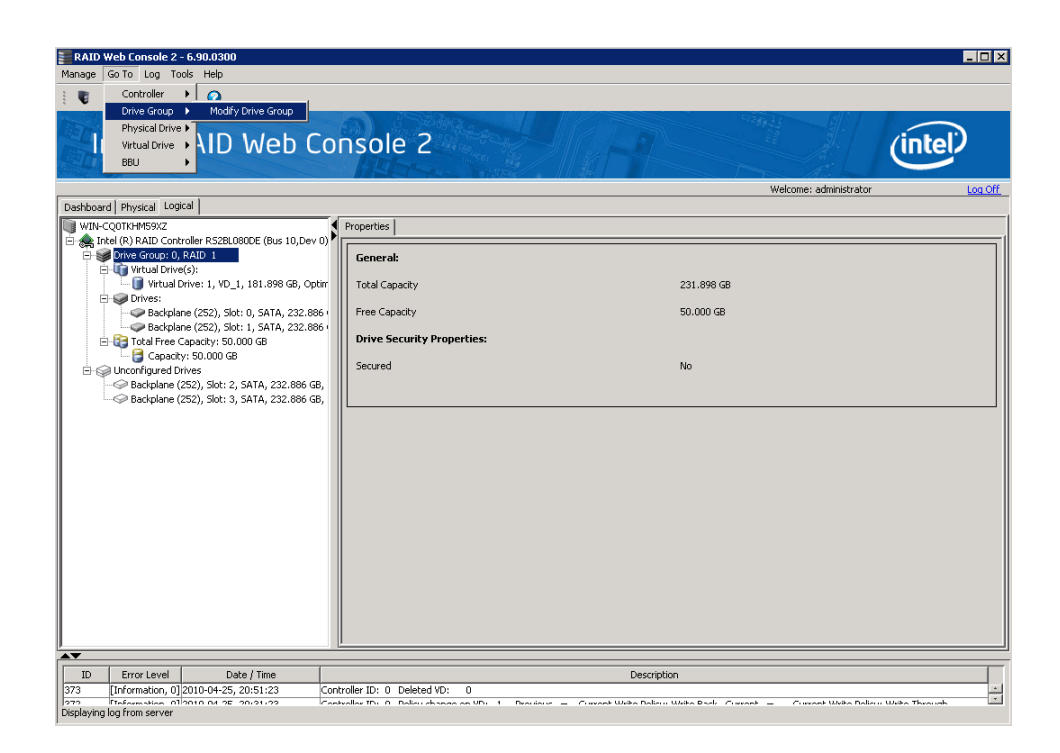

### Figure 114. Starting Modify Drive Group

The Modify Drive Group window is displayed, as shown in Figure 115.

| level.                                 |                                              | ing drives to the virtual drive or rem | oving drives from it, or changing its |
|----------------------------------------|----------------------------------------------|----------------------------------------|---------------------------------------|
| rent drive group configuration         |                                              |                                        |                                       |
| rive group name: Drive Group           | )                                            |                                        |                                       |
|                                        |                                              |                                        |                                       |
| AID level: RAID1                       |                                              |                                        |                                       |
| irtual drive state: Optimal            |                                              |                                        |                                       |
| Drive                                  | Type                                         | Capacity                               | Status                                |
| Backplane (252), Slot: 0               | SATA                                         | 232.886 GB                             | Online                                |
| Backplane (252), Slot: 1               | SATA                                         | 232,886 GB                             | Online                                |
|                                        |                                              |                                        |                                       |
|                                        |                                              |                                        |                                       |
|                                        |                                              |                                        |                                       |
|                                        |                                              |                                        |                                       |
| : the RAID level you want to m         | grate:                                       |                                        |                                       |
| t the <u>R</u> AID level you want to m | igrate:                                      |                                        |                                       |
| t the <u>R</u> AID level you want to m | igrate:<br>table for high performance with : | tero data redundancy.Choose this op    | ation                                 |

### Figure 115. Select RAID level to migrate

2. Click Add Drive.

*Note:* Depending on current RAID level, the targeted migrated RAID level and the available Unconfigured Good drive numbers, pop-up window may appear to allow selection among Add drives, Remove drives, and Migrate RAID level.

The following screen appears:

| Modify Drive Group                                 | - Add drive to the curre              | ent configuration      |                                                                                                    | ×                          |
|----------------------------------------------------|---------------------------------------|------------------------|----------------------------------------------------------------------------------------------------|----------------------------|
| Intel® RAID 🛛                                      | leb Console 2                         |                        | A Contraction of the second second se | intel                      |
| You have selected RAID<br>without adding any drive | 0. To migrate from RAID 1<br>as.      | to RAID 0, you can eit | her add the drives from                                                                                                    | the table below or proceed |
| Select the unconfigured                            | drive to <u>a</u> dd:                 |                        |                                                                                                    |                            |
|                                                    | Available Drives                      | Туре                   | Capacity                                                                                                    | Status                     |
|                                                    | Backplane (252), 9 Backplane (252), 9 | SATA                   | 232,886 GB                                                                                                    | Unconfigured Good          |
|                                                    |                                       |                        |                                                                                                    |                            |
|                                                    |                                       |                        | Cancel <u>B</u> ack                                                                                                    | Next Help                  |

#### Figure 116. Selecting Drives to Add

- 3. In the panel, check the disk drives that you want to add to the virtual disk.
- 4. When you are finished adding disk drives, click **Next**. The next screen displays, which allows you to review the summary and go back if you need to make corrections as shown in Figure 117.

| Modify Drive Gro              | oup - Summary                    |                                         | X                        |
|-------------------------------|----------------------------------|-----------------------------------------|--------------------------|
| Intel <sup>®</sup> RAI        | D Web Console 2                  |                                         | intel                    |
| Review the summar<br>Summary: | y and go back if you need to mak | e corrections. The Changes will be made | e when you click Finish. |
| Current settings:             |                                  | Post modification settings:             |                          |
| Drive group name:             | Drive Group: 0, RAID 1           | Drive group name:                       | Drive Group: O, RAID O   |
| RAID level:                   | RAID 1                           | RAID level:                             | RAID O                   |
| Virtual drive name:           | VD_1                             | Virtual drive name:                     | VD_1                     |
| Total capacity:               | 231.898 GB                       | Total capacity:                         | 695.695 GB               |
| Number of drives:             | 2                                | Number of drives:                       | 3                        |
|                               |                                  | Ca                                      | ncel Back Einish Help    |

#### Figure 117. Changing RAID Level

5. When everything is acceptable, click **Finish** to accept the new configuration.

A Reconstruct operation begins on the virtual disk. You can monitor the progress of the reconstruction in the Group Show Progress window. Select **Manage** -> **Show Progress**.

# 9.17 Removing a Drive or Changing the RAID Level of a Virtual Disk

You can use Intel<sup>®</sup> RAID Web Console 2 to remove a physical disk drive from a virtual disk. In order to do this, you must be logged on to the system in All Access mode.

Warning: Be sure to back up the data on the virtual disk before you change its capacity.

- 1. Select a Drive Group icon and start the Modify Drive Group, as described in the previous section.
- 2. Click **Remove Drive**.
  - *Note:* Depending on current RAID level, the targeted migrated RAID level and the available Unconfigured Good drive numbers, pop-up window may appear to allow selection among Add drives, Remove drives, and Migrate RAID level.

The following screen appears:

| 📰 Modify Drive Group                               | - Add drive to the curr          | ent configuration        |                           | ×                         |
|----------------------------------------------------|----------------------------------|--------------------------|---------------------------|---------------------------|
| Intel® RAID 🛛                                      | Veb Console 2                    |                          | and a second              | intel                     |
| You have selected RAID<br>without adding any drive | 0. To migrate from RAID 1<br>es. | l to RAID 0, you can eit | her add the drives from t | he table below or proceed |
| Select the unconfigured                            | drive to <u>a</u> dd:            |                          |                           |                           |
|                                                    | Available Drives                 | Туре                     | Capacity                  | Status                    |
| <b></b>                                            | 🧼 Backplane (252),               | SATA                     | 232.886 GB                | Unconfigured Good         |
|                                                    | Backplane (252),                 | SAIA                     | 232.886 GB                | Unconfigured Good         |
|                                                    |                                  |                          |                           |                           |
|                                                    |                                  |                          |                           |                           |
|                                                    |                                  |                          |                           |                           |
|                                                    |                                  |                          |                           |                           |
|                                                    |                                  |                          |                           |                           |
|                                                    |                                  |                          |                           |                           |
|                                                    |                                  |                          |                           |                           |
|                                                    |                                  |                          |                           |                           |
|                                                    |                                  |                          |                           |                           |
|                                                    |                                  |                          | Cancel <u>B</u> ack       | <u>N</u> ext <u>H</u> elp |

### Figure 118. Selecting Drives to Remove

- 3. In the panel, check the disk drives that you want to remove from the virtual disk.
- 4. When you are finished removing disk drives, click **Next**. The next screen displays, which allows you to review the summary and go back if you need to make corrections as shown in Figure 119.

|                                                                                                    | oup - Summary          |                             | ×                      |  |  |  |  |
|----------------------------------------------------------------------------------------------------|------------------------|-----------------------------|------------------------|--|--|--|--|
| Intel <sup>®</sup> RAI                                                                                          | ID Web Console 2       |                             | intel                  |  |  |  |  |
| Review the summary and go back if you need to make corrections. The Changes will be made when you click Finish. |                        |                             |                        |  |  |  |  |
| Summary:                                                                                                    |                        |                             |                        |  |  |  |  |
| Current settings:                                                                                               |                        | Post modification settings: |                        |  |  |  |  |
| Drive group name:                                                                                               | Drive Group: 0, RAID 1 | Drive group name:           | Drive Group: O, RAID O |  |  |  |  |
| RAID level:                                                                                                    | RAID 1                 | RAID level:                 | RAID O                 |  |  |  |  |
| Virtual drive name:                                                                                             | VD_1                   | Virtual drive name:         | VD_1                   |  |  |  |  |
| Total capacity:                                                                                                 | 231.898 GB             | Total capacity:             | 695.695 GB             |  |  |  |  |
| Number of drives:                                                                                               | 2                      | Number of drives:           | 3                      |  |  |  |  |
|                                                                                                    |                        | G                           | orel                   |  |  |  |  |

#### Figure 119. Changing RAID Level

5. When everything is acceptable, click **Finish** to accept the new configuration.

A Reconstruct operation begins on the virtual disk. You can monitor the progress of the reconstruction in the Group Show Progress window. Select **Manage** -> **Show Progress**.

# 9.18 Changing Virtual Disk Properties

You can change a virtual disk's Read Policy, Write Policy, and other properties after the disk is created. To do this, follow these steps:

Select a virtual disk (or drive) icon in the left panel and then select Go To ->
 Virtual Drive -> Set Virtual Drive Properties. Alternatively, click the Properties
 panel and then click Set Virtual Disk Properties. Figure 120 shows the Set Virtual
 Disk Properties screen.

| Set Virtual Drive Properties                            | ×       |
|---------------------------------------------------------|---------|
| Intel <sup>®</sup> RAID Web Console 2                   | (intel) |
| Description : Defines virtual disk operation parameters |         |
| Name:                                                   |         |
| Rgad Policy: No Read Ahead                              |         |
| Write Policy: Write Through                             |         |
| IO Policy : Direct IO                                   |         |
| Access Policy: Read Write 💌                             |         |
| Disk Cache Policy: Disabled                             |         |
| Background Initialization: Enabled 💌                    |         |
| Ok Cancel                                               |         |

#### Figure 120. Set Virtual Disk Properties

- 2. As needed, change the properties in the pop-up window.
- 3. Click **OK** to accept the changes.

# 9.19 Deleting a Virtual Disk

Warning: Before you delete a virtual disk, back up the data on it.

You can delete one or more virtual disks. Before you can do this, you must be logged on to the system in All Access mode. To delete a virtual disk, follow these steps:

- 1. Back up all user data on the virtual disk you intend to delete.
- 2. In the left panel, select the **Virtual** (or **Logical**) tab and click the icon of the virtual disk (or drive) you want to delete.
- 3. In the menu, select the **Go To** -> **Virtual Drive** and click **Delete Virtual Drive**.
- 4. When the warning message displays, click **Yes** to confirm that you want to delete the virtual disk.

# 9.20 Managing Configurations

You can use Intel<sup>®</sup> RAID Web Console 2 to manage the configurations that you create. For example, you can save a storage configuration that you have defined on a controller and load this configuration from the disk to another controller, after first clearing the existing configuration from that controller. In order to do this, you must be logged on to the system in All Access mode. This section explains how to do these tasks.

## 9.20.1 Saving a Configuration to Disk

You can save an existing controller configuration to a file so you can apply it to another controller. To save a configuration file, follow these steps:

- 1. Select a controller icon in the left panel of the Intel<sup>®</sup> RAID Web Console 2 window.
- 2. Select Go To -> Controller -> Save Configuration.

| RAID V                                    | /eb Console 2 - 6.               | .90.0300                   |                                |                                                            |                            | _ 🗆 ×                                                                                                    |
|-------------------------------------------|----------------------------------|----------------------------|--------------------------------|------------------------------------------------------------|----------------------------|----------------------------------------------------------------------------------------------------|
| Manage                                    | Go To Log Tools                  | Help                       | (                              |                                                            |                            |                                                                                                    |
| E 🔮 🛛                                     | Controller 🕨                     | Create Virtual Drive       |                                |                                                            |                            |                                                                                                    |
| 1. C. C. C. C. C. C. C. C. C. C. C. C. C. | Drive Group 🕨                    | Enable Alarm               | 1 - Stano                      |                                                            | 4250                       |                                                                                                    |
| 10                                        | Physical Drive 🕨                 | Start Patrol Read          | 202                            |                                                            |                            | (intal)                                                                                                    |
| 1257                                      | Virtual Drive                    | Set Patrol Read Properties | JIE 2                          |                                                            |                            | (inter                                                                                                    |
|                                           | DOU .                            | Disable SSD Guard          | Harristen Weitzles             |                                                            | The ball                   | and the second second sec |
|                                           |                                  | Scan Foreign Configuration |                                |                                                            | Welcome: administrator     | Log Off                                                                                                    |
| Dashboard                                 | Physical Logica                  | Load Configuration         |                                |                                                            |                            |                                                                                                    |
| WIN-C                                     | Q0TKHM59XZ                       | Save Configuration         | rties                          |                                                            |                            |                                                                                                    |
|                                           | el (R) RAID Contro               | Clear Curinguración        |                                |                                                            |                            | <b>_</b> _                                                                                                    |
|                                           | Backplane (25                    | Schedule Consistency Check | > leral:                       |                                                            | Dauxend SAS Address U      | UX493322110                                                                                                    |
| -                                         | Backplane (25)                   | Set Adjustable Task Rates  | duct Name                      | Intel (R) RAID Controller RS2BL080DE                       | Backend SAS Address 1      | 0x443322110                                                                                                    |
|                                           | Backplane (25)<br>Backplane (25) | Preserved Cache            | al No                          | 5V93500714                                                 | Backend SAS Address 2      | 0x443322110                                                                                                    |
|                                           |                                  | Power Settings             | -                              |                                                            |                            |                                                                                                    |
|                                           |                                  | Enable Drive Security      | dor ID                         | 0×1000                                                     | Backend SAS Address 3      | 0x443322110                                                                                                    |
|                                           | -                                | Update Controller Firmware | Vendor ID                      | 0x8086                                                     | Backend SAS Address 4      | 0x0                                                                                                    |
|                                           | -                                |                            | Device ID                      | 0x79                                                       | Backend SAS Address 5      | 0x0                                                                                                    |
|                                           |                                  |                            | Device Port Count              | 8                                                          | Backend SAS Address 6      | 0x0                                                                                                    |
|                                           |                                  |                            | Host Interface                 | PCIE                                                       | Backend SAS Address 7      | 0x0                                                                                                    |
|                                           |                                  |                            | Host Port Count                | 0                                                          | Correctable ErrorCount     | 0                                                                                                    |
|                                           |                                  |                            | FRU                            |                                                            | Memory uncorrectable count | 0                                                                                                    |
|                                           |                                  |                            | Alarm Present                  | Yes                                                        | Cluster Enable             | No                                                                                                    |
|                                           |                                  |                            | Alarm Enabled                  | No                                                         | Cluster Active             | No                                                                                                    |
|                                           |                                  |                            | Cache Flush Interval           | 4 sec                                                      | SSD Guard                  | Enabled                                                                                                    |
|                                           |                                  |                            | Coercion Mode                  | 1 GB                                                       | Drive Security Properties: | -                                                                                                    |
|                                           |                                  |                            | 1                              |                                                            |                            | Þ                                                                                                    |
| ID                                        | Error Level                      | Date / Time                |                                | Description                                                |                            |                                                                                                    |
| 436                                       | [Information, 0] 20:             | 10-04-25, 22:52:15 Control | ller ID: 0 State change: PD =  | -:-:3 Previous = Online Current = Unco                     | nfigured Good              |                                                                                                    |
| 105                                       | Iteformation 0120                | 10.04.9E.29/E9/1E Control  | llar TD+ 0. Chata changes - DD | <ul> <li>i2 Decision = Online Contract = Uncort</li> </ul> | ofice word Coord           | *                                                                                                    |

Figure 121. Save Configuration to File

The Save dialog box displays as shown in Figure 122.

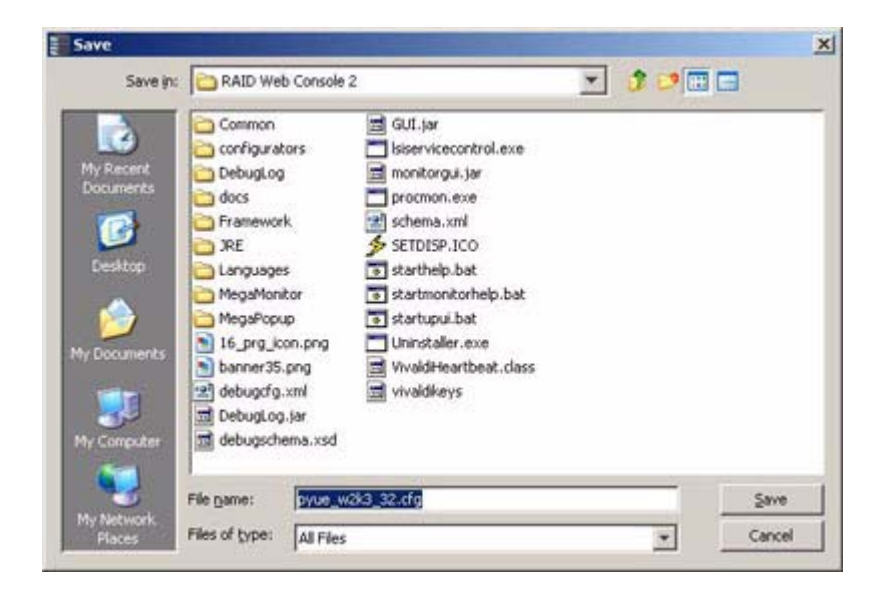

#### Figure 122. Save Configuration Dialog Box

- 3. In the dialog box, type a name for the configuration file.
- 4. Click Save to save the configuration file, or accept the default name: hostname.cfg

# 9.20.2 Clearing a Configuration from a Controller

If you want to manually create a new storage configuration on a controller, or load a configuration file on a controller, you must first clear the existing configuration.

*Warning:* Before you clear a configuration, make sure to save any data you want to keep! Clearing a configuration deletes all data from the disks in the existing configuration.

To clear a configuration from a controller, follow these steps:

- 1. Select a controller icon in the left panel of the Intel<sup>®</sup> RAID Web Console 2 window.
- 2. Select Go To -> Controller -> Clear Configuration.

| RAID Web Console 2 - 6     | .90.0300                         |                                |                                      |                            | _ 🗆 🗵       |
|----------------------------|----------------------------------|--------------------------------|--------------------------------------|----------------------------|-------------|
| Manage Go To Log Tools     | ; Help                           |                                |                                      |                            |             |
| 🕴 📑 Controller 🕨           | Create Virtual Drive             |                                |                                      |                            |             |
| Drive Group                | Enable Alarm                     |                                |                                      | Contraction of the         |             |
| Physical Drive             | Start Patrol Read                | 210 2                          |                                      |                            | (intal)     |
| Virtual Drive              | Set Patrol Read Properties       | Die 2                          |                                      |                            | (inter      |
| 680 •                      | Disable SSD Guard                | Harsen Vertical                |                                      | The Asia                   |             |
|                            | Scan Foreign Configuration       |                                |                                      | Welcome: administrator     | Log Off     |
| Dashboard Physical Logica  | Load Configuration               |                                |                                      |                            |             |
| WIN-CQ0TKHM59XZ            | Save Configuration               | ties                           |                                      |                            |             |
| E Se Unconfigured Driv     | Set Consistency Check Properties |                                |                                      | Packand SAS Address 0      | 0/442222110 |
| Backplane (25              | Schedule Consistency Check       |                                |                                      | Duckerio SHS HOURSS 0      | 0.113322110 |
| - @ Backplane (25          | Set Adjustable Task Rates        | duct Name                      | Intel (R) RAID Controller RS2BL080DE | Backend SAS Address 1      | 0x443322110 |
| Backplane (25              | Preserved Cashe                  | al No                          | SV93500714                           | Backend SAS Address 2      | 0x443322110 |
|                            | Power Settings                   | der ID                         | 0-1000                               | Designed CAC Address 2     | 0-440000110 |
|                            | Enable Drive Security            | 00110                          | 0.1000                               | Dackerid SMS Madress 5     | 0,145022110 |
|                            | Update Controller Firmware       | Vendor ID                      | 0x8086                               | Backend SAS Address 4      | 0×0         |
|                            |                                  | Device ID                      | 0x79                                 | Backend SAS Address 5      | 0×0         |
|                            |                                  | Device Port Count              | 8                                    | Backend SAS Address 6      | 0×0         |
|                            |                                  | Host Interface                 | PCIE                                 | Backend SAS Address 7      | 0×0         |
|                            |                                  | Host Port Count                | 0                                    | Correctable ErrorCount     | 0           |
|                            |                                  | FRU                            |                                      | Memory uncorrectable count | 0           |
|                            |                                  | Alarm Present                  | Yes                                  | Cluster Enable             | No          |
|                            |                                  | Alarm Enabled                  | No                                   | Cluster Active             | No          |
|                            |                                  | Cache Flush Interval           | 4 sec                                | SSD Guard                  | Enabled     |
|                            |                                  | Coercion Mode                  | 1 GB                                 | Drive Security Properties: |             |
|                            | 4                                |                                |                                      |                            |             |
| <b>AV</b>                  |                                  |                                |                                      |                            |             |
| ID Error Level             | Date / Time                      |                                | Description                          |                            |             |
| 436 [Information, 0] 20    | 110-04-25, 22:52:15 Controls     | er ID: 0 State change: PD =::3 | Previous = Online Current = Uncor    | Higured Good               |             |
| Displaying log from server |                                  |                                |                                      |                            |             |

#### Figure 123. Clear Configuration

A Warning message displays.

3. Click **Yes** to clear the configuration or **No** to cancel the operation.

## 9.20.3 Adding a Configuration from a File

When you replace a controller or when you want to duplicate an existing storage configuration on a new controller, you can add a saved configuration to the controller.

*Warning:* When you add a saved configuration to a replacement controller, make sure that the number and size of the physical disks connected to the controller is exactly the same as it was when the configuration was saved.

To add a saved configuration, follow these steps:

- 1. Select a controller icon in the left panel of the Intel<sup>®</sup> RAID Web Console 2 window.
- 2. Select Go To -> Controller -> Load Configuration.

| RAID Web Console 2 - 6                       | .90.0300                         |                              |                                       |                            | _ 🗆         |
|----------------------------------------------|----------------------------------|------------------------------|---------------------------------------|----------------------------|-------------|
| Manage Go To Log Tools                       | Help                             |                              |                                       |                            |             |
| Controller 🕨                                 | Create Virtual Drive             |                              |                                       |                            |             |
| Drive Group                                  | Enable Alarm                     | 1 States                     |                                       |                            |             |
| Physical Drive                               | Start Patrol Read                |                              |                                       |                            | (intal)     |
| Virtual Drive                                | Set Patrol Read Properties       | DIE Z                        |                                       |                            | (inter      |
| 880                                          | Disable SSD Guard                | HIT-L- M                     |                                       |                            |             |
|                                              | Scan Foreign Configuration       |                              |                                       | Welcome: administrator     | Log O       |
| Dashboard Physical Logica Load Configuration |                                  |                              |                                       |                            |             |
| WIN-CQ0TKHM59XZ Save Configuration           |                                  | ties                         |                                       |                            |             |
| Intel (R) RAID Contro                        | Set Consistency Check Properties |                              |                                       | Pauluand GAE Address 0     | 0+442222110 |
| - @ Backplane (25                            | Schedule Consistency Check       | era:                         |                                       | backeria SAS Adaress o     | 0X445522110 |
| - C Backplane (25                            | Set Adjustable Task Rates        | duct Name                    | Intel (R) RAID Controller RS2BL080DE  | Backend SAS Address 1      | 0×443322110 |
|                                              | Preserved Cache                  | al No                        | SV93500714                            | Backend SAS Address 2      | 0x443322110 |
|                                              | Power Settings                   | der ID                       | 0~1000                                | Parkend CAC Address 2      | 0+442222110 |
|                                              | Enable Drive Security            | OUTD                         | 001000                                | backeria SMS Maaress S     | 02443322110 |
|                                              | Update Controller Firmware       | Vendor ID                    | 0x8086                                | Backend SAS Address 4      | 0×0         |
| -                                            |                                  | Device ID                    | 0×79                                  | Backend SAS Address 5      | 0×0         |
|                                              |                                  | Device Port Count            | 8                                     | Backend SAS Address 6      | 0×0         |
|                                              |                                  | Host Interface               | PCIE                                  | Backend SAS Address 7      | 0×0         |
|                                              |                                  | Host Port Count              | 0                                     | Correctable ErrorCount     | 0           |
|                                              |                                  | FRU                          |                                       | Memory uncorrectable count | 0           |
|                                              |                                  | Alarm Present                | Yes                                   | Cluster Enable             | No          |
|                                              |                                  | Alarm Enabled                | No                                    | Cluster Active             | No          |
|                                              |                                  | Cache Flush Interval         | 4 sec                                 | SSD Guard                  | Enabled     |
|                                              |                                  | Coercion Mode                | 1 GB                                  | Drive Security Properties: |             |
|                                              |                                  |                              |                                       | 'I                         | Þ           |
| TD Frontevel                                 | Date / Time                      |                              | Description                           |                            |             |
| 36 [Information, 0] 20                       | 10-04-25, 22:52:15 Control       | er ID: 0 State change: PD    | =::3 Previous = Online Current = Unco | nfigured Good              |             |
| 2E Etoformation 01:00                        | 10.04.9E 23/E2/1E Control        | or TD+ 0. State changes . DD |                                       | afiarrad Cood              |             |

#### Figure 124. Add Saved Configuration

A Warning message displays.

- 3. Click Yes.
- 4. When the Open dialog box is displayed, select the configuration file and click **Open**.
- 5. View the configuration detail, then select Apply.
- 6. When prompted, confirm the new configuration.

# 9.21 Monitoring System Events and Devices

The Intel<sup>®</sup> RAID Web Console 2 enables you to monitor the status of disk drives, virtual disks, enclosures, and other devices. You can monitor the following:

- Monitoring System Events
- Monitoring Controllers
- Monitoring Disk Drives and Other Physical Devices
- Monitoring Virtual Disks
- Monitoring Enclosures
- Another method to use the BBU operations is to right-click the BBU icon to open the operations menu and select Start Learn Cycle.
- Monitoring Rebuilds and Other Processes

## 9.21.1 Monitoring System Events

Intel<sup>®</sup> RAID Web Console 2 monitors the activity and performance of all controllers in the system and the devices attached to them. When an "event" occurs—such as the completion of a consistency check or the removal of a physical drive—an event message displays in the log at the bottom of the Intel<sup>®</sup> RAID Web Console 2 screen, as shown in Figure 125. These event messages also display in the Microsoft Windows\* application log (the Event Viewer).

| Manage     | <u>G</u> o To Log <u>T</u> ools <u>H</u> elp |                                                                                                    |
|------------|----------------------------------------------|----------------------------------------------------------------------------------------------------|
| 1          | s 🕐 😫 🕸 🕜                                    |                                                                                                    |
|            |                                              |                                                                                                    |
|            | ntel <sup>®</sup> RAID W                     | eh Console 2 (intel)                                                                                                    |
| 1 and      |                                              |                                                                                                    |
|            |                                              | Welcome administrator Los Off                                                                                                    |
| Dashboar   | rd Physical Logical                          |                                                                                                    |
| WIN-9      | COUTKHM59XZ                                  | Properties                                                                                                    |
| ē 🚕 🛛      | tel (R) RAID Controller RS2BL080DE (I        |                                                                                                    |
|            | Unconfigured Drives                          |                                                                                                    |
|            |                                              |                                                                                                    |
| ID         | Error Level Date / Tin                       | ne Description                                                                                                    |
| 437        | [Information, 0] 2010-04-25, 23:00:          | 56 Controller ID: 0 Time established since power on: Time 2010-04-25,23:00:56 183727 Seconds                                                                                                    |
| 436        | [Information, 0] 2010-04-25, 22:52:          | 15 Controller ID: 0 State change: PD = -:-:3 Previous = Online Current = Unconfigured Good                                                                                                    |
| 435        | [Information, 0] 2010-04-25, 22:52:          | 15 Controller ID: 0 State change: PD =:-:2 Previous = Online Current = Unconfigured Good                                                                                                    |
| 434        | [Information, 0] 2010-04-25, 22:52:          | 15 Controller ID: 0 State change: PD =:-:1 Previous = Online Current = Unconfigured Good                                                                                                    |
| 433        | [Information, 0] 2010-04-25, 22:52:          | 15 Controller ID: 0 State change: PD = -:-:0 Previous = Online Current = Unconfigured Good                                                                                                    |
| 432        | [Information, 0] 2010-04-25, 22:52:          | 15 Controller ID: 0 Deleted VD: 0                                                                                                    |
| 431        | [Information, 0] 2010-04-25, 22:00:          | 56 Controller ID: 0 Time established since power on: Time 2010-04-25,22:00:56 180127 Seconds                                                                                                    |
| 430        | [Information, 0] 2010-04-25, 21:29:          | 11 Controller ID: 0 Initialization complete on VD 0                                                                                                    |
| 429        | [Information, 0] 2010-04-25, 21:29:          | 11 Controller ID: 0 Fast initialization started on VD: 0                                                                                                    |
| 428        | [Information, U]2010-04-25, 21:29:           | 11 Controller ID: U Policy change on VU: U Previous = Current Write Policy: Write Back Current = Current Write Policy: Write Inrough                                                                                                    |
| 427        | [Information, 0] 2010-04-25, 21:29:          | 10 Controller ID: U VD is available. VD: U                                                                                                    |
| 426        | [Information, 0]/2010-04-25, 21:29:          | 10 Controller ID: 0 UC created VD: 0                                                                                                    |
| 425        | [Information, 0] 2010-04-25, 21:29:          | 10 Controller ID: 0 VD is now OP InvAL VD 0                                                                                                    |
| 429        | [Information, 0] 2010-04-25, 21:29:          | 10 Controller ID: 0 State Change: PD = -:-:S Previous = Othermigred Good Corrent = Online                                                                                                    |
| 422        | [Information, 0] 2010-04-25, 21:29:          | Controller Dr. 0. State change: PD =: 1. Previous = Orioningared Good. Current = Online                                                                                                    |
| 421        | [Information, 0] 2010-04-25, 21:29:          | Controller D: 0 State change: PD =: Previous = Unconfigured Good Current = Online                                                                                                    |
| 420        | [Information, 0] 2010-04-25, 21:29.          | Controller 10: 0 State change: PD = 3 Previous = Online Current = Controller de Controller Controller Con |
| 419        | [Information, 0] 2010-01-25, 21:20:          | Controller 15: 0 State change: TD =                                                                                                    |
| 418        | [Information, 0] 2010-04-25, 21:28:          | Controller Di O State change: D =                                                                                                    |
| 417        | [Information, 0]2010-04-25, 21:28:           | 199 Controller Di O State change: PD =IP Provide S - Online Current = Inconfigured Good                                                                                                    |
| 416        | [Information, 0] 2010-04-25, 21:28:          | 09 Controller ID: 0 Deleted VD: 0                                                                                                    |
| 415        | [Information, 0] 2010-04-25, 21:26:          | Controller ID: 0 Policy change on VD: 0 Previous = Current Write Policy: Write Back Current = Current Write Policy: Write Through                                                                                                    |
| 414        | [Information, 0] 2010-04-25, 21:26:          | 12 Controller ID: 0 VD is available. VD: 0                                                                                                    |
| 413        | [Information, 0] 2010-04-25, 21:26:          | 12 Controller ID: 0 Created VD: 0                                                                                                    |
| 412        | [Information, 0] 2010-04-25, 21:26:          | 12 Controller ID: 0 VD is now OPTIMAL VD 0                                                                                                    |
| 411        | [Information, 0] 2010-04-25, 21:26:          | 12 Controller ID: 0 State change: PD =::3 Previous = Unconfigured Good Current = Online                                                                                                    |
| 410        | [Information, 0] 2010-04-25, 21:26:          | 12 Controller ID: 0 State change: PD =:-:2 Previous = Unconfigured Good Current = Online                                                                                                    |
| Displaying | log from server                              |                                                                                                    |

### Figure 125. Event Information Window

Each event in the log includes an error level—Information, Warning, Critical, Fatal, or Dead—a date/time stamp, and a brief description. (For a list of all events, see Appendix B: "Events and Messages" on page 315) The status bar at the bottom of the screen indicates whether the log is a system log (as in Figure 125) or a log from a locally stored file. (This file could have been generated by a previous "Save Log" action.)

When a system log displays, the Log menu has four options:

- Save Log: Saves the current log to a .log file.
- Save as Text: Saves the current text to a .txt file.
- **Clear**: Clears the current log information, if you have full access (versus View-only access).
- Load: Enables you to load a local .log file.

When a local log is displayed, the status bar lists the name of the local log file, and the Log menu has an additional option, **Rollback to Current Log**, which enables you to retrieve the system log.

## 9.21.2 Monitoring Controllers

When  $Intel^{(R)}$  RAID Web Console 2 is running, you can see the status of all controllers in the left panel. If the controller is operating normally, the controller icon looks like this:  $\clubsuit$ . If the controller has failed, a small red circle is displayed to the right of the icon.

To display complete controller Information, click on a controller icon in the left panel. Figure 126 shows the Controller Information window on the right panel.

| el <sup>®</sup> RAID Web Consol                                                        | e 2             |                              | (inte              |
|----------------------------------------------------------------------------------------|-----------------|------------------------------|--------------------|
| All has                                                                                |                 | Welcome                      | : administrator    |
| Net59X2 Properties                                                                     |                 |                              |                    |
| configured Drives Vendor ID                                                            | 0×1000          | Backend SAS Address 3        | 0x4433221103000000 |
| Backplane (252), Slot: 0, SATA, 2:<br>Backplane (252), Slot: 1, SATA, 2: Subirendor ID | 0x8086          | Backend SAS Address 4        | 0x0                |
| Backplane (252), Slot: 2, SATA, 2<br>Backplane (252), Slot: 3, SATA, 2<br>Device ID    | 0x79            | Backend SAS Address S        | 0x0                |
| Device Port Count                                                                      | 8               | Backend SAS Address 6        | 0x0                |
| Host Interface                                                                         | PCIE            | Backend SAS Address 7        | 0x0                |
| Host Port Count                                                                        | 0               | Correctable ErrorCount       | 0                  |
| FRU                                                                                    |                 | Memory uncorrectable count   | 0                  |
| Alarm Present                                                                          | Yes             | Cluster Enable               | No                 |
| Alarm Enabled                                                                          | No              | Cluster Active               | No                 |
| Cache Flush Interval                                                                   | 4 sec           | SSD Guard                    | Enabled            |
| Coercion Mode                                                                          | 1 GB            | Drive Security Properties:   |                    |
| BBU Present                                                                            | No              | Drive security enabled       | No                 |
| NVRAM Present                                                                          | Yes             | Drive security method        | FDE Only           |
| NVRAM Size                                                                             | 32.000 KB       | Drive security capable       | Yes                |
| 8005 Version                                                                           | 3.13.00         | Background Operation Propert | ies:               |
| Notive Command Queu                                                                    | ing Enabled     | Rebuild Rate                 | 30                 |
| Flash Size                                                                             | 6.000 MB        | Patrol Read Rate             | 30                 |
| Memory Size                                                                            | 512.000 MB      | Reconstruction Rate          | 30                 |
| Firmware Properties                                                                    | c               | BGI Rate                     | 50                 |
| Firmware Package Vers                                                                  | ion 12.8.0-0003 | Consistency Check Rate       | 30                 |
|                                                                                        |                 |                              |                    |

#### Figure 126. Controller Information

Note the following:
- The *Rebuild rate*, *Patrol read rate*, *Reconstruction rate*, *Consistency check rate*, and *BGI rate* (background initialization) are all user-selectable. For more information, see "Setting Adjustable Task Rates" on page 186.
- The BBU Present field indicates whether a battery backup unit is installed.
- The *Alarm Present* and *Alarm Enabled* fields indicate whether the controller has an alarm to alert the user with an audible tone when there is an error or problem on the controller. There are options on the controller Properties tab for silencing or disabling the alarm. For more information, see "Setting Adjustable Task Rates" on page 186.

# 9.21.3 Monitoring Disk Drives and Other Physical Devices

When the Intel<sup>®</sup> RAID Web Console 2 is running, you can see the status of all physical disk drives and other physical devices in the left panel. If the physical drive is operating normally, the controller icon looks like this:  $\checkmark$ . If the physical drive has failed, a small red circle is displayed to the right of the icon.

To display complete physical drive Information, click on a physical drive icon in the left panel. Figure 127 shows the Properties panel for a physical drive.

| RAID      | Web Console                                                                                          | 2 - ¥2.92-01                                                                                                    |                                                                                                    |                                                                     |                                                                                                    | _ <del>_</del> _ <del>_</del> <del>_</del> |
|-----------|----------------------------------------------------------------------------------------------------|----------------------------------------------------------------------------------------------------|----------------------------------------------------------------------------------------------------|---------------------------------------------------------------------|----------------------------------------------------------------------------------------------------|----------------------------------------------------------------------------------------------------|
| Eile Og   | erations Group                                                                                       | Operations Log Iools He                                                                                                    | dp                                                                                                    |                                                                     |                                                                                                    |                                                                                                    |
| Servers   | ntel® I                                                                                              | RAID Web (                                                                                                    | Console 2                                                                                                    |                                                                     |                                                                                                    | intel                                                                                                    |
| Physical  | Logical                                                                                              | A.                                                                                                    |                                                                                                    |                                                                     |                                                                                                    |                                                                                                    |
| intel-    | -ih5f9gaph.sh.int                                                                                    | el.com                                                                                                    | Properties Operations                                                                                                    |                                                                     |                                                                                                    |                                                                                                    |
|           | Slot: 9, SATA<br>Slot: 9, SATA<br>Slot: 19, SATA<br>Slot: 11, SATA<br>Slot: 11, SATA<br>Battery Badu | , 465,762 (Gb), Online<br>465,762 (Gb), Online<br>A, 465,762 (Gb), Online<br>A, 465,762 (Gb), Online<br>A, 465,762 (Gb), Unconfigured (G<br>µp Unit | Slot Number<br>Type<br>Usable Capacity<br>Status<br>SCSI Device Type<br>Raw Capacity<br>Full disk encryption capable<br>Encrypted | 8<br>SATA<br>465,250 GB<br>Online<br>Disk<br>465,762 GB<br>No<br>No | Product ID<br>Vendor ID<br>Revision Level<br>Device ID<br>Media Error Count<br>Pred Fall Count<br>SAS Address 0<br>Power Status | ST3500320NS<br>ATA<br>SN04<br>8<br>0<br>0<br>0<br>0x4433221101000000<br>On                                                                                                    |
|           |                                                                                                    |                                                                                                    |                                                                                                    |                                                                     |                                                                                                    |                                                                                                    |
| <b>*</b>  |                                                                                                    |                                                                                                    |                                                                                                    |                                                                     |                                                                                                    |                                                                                                    |
| ID        | Error Level                                                                                          | Date / Time                                                                                                    |                                                                                                    |                                                                     | Description                                                                                                    |                                                                                                    |
| 131       | [Information                                                                                         | 2009-06-16, 14:09:13                                                                                                    | Controller ID: 0 Created VD: 0                                                                                                    |                                                                     |                                                                                                    | •                                                                                                    |
| 130       | [Information                                                                                         | 2009-06-16, 14:09:13                                                                                                    | Controller ID: 0 VD is now OPTIMAL VI                                                                                             | D 0                                                                 |                                                                                                    |                                                                                                    |
| 129       | [Information                                                                                         | 2009-06-16, 14:09:13                                                                                                    | Controller ID: 0 State change: PD                                                                                                 | =::11 Previous = Un                                                 | configured Good Current = Online                                                                                                |                                                                                                    |
| 128       | [Information                                                                                         | 2009-06-16, 14:09:13                                                                                                    | Controller ID: 0 State change: PD                                                                                                 | =:-:10 Previous = Un                                                | configured Good Current = Online                                                                                                |                                                                                                    |
| 127       | [Information                                                                                         | 2009-06-16, 14:09:13                                                                                                    | Controller ID: 0 State change: PD                                                                                                 | =::9 Previous = Unc                                                 | ontigured Good Current = Online                                                                                                 |                                                                                                    |
| 126       | [Information                                                                                         | 2009-06-16, 14:09:13                                                                                                    | Controller ID: 0 State change: PD                                                                                                 | =::8 Previous = Unc                                                 | configured Good Current = Online                                                                                                | ×                                                                                                    |
| Displayin | g log from server                                                                                    |                                                                                                    |                                                                                                    |                                                                     |                                                                                                    |                                                                                                    |

#### **Figure 127. Physical Drive Information**

There are no user-selectable properties for physical devices. Icons for other physical devices such as CD-ROM drives and DAT drives may also display in the left panel.

If the physical drives are in a disk enclosure, you can identify which physical drive is represented by a disk icon on the left. To do this, follow these steps:

- 1. Click the physical disk icon in the left panel.
- 2. Click the **Go To** -> **Physical Drive tab**.
- 3. Click Start Locating Drive (see Figure 128).

| Controller > O                                                                                                    |                       |                    |                              |                |     |
|----------------------------------------------------------------------------------------------------|-----------------------|--------------------|------------------------------|----------------|-----|
| Physical Drive ) Assign Global Hot Spare<br>Virtual Drive ) Start Localing Drive<br>BBU ) Stop Locating Drive<br>Prepare for Removal | onsole 2              |                    | Wekone                       | admensiterator | tel |
| ashboard Phrisical Logical                                                                                                    |                       |                    |                              |                |     |
| WIN-CQ0TKHM59XZ                                                                                                    | Properties            |                    |                              |                |     |
| B Baciplane (252)                                                                                                    | General:              |                    | Power Status                 | On             |     |
| Slot: 1, SATA, 232.886 GB, Unconfigured Goc                                                                                          | Usable Capacity       | 231.090 GD         | Revision Level               | G              |     |
| Slot: 2, SATA, 232.886 GB, Unconfigured Goc<br>Slot: 3, SATA, 232.886 GB, Unconfigured Goc                                           | Raw Capacity          | 232.006 GB         | Media Error Count            | 0              |     |
|                                                                                                    | Certified             | No                 | Pred Fail Count              | 0              |     |
|                                                                                                    | Product ID            | 5T3250620N5        | Enclosure Properties         |                |     |
|                                                                                                    | Vendor ID             | ATA                | Enclosure ID                 | 252            |     |
|                                                                                                    | Device ID             | 1                  | Enclosure Model              | Backplane      |     |
|                                                                                                    | Status                | Unconfigured Good  | Enclosure Location           | Internal       |     |
|                                                                                                    | Drive Speed           | 3.0 Gbps           | Slot Number                  | 0              |     |
|                                                                                                    | Negotiated Link Speed | 3.0 Gbps           | Drive Security Properties:   |                |     |
|                                                                                                    | SCSI Device Type      | Disk.              | Full Disk Encryption capable | No             |     |
|                                                                                                    | CAE Address 0         | 0-4433221103000000 | Conned                       | No             |     |

#### Figure 128. Locating a Physical Drive

The LED on the physical disk drive in the enclosure starts blinking to show its location.

- Note: LEDs on global or dedicated hot-spare drives do not blink.
  - 4. To stop the disk drive light from blinking, click **Stop Locating Drive**.

### 9.21.3.1 Running a Patrol Read

A Patrol Read periodically verifies all sectors of physical disks that are connected to a controller, including the system reserved area in the RAID configured drives. Patrol Read works for all RAID levels and for all hot-spare drives. A patrol read is initiated only when the controller is idle for a defined period and has no other background activities.

To enable and configure Patrol Read, follow these steps:

- 1. Click a controller icon in the left panel.
- 2. Select the **Go To** -> **Controller** tab and click **Set Patrol Read Properties to** display a pop-up window, as shown in Figure 129.

| 📰 Patrol Read - Set properties                                                                                      | X                        |
|----------------------------------------------------------------------------------------------------|--------------------------|
| Intel <sup>®</sup> RAID Web Console 2                                                                               | inter                    |
| Select Patrol Read mode:                                                                                            |                          |
| Maximum number of Physical drives allowed for Patrol Read concurrently:                                             |                          |
| Include the Virtual drives for whose physical drives, Patrol Read should be performed:<br>Available Virtual drives: | Included Virtual drives: |
| Virtual Drive                                                                                                    | Add > Virtual Drive      |
|                                                                                                    | Add All >>               |
|                                                                                                    | Remove <                 |
|                                                                                                    |                          |
|                                                                                                    | Kemoye All <<            |
| Patrol Read Interval                                                                                                |                          |
| Select:                                                                                                    |                          |
| Wooky Karrado Kaa harstop.                                                                                          |                          |
| Patrol Read Schedule                                                                                                |                          |
| Perform Patrol Read when I press OK.                                                                                |                          |
| Start Patrol Read on:<br>Month: Date: Year: Time:                                                                   |                          |
| May ¥ 2 ¥ 2010 ¥ 02:00 PM ¥                                                                                         |                          |
|                                                                                                    | OK Cancel                |
|                                                                                                    |                          |

#### Figure 129. Patrol Read Configuration

- 3. Select an Operation Mode for patrol read. The options are:
  - Automatic: Patrol Read runs automatically at the time interval you specify on this screen.
  - Manual: Patrol Read runs only when you manually start it by selecting Start Patrol Read from the controller options screen (see Figure 129).
  - **Disabled**: Patrol Read does not run at all.
- 4. (Optional) Specify a maximum count of physical drives to include in the patrol read. The default number is 255; if you want, you can specify a lower number.
- 5. (Optional) Select virtual disks on this controller to exclude from the Patrol Read. The existing virtual disks are listed in the gray box. To exclude a virtual disk, select the check box next to it.
- 6. Enter the Interval at which the Patrol Read will run.

- 7. If **Run Patrol Read non-stop** check box is selected, Patrol Read will run continuously.
- 8. Click **OK** to enable these Patrol Read options.

# 9.21.4 Monitoring Virtual Disks

When the Intel<sup>®</sup> RAID Web Console 2 is running, you can see the status of all virtual disks. If a virtual disk is operating normally, the icon looks like this: i I the virtual disk is running in degraded mode—for example, if a physical disk has failed—a small yellow circle is displayed to the right of the icon, which looks like this: i .

When the Virtual tab is selected, the panel on the left shows which physical disks are used by each virtual disk. In Figure 130 you can see that the virtual disk uses physical disks 1, 2, and 3. Multiple virtual disks can use the same physical disk.

To display complete virtual disk information, click the **Virtual** tab in the left panel, click on a virtual disk icon in the left panel. Figure 130 shows the Properties tab for a virtual disk in the right panel.

| Intel <sup>®</sup> RAID Web Conso                                                                        | le 2                  |                    | Welcome: administrator                | ntel              |
|----------------------------------------------------------------------------------------------------|-----------------------|--------------------|---------------------------------------|-------------------|
| hboard Physical Logical                                                                                  | 4                     |                    |                                       |                   |
| MIR4.CQUIREMENAZ<br>Intel (R) RAID Controler RS28L0800E (Bus 10,Dev 0)<br>E- I Drive Group: 0, RAID 6    | General:              |                    | Write Policy                          |                   |
| U Virtual Drive(s):<br>U Virtual Drive: 0, 463, 797 GB, Partially Degraded                               | RAID Level            | 6                  | 10 Policy                             | Direct IO         |
| Grives:     Architecture (252), Sint: 0, SATA, 232,885 (8, Online                                        | Size                  | 463.797 GB         | Current Write Policy                  | Write Through     |
| Backplane (252), Slot: 1, SATA, 232.006 68, Online<br>Backplane (252), Slot: 2, SATA, 232.886 68, Online | Skripe Size           | 256 KB             | Default Write Policy                  | Write Back with I |
| Backplane (252), Slot: 3, SATA, 232.886 GB, Offline                                                      | Virtual Disk State    | Partially Degraded | Reason for difference in Write Policy | 68U is not instal |
|                                                                                                    | 10 and Cache Policies |                    | Drive Security Properties:            |                   |
|                                                                                                    | Access Policy         | Read Write         | Secured                               | No                |
|                                                                                                    | Disk Cache Policy     | Disable            | Power State Properties:               |                   |
|                                                                                                    | Read Policy           | Aways Read Ahead   | Power save mode                       | No power saving   |

#### **Figure 130. Virtual Drive Properties**

The RAID level, stripe size, and access policy of the virtual disk are set when it is configured.

*Note:* You can change the Read Policy, Write Policy, and other virtual disk properties by selecting Go To -> Virtual Drive -> Set Virtual Drive Properties.

# 9.21.5 Monitoring Enclosures

When the Intel<sup>®</sup> RAID Web Console 2 is running, you can see the status of all enclosures that are operating normally. Information about the enclosure is displayed in the right panel. Figure 131 shows it.

| RAID Web Console 2 - 6.90.0300                             |                    |                        | _ 🗆 ×   |
|------------------------------------------------------------|--------------------|------------------------|---------|
| <u>Manage</u> <u>G</u> o To Log <u>T</u> ools <u>H</u> elp |                    |                        |         |
| i 🖲 🛸 🕗 📓 🕸 🕢                                              |                    |                        |         |
| Intel <sup>®</sup> RAID Web Console                        | 2                  | A                      | (intel) |
| Parthaund Dhysical Landaul                                 |                    | Welcome: administrator | Log Off |
|                                                            | Properties         |                        | 1       |
| E 🌧 Intel (R) RAID Controller RS2BL080DE (Bus 10,Dev 0)    |                    |                        |         |
| 🕀 🚻 Backplane (252)                                        | Vendor ID          | LSI                    |         |
|                                                            | Enclosure ID       | 252                    |         |
|                                                            | Enclosure Model    | Backplane              |         |
|                                                            | Enclosure Location | Internal               |         |
|                                                            |                    |                        |         |

#### Figure 131. Enclosure Information

The display in the **Dashboard** tab also includes enclosure information in the **Properties** part.

# 9.21.6 Monitoring Battery Backup Units

When Intel<sup>®</sup> RAID Web Console 2 software is running, you can monitor the status of all of the BBUs connected to controllers in the server. If a BBU is operating normally, the icon looks like this:  $\blacksquare$ . If it has failed, a red dot appears next to the icon.

To show the properties for a BBU, perform the following steps:

- 1. Click the Physical tab on the main menu to open the physical view.
- 2. Select the BBU icon in the left panel.

The BBU properties, such as the battery type, temperature, and voltage, appear in the right panel, as shown in Figure 132.

| RAID         | Web Console :   | 2 - 3.04.0500                                                |                |                                                                |                                                               |                                                                                             |                                                | _ <del>_ 7</del> × |
|--------------|-----------------|--------------------------------------------------------------|----------------|----------------------------------------------------------------|---------------------------------------------------------------|---------------------------------------------------------------------------------------------|------------------------------------------------|--------------------|
| Elle Up      | erations Group  | Operations Log Loois He                                      | эр             |                                                                |                                                               |                                                                                             |                                                |                    |
| Jervers      | ntel® I         | RAID Web (                                                   | Con            | sole 2                                                         |                                                               |                                                                                             | inte                                           | P                  |
| Physical     | Logical         |                                                              |                |                                                                |                                                               |                                                                                             |                                                |                    |
| intel-i      | h5f9gaph.sh.int | el.com<br>Castrallar DS28L080 (Pus 11 L                      |                | Properties Operations                                          |                                                               |                                                                                             |                                                | 1                  |
| <b>-</b> -   | Backplane (21   | )<br>ATA: 232,886 GB: Upconfigure                            | d Goc          | Battery Type                                                   | IBBU                                                          | Auto Learn Period                                                                           | 30 Days                                        | <b></b> _          |
|              |                 | ATA, 232.886 GB, Unconfigure                                 | d Goc<br>d Goc | Full Capacity                                                  | 1299 mAh                                                      | Next Learn Cycle                                                                            | Jul 11 2009 18:42:02                           |                    |
|              |                 | ATA, 232.886 GB, Unconfigure                                 | d Goc<br>d Goc | Remaining Capacity                                             | 1274 mAh                                                      | Relative State of Charge                                                                    | 98 %                                           |                    |
|              | Slot: 1, 5/     | ATA, 232.886 GB, Unconfigure                                 | d Goc          | Temperature                                                    | 25.0 C (77.0 F)                                               | Absolute State of Charge                                                                    | 94 %                                           |                    |
|              | Slot: 0, S/     | ATA, 232.886 GB, Unconfigure                                 | d Goc          | Voltage                                                        | 4163 mV                                                       | Run time to Empty                                                                           | 65535 min                                      |                    |
|              |                 | ATA, 232.886 GB, Unconfigure<br>ATA, 232.886 GB, Unconfigure | d Goc<br>d Goc | Current                                                        | 0 mA                                                          | Average Time to Empty                                                                       | 65535 min                                      |                    |
|              | Slot: 4, 5/     | ATA, 232.886 GB, Unconfigure<br>p Unit                       | d Goc          | Cycle Count                                                    | 1                                                             | Average Time to Full                                                                        | 65535 min                                      |                    |
|              |                 |                                                              | - 11           | Automatic Learn Cycles:                                        | Enabled                                                       | Maximum Error Margin                                                                        | 2 %                                            |                    |
|              |                 |                                                              |                |                                                                |                                                               |                                                                                             |                                                |                    |
|              |                 |                                                              |                |                                                                |                                                               |                                                                                             |                                                |                    |
| ID<br>4913   | Error Level     | Date / Time<br>2009-06-24, 13:15:44                          | Control        | er ID: 0 Unexpected sense: P                                   | Descr<br>D =::3 - Low power conditi                           | iption<br>ion.on, CDB = 0x03.0x00.0x00                                                      | 0x00 0x40 0x00 , Sens                          | e =                |
| 4912         | [Information    | 2009-06-24, 13:15:44                                         | Controll       | er ID: 0 Unexpected sense: Pi                                  | D = Port 4 - 7:1:4 - Low power                                | condition on, CDB = 0x03 0x0                                                                | 0 0x00 0x00 0x40 0x00                          | , Sen              |
| 4911         | [Information    | 2009-06-24, 13:15:44                                         | Control        | er ID: 0 Unexpected sense: Pi<br>er ID: 0 Unexpected sense: Pi | D = Port 4 - 7:1:2 - Low power D = Port 4 - 7:1:1 - Low power | condition on, $CDB = 0 \times 03 0 \times 0$<br>condition on $CDB = 0 \times 03 0 \times 0$ | 0 0x00 0x00 0x40 0x00 _                        | , Sen              |
| 4909         | [Information    | 2009-06-24, 13:15:44                                         | Control        | er ID: 0 Unexpected sense: P                                   | D = Port 4 - 7:1:0 - Low power                                | condition on, CDB = 0x03 0x0                                                                | 0 0x00 0x00 0x40 0x00                          | , Sen              |
| 4908         | [Information    | 2009-06-24, 13:15:44                                         | Controll       | er ID: 0 Unexpected sense: P                                   | D =::5 - Low power conditi                                    | ion on, CDB = 0x03 0x00 0x00                                                                | 0x00 0x40 0x00 , Sens                          | e =                |
| 4907<br>4906 | [Information    | 2009-06-24, 13:15:44<br>2009-06-24, 13:15:44                 | Control        | er ID: 0 Unexpected sense: P<br>er ID: 0 Unexpected sense: P   | D =::4 - Low power conditi<br>D =::1 - Low power conditi      | ion on, CDB = 0x03 0x00 0x00<br>ion on, CDB = 0x03 0x00 0x00                                | 0x00 0x40 0x00 , Sens<br>0x00 0x40 0x00 , Sens | e =<br>e = •       |

#### Figure 132. Battery Backup Unit Information

The BBU properties include the following:

- The number of times the BBU has been recharged (Cycle Count)
- The full capacity of the BBU, plus the percentage of its current state of charge, and the estimated time until it will be depleted
- The current BBU temperature, voltage, current, and remaining capacity
- If the battery is charging, the estimated time until it is fully charged

# 9.21.7 Battery Learn Cycle

Learn Cycle is a battery calibration operation performed by the controller periodically to determine the condition of the battery. You can start battery learn cycles manually or automatically. To choose automatic battery learn cycles, enable automatic learn cycles. To choose manual battery learn cycles, disable automatic learn cycles.

If you enable automatic learn cyles, you can delay the start of the learn cycles for up to 168 hours (7 days). If you disable automatic learn cycles, you can start the learn cycles manually, and you can choose to receive a reminder to start a manual learn cycle.

### 9.21.7.1 Setting Learn Cycle Properties

To set the learn cycle properties, perform the following steps:

- 1. Click the **Physical** tab to open the physical view.
- 2. Select the BBU icon in the left panel.
- 3. Click the **Go To** -> **BBU** tab.

The BBU operations appear, as shown in Figure 133 (Depending on different utility version, the BBU operation also may appear in a new pop-up window).

| RAID           | Web Console 2 - 3.04.0500                                                                                                    |                                                                                                    |
|----------------|----------------------------------------------------------------------------------------------------|----------------------------------------------------------------------------------------------------|
| <u>File</u> Op | erations Group Operations Log Iools H                                                                                                    | elp                                                                                                    |
| Servers        |                                                                                                    |                                                                                                    |
|                | ntel® RAID Web                                                                                                    | Console 2                                                                                                    |
| Physical       | Logical                                                                                                    |                                                                                                    |
| intel-         | ih5f9gaph.sh.intel.com                                                                                                    | Properties Operations                                                                                                    |
|                | Backgahare (21)     Skot: 0, SATA, 232,886 GB, Unconfigure     Skot: 1, SATA, 232,886 GB, Unconfigure     Skot: 3, SATA, 232,886 GB, Unconfigure     Skot: 3, SATA, 232,886 GB, Unconfigure     Skot: 3, SATA, 232,886 GB, Unconfigure     Skot: 3, SATA, 232,886 GB, Unconfigure     Skot: 3, SATA, 232,886 GB, Unconfigure     Skot: 3, SATA, 232,886 GB, Unconfigure     Skot: 1, SATA, 232,886 GB, Unconfigure     Skot: 3, SATA, 232,886 GB, Unconfigure     Skot: 3, SATA, 232,886 GB, Unconfigure     Skot: 4, SATA, 232,886 GB, Unconfigure     Skot: 4, SATA, 232,886 GB, Unconfigure     Skot: 4, SATA, 232,886 GB, Unconfigure     Skot: 4, SATA, 232,886 GB, Unconfigure | el Goc<br>d Goc<br>d Goc<br>d Goc<br>d Goc<br>d Goc<br>d Goc<br>d Goc<br>d Goc<br>el Goc<br>el |
|                |                                                                                                    |                                                                                                    |
|                |                                                                                                    | <u>62</u>                                                                                                    |
|                |                                                                                                    |                                                                                                    |
| ID             | Error Level Date / Time                                                                                                    | Description                                                                                                    |
| 4913           | [Information 2009-06-24, 13:15:44                                                                                                    | Controller ID: 0 Unexpected sense: PD =:3 - Low power condition on, CDB = 0x03 0x00 0x00 0x00 0x04 0x00 , Sense =                                                                                                    |
| 4912           | [Information 2009-06-24, 13:15:44                                                                                                    | Controller ID: U Unexpected sense: PD = Port 4 - 7:1:4 - Low power condition on, CDB = 0x03 0x00 0x00 0x00 0x00 0x00 0x00 , Sen                                                                                                    |
| 4911           | [Information 2009-06-24, 13:15:44                                                                                                    | Controller JD: 0 Unexpected sense: PD = Port 4 - 7/112 - Low power condition on, CDB = 0x03 0x00 0x00 0x00 0x40 0x00 , Sen.,                                                                                                    |
| 4910           | Linrormation 2009-06-24, 13:15:44                                                                                                    | Controller LD: 0 Unexpected sense: $PD = Port 4 - 7111 - Low power condition on, CDB = Uxt3 UxUU 0x00 0x00 0x40 0x00 , Sen., Controller LD: 0 Unexpected sense: PD = Port 4 - 7111 - Low power condition on, CDB = Uxt3 UxUU 0x00 0x00 0x40 0x00 , Sen., Controller LD: 0 Unexpected sense: PD = Port 4 - 7111 - Low power condition on, CDB = Uxt3 UxUU 0x00 0x00 0x40 0x00 , Sen., Controller LD: 0 Unexpected sense: PD = Port 4 - 7111 - Low power condition on, CDB = Uxt3 UxUU 0x00 0x00 0x40 0x00 , Sen., Controller LD: 0 Unexpected sense: PD = Port 4 - 7111 - Low power condition on, CDB = Uxt3 UxUU 0x00 0x00 0x40 0x00 , Sen., Controller LD: 0 Unexpected sense: PD = Port 4 - 7111 - Low power condition on, CDB = Uxt3 UxUU 0x00 0x00 0x40 0x00 , Sen., Controller LD: 0 Unexpected sense: PD = Port 4 - 7111 - Low power condition on, CDB = Uxt3 UxUU 0x00 0x00 0x40 0x00 0x00 , Sen., Controller LD: 0 Unexpected sense: PD = Port 4 - 7111 - Low power condition on, CDB = Uxt3 UxUU 0x00 0x00 0x00 0x00 0x00 0x00 0x0$                                                                                                    |
| 4909           | Enformation 2009-06-24, 13:15:44                                                                                                    | controller 10: 0 the spectre sense PD = POL+ $(-1)$ to thow power controller on CD = 0.003 0.000 0.000                                                                                                    |
| 4907           | Enformation 2009-06-24 13:15:44                                                                                                    | controller 1D: 0. Unexpected sense: PD = +1++3+ Low power condition on CDB = 0x03 0x00 0x00 0x00 0x00 0x00 0x00 0x                                                                                                    |
| 4906           | [Information 2009-06-24, 13:15:44                                                                                                    | controller D: 0 the protocol sense: $PD = -1$ to be power condition on $CDB = 0.0000000000000000000000000000000000$                                                                                                    |
| Displaying     | log from server                                                                                                    |                                                                                                    |

#### Figure 133. Battery Backup Unit Operations

#### 4. Select Set Learn Cycle Properties.

The options appear in the right frame.

5. To enable automatic learn cycles, click **Enable automatic learn cycles** and click **Go**.

You can delay the start of the next learn cycle by up to 7 days (168 hours) using the Delay next learn cycle field.

6. To disable automatic learn cycles, click **Disable automatic learn cycles** and click **Go**.

You can start the learn cycles manually. In addition, you can check the box next to the field **Remind me when to start a learn cycle** to receive a reminder to start a manual learn cycle.

### 9.21.7.2 Starting a Learn Cycle Manually

To start the learn cycle properties manually, perform the following steps:

- 1. Click the **Physical** tab to open the physical view.
- 2. Select the BBU icon in the left panel.
- 3. Click the **Go To** -> **BBU** tab.

The BBU operations appear, as shown in Figure 133 (Depending on different utility version, the BBU operation also may appear in a new pop-up window).

4. Click Start Learn Cycle and click OK.

Another method to use the BBU operations is to right-click the BBU icon to open the operations menu and select **Start Learn Cycle**.

## 9.21.8 Monitoring Rebuilds and Other Processes

The Intel<sup>®</sup> RAID Web Console 2 allows you to monitor the progress of rebuilds and other lengthy processes in the Group Show Progress window, shown in Figure 134. You open this window by selecting **Manage** -> **Show Progress**.

| el(R) RAID Controller SR                                                                         | CSASJV (Bus 10,Dev 0)                                                              |       |                                                            |
|--------------------------------------------------------------------------------------------------|------------------------------------------------------------------------------------|-------|------------------------------------------------------------|
| rgoing Operations on Vi<br>/irtual Drive: 0, 929,45 (<br>Foreground Initialize<br>I<br>Estimated | tual Disks<br>38, Optimal<br>0%<br>Elapsed time: 25ec<br>time left: 1Hrs 43Min 595 | Abort | <ul> <li>-Ongoing Operations on Physical Drives</li> </ul> |
|                                                                                                  |                                                                                    | -     |                                                            |

#### Figure 134. Group Show Progress Window

Operations on virtual disks appear in the left panel of the window, and operations on physical drives appear in the right panel. The types of operations that appear in this window are as follows:

- Initialization of a virtual disk (see "Initializing a Virtual Disk" on page 211).
- Rebuild (see "Rebuilding a Drive" on page 214).

- Reconstruction (see "Adding a Drive to a Virtual Disk" on page 188).
- Consistency check (see "Running a Consistency Check" on page 212).
- *Note:* A Reconstruction process cannot be aborted. To abort any other ongoing process, click **Abort** next to the status indicator. Click **Abort All** to abort all ongoing processes. Click **Close** to close the window.

# 9.22 Maintaining and Managing Storage Configurations

This section explains how to use Intel<sup>®</sup> RAID Web Console 2 to maintain and manage storage configurations. You must log on to the system in Full Access mode to complete these maintenance and management tasks. This following maintenance and management functions can be done:

- Initializing a Virtual Disk
- Running a Consistency Check
- Rebuilding a Drive
- Removing a Drive
- Flashing the Firmware

# 9.22.1 Initializing a Virtual Disk

When you create a new virtual disk with the Configuration Wizard, you can choose to initialize the disk initialized immediately. To initialize a virtual disk after the configuration process, follow these steps:

- 1. Select the **Virtual** tab in the left panel, and click the icon of the virtual disk to initialize.
- 2. Select Manage -> Initialize.

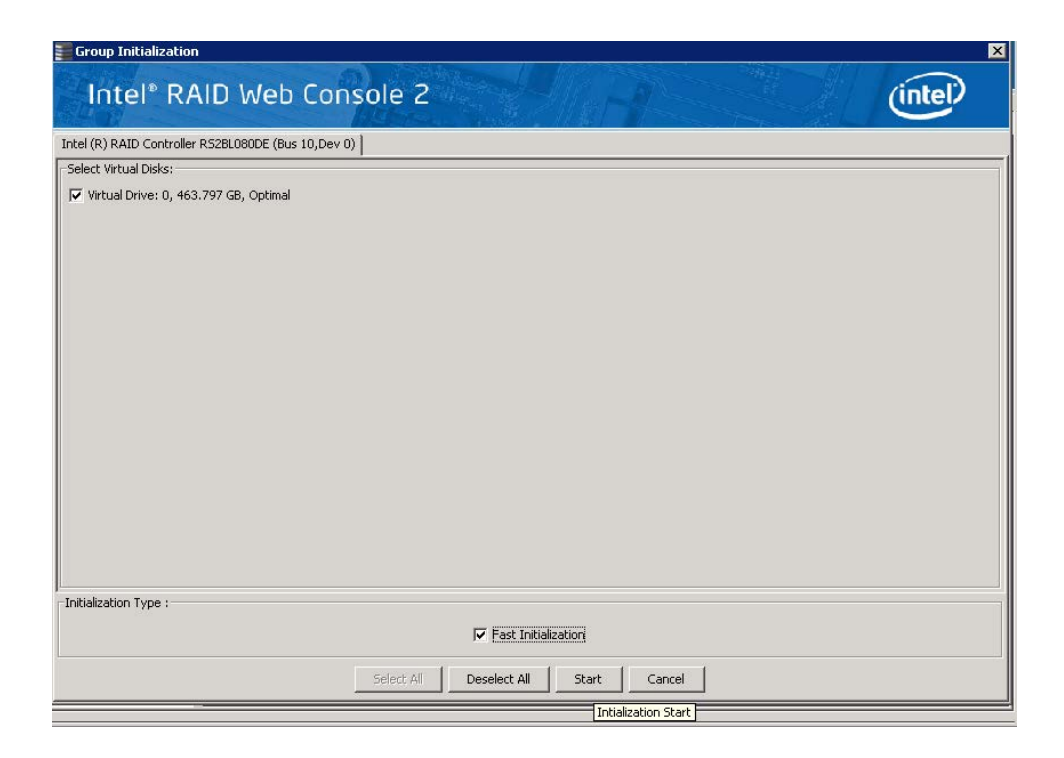

#### Figure 135. Selecting Initialize

The Group Initialize dialog box is displayed.

3. Select the virtual disk(s) to initialize. If you want to use this option, select **Fast Initialization**.

Fast Initialization quickly formats the virtual disk by writing zeros to the first few sectors of the physical disks in the virtual disk. Depending on the number and size of the physical disks in the virtual disk, regular initialization takes longer.

4. Click **Start** to begin the initialization.

If needed, you can monitor the progress of the initialization. See "Monitoring Rebuilds and Other Processes" on page 209 for more information.

### 9.22.2 Running a Consistency Check

You should periodically run a consistency check on fault-tolerant virtual disks. A consistency check scans the virtual disk to determine whether consistency data is corrupted and needs to be restored. It is especially important to do this if you suspect that the virtual disk consistency data is corrupted.

To run a consistency check, follow these steps:

#### 1. Select Manage -> Check Consistency.

The Group Consistency Check window is displayed, as shown in Figure 136.

| Group Consistency Che         | :k                 |              |       |        | X       |
|-------------------------------|--------------------|--------------|-------|--------|---------|
| Intel <sup>®</sup> RAID Web   | Console            | 2            |       |        | (intel) |
| Intel(R) RAID Controller SRCS | ASJV (Bus 10,I     | Dev 0)       |       |        |         |
| Select Virtual Disks:         |                    |              |       |        |         |
| Virtual Driver, 0, 929-13 e   | o, opunar          |              |       |        |         |
|                               | Select <u>A</u> ll | Deselect All | Start | Cancel |         |

#### Figure 136. Group Consistency Check Window

- 2. Select the virtual disks you want to check, or click Select All to select all disks.
- 3. Click **Start** to begin.

You can monitor the progress of the consistency check. For more information, see "Monitoring Rebuilds and Other Processes" on page 209.

*Note:* You can also run a consistency check by selecting the virtual disk icon in the left panel and right-click the option *Start Consistency Check*.

# 9.22.3 Scanning for New Drives

The Intel<sup>®</sup> RAID Web Console 2 normally detects newly installed disk drives and other storage devices and displays icons for them on the main screen. If the Intel<sup>®</sup> RAID Web Console 2 does not detect a new drive, you can use the **Scan for Foreign Configuration** option to find it. To do this, follow these steps:

- 1. Select a controller icon in the left panel.
- 2. Select Go To -> Controller -> Scan Foreign Configuration.

| Manage Go To Log Tools    | Help                             |                      |                                      |                            |         |
|---------------------------|----------------------------------|----------------------|--------------------------------------|----------------------------|---------|
| 🕴 📷 🛛 Controller 🔸        | Enable Alarm                     |                      |                                      |                            |         |
| Drive Group 🔸             | Start Patrol Read                |                      |                                      |                            |         |
| Physical Drive            | Set Patrol Read Properties       |                      |                                      |                            |         |
| Virtual Drive             | Disable SSD Guard                | le 2                 |                                      | (inte                      |         |
| BBU                       | Scan Foreign Configuration       | 12 August State      |                                      |                            |         |
|                           | Load Configuration               |                      |                                      | Welcome: administrator     | Log Off |
| Dashboard Physical Logica | Save Configuration               |                      |                                      |                            |         |
| WIN-CQ0TKHM59XZ           | Clear Configuration              | ties                 |                                      |                            |         |
| 🖻 👷 Intel (R) RAID Contro | Set Consistency Check Properties | -                    |                                      |                            |         |
| E Drive Group: 0, R       | Schedule Consistency Check       | neral:               |                                      | Backend SAS Address 0      | 0x443   |
| Virtual Drive(s           | Set Adjustable Task Rates        | duct Name            | Intel (R) RAID Controller RS2BL080DE | Backend SAS Address 1      | 0×443   |
| 🖃 🥪 Drives:               | Preserved Cache                  |                      | .,                                   |                            |         |
| Backplane                 | Power Settings                   | al No                | SV93500714                           | Backend SAS Address 2      | 0×443   |
| Backplane                 | Enable Drive Security            |                      | 0×1000                               | Backend SAS Address 3      | 0×443   |
| Backplane_                | Update Controller Firmware       | 5ubVendor ID         | 0×8086                               | Backend SAS Address 4      | 0×0     |
|                           |                                  | Device ID            | 0x79                                 | Backend SAS Address 5      | 0×0     |
|                           |                                  | Device Port Count    | 8                                    | Backend SAS Address 6      | 0×0     |
|                           |                                  | Host Interface       | PCIE                                 | Backend SAS Address 7      | 0×0     |
|                           |                                  | Host Port Count      | 0                                    | Correctable ErrorCoupt     |         |
|                           |                                  |                      | Ť                                    |                            |         |
|                           |                                  | FRU                  |                                      | Memory uncorrectable count | 0       |
|                           |                                  | Alarm Present        | Yes                                  | Cluster Enable             | No      |
|                           |                                  | Alarm Enabled        | No                                   | Cluster Active             | No      |
|                           |                                  | Cache Flush Interval | 4 sec                                | SSD Guard                  | Enable  |
|                           |                                  | Coercion Mode        | 1 GB                                 | Drive Security Properties: |         |
|                           |                                  | BBU Present          | No                                   | Drive security enabled     | No 🖵    |
| •                         |                                  |                      |                                      |                            | •       |

#### Figure 137. Scan for Foreign Configuration

If the Intel<sup>®</sup> RAID Web Console 2 detects any new disk drives, it displays a list of them on the screen.

## 9.22.4 Rebuilding a Drive

If a single drive in a fault tolerant system fails, the system is protected from data loss by the parity data (in RAID 5, RAID 50, or RAID 60) or by data redundancy (RAID 1, RAID 10). You must replace the failed drive and rebuild the drive's data on a new drive to restore the system to fault tolerance. (Or, if the drive is still operational, you can rebuild the data on the failed drive.) If dedicated or global hot-spare disks are available, the failed drive is rebuilt automatically without any user intervention.

If a drive has failed, a red circle is displayed to the right of the disk drive icon:  $\checkmark \bigcirc$ . A small yellow circle is displayed to the right of the icon of the virtual disk that uses this physical disk:  $\bigcirc$  . This indicates that the virtual disk is in a degraded state, but the data is still intact. If you need to rebuild a physical drive, follow these steps:

- 1. Right click the icon of the failed drive and select Rebuild.
- 2. When the warning message displays, click **Yes**. If the drive is still good, a rebuild starts.

You can monitor the progress of the rebuild in the Group Show Progress window by selecting **Go To** -> **Show Progress**. If the drive cannot be rebuilt, an error message is displayed, and you must replace the drive before a rebuild can occur. Continue with the next step.

- 3. Click the icon of the failed drive in the left panel.
- 4. Right-click and select **Prepare for Removal**.

| Manage GoTo Log Tools Help                                                       |                                                             |                    |                                |                |
|----------------------------------------------------------------------------------|-------------------------------------------------------------|--------------------|--------------------------------|----------------|
| i 🖲 🛸 🕗 🖹 🐗 🕢                                                                    |                                                             |                    |                                |                |
| Intel <sup>®</sup> RAID Web Console                                              | 2                                                           |                    |                                | (intel)        |
| Dashhnard Physical Logical                                                       |                                                             |                    | Welcome: administrator         | <u>Log Off</u> |
| WIN-CQ0TKHM59XZ                                                                  | Properties                                                  |                    |                                |                |
| E & Intel (R) RAID Controller R52BL080DE (Bus 10,Dev 0)                          |                                                             |                    |                                | 1              |
| Drive Group: U, RAID 6     Orive Group: U, RAID 6     Orive(s):                  | General:                                                    |                    | Power Status                   | On             |
| 🗌 🛑 Virtual Drive: 0, 463.797 GB, Partially Degraded                             | Usable Capacity                                             | 231.898 GB         | Revision Level                 | G              |
| Backplane (252), Slot: 0, SATA, 232.886 GB, Online                               | Raw Capacity                                                | 232.886 GB         | Media Error Count              | 0              |
| Backplane (252), Siot: 1, SATA, 232.886 GB, Online                               | Certified                                                   | No                 | Pred Fail Count                | 0              |
| Geographic Contigured Drives     Backplane (25 Assign Global Hot Spare Infigure) | Product ID                                                  | ST3250820N5        | Enclosure Properties           |                |
| Assign Dedicated Hot Spare                                                       | Vendor ID                                                   | ATA                | Enclosure ID                   | 252            |
| Start Locating Drive                                                             | Device ID                                                   | 2                  | Enclosure Model                | Backplane      |
| Replace Missing Drive                                                            | Status                                                      | Unconfigured Good  | Enclosure Location             | Internal       |
| Prepare for Removal                                                              | Drive Speed                                                 | 3.0 Gbps           | Slot Number                    | 3              |
| Spins down the                                                                   | selected drive to ready it for rem<br>Negotiated Link Speed | oval<br>3.0 Gbps   | Drive Security Properties:     |                |
|                                                                                  | SCSI Device Turne                                           | Diak               | Full Disk Enstruction can able | No             |
|                                                                                  | SCSI Device Type                                            | DISK               | Puil Disk Encryption capable   | NO             |
|                                                                                  | SAS Address 0                                               | 0x4433221100000000 | Secured                        | No             |
|                                                                                  |                                                             |                    |                                |                |
|                                                                                  |                                                             |                    |                                |                |
|                                                                                  |                                                             |                    |                                |                |
|                                                                                  | 4                                                           |                    |                                |                |
| A                                                                                |                                                             |                    |                                |                |

#### Figure 138. Preparing Drive for Removal

5. Physically remove the failed drive and replace it with a new drive of equal or greater capacity.

When the new drive spins up, the drive icon changes to green, and the rebuild begins automatically. You can monitor the progress of the rebuild in the Group Show Progress window by selecting Manage -> Show Progress.

*Note:* If you want to force a disk drive into Fail status to trigger a rebuild, right-click the drive icon and select *Make Drive Offline*.

## 9.22.5 Removing a Drive

You may sometimes need to remove a non-failed drive that is connected to the controller. For example, you may need to replace the drive with a larger drive. Follow these steps to remove a drive safely:

- 1. Click the icon of the drive in the left panel and right-click it.
- 2. Select Make Drive Offline.
- 3. Right-click again and select Mark Drive as Missing.
- 4. Right-click again and select **Prepare for Removal**. This will change drive status to **Ready to Remove**
- 5. If you change your mind, right-click it and select **Undo Prepare for Removal**. Otherwise, wait until the drive spins down and then remove it.

*Warning:* While the system is powered off, never replace a drive that has not failed (and is not marked by the controller as failed). A drive must always be failed before it is replaced in an array.

### 9.22.6 Flashing the Firmware

The Intel<sup>®</sup> RAID Web Console 2 enables you to easily upgrade the controller firmware. To flash the controller firmware, follow these steps:

- 1. In the left panel, click on the icon of the controller you need to upgrade.
- 2. Right-click it and select Update Controller Firmware.
- 3. Browse for the .rom flash update file and click **OK**.

The Intel<sup>®</sup> RAID Web Console 2 displays the version of the existing firmware and the version of the new firmware file.

4. When you are prompted to ask if you want to upgrade the firmware, click Yes.

The controller is updated with the new firmware code contained in the .rom file.

# 9.23 Enabling RAID Premium Features

### 9.23.1 Enabling Full Disk Encryption feature

This feature is supported by Intel<sup>®</sup> RAID controller with Intel<sup>®</sup> RAID Premium Feature Key AXXRPFKDE or AXXRPFKDE2 installed. This feature also requires that Self-Encrypting Drives (SEDs) are connected to the RAID controller. Refer to Intel<sup>®</sup> *RAID Premium Feature Key AXXRPFKSD, AXXRPFKDE, and AXXRPFKSNSH Installation* Guide (E88588-00x), or Intel<sup>®</sup> *RAID Premium Feature Keys AXXRPFKSD2, AXXRPFKDE2, and AXXRPFKSNSH2 Installation Guide* (G29824-00x) for physical installation of the Premium Feature Key.

This feature enables authentication key management for data security protection for Self Encrypting Drives (SED), auto-lock, and instant erase of self-encrypting drives.

- It transparently auto-locks Volumes; Volumes are automatically locked when powered down.
- It provides secure data when a drive is misplaced, failed, experiencing drive theft, experiencing Server theft "Smash and Grab".
- It provides Instant Secure Erase: Before returning leased Drives; Before redeploying with the datacenter.
- It helps reduce risk of data being compromised when drives eventually leave the data center.
- It significantly reduces the cost and time of repurposing or retiring drives.
- It is 100% transparent to storage systems and end users; appears the same as traditional non-encrypting drives; operates at full drive speed No impact to performance; automatically encrypts or decrypts all data.

The following steps describe the steps to use Full Disk Encryption feature:

- Enable this feature within the Intel<sup>®</sup> RAID Web Console 2.
- Build a logical volume containing Self-Encrypting Disks.
- Specify that the volume be secured.

Detailed steps are as follows:

1. Select the RAID controller and choose **Physical** tab in the left panel of Intel<sup>®</sup> RAID Web Console 2. Check **Drive Security Properties** in the right panel to see whether the RAID controller is **Drive Security capable**.

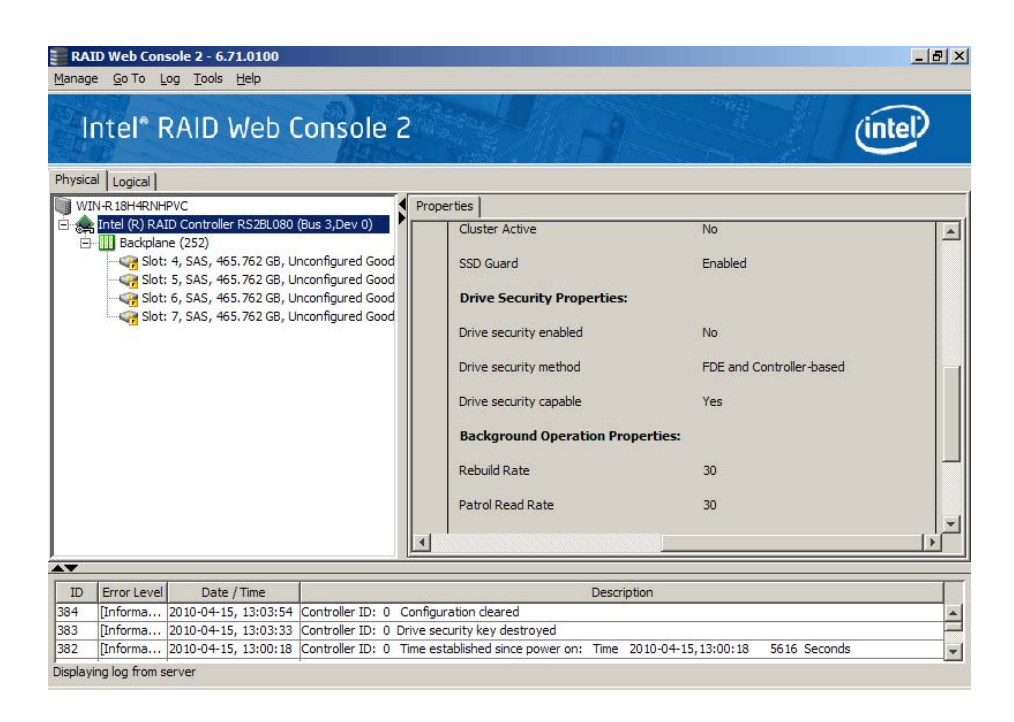

#### Figure 139. Check Controller Security status

2. Select the physical drive and choose **Physical** tab in the left panel of Intel® RAID Web Console 2. Check **Drive Security Properties** in the right panel to see whether the RAID controller is **Full Disk Encryption capable**.

| RAID Web Console 2 - 6.71.0100<br>Manage Go To Log Tools Help                                                                                                    |                                                                                                    |                                                     | _ <del>-</del> - <del>-</del> - × |
|----------------------------------------------------------------------------------------------------|----------------------------------------------------------------------------------------------------|-----------------------------------------------------|-----------------------------------|
| Intel <sup>®</sup> RAID Web Console 2                                                                                                    |                                                                                                    |                                                     | ntel                              |
| Physical Cogical                                                                                                    | (                                                                                                    |                                                     |                                   |
| Controller RS2BL080 (Bus 3,Dev 0)     Controller RS2BL080 (Bus 3,Dev 0)     Drive Group: 0, RAID 1     Virtual Drive: 0, VD_0, 464.729 GB, Optimal     Virtual Drive: 0, VD_0, 464.729 GB, Optimal     Virtual Drive: 0, VD_0, 464.729 GB, Online     Backplane (252), Slot: 4, SAS, 465.762 GB, Online     Virtual Drives     Sackplane (252), Slot: 5, SAS, 465.762 GB, Unconfigured Good     Backplane (252), Slot: 7, SAS, 465.762 GB, Unconfigured Good     Backplane (252), Slot: 7, SAS, 465.762 GB, Unconfigured Good | Pred Fail Count  Pred Fail Count  Enclosure Properties  Enclosure ID  Enclosure Model  Enclosure Location  Slot Number  Drive Security Properties: Full Disk Encryption capable  Secured | 0<br>252<br>Backplane<br>Internal<br>6<br>Yes<br>No | 1                                 |
|                                                                                                    |                                                                                                    |                                                     |                                   |
|                                                                                                    |                                                                                                    |                                                     |                                   |
|                                                                                                    |                                                                                                    |                                                     |                                   |
| ID Error Level Date / Time                                                                                                    | Description                                                                                                    |                                                     |                                   |
| 397 [Informa 2010-04-15, 13:22:33 Controller ID: 0 PD is reprovisioned: PD                                                                                                    | ::7                                                                                                    |                                                     | <u>^</u>                          |
| 395 [Informa 2010-04-15, 13:22:24 Controller ID: 0 PD is reprovisioned: PD<br>395 [Informa 2010-04-15, 13:16:18 Controller ID: 0 Initialization complete or                                                                                                    | n VD 0                                                                                                    |                                                     |                                   |
| Displaying log from server                                                                                                    |                                                                                                    |                                                     |                                   |
| 🍂 🔊 😭 🗐 🖉                                                                                                    |                                                                                                    | * 🕞 👘 🕼                                             | 1:22 PM<br>4/15/2010              |

### Figure 140. Check Drive Security status

3. Right-click on the controller and select **Enable Drive Security**.

| Intel <sup>®</sup> RAID W                                                       | /eb Console 2                                                  |                           | (int                                 | e    |
|---------------------------------------------------------------------------------|----------------------------------------------------------------|---------------------------|--------------------------------------|------|
| WIN-R 18H4RNHPVC                                                                | Proper                                                         | ties                      |                                      |      |
| E 🚓 Intel (R) RAID Controller                                                   | Create Virtual Drive                                           | [                         |                                      | -    |
| Backplane (252)                                                                 | Enable Alarm                                                   | -ral:                     |                                      | Back |
| 🙀 Slot: 5, SAS, 465                                                             | Start Patrol Read                                              | t Name                    | Intel (R) RAID Controller RS2BL080   | Back |
| Slot: 6, SAS, 465                                                               | Set Patrol Read Properties                                     | No                        | 500000250                            | Rade |
| 50T: 7, 5A5, 401-                                                               | Disable SSD Guard                                              | - 140                     | 5792900209                           | Dack |
|                                                                                 | Scan Foreign Configuration                                     | r ID                      | 0x1000                               | Back |
|                                                                                 | Load Configuration                                             | ndor ID                   | 0x8086                               | Back |
|                                                                                 | Save Configuration                                             |                           |                                      |      |
|                                                                                 | Clear Configuration                                            | ID                        | 0x79                                 | Back |
|                                                                                 | Set Consistency Check Properties<br>Schedule Consistency Check | Port Count                | 8                                    | Back |
|                                                                                 | Set Adjustable Task Rates                                      | hterface                  | PCIE                                 | Back |
|                                                                                 | Preserved Cache                                                | - ort Count               | 0                                    | Corr |
|                                                                                 | Power Settings                                                 |                           |                                      |      |
|                                                                                 | Enable Drive Security                                          |                           |                                      |      |
| ID Error Level Date                                                             | Update Controller Firmware                                     | D                         | escription                           | -    |
| 384 [Informa 2010-04-15, 13:03:54 Controller ID: 0 Configuration cleared        |                                                                |                           |                                      |      |
| 383 [Informa 2010-04-15, 13:03:33 Controller ID: 0 Drive security key destroyed |                                                                |                           |                                      |      |
| 382 IInforma 2010-04-15.                                                        | 13:00:18 Controller ID: 0 Time esta                            | blished since power on: T | ime 2010-04-15,13:00:18 5616 Seconds |      |

### Figure 141. Enable Drive Security

4. In the Security Wizard, click **Next**.

| RAID Web Console 2 - 6.71.0100<br>Manage Go To Log Tools Help                                                                                                    |                                                                                                    |                                 | _ 8 ×                                                        |
|----------------------------------------------------------------------------------------------------|----------------------------------------------------------------------------------------------------|---------------------------------|--------------------------------------------------------------|
| Intel <sup>®</sup> RAID Web                                                                                                    | Console 2                                                                                                    | inte                            | P                                                            |
| Physical Logical                                                                                                    | Enable Drive Security - Introduction                                                                                                    |                                 |                                                              |
| WIN-R 18H4RNHPVC<br>→ the R) RAD Controller RS28L080<br>→ Backplane (252)<br>→ Slott 5, SAS, 465.762 GB, U<br>→ Slott 6, SAS, 465.762 GB, U<br>→ Slott 7, SAS, 465.762 GB, U<br>→ Slott 7, SAS, 465.762 GB, U | Intel' RAID Web Console 2<br>Controller: Intel (R) RAID Controller RS2BL080 (Bus 3,Dev 0)<br>This wizard will guide you through enabling drive security on this controller.<br>Once you enable drive security, you will have the option to create secure<br>virtual drives using a security key. We will have the option to create security<br>whenever you must enter the security key. If you have multiple security<br>keys, the identifier will help you determine which security key to enter.<br>Next, you will create the security key. You may need to enter the security<br>key in order to perform certain operations. The controller can suggest a<br>strong security key. | RAID Controller RS2BL080<br>269 | Badi<br>Badi<br>Badi<br>Badi<br>Badi<br>Badi<br>Badi<br>Badi |
| A <b>T</b>                                                                                                    |                                                                                                    |                                 |                                                              |
| ID Error Level Date / Time                                                                                                    | Cancel Next                                                                                                    |                                 |                                                              |
| 384 [Informa 2010-04-15, 13:03:54                                                                                                    |                                                                                                    | 1                               | -                                                            |
| 383 [Informa 2010-04-15, 13:03:33                                                                                                    | Controller ID: 0 Drive security key destroyed                                                                                                    |                                 |                                                              |
| 382 [Informa 2010-04-15, 13:00:18                                                                                                    | Controller ID: 0 Time established since power on: Time 2010-04-15, 13:0                                                                                                    | 00:18 5616 Seconds              | -                                                            |
| Displaying log from server                                                                                                    |                                                                                                    |                                 |                                                              |
| 🍂 Start 🛃 🖉 📜                                                                                                    |                                                                                                    | * 🕞 🖬 🕼 4/1                     | 07 PM                                                        |

Figure 142. Start Security Wizard

5. Create the required Security key Identifier. Use the default suggestion, or create your own, then click **Next**.

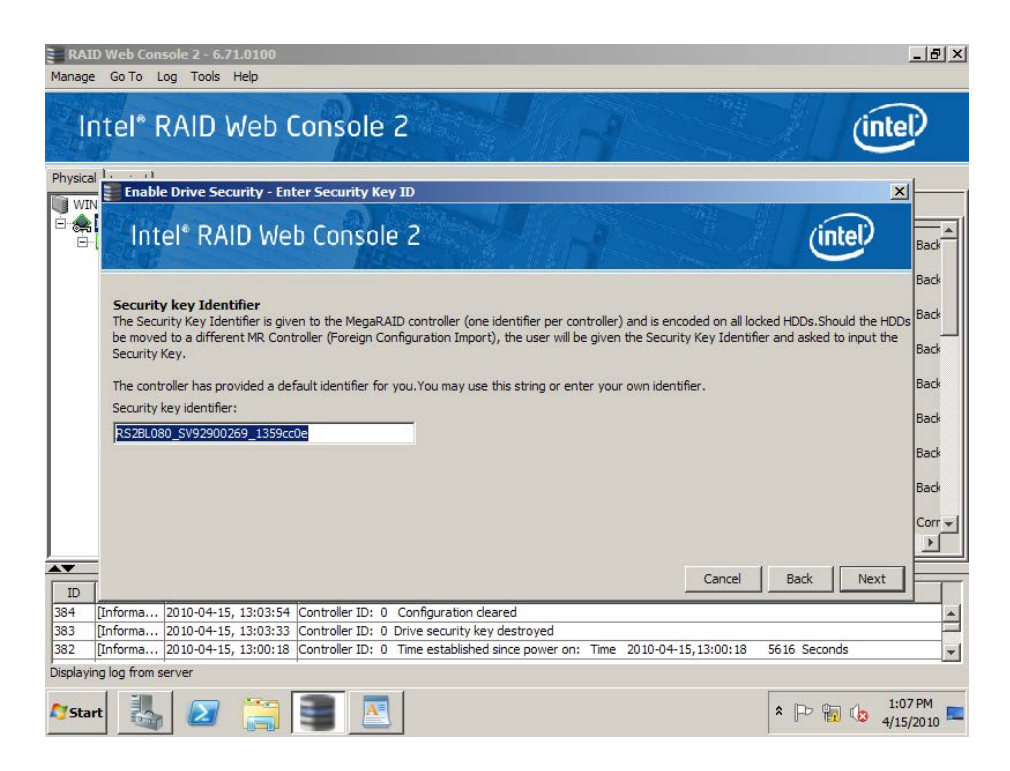

#### Figure 143. Enter Security Key Identifier

6. Create the required Security key. Use the default suggestion, or create your own, then click **Next**.

| RAI      | D Web Console 2 - 6.71.0100                                                                                                    | 8×      |
|----------|----------------------------------------------------------------------------------------------------|---------|
| a la     | ntel* RAID Web Console 2                                                                                                    |         |
| Physica  | ( tooical )                                                                                                    |         |
| WIN      | Enable Drive Security - Enter Security Key                                                                                                    |         |
|          | Intel <sup>®</sup> RAID Web Console 2                                                                                                    | ack     |
|          | Security key<br>The Security Key will be used to lock each Self Encrypting Drive attached to the controller. You will not be asked to enter the Security Key in<br>normal operation; however, to move HDDs from this controller to a foreign controller, this security key will be required. | ack     |
|          | The security key is case-sensitive. It must be between eight and thirty two characters and contain at least one number, one lower case letter, one uppercase letter, and one non-alphanumeric character. (e.g. > @ +).                                                                       | ack     |
|          | Note: For maximum security, use thirty-two varied characters. You may optionally choose for the system to suggest a strong security key.                                                                                                    | ack     |
|          | Security key:                                                                                                    | ack     |
|          | IntelRAID@1                                                                                                    | ack     |
|          | Confirm:                                                                                                    | orr al  |
|          | IntelRAID@1                                                                                                    |         |
|          |                                                                                                    |         |
| ID       |                                                                                                    |         |
| 384      | [Informa 2010-04-15, 13:03:54 Controller ID: 0 Configuration deared                                                                                                    | -       |
| 383      | [Informa 2010-04-15, 13:03:33 Controller ID: 0 Drive security key destroyed                                                                                                    |         |
| 382      | [Informa 2010-04-15, 13:00:18 Controller ID: 0 Time established since power on: Time 2010-04-15, 13:00:18 5616 Seconds                                                                                                    | -       |
| Displayi | ng log from server                                                                                                    |         |
| Sta      | rt 🛃 🖉 🚝 🔝 🔹 👘 🕼                                                                                                    | M<br>10 |

### Figure 144. Enter Security Key

7. Create an optional Pass Phrase for additional security, then click **Next**.

| RA1                 | ID Web Console 2 - 6.71.0100                                                                                                    | ×      |
|---------------------|----------------------------------------------------------------------------------------------------|--------|
|                     | ntel* RAID Web Console 2                                                                                                    |        |
| Physic<br>W:<br>- & | Enable Drive Security - Enter Pass Phrase                                                                                                    |        |
|                     | Pass pharse       Id         Pass pharse provides additional security and should be different from the security key. The pass phrase is case-sensitive and must be between eight and thirty-two characters.       Id         Pause for Password at Boot Time - If it is checked this is the password required at boot time and whenever you provide the security key.       Id         Enforce Strong Password - If it is checked then Pass pharse should contain atleast one number, one lowercase letter, one uppercase letter, and one non-alphanumeric character (e.g. ! * @ + #).       Id |        |
|                     | V     Use a pass prirase in addition to the security key;     od       Pass phrase:     od       Confirm:     private                                                                                                    |        |
|                     | Cancel Back Finish                                                                                                    |        |
| 384<br>383<br>382   | [Informa       2010-04-15, 13:03:54       Controller ID: 0       Configuration deared         [Informa       2010-04-15, 13:03:33       Controller ID: 0       Drive security key destroyed         [Informa       2010-04-15, 13:00:18       Controller ID: 0       Time established since power on: Time       2010-04-15, 13:00:18       5616                                                                                                    | *<br>• |
| Displayi            | ing log from server<br>rt 🛃 🖉 🚔 🖪 💽                                                                                                    |        |

Figure 145. Enter Pass Phrase

8. Accept the confirmation to complete the wizard and enable drive security, then click **Finish**.

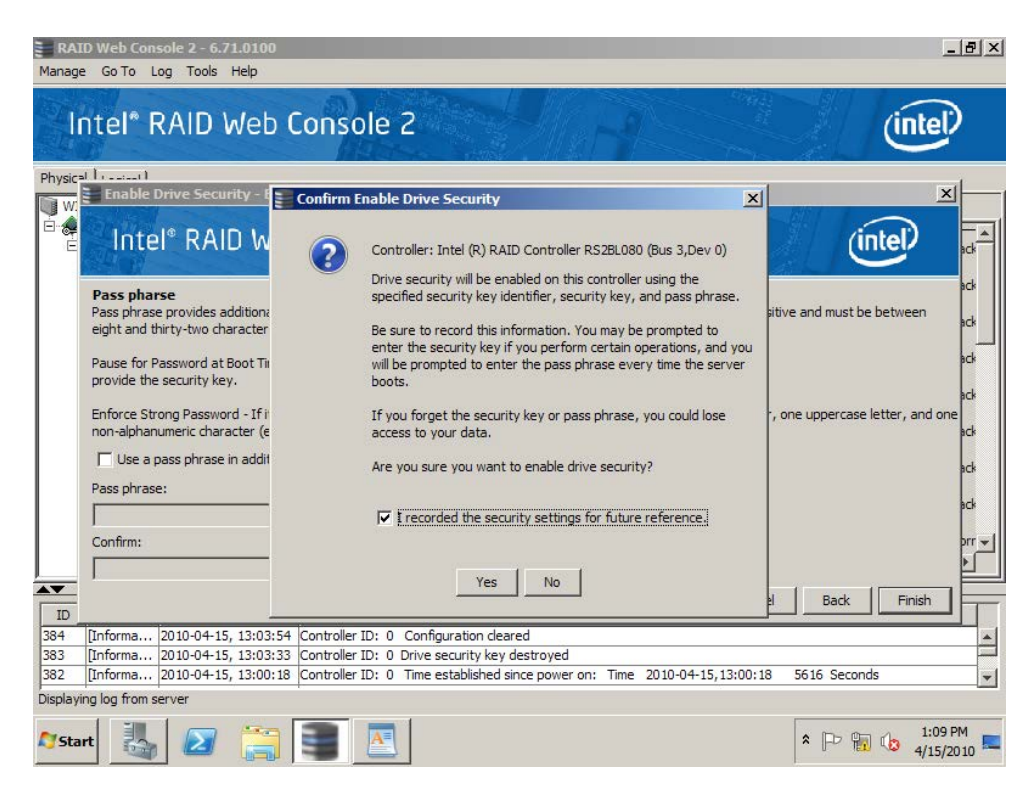

### Figure 146. Confirm Enable Drive Security

9. Controller properties now indicate Drive security enabled is Yes.

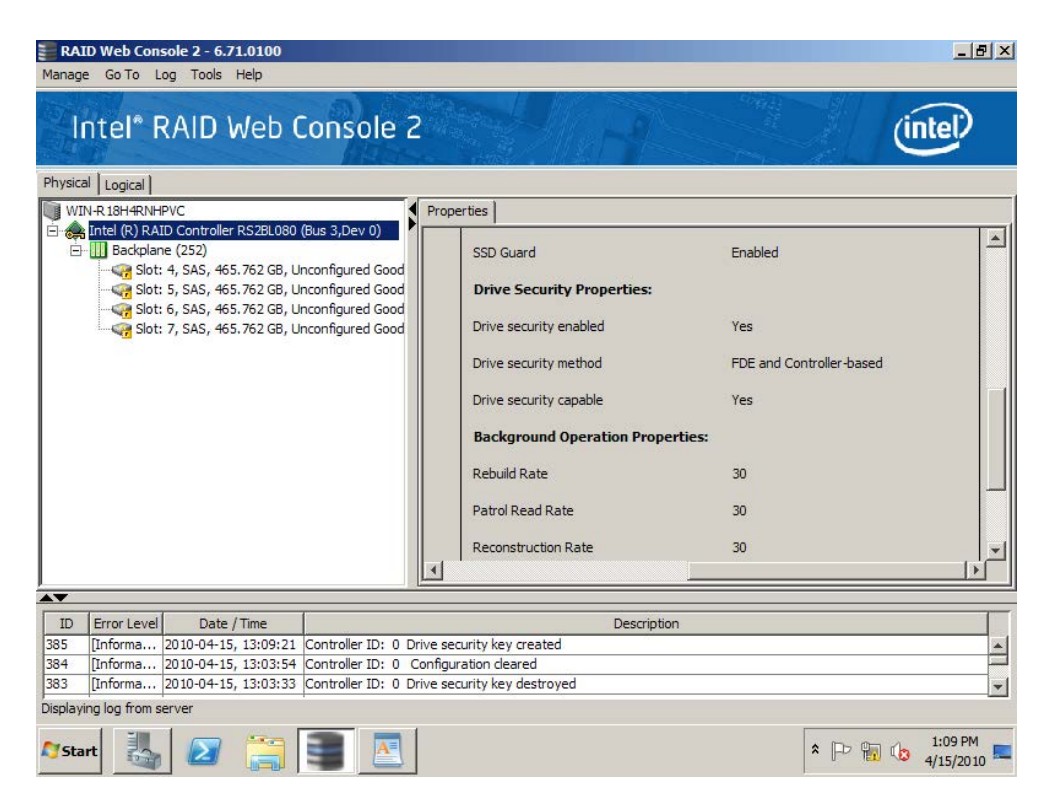

Figure 147. Check Drive Security Enabled status

10. Select Unconfigured Good drives and select Drive security method, here FDE to create the virtual drive.

| RAID Web Console 2 - 6.71.0100 Manage Go To Log Tools Help                                                                                                    | _ & ×         |
|----------------------------------------------------------------------------------------------------|---------------|
|                                                                                                    | 2             |
| WIN       Create the drive group by specifying the RAID level and Drive security method.         RAID level:       Toisk mirroring" suitable for high performance with the best data availability.                                                                                                    |               |
| Drive security method:<br>Full disk encryption (FDE)  Data in the virtual drives will be encrypted by the drive itself.  Select unconfigured drives: Drive groups:                                                                                                    |               |
| Drive     Type     Capa                                                                                                    | _             |
| ID<br>385<br>384<br>383<br>Create Drive Group Create Span<br>Cancel Back Next Help                                                                                                    |               |
| Displaying log from server         (E)xpand           Image: Start         Image: Start </td <td>2 PM<br/>/2010</td> | 2 PM<br>/2010 |

#### Figure 148. Select Full Disk Encryption

11. Follow same steps for creating a RAID virtual drive. After a virtual drive is created, Selecting this virtual drive in left panel shows its **secured** status and **Drive security method** status in the **Drive Security Properties** part in the right panel. Log information at the bottom of the window also indicates the virtual drive security status. Full Disk Encryption feature has now been enabled.

| RAID Web Console 2 - 6.71.0100                                                                                                    |                         |                                                                                                    |                                                                                               | <u>_8×</u>           |
|----------------------------------------------------------------------------------------------------|-------------------------|----------------------------------------------------------------------------------------------------|-----------------------------------------------------------------------------------------------|----------------------|
| Intel® RAID Web Console                                                                                                    | 2                       |                                                                                                    |                                                                                               | ntel                 |
| <ul> <li>Intel (R) RAID Controller RS2BL080 (Bus 3,Dev 0)</li> <li>Drive Group: 0, RAID 1</li> <li>Virtual Drives</li> <li>Virtual Drives</li> <li>Drives</li> <li>Backplane (252), Slot: 4, SAS, 465.762 GB, U</li> <li>Backplane (252), Slot: 6, SAS, 465.762 GB, U</li> <li>Backplane (252), Slot: 7, SAS, 465.762 GB, U</li> <li>Backplane (252), Slot: 7, SAS, 465.762 GB, U</li> </ul> | 9 GB                    | Write Policy         IO Policy         Current Write Policy         Default Write Policy         Drive Security Properties:         Secured         Drive security method         Power State Properties:         Power save mode | Direct IO<br>Write Through<br>Write Through<br>Yes<br>Full disk encryption<br>No power saving | *                    |
|                                                                                                    |                         |                                                                                                    |                                                                                               |                      |
| ID Error Level Date / Time                                                                                                    |                         | Description                                                                                                    |                                                                                               |                      |
| 393 [Informa 2010-04-15, 13:13:37 Controller ID: 0                                                                                                    | VD is now secured: VD 0 | 1                                                                                                    |                                                                                               | <b></b>              |
| 391 [Informa 2010-04-15, 13:13:37 Controller ID: 0                                                                                                    | Created VD: 0           |                                                                                                    |                                                                                               | Taxa I               |
| Displaying log from server                                                                                                    | Created vb. 0           |                                                                                                    |                                                                                               |                      |
| Arstart 🛃 🖉 🚞 💽                                                                                                    |                         |                                                                                                    | * 🖻 🖬 🕼                                                                                       | 1:15 PM<br>4/15/2010 |

#### Figure 149. Create RAID Virtual Drive with FDE enabled

12. (Optional) For Self-Encrypting Drives (SEDs) that need to have their data permanently erased for security reason, follow normal steps to delete the secured RAID virtual drive, and mark all SEDs as Unconfigured Good physical drives. Then select one SED, right-click it and select **Instant Erase**.

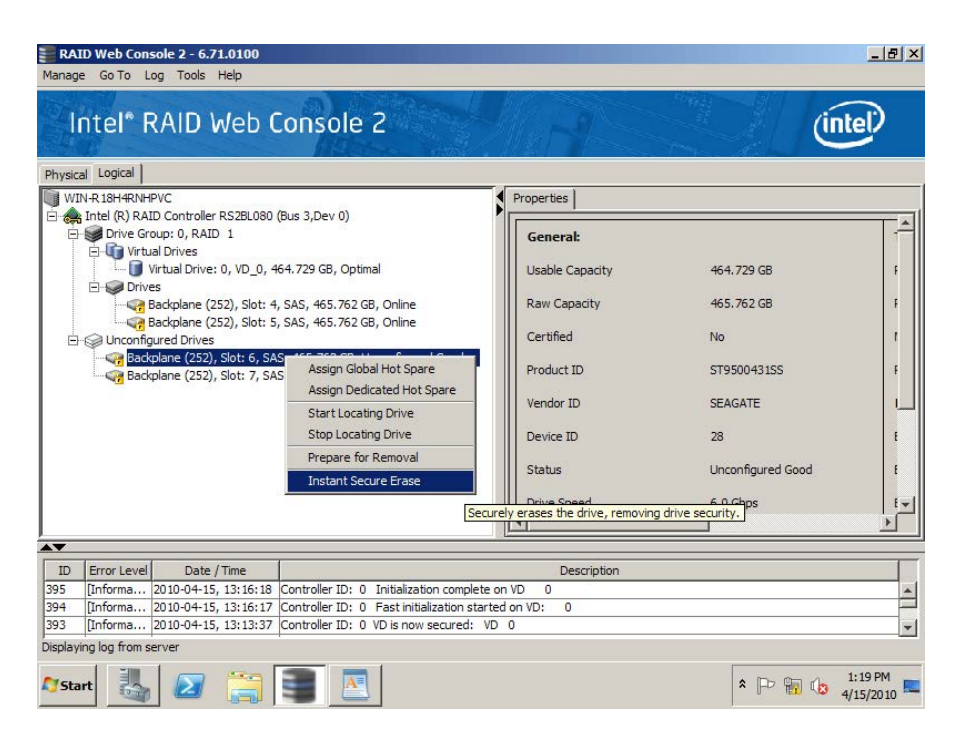

### Figure 150. Instant Secure Erase

13. Accept confirmation to permanently erase disk drive.

| RAI<br>Manage              | ID Web Con<br>Go To L                                                                                                    | sole 2 - 6.71.<br>og Tools He                                                                                                    | 0100<br>elp               |                                                                                                    |                                             | _ & ×                        |
|----------------------------|----------------------------------------------------------------------------------------------------|----------------------------------------------------------------------------------------------------|---------------------------|----------------------------------------------------------------------------------------------------|---------------------------------------------|------------------------------|
|                            | ntel* F                                                                                                    | RAID W                                                                                                    | 'eb C                     | ionsole 2                                                                                                    | Ú                                           | ntel                         |
| Physica                    | al Logical                                                                                                    |                                                                                                    |                           |                                                                                                    |                                             |                              |
|                            | N-R 18H4RNH<br>Intel (R) RAI<br>Drive Grive<br>United (R) RAI<br>United (R)<br>Drive (R)<br>Drive (R)<br>Dr | PVC<br>DD Controller RS<br>oup: 0, RAID ::<br>al Drives<br>Virtual Drive<br>Backplane (2<br>Backplane (2<br>Backplane (2<br>plane (252)) | S2BL080 (<br>1<br>Confiri | Bus 3,Dev 0)  Properties  General:  Secure Erase  When you securely erase a drive, any data on the drive will be permanently lost.  Are you sure you want to securely erase the drive in Endosure 252, Slot 6?  Confirm  Yes No | 9 GB<br>2 GB<br>)431SS<br>TE<br>igured Good | , A<br>1<br>1<br>1<br>1<br>1 |
|                            |                                                                                                    |                                                                                                    |                           | III Drive Speed 6.0 G                                                                                                    | bps                                         | E+1                          |
|                            |                                                                                                    |                                                                                                    |                           |                                                                                                    |                                             |                              |
|                            |                                                                                                    |                                                                                                    |                           |                                                                                                    |                                             |                              |
| ID                         | Error Level                                                                                                    | Date / Ti                                                                                                    | ime                       | Description                                                                                                    |                                             |                              |
| 395                        | [Informa                                                                                                    | 2010-04-15, 1                                                                                                    | 3:16:18                   | Controller ID: 0 Initialization complete on VD 0                                                                                                    |                                             | *                            |
| 394                        | [Informa                                                                                                    | 2010-04-15, 1                                                                                                    | 3:16:17                   | Controller ID: 0 Fast initialization started on VD: 0                                                                                                    |                                             |                              |
| 393                        | [Informa                                                                                                    | 2010-04-15, 1                                                                                                    | 3:13:37                   | Controller ID: 0 VD is now secured: VD 0                                                                                                    |                                             | •                            |
| Displaying log from server |                                                                                                    |                                                                                                    |                           |                                                                                                    |                                             |                              |
| <b>N</b> Sta               | rt 👪                                                                                                    |                                                                                                    |                           | 3                                                                                                    | * 🖻 🖬 🕼                                     | 1:21 PM<br>4/15/2010         |

Figure 151. Confirm Secure Erase

# 9.23.2 Enabling Snapshot feature

This feature is supported by Intel<sup>®</sup> RAID RAID controller with Intel<sup>®</sup> RAID Premium Feature Key AXXRPFKSNSH or AXXRPFKSNSH2 installed. Refer to Intel<sup>®</sup> *RAID Premium Feature Key AXXRPFKSD, AXXRPFKDE, and AXXRPFKSNSH Installation Guide* (E88588-00x), or Intel<sup>®</sup> *RAID Premium Feature Keys AXXRPFKSSD2, AXXRPFKDE2, and AXXRPFKSNSH2 Installation Guide* (G29824-00x) for physical installation of the Premium Feature Key.

The MegaRAID Recovery feature, also known as Snapshot, offers a simplified way to recover data and provides automatic protection for the boot volume. You can use MegaRAID Recovery to take a snapshot of a volume and to restore a volume or file.

Snapshot functionality allows users to capture data changes to the volume. If data is deleted accidentally or maliciously, you can restore the data from view or roll back to a snapshot at a previous Point in Time (PiT).

You can make up to 8 snapshots of Point in Times for each volume.

You can either restore files or roll back applications to a previous point in time.

Recovers lost data from disk in minutes, minimizing the downtime experienced by users and eliminating the lengthy process of restoring data from tape.

Allows isolation of a server's boot volume to a separate virtual drive; by enabling the Auto Snapshot feature, users are guaranteed that bootable snapshots exist, in case corruption of operating system occurs.

Note: MegaRAID Recovery Snapshots are not a substitute for a tested backup strategy. When Recovery Snapshot is enabled, changes to the selected volume are tracked. When a roll back to a snapshot at a previous Point in Time (PiT) is done, you are "undoing" changes to the volume that caused corruption or a file deletion. The first snapshot does not create a full volume backup. Recovery Snapshot is equivalent to Microsoft\* System Restore with additional features and capabilities.

Detailed Configuration steps are as follows:

- 1. Select the **Logical** view. Select and highlight a **virtual drive** from the list of virtual drives (If required, initialize, allocate and format the virtual drive).
- 2. Select Go To -> Virtual Drive -> Enable MegaRAID Recovery on the menu bar.

| Manage                                                                                                    | Go To Log Tools      | Help                            |                                                                                                    |                   |                                       |                                                                                                    |
|----------------------------------------------------------------------------------------------------|----------------------|---------------------------------|----------------------------------------------------------------------------------------------------|-------------------|---------------------------------------|----------------------------------------------------------------------------------------------------|
|                                                                                                    | Controller           | 2                               |                                                                                                    |                   |                                       |                                                                                                    |
|                                                                                                    | Drive Group          |                                 | and the second second second second second second second second second second second second second second second |                   |                                       | had an and the second second sec |
| 30/11                                                                                                    | Physical Drive 🕨     |                                 |                                                                                                    |                   |                                       |                                                                                                    |
| All and a second second second second second second second second second second second second second second se | Virtual Drive 🕨      | Rename Virtual Drive            | sole 2                                                                                                    |                   |                                       | Intel/                                                                                                    |
|                                                                                                    | BBU 🕨                | Delete Virtual Drive            | latit                                                                                                    |                   |                                       |                                                                                                    |
|                                                                                                    |                      | Set Virtual Drive Properties    |                                                                                                    |                   |                                       |                                                                                                    |
| Dashboard                                                                                                    | d Physical Logical   | Enable MegaRAID Recovery        |                                                                                                    |                   | weicome: administrator                |                                                                                                    |
| DR WITH C                                                                                                    |                      | Start Locating Virtual Drive    | honortion I                                                                                                    |                   |                                       |                                                                                                    |
|                                                                                                    | tel (R) RAID Control | Stop Locating Virtual Drive     | roperues                                                                                                    |                   |                                       |                                                                                                    |
|                                                                                                    | Drive Group: 0, R/   | Start Consistency Check         | General:                                                                                                    |                   | Write Policy                          |                                                                                                    |
| Ē                                                                                                    | Virtual Drive(s      | Start Initialization            |                                                                                                    |                   |                                       |                                                                                                    |
|                                                                                                    | Virtual Driv         | c. 0, 10_0, 20.070 00, Opuno    | RAID Level                                                                                                    | 1                 | IO Policy                             | Direct IO                                                                                                    |
|                                                                                                    | Backplane            | (252) Slot: 0 SSD (SATA) 29     | Name                                                                                                    | VD 0              | Current Write Policy                  | Write Through                                                                                                    |
|                                                                                                    | Backplane            | (252), Slot: 1, SSD (SATA), 29. |                                                                                                    |                   | content milder oney                   | inte intogr                                                                                                    |
|                                                                                                    | Drive Group: 1, RA   | ID 1                            | Size                                                                                                    | 28.870 GB         | Default Write Policy                  | Write Back with BBU                                                                                                    |
| Ē                                                                                                    | Virtual Drive(s)     | :                               |                                                                                                    |                   |                                       |                                                                                                    |
|                                                                                                    | 🗔 🧊 Virtual Driv     | e: 1, VD_1, 28.870 GB, Optima   | Stripe Size                                                                                                    | 256 KB            | Reason for difference in Write Policy | BBU is not installed                                                                                                    |
| Ė                                                                                                    | Drives:              | (252) Slot: 2 SSD (SATA) 20     | Virtual Disk State                                                                                               | Optimal           | Drive Security Properties:            |                                                                                                    |
|                                                                                                    | Backplane            | (252), Slot: 2, SSD (SATA), 29. |                                                                                                    |                   |                                       |                                                                                                    |
|                                                                                                    |                      |                                 | 10 and Cache Policies                                                                                            |                   | Secured                               | NO                                                                                                    |
|                                                                                                    |                      |                                 | Access Policy                                                                                                    | Read Write        | Power State Properties:               |                                                                                                    |
|                                                                                                    |                      |                                 | Disk Cache Policy                                                                                                | Disable           | Power save mode                       | No power saving                                                                                                    |
|                                                                                                    |                      |                                 | Read Policy                                                                                                    | Always Read Ahead |                                       |                                                                                                    |
|                                                                                                    |                      |                                 |                                                                                                    |                   |                                       |                                                                                                    |

#### Figure 152. Enable MegaRAID Recovery

- 3. On the Enable MegaRAID Recovery Wizard screen, select the virtual drive to use as the Snapshot Repository in the **Snapshot Repository** field. (You can leave the suggested virtual drive as the Snapshot Repository.)
- 4. Enter the capacity to use in the Snapshot Repository for changes to the base virtual drive. The available capacity is the largest free block of capacity on the snapshot repository virtual drive.

| Fnable MegaRAID Recovery                                                                                                    |
|----------------------------------------------------------------------------------------------------|
| Intel <sup>®</sup> RAID Web Console 2                                                                                                    |
| Virtual Drive: 0, VD_0, 28.870 GB, Optimal                                                                                                    |
| This base virtual drive will have an associated snapshot repository virtual drive where the snapshot-related data will be stored. Use the suggested snapshot repository or change it if needed. Then determine the capacity to set aside in the snapshot repository for changes to the base virtual drive. The available capacity is the largest free block of capacity on the snapshot repository virtual drive. |
| Snapshot Repository:                                                                                                    |
| Virtual Drive: 1, VD_1, 28.870 GB, Optimal                                                                                                    |
| Available capacity:28.861 GB                                                                                                    |
| Select Capacity:                                                                                                    |
| 28.8(                                                                                                    |
| Take snapshot on reboot                                                                                                    |
| Selecting this option will take a snapshot of the VD on boot after every successful shutdown. This feature is mainly intended to take snapshot of boot VDs to allow restoring the OS on the VD in case of corruption. Before selecting take snapshot on reboot on the VD, please ensure that you have copied all data to the VD                                                                                   |
| OK Cancel                                                                                                    |

#### Figure 153. Enter the Capacity for Snapshot Respository

5. Choose whether to have a snapshot taken on reboot. To enable this option, check the box next to the **Take snapshot on reboot** field. If you select this option, a snapshot is taken on boot after every successful shutdown. You can use this snapshot of the boot virtual drive to restore the operating system on the virtual drive in case the virtual drive becomes corrupted.

*Caution:* Before you select this option, make sure that you backup all data to the virtual drive. If there is any existing data on this virtual drive, it will be lost after converting to the Snapshot repository.

- 6. Click OK.
- 7. A confirmation dialog box appears. Check the box next to the Confirm field to enable snapshots on the selected virtual drive and then click **Yes**.

| Confirm | Enable Snapshots                                                                    |                                             |                                        |                                       |                               | ×               |
|---------|-------------------------------------------------------------------------------------|---------------------------------------------|----------------------------------------|---------------------------------------|-------------------------------|-----------------|
|         | Once you enable snapsh<br>the allocated capacity po<br>first disabling snapshots    | nots on this<br>ercentage o<br>and losing a | virtual dri<br>or the sna<br>any snaps | ive, you<br>pshot re<br>shot data     | cannot ch<br>pository w<br>a. | ange<br>vithout |
|         | Virtual Drive: 1 VD_1 will<br>It should now only be us<br>is any existing data on V | become a s<br>ed for stori<br>irtual Drives | snapshot<br>ng snaps<br>: 1 VD_1 i     | reposito<br>hot-relat<br>it will be l | ry.<br>ed data. I<br>lost.    | f there         |
|         | Are you sure you want t                                                             | to enable sn                                | apshots                                | on Virtua                             | Drive: 0                      | VD_0 ?          |
|         | Confirm                                                                             |                                             | Yes                                    | No                                    |                               |                 |
|         |                                                                                     |                                             |                                        |                                       |                               |                 |

#### Figure 154. Confirm Enable Snapshot

- 8. This virtual drive becomes a snapshot repository. Use it only for storing snapshot-related data.
  - *Caution:* After you enable snapshots on this virtual drive, you cannot change the allocated percentage of capacity or the snapshot repository without first disabling snapshots and losing any snapshot data.
  - **Note:** With the current generation of the MegaRAID Recovery product there is no guidance on the size of the repository other than saying that it is completely dependent on the amount of data being written and the frequency of snapshots being taken. This is different in every application. Currently a customer will have to use empirical data on the behavior of their application to estimate this. If the repository runs out of space they will have to delete the oldest snapshot. Then at some time when it is appropriate they will have to disable the feature and re-enable it, re-sizing the repository.

The existing snapshots are lost when the feature is disabled. Repository virtual drives will be lost if you disable snapshots.

In future development, users will be able to grow the size of the repository dynamically, without losing snapshots.

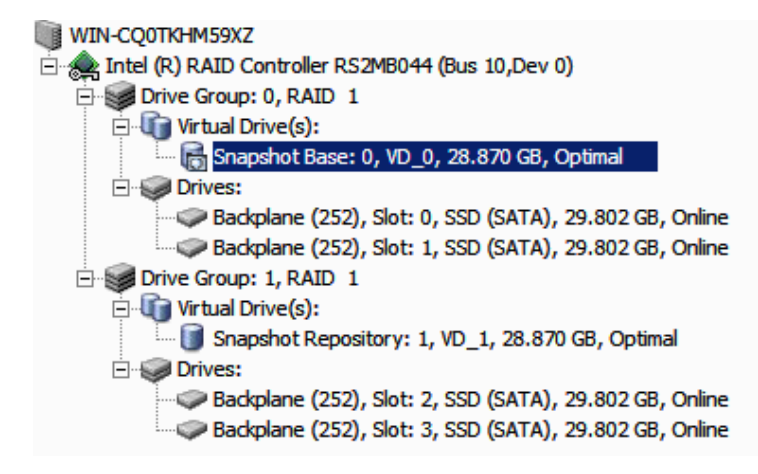

#### Figure 155. Snapshot Base is shown

- 9. Following steps create Snapshots and Views, based on above configurations for Snapshot Base and Snapshot Repository.
  - *Note:* You can create up to eight snapshots of a volume. snapshots are showed in chronological order from the oldest to the newest. Each snapshot is a PiT snapshot of the virtual drive that is the Snapshot Base.

The snapshots appear on the timeline from the oldest on the left to the newest on the right. If you create the maximum number of snapshots allowed, eight, the **Create Snapshot** button is disabled. You cannot create an additional snapshot unless you delete a snapshot.

After you create the snapshots, you can create views of the PiT snapshots. You can search the views to find a snapshot that does not contain corrupt data or a snapshot that contains deleted data, depending on the situation. You can reboot and roll back to that snapshot to restore the data.

10. Click the **Logical** view on the main menu screen. Click the **Snapshot Base** virtual drive in the left frame. Click the **Snapshots** tab in the right frame.

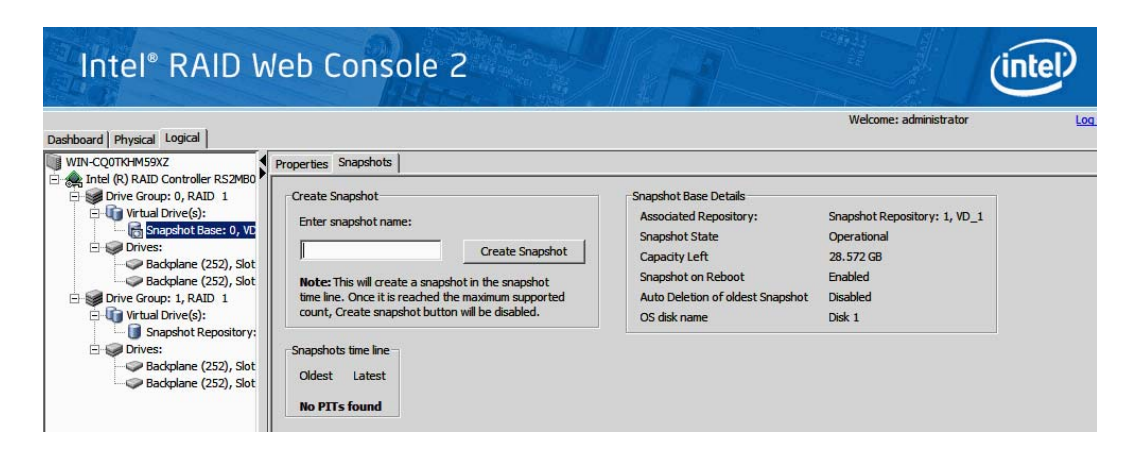

#### Figure 156. Enter Snapshot Name

- 11. Enter the snapshot name in the **Enter snapshot name** field. Click **Create Snapshot**.
- 12. Repeat above step so that additional snapshots can be created. The snapshot you create appears in the snapshot timeline. The oldest snapshot is on the left end of the timeline.

| Dashboard Physical Logical                                                                                                    |                                                                                                    |                                                                                                |                      |                                                                                                    | Welcome: adn                           | ninistrator                                                                          | L      |
|----------------------------------------------------------------------------------------------------|----------------------------------------------------------------------------------------------------|------------------------------------------------------------------------------------------------|----------------------|----------------------------------------------------------------------------------------------------|----------------------------------------|--------------------------------------------------------------------------------------|--------|
| WIN-CQ0TKHM59XZ                                                                                                    | roperties Snapshots                                                                                                    |                                                                                                |                      |                                                                                                    |                                        |                                                                                      |        |
| Controler KS2#e044 (cus 10,0eV 0)     Controler KS2#e044 (cus 10,0eV 0)     Controler KS4#e044 (cus 10,0eV 0)     Controler KS4#e044 (cus 10,0eV 0)     Controler KS4#e044 (cus 10,0eV 0)     Controler KS4#e044 (cus 10, | Create Snapshot<br>Enter snapshot name:<br>Note: This will create a s<br>time line. Once it is read<br>count, Create snapshot                   | Create Snaps<br>snapshot in the snapshot<br>hed the maximum suppor<br>button will be disabled. | hot                  | Snapshot Base Det<br>Associated Repos<br>Snapshot State<br>Capacity Left<br>Snapshot on Rebo<br>Auto Deletion of o<br>OS disk name | ails<br>tory:<br>iot<br>Idest Snapshot | Snapshot Repository: :<br>Operational<br>28.572 GB<br>Disabled<br>Disabled<br>Disk 1 | ι, VD_ |
| <ul> <li>Snapshot Repository: 1, VD_1, 28.870 GE</li> <li>Orives:</li> <li>Badgdane (252), Slot: 2, SSD (SATA), 29.</li> <li>Badgdane (252), Slot: 3, SSD (SATA), 29.</li> </ul>                                                                                                    | Snapshots time line<br>7:March,31,2010:15:21<br>Oldest                                                                                          | :16                                                                                            |                      |                                                                                                    |                                        |                                                                                      |        |
|                                                                                                    | Delete Snapshot Delete Snapshot Details Snapshot Details Note: Only oldest Information can be Name Time of creation Status Status Status Status | 1<br>Create View<br>snapshot<br>deleted<br>7<br>15:21:16<br>Optimal<br>Normal                  | I<br>3<br>Delete Vie | 1<br>4<br>W                                                                                                    | 15                                     | 6                                                                                    | 7      |

#### Figure 157. Create Snapshot

13. (Assuming you experience a file deletion or corruption, following steps create MegaRAID Recovery Views based on snapshots created previously, and can roll back snapshots.) Click the Logical view on the main menu screen. Click the Snapshot Base virtual drive in the left frame. Click the Snapshots tab in the right frame (This screen shows the Snapshot Base details and any existing snapshots). Click **Create View**.

| Create View                                                                      | ×                                     |
|----------------------------------------------------------------------------------|---------------------------------------|
| Intel® RAID Web Console 2                                                        | intel                                 |
| Determine the capacity to set aside in the s<br>the base virtual drive capacity. | napshot by specifying a percentage of |
| Enter View name:                                                                 |                                       |
| Available Capacity: 18.861 GB                                                    |                                       |
| Select Capacity:                                                                 |                                       |
| ОК                                                                               | Cancel                                |

#### Figure 158. Create View

- 14. Enter the name of the view in the **Enter View name** field and the capacity to set aside in the snapshot. Click **OK**.
  - *Note:* The "View name" can be found in the snapshots screen view in the View Details information box after a snapshot has been created
- 15. Enter into "My computer", and then you can see a new drive.
- 16. Copy the files in the new drive to the original drive and cover them. Now the system rolls back to the selected PiT.
- 17. Following steps delete and clear snapshots.

*Note:* When deleting single snapshots, you can only delete the oldest snapshot.

18. Follow these steps to delete a single snapshot:

Click the **Logical** view on the main menu screen; Click the **Snapshot Base** virtual drive in the left frame; Click the **Snapshots** tab in the right frame; Click the oldest snapshot in the timeline; Click the **Delete Snapshot** button.

19. Follow these steps to clear (delete) all snapshots:

Click the **Logical** view on the main menu screen; Click to select the **Snapshot Base** virtual drive in the left frame; Click **Go To** -> **Virtual Drive** -> **Clear Snapshots** on the menu bar (Or right click the Snapshot Base Virtual Drive and click Clear Snapshots); A confirmation dialog box appears. It warns that any snapshot-related data that is on the associated Snapshot Repository virtual drives will be lost if you clear the snapshots; Check the box next to the **Confirm** field and click **Yes** and the snapshots will be cleared.

20. Follow these steps to Set MegaRAID Recovery Properties:

Click the **Logical** view on the main menu screen; Click the **Snapshot Base** virtual drive in the left frame; Click **Go To** -> **Virtual Drive** -> **Set MegaRAID Recovery Properties** on the menu bar; Check the box to the properties selections you desire and click **OK**.

| Set MegaRAID Recovery Properties                                                                                                    | ×                                           |
|----------------------------------------------------------------------------------------------------|---------------------------------------------|
| Intel <sup>®</sup> RAID Web Console 2                                                                                                    | (intel)                                     |
| Snapshot Base: 0, VD_0, 28.870 GB, Optimal                                                                                                    |                                             |
| Sets the Snapshot Properties                                                                                                    |                                             |
| Take snapshot on reboot                                                                                                    |                                             |
| Selecting this option will take a snapshot of the VD on boot after every successful shutdown. This feature take snapshot of boot VDs to allow restoring the OS on the VD in case of corruption. Before selecting take on the VD, please ensure that you have copied all data to the VD | is mainly intended to<br>snapshot on reboot |
| Frable auto deletion of snapshot                                                                                                    |                                             |
| Selecting this option would enable auto deletion of old snapshots and allows to create a new snapshots.                                                                                                    |                                             |
| OK Cancel                                                                                                    |                                             |

#### Figure 159. Set MegaRAID Recovery Properties

21. Follow these steps to Disable MegaRAID Recovery:

Click the **Logical** view on the main menu screen; Click the **Snapshot Base** virtual drive in the left frame; Click **Go To** -> **Virtual Drive** -> **Disable MegaRAID Recovery** on the menu bar.
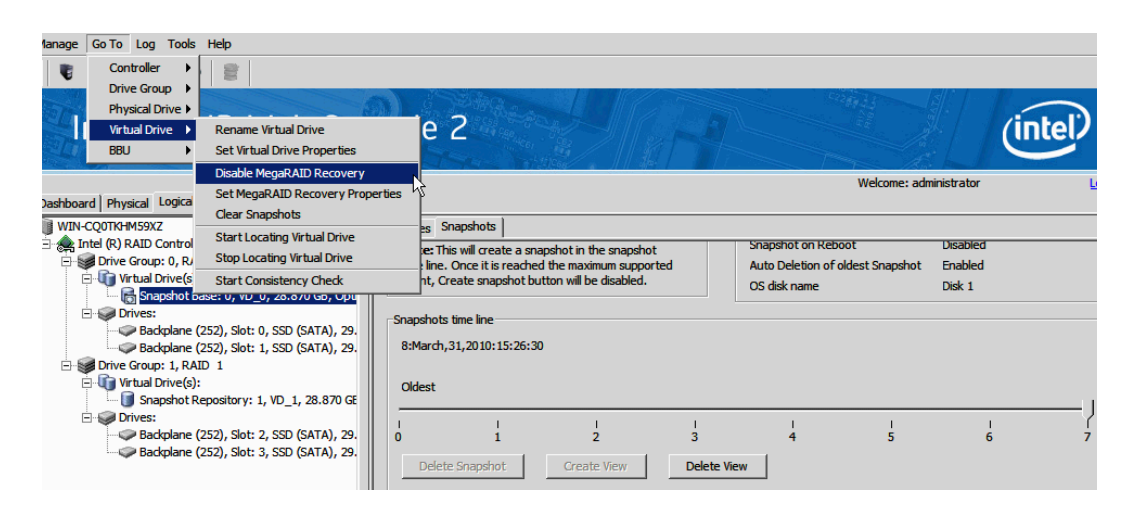

## Figure 160. Disable MegaRAID Recovery

22. A confirmation dialog box appears. It warns that any snapshot-related data that is on the associated Snapshot Repository virtual drives will be lost if you disable snapshots; Check the box next to the **Confirm** field and click **Yes**. The snapshots are disabled.

| Confirm  | Disable Snapshots                                                                             | ×                                                                                                    |
|----------|-----------------------------------------------------------------------------------------------|----------------------------------------------------------------------------------------------------|
| <u>^</u> | If you disable snapshots<br>snapshot-related data th<br>snapshot repository and<br>snapshots. | on this virtual drive, you will lose any<br>hat is currently stored on its associated<br>I you will not be able to create any new |
|          | Are you sure you want                                                                         | to disable snapshots on Virtual Drive: 0 VD_0 ?                                                                                   |
|          | Confirm                                                                                       | Yes No                                                                                                    |

### Figure 161. Confirm Disable Snapshots

- 23. After snapshots are successfully created (in step 12, Figure 157), following steps roll back to a snapshot at a previous Point in Time (PiT).
- *Note:* If the operating system is installed on a Snapshot Base, and snapshots are created for it and stored in Snapshot Repository, the rolling back steps can help recover the operating system into a previous status.
- 24. Reboot the server system and press **<Ctrl>** + **<G>** to start the RAID BIOS Console 2 Utility. When you see the following screen, press **Start**.

| Adapter Selection |         |            |                                         |                  |
|-------------------|---------|------------|-----------------------------------------|------------------|
| Adapter No.       | Bus No. | Device No. | Туре                                    | Firmware Version |
| 0. 💿              | 3       | 0          | Intel (R) RAID Controller<br>RS2BL080DE | 2.70.03-0862     |
| [Start]           |         |            |                                         |                  |

# Figure 162. Adapter Selection

25. In the home page, from the **Logical View** in the right panel, click the **Snapshot Base** which has the operating system installed.

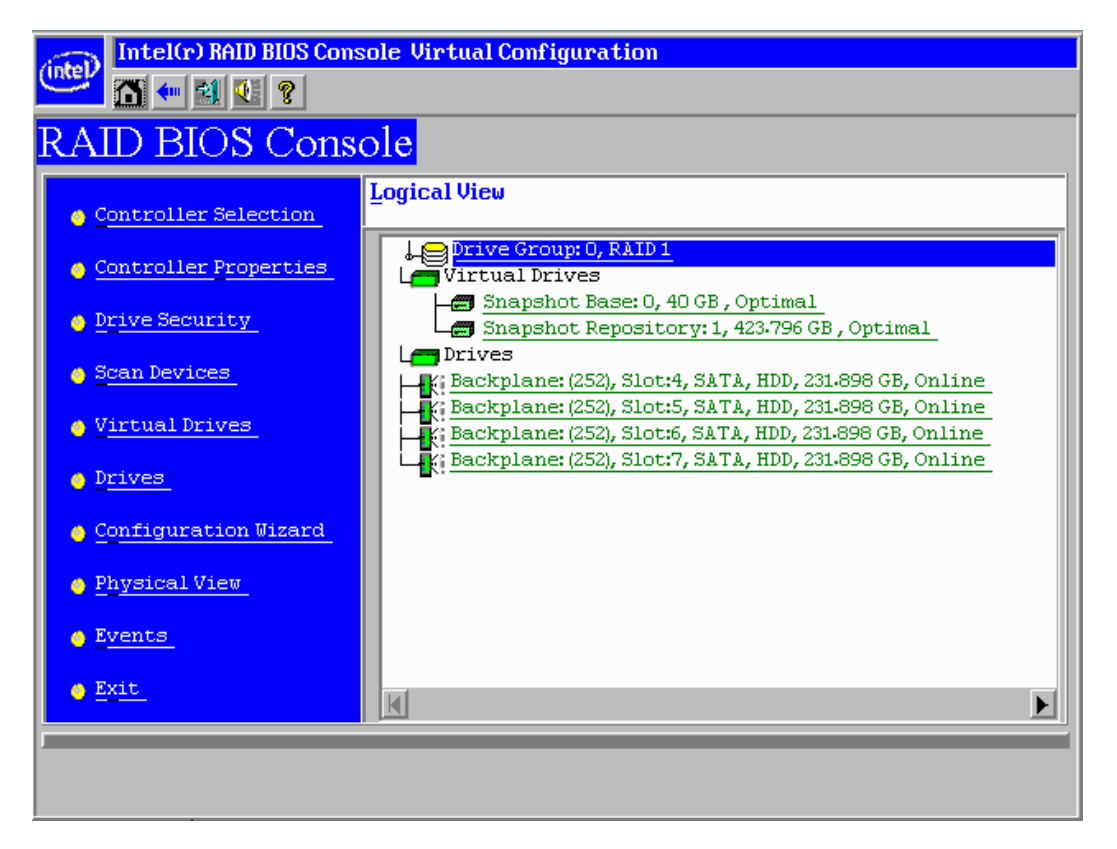

## Figure 163. Selecting Snapshot Base

26. In the new screen, select **Adv Opers** (which means Advanced Operations), and click **Go**.

| (intel) Intel(r) RA     | ID BIOS Console Virtual Drive 0 |                             |
|-------------------------|---------------------------------|-----------------------------|
| <b>***</b> 🖬 🖬          | <b>W</b>                        |                             |
| Properties              |                                 |                             |
| RAID Level: 1           | Status: Optimal                 | Strip Size: 256 KB          |
| Capacity: 40 GB         | Secured: No                     | Snapshot Settings           |
| Policies                |                                 |                             |
| Access RW               | Read Adaptive                   | 👿 🗟 Disk Cache 🛛 NoChange 👿 |
| 1/0 Direct              | ▼ Disable BGI No ▼              |                             |
| Defa <u>u</u> lt Write: | Always Write Back               | te: Write Back              |
|                         |                                 | 📮 Cha <u>n</u> ge           |
| Operations              |                                 |                             |
| O Locate                |                                 |                             |
| o ⊆c                    | O Ady Opers O Disable MegaRAID  | Recovery O Show Snapshots   |
|                         | Go                              |                             |
| 1 Home                  |                                 | ter Back                    |
|                         |                                 |                             |
|                         |                                 |                             |

# Figure 164. Selecting Advanced Operations

27. In the Advanced Operations screen, select **Rollback**.

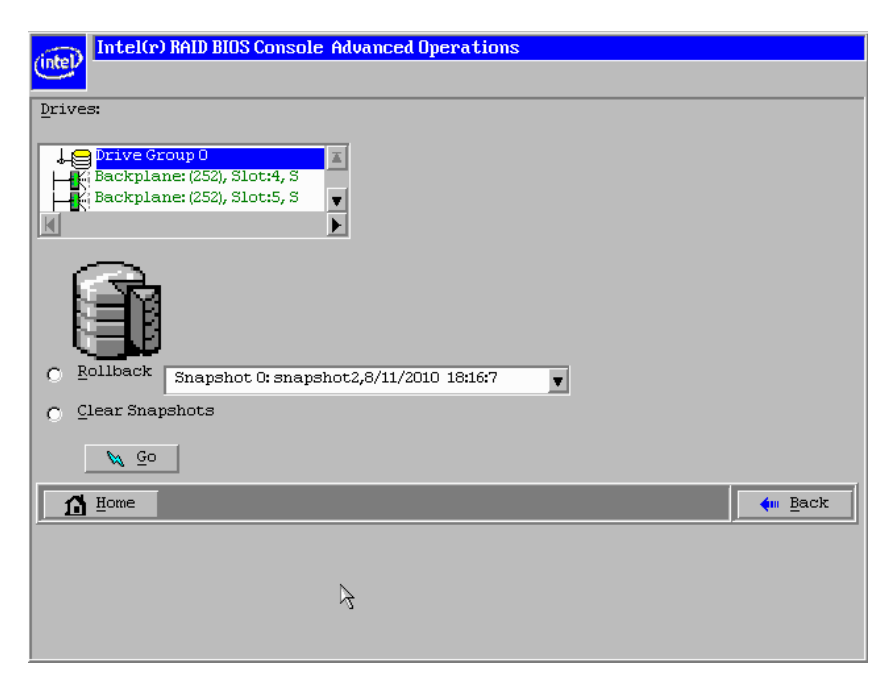

Figure 165. Selecting Rollback

28. From the drop-down menu, select a previous created snapshot, and then click Go.

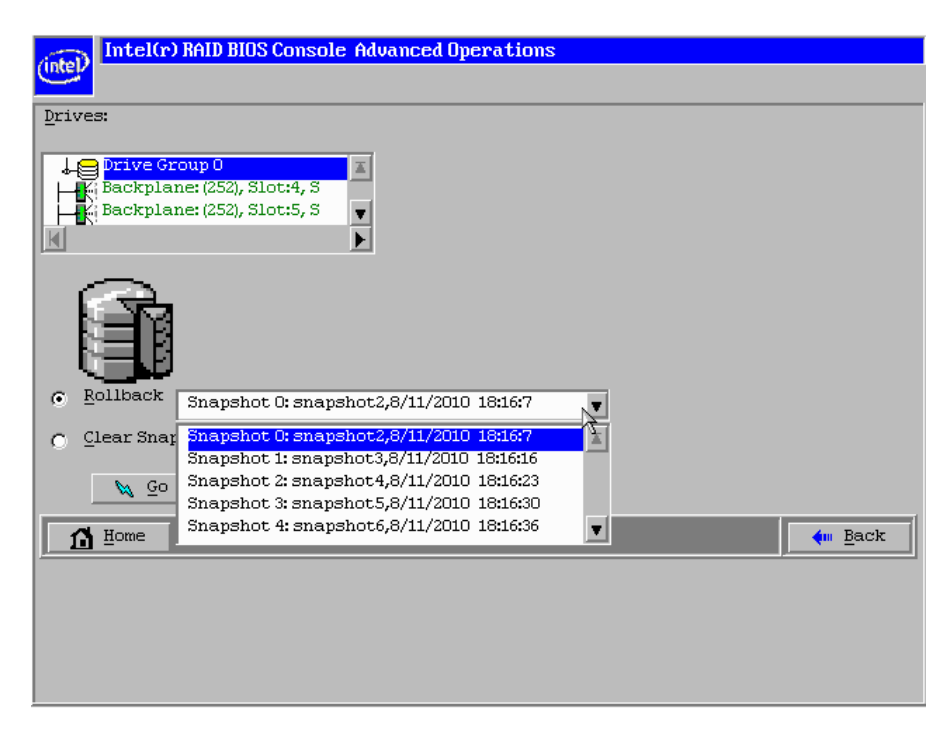

# Figure 166. Selecting a snapshot

29. A Confirm Page should appear. Please read carefully the warning message. "You have chosen to restore a previous snapshot time line. Doing so will rollback to the snapshot to its state at the date and time you selected. You may lose any changes you have made subsequent to that date and time. Are you sure you want to restore snapshot <snapshot name> <date> <time>?". When confirmed, click Yes.

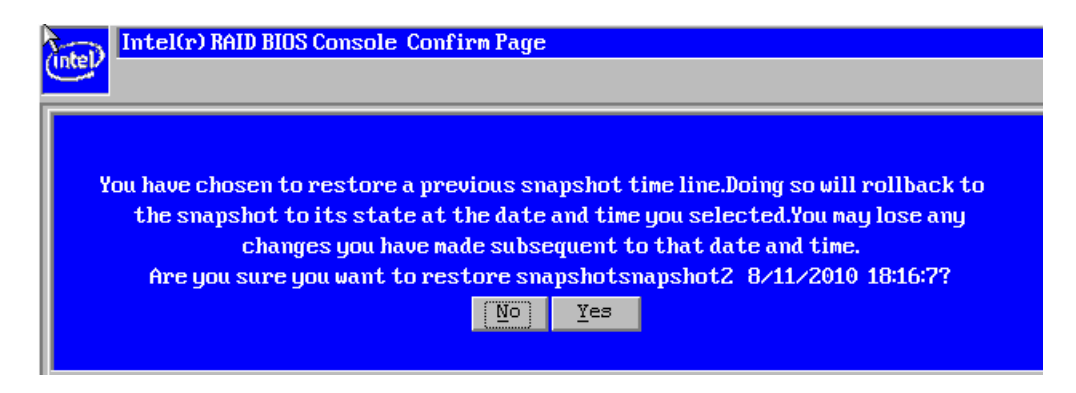

# Figure 167. Confirm Page

30. The screen should go back to the display shown below. Click Home to go back to home page. Then exit the RAID BIOS Console 2 Utility and reboot the server system. You should be able to enter the operating system into a selected previous status.

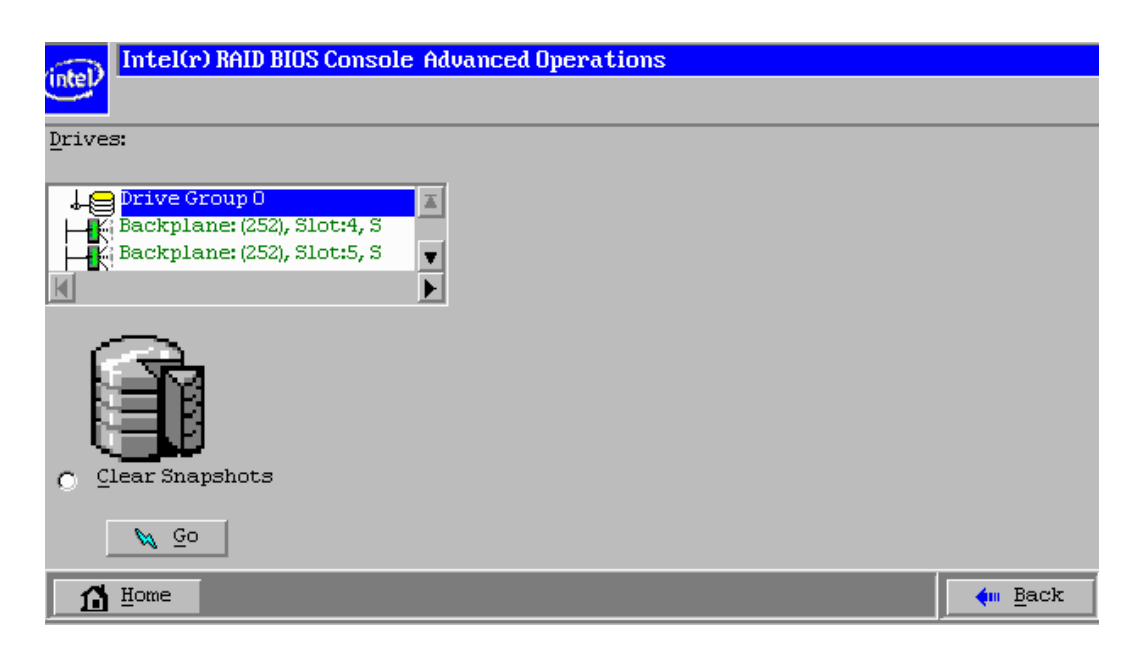

Figure 168. Rollback operation is done

# 9.23.3 Enabling Super Sized Cache

This feature is supported by Intel<sup>®</sup> RAID Premium Feature Key AXXRPFKSSD or AXXRPFKSSD2 installed. Refer to Intel<sup>®</sup> *RAID Premium Feature Key AXXRPFKSSD, AXXRPFKDE, and AXXRPFKSNSH Installation Guide* (E88588-00x), or Intel<sup>®</sup> *RAID Premium Feature Keys AXXRPFKSSD2, AXXRPFKDE2, and AXXRPFKSNSH2 Installation Guide* (G29824-00x) for physical installation of the Premium Feature Key.

Super Size Cache (SSC) using Solid State Devices (SSD) as controller cache allows for very large data sets to be present in that cache to improve overall application performance. SSC anticipate up to a five times performance improvement in READ-intensive applications and provide maximum IOPs.

This solution is ideal for cost sensitive server environments, by offering a highperformance upgrade that requires only a small investment in SSD technology. This solution also reduces the need to invest expensive IT cycles to hand-tune applications running on hard drive-only disk arrays.

Detailed Configuration steps are as follows:

1. Select the **Dashboard** view. Click **Create super sized cache (SSC)** in the **Actions** tab; Or right click the **RAID Controller** and select **Create SSCD** (Super Sized Cache Drive).

| Dashboard Physical Logical | 1                                 |                                     | Welcome: administrator                  |
|----------------------------|-----------------------------------|-------------------------------------|-----------------------------------------|
| Controller: Intel (R) RAID | Controller RS2MB044 (Bus 10,Dev ( | 0                                   |                                         |
| Properties                 |                                   | Usage                               | Background Operations                   |
| Status:                    | 📀 Optimal                         |                                     | Virtual drive operations in progress: 0 |
| Endosures:                 | 0                                 | 25% Total capacity:                 |                                         |
| Backplanes:                | 1                                 | 115.480 GB                          |                                         |
| S Drives.                  | 4                                 | Configured Capacity:                | Drive operations in programs 0          |
| Inica.                     |                                   | - 28.870 GB                         | Drive operations in progress: 0         |
| Drive groups:              | 1                                 | Unconfigured Capacity:<br>86.610 GB |                                         |
| Virtual Drive(s):          | 1                                 | 75%                                 |                                         |
| View server profile        |                                   |                                     | More details                            |
| Features                   |                                   | Actions                             | Help                                    |
| 🚺 Alarm:                   | Enabled                           | Create virtual drive                | How to use MSM?                         |
| MegaRAID RECOVERY          | Enabled                           | Create super sized cache (SSC)      | How to create virtual drive?            |
| Super sized cache:         | Enabled                           | Load configuration                  | How to enable premium feature?          |
| Drive security:            | Disabled                          | Update firmware                     | Glossary                                |
|                            | N-Had                             |                                     |                                         |

# Figure 169. Create SSC from Dashboard

2. The **Create Super Sized Cache Drive group** screen appears. Select the **unconfigured SSD drive**. Click **Add** > -> **Create SSC Drive Group** -> **Next**.

| elect unconfigured SSD drives | s:     |          | SSC Drive groups:                 |           |
|-------------------------------|--------|----------|-----------------------------------|-----------|
| Drive                         | Туре   | Capacity | Intel (R) RAID Controller RS2MB04 | 4 (Bus 10 |
| Backplane (252), Slot: 0      | SSD (S | 29.802   | SSC Drive Group0                  |           |
| Backplane (252), Slot: 1      | SSD (S | 29.802   |                                   |           |
| Backplane (252), Slot: 2      | SSD (S | 29.802   |                                   |           |
| Backplane (252), Slot: 3      | SSD (S | 29.802   |                                   |           |
|                               |        |          |                                   |           |
|                               |        |          | Add >                             |           |
|                               |        |          |                                   |           |
|                               |        |          | < Remove                          |           |
|                               |        |          |                                   |           |
|                               |        |          |                                   |           |
|                               |        |          |                                   |           |
|                               |        |          |                                   |           |
|                               |        | 1.1      |                                   | - 1       |
|                               |        |          |                                   |           |

Figure 170. Create SSC Drive Group

3. The **Create Super Sized Cache Drive** screen appears. Click **Create** to create a SSC drive group. Click **Next**.

| Create Super Sized Cache Drive        | X                     |
|---------------------------------------|-----------------------|
| Intel <sup>®</sup> RAID Web Console 2 | intel                 |
| Specify parameters for the new SSCD.  | SSC Drive groups:     |
| SSCD name: SSCD_0                     |                       |
|                                       | Create Remove         |
|                                       | Cancel Back Next Help |

Figure 171. Create SSCD name

4. Create Super Sized Cache screen appears. Click **Finish** to confirm the information and create the Super Sized Cache Disk (SSCD).

| Create Super Sized Cache - Summary                            | 2                                                    | (intel)      |
|---------------------------------------------------------------|------------------------------------------------------|--------------|
| Review the summary and go back if you need to mal<br>Summary: | ke corrections. The SSCD(s) will be created when you | dick finish. |
| SSC Drive group name:                                         | Drive Group0                                         | 1            |
| Number of drives used:                                        | 1                                                    |              |
| Total capacity:                                               | 28.870 GB                                            |              |
| Free capacity:                                                | 0 Bytes                                              |              |
| SSCD 1 name:                                                  | SSCD_0                                               |              |
| Capacity:                                                     | 28.870 GB                                            |              |
|                                                               |                                                      |              |
|                                                               |                                                      |              |
|                                                               |                                                      |              |
|                                                               | [                                                    |              |

# Figure 172. SSC Summary

5. You can see Super Sized Cache Drive Group in the logical view.

| Intel <sup>®</sup> RAID Web Cor                                                                                                 | sole 2     |                        | intel |
|----------------------------------------------------------------------------------------------------|------------|------------------------|-------|
| ashboard Physical Logical                                                                                                    |            | Welcome: administrator | Log C |
| WIN-CQ0TKHM59XZ                                                                                                    | Properties |                        |       |
| Intel (R) RAID Controller RS2MB044 (Bus 10,Dev 0)     Super Sized Cache Drive Group: 0     SSCD: 0, SSCD: 0, 28.870 GB, Optimal | General:   |                        |       |
| Drives:<br>Backplane (252), Slot: 0, SSD (SATA), 29.                                                                            | SSCD Name  | SSCD_0                 |       |
| ☐ Unconfigured Drives Ø Backplane (252), Slot: 1, SSD (SATA), 29.802 Ø Backplane (252), Slot: 2, SSD (SATA), 29.802             | Size       | 28.870 GB              |       |
|                                                                                                    |            |                        |       |

# Figure 173. SSCD status shown

6. Following steps delete a Super Sized Cache disk:

Click the **Logical** view tab on the main menu screen; Click the **SSCD virtual drive** in the left frame; Click **Go To** -> **Virtual Drive** -> **Delete Virtual Drive** on the menu bar.

| Manage Go To Log Tools Help                                                                                                    |                                    |           |                        |          |
|----------------------------------------------------------------------------------------------------|------------------------------------|-----------|------------------------|----------|
| Controller  Drive Group                                                                                                    |                                    |           |                        |          |
| Physical Drive >                                                                                                    |                                    |           |                        |          |
| Virtual Drive  Rename Virtual Drive                                                                                                    | sole 2                             |           |                        | (intel)  |
| BBU Delete Virtual Drive                                                                                                    |                                    |           |                        | $\smile$ |
| Dashboard Physical Logica                                                                                                    | Deletes the specified virtual disk |           | Welcome: administrator | Log Off  |
| WIN-CQ0TKHM59XZ                                                                                                    | Properties                         |           |                        | 2        |
| Super Sized Cache Drive Group: 0     SSCD: 0, SSCD: 0, 28,870 GB, Optimal                                                                                                    | General:                           |           |                        |          |
| <ul> <li>Drives:</li> <li>Backplane (252), Slot: 0, SSD (SATA), 29.</li> </ul>                                                                                                    | SSCD Name                          | SSCD_0    |                        |          |
| <ul> <li>Unconfigured Drives</li> <li>Backplane (252), Slot: 1, SSD (SATA), 29.802</li> <li>Backplane (252), Slot: 2, SSD (SATA), 29.802</li> <li>Backplane (252), Slot: 3, SSD (SATA), 29.802</li> </ul> | Size                               | 28.870 GB |                        |          |

# Figure 174. Delete SSCD

7. A confirmation dialog box appears. Check the box next to the **Confirm** field and click **Yes**. The SSCD is deleted.

# 10.1 Overview

The Storage Command Line Tool (StorCLI) is the command line management software designed for the Intel<sup>®</sup> RAID Controller product line. The StorCLI is a command line interface that is designed to be easy to use, consistent, and easy to script. This chapter provides information on installing and using the StorCLI and explains the various features of the StorCLI.

Note: The legacy commands are deprecated from this guide.

# 10.2 Devices Supported by the StorCLI Tool

The StorCLI tool is designed to work with the Intel<sup>®</sup> RAID Controller product line. The StorCLI tool supports the following Intel<sup>®</sup> RAID Controller products.

- Intel<sup>®</sup> RAID Controller RS3MC044
- Intel<sup>®</sup> RAID Controller RS3SC008
- Intel<sup>®</sup> RAID Controller RS3DC080
- Intel<sup>®</sup> RAID Controller RS3DC040

# 10.3 Installation

The Intel<sup>®</sup> RAID Controllers can be used with the following operating systems for Intel and AMD 32-bit and 64-bit x86-based motherboards:

- Microsoft Windows Server 2008\* R2
- Microsoft Windows 7\* (32/64 bit)
- Red Hat\* Enterprise Linux 5.8 (32/64 bit)
- Red Hat\* Enterprise Linux 6.1
- Red Hat\* Enterprise Linux 6.2 (32/64 bit)
- SUSE\* Linux Enterprise Server 11 SP2 (32/64 bit)
- SUSE\* Linux Enterprise Server 10 SP4 (32/64 bit)
- Fedora Core Linux 15
- VMware\* ESX 4.0

- VMware\* ESX 4.1 U2
- VMware\* ESXi 4.1 U2
- VMware\* ESXi 5.0 U1
- Solaris\*
- FreeBSD (32/64 bit)
- EFI
- Ubuntu\*
- *Note:* The LSISAS2208 and LSISAS2108 controllers provide support for Microsoft Windows 8 and Microsoft Windows Server 2012 operating systems.

# 10.3.1 Installing StorCLI on Microsoft Windows Operating Systems

The Windows StorCLI binary is provided in a binary format, and no separate installation is required.

- 1. Copy the binary file from the CD or from the Intel website.
- 2. Place the binary file in the directory from which you want to run the Storage Command Line Tool, and run the tool.

Note: StorCLI must be run with the administrator privileges.

# 10.3.2 Installing StorCLI on Linux Operating Systems

To install StorCLI on Linux operating systems, perform the following steps:

- 1. Unzip the StorCLI package.
- 2. To install the StorCLI RPM, run the rpm -ivh <*StorCLI*-x.xxx.noarch.rpm> command.
- 3. To upgrade the StorCLI RPM, run the rpm -Uvh <*StorCLI*-x.xxx.noarch.rpm> command.

# **10.3.3** Installing StorCLI on Ubuntu Operating Systems

To install StorCLI on the Ubuntu operating systems, perform the following steps:

*Note: Run all the commands using the super user (sudo) login.* 

- 1. Run the command sudo dpkg -i storcli\_1.0\_all.deb for installing the debian package.
- 2. Run the command dpkg -1 | grep -i storcli for verifying if the debian package was installed successfully or not.

3. To uninstall the debian package, run the command sudo dpkg -r storcli.

# **10.3.4 Installing StorCLI on VMware Operating Systems**

To install StorCLI on VMware operating systems, run the following syntax from the command line:

esxcli software vib install -v=<path-to-vib-package>

Example:

```
esxcli software vib install -
v=/vmfs/volumes/datastore1/StorCliMN/vmware-esx-StorCli-
1.01.04.vib
```

# 10.3.5 Installing StorCLI on FreeBSD Operating Systems

The FreeBSD StorCLI binary is provided in a binary format, and no separate installation is required.

- 1. Copy the binary file from the CD or from the Intel website.
- 2. Place the binary file in the directory from which you want to run the Storage Command Line Tool, and run the tool.

# 10.3.6 Installing StorCLI on Microsoft EFI

The EFI StorCLI binary is provided in a binary format, and no separate installation is required.

- 1. Copy the binary file from the CD or from the Intel website.
- 2. Place the binary file in the directory from which you want to run the Storage Command Line Tool, and run the tool.

# **10.3.7 Installing StorCLI on Solaris Operating Systems**

To install StorCLI on Solaris operating systems, run the following command:

```
pkgadd -d Storcli.pkg
```

# 10.4 StorCLI Command Syntax

This chapter describes the StorCLI command syntax and the valid values for each parameter in the general command syntax.

- Note: To get the output in JSON format, add J at the end of the command syntax. Example: storcli /cx show <property1>|<property2> J
- *Note:* JSON format output is not supported in the EFI operating system. The EFI platform ignores the J when it is added at the end of the command syntax.
- *Note:* Background operations are blocked in the EFI and HII environments and these operations are resumed in the operating system environments.

The StorCLI syntax uses the following general format:
<[object identifier]> <verb> <[adverb | attributes | properties] >
<[key=value]>

The StorCLI tool supports the object identifiers listed in the following table.

| Object Identifier              | Description                                                                                             |
|--------------------------------|----------------------------------------------------------------------------------------------------|
| No object identifier specified | If there is no object identifier, the command is a system command.                                      |
| /cx                            | This object identifier is for controller <i>x</i> .                                                     |
| /cx/vx                         | This object identifier is for a virtual drive $x$ on controller $x$ .                                   |
| /cx/vall                       | This object identifier is for all virtual drives on controller <i>x</i> .                               |
| /cx/ex                         | This object identifier is for an enclosure <i>x</i> on controller <i>x</i> .                            |
| /cx/eall                       | This object identifier is for all enclosures on controller x.                                           |
| /cx/fx                         | This object identifier is for a foreign configuration <i>x</i> on controller <i>x</i> .                 |
| /cx/fall                       | This object identifier is for all foreign configurations on controller x.                               |
| /cx/ex/sx                      | This object identifier is for the drive is slot <i>x</i> on enclosure <i>x</i> on controller <i>x</i> . |
| /cx/sx                         | This object identifier represents the drives that are directly attached to controller <i>x</i> .        |
| /cx/ex/sall                    | This object identifier is for all the drives on enclosure <i>x</i> on controller <i>x</i> .             |
| /cx/dx                         | This object identifier is for the drive group <i>x</i> on enclosure <i>x</i> on controller <i>x</i> .   |
| /cx/dall                       | This object identifier is for the all drive groups on enclosure $x$ on controller $x$ .                 |
| /c <b>X</b> /px                | This object identifier is for a PHY operation <i>x</i> on controller <i>x</i> .                         |

# Table 17. Object Identifiers in the StorCli Command Syntax

| Object Identifier | Description                                                                   |
|-------------------|-------------------------------------------------------------------------------|
| /cx/pall          | This object identifier is for all PHY operations on controller <i>x</i> .     |
| /cx/bbu           | This object identifier is for a bbu $x$ on controller $x$ .                   |
| /cx/cv            | This object identifier is for a cache vault <i>x</i> on controller <i>x</i> . |

*Note:* If enclosures are not used to connect physical drives to the controller, you do not specify the enclosure ID in the command.

The StorCLI tool supports the following verbs.

| Verb       | Description                                                                                             |
|------------|----------------------------------------------------------------------------------------------------|
| add        | This verb adds virtual drives, JBODs, and so on to the object identifier.                               |
| del        | This verb deletes a drive, value, or property of the object identifier.                                 |
| set        | This verb sets a value of the object identifier.                                                        |
| show       | This verb shows the value and properties of the object identifier.                                      |
| pause      | This verb pauses an ongoing operation.                                                                  |
| resume     | This verb resumes paused operation.                                                                     |
| suspend    | This verb suspends an ongoing operation. A suspended operation cannot be resumed.                       |
| compare    | This verb compares an input value with a system value.                                                  |
| download   | This verb downloads and flashes a file to the target.                                                   |
| start      | This verb starts an operation.                                                                          |
| flush      | This verb flushes a controller cache or a drive cache.                                                  |
| stop       | This verb stops an operation that is in progress. A stopped process cannot be resumed.                  |
| import     | This verb imports the foreign configuration into the drive.                                             |
| expand     | This verb expands the size of the virtual drive.                                                        |
| insert     | This verb replaces the configured drive that is identified as missing, and starts an automatic rebuild. |
| flasherase | This verb erases the flash memory on the controller.                                                    |
| transform  | This verb downgrades the firmware memory on the controller.                                             |
| restart    | This verb restarts the controller without a system reboot.                                              |
| apply      | This verb applies the activation Key to a WarpDrive.                                                    |

# Table 18. Verbs in the StorCli Command Syntax

- <[adverb | attributes | properties] > Specifies what the verb modifies or displays.
- <[key=value]> Specifies a value, if a value is required by the command.

# 10.5 Working with the Storage Command Line Tool

This section describes the commands supported by the Storage Command Line Tool.

- Note: The Storage Command Line Tool is not case sensitive.
- *Caution:* The order in which you specify the command options must be the same as in the User *Guide; otherwise, the command will fail.* 
  - Note: The Storage Command Line Tool does not support the Snapshot feature.

# 10.5.1 System Commands

# 10.5.1.1 System Show Commands

The Storage Command Line Tool supports the following system show commands:

```
storcli show
storcli show all
storcli show ctrlcount
storcli show help
storcli -v
```

The detailed description for each command follows.

#### storcli show

This command shows a summary of controller and controller-associated information for the system. The summary includes the number of controllers, the host name, the operating system information, and the overview of existing configuration.

#### storcli show all

This command shows the list of controllers and controller-associated information, information about the drives that need attention, and advanced software options.

storcli show ctrlcount

This command shows the number of controllers detected in the server.

#### storcli show help

This command shows help for all commands at the server level.

storcli -v

This command shows the version of the Storage Command Line Tool.

# **10.5.2 Controller Commands**

Controller commands provide information and perform actions related to the specified controller, such as the /c0 controller. The Storage Command Line Tool supports the controller commands described in this section.

# 10.5.2.1 Show and Set Controller Properties Commands

| Command                        | Value Range                                       | Description                           |
|--------------------------------|---------------------------------------------------|---------------------------------------|
| show <properties></properties> | See Table 20.                                     | Shows specific controller properties. |
| set <properties></properties>  | See Table 20.                                     | Sets controller properties.           |
| show                           | all: Shows all properties of the virtual drive.   | Shows physical drive information.     |
|                                | freespace: Shows the freespace in the controller. |                                       |
|                                | See "Controller Show<br>Commands" on page 260.    |                                       |

# Table 19. Controller Commands Quick Reference Table

This section provides command information to show and set controller properties.

*Note:* You cannot set multiple properties with a single command.

### storcli /cx show <property>

This command shows the current value of the specified property on the specified controller.

General example output: Status Code = 0 Status = Success Description = None Controller: 0 Property\_name = Property\_value

```
You can show the following properties using the storcli /cx show <property1>|<property2> command.
storcli /cx show abortcconerror
storcli /cx show activityforlocate
storcli /cx show alarm
```

```
storcli /cx show backplane
storcli /cx show batterywarning
storcli /cx show bgirate
storcli /cx show bootwithpinnedcache
storcli /cx show cachebypass
storcli /cx show cacheflushint
storcli /cx show ccrate
storcli /cx show clusterenable
storcli /cx show coercion
storcli /cx show consistencycheck cc
storcli /cx show copyback
storcli /cx show directpdmapping
storcli /cx show dimmerswitch ds
storcli /cx show eccbucketleakrate
storcli /cx show eccbucketsize
storcli /cx show enableeghsp
storcli /cx show enableesmarter
storcli /cx show enableeug
storcli /cx show exposeencldevice
storcli /cx show ibod
storcli /cx show loadbalancemode
storcli /cx show maintainpdfailhistory
storcli /cx show migraterate
storcli /cx show ncq
storcli /cx show patrolread pr
storcli /cx show perfmode
storcli /cx show pi
storcli /cx show preventpiimport
storcli /cx show prcorrectunconfiguredareas
storcli /cx show prrate
storcli /cx show rebuildrate
storcli /cx show rehostinfo
storcli /cx show restorehotspare
storcli /cx show safeid
storcli /cx show smartpollinterval
storcli /cx show spinupdelay
storcli /cx show spinupdrivecount
storcli /cx show time
storcli /cx show usefdeonlyencrypt
storcli /cx show badblocks
```

```
General example output:
Status Code = 0
Status = Success
Description = None
Controller 0, new Property_name = Property_value
The following commands are examples of the properties that can be set using the
storcli /cx set <property>=<value> command:
storcli /cx set abortcconerror=<on|off>
storcli /cx set termlog[=on|off|offthisboot]
storcli /cx set activityforlocate=<on|off>
storcli /cx set alarm=<on|off|silence>
storcli /cx set backplane=<value>
storcli /cx set batterywarning=<on|off>
storcli /cx set bgirate=<value>
storcli /cx set bootwithpinnedcache=<on|off>
storcli /cx set cachebypass=<on|off>
storcli /cx set cacheflushinterval=<value>
storcli /cx set ccrate=<value>
storcli /cx set coercion=<value>
storcli /cx set consistencycheck|cc=[off|seq|conc][delay=value]
[starttime=yyyy/mm/dd hh] [excludevd=x-y,z]
storcli /cx set clusterenable=<value>
storcli /cx set copyback=<on|off> type=<smartssd|smarthdd|all>
storcli /cx set directpdmapping=<on|off>
storcli /cx set eccbucketleakrate=<value>
storcli /cx set eccbucketsize=<value>
storcli /cx set enableeghsp=<on|off>
storcli /cx set enableesmarter=<value>
storcli /cx set enableeuq=<on|off>
storcli /cx set exposeencldevice=<on|off>
storcli /cx set dimmerswitch|ds=<on|off type=1|2|3|4>
storcli /cx set foreignautoimport=<on|off>
storcli /cx set jbod=<on|off>
storcli /cx set loadbalancemode=<value>
storcli /cx set maintainpdfailhistory=<on|off>
storcli /cx set migraterate=<value>
storcli /cx set ncq=<on|off>
storcli /cx set patrolread|pr {=on mode=<auto|manual>}|{off}
storcli /cx set perfmode=<value>
storcli /cx set pi=<on off>
storcli /cx set preventpiimport=<on|off>
storcli /cx set prcorrectunconfiguredareas=<on|off>
storcli /cx set prrate=<value>
storcli /cx set rebuildrate=<value>
```

storcli /cx set <property> = <value>

| /cx set | restorehotspare= <on off></on off>                                                                     |
|---------|----------------------------------------------------------------------------------------------------|
| /cx set | <pre>smartpollinterval=<value></value></pre>                                                           |
| /cx set | spinupdelay= <value></value>                                                                           |
| /cx set | spinupdrivecount= <value></value>                                                                      |
| /cx set | stoponerror= <on off></on off>                                                                         |
| /cx set | usefdeonlyencrypt= <on off></on off>                                                                   |
| /cx set | <pre>time=yyyymmdd hh:mm:ss systemtime</pre>                                                           |
| /cx set | usefdeonlyencrypt= <on off></on off>                                                                   |
|         | <pre>/cx set<br/>/cx set<br/>/cx set<br/>/cx set<br/>/cx set<br/>/cx set<br/>/cx set<br/>/cx set</pre> |

The following table lists and describes the properties for the show and set commands.

| Property Name     | Set Command Range                                                                              | Description                                                                                                    |
|-------------------|------------------------------------------------------------------------------------------------|----------------------------------------------------------------------------------------------------|
| abortcconerror    | on off                                                                                         | Aborts consistency check when it detects an inconsistency.                                                            |
| activityforlocate | on off                                                                                         | Enables/disables drive activity,<br>drive activity locates function for<br>systems without SGPIO/SES<br>capabilities. |
| alarm             | on off silence                                                                                 | Enables/disables alarm on critical                                                                                    |
|                   | silence: Silences the alarm.                                                                   | errors.                                                                                                    |
| backplane         | 0: Use autodetect logic of backplanes, such as SGPIO and I <sup>2</sup> C SEP using GPIO pins. | Configures enclosure detection<br>on a non-SES/expander<br>backplane.                                                 |
|                   | 1: Disable autodetect SGPIO.                                                                   |                                                                                                    |
|                   | 2: Disable I <sup>2</sup> C SEP autodetect.                                                    |                                                                                                    |
|                   | 3: Disable both the autodetects.                                                               |                                                                                                    |
| batterywarning    | on off                                                                                         | Enables/disables battery warnings.                                                                                    |
| bgirate           | 0 to 100                                                                                       | Sets background initialization rate in percentage.                                                                    |
| cacheflushint     | 0 to 255, default value 4                                                                      | Sets cache flush interval in seconds.                                                                                 |
| ccrate            | 0 to 100                                                                                       | Sets consistency check rate in percentage.                                                                            |
| coercion          | 0: No coercion                                                                                 | Sets drive capacity in coercion                                                                                       |
|                   | 1: 128 MB                                                                                      | mode.                                                                                                    |
|                   | 2: 1 GB                                                                                        |                                                                                                    |
| consistencycheck  | See "Consistency Check" on page 263.                                                           | See "Consistency Check" on page 263.                                                                                  |

# Table 20. Properties for Show and Set Commands

| Property Name     | Set Command Range                                                                                                    | Description                                                                                                    |
|-------------------|----------------------------------------------------------------------------------------------------|----------------------------------------------------------------------------------------------------|
| copyback          | <pre>on off type = smartssd smarthdd all smartssd: Copy back enabled for SSD drives. smarthdd: Copy back enabled for HDD drives. all: Copy back enabled for both ssd drives and HDD drives. Example: storcli /cx set copyback=on type=all</pre> | Enables/disables copy back for<br>drive types.                                                                                               |
| directpdmapping   | on off                                                                                                    | Enables/disables direct physical<br>drive mapping. When enclosures<br>are used, this feature is disabled;<br>otherwise it should be enabled. |
| eccbucketleakrate | 0 to 65535                                                                                                    | Sets leak rate of the single-bit<br>bucket in minutes (one entry<br>removed per leak-rate).                                                  |
| eccbucketsize     | 0 to 255                                                                                                    | Sets size of ECC single-bit-error bucket (logs event when full).                                                                             |
| enableeghsp       | on off                                                                                                    | Enables/disables the<br>commissioning of otherwise<br>incompatible global hot spare<br>drives as Emergency Hot Spare<br>(EHSP) drives.       |
| enableesmarter    | on off                                                                                                    | Enables/disables the<br>commissioning of Emergency Hot<br>Spare (EHSP) drives for<br>Predictive Failure (PFA) events.                        |
| enableeug         | on off                                                                                                    | Enables/disables the<br>commissioning of Unconfigured<br>Good drives as Emergency Hot<br>Spare (EHSP) drives.                                |
| exposeencldevice  | on off                                                                                                    | Enables/disables device drivers<br>to expose enclosure devices; for<br>example, expanders, SEPs.                                             |
| dimmerswitch ds   | See "Dimmer Switch<br>Commands" on page 293.                                                                                                    | See "Dimmer Switch Commands" on page 293.                                                                                                    |
| foreignautoimport | on off                                                                                                    | Imports foreign configuration automatically, at boot.                                                                                        |
| jbod              | on off                                                                                                    | Enables/disables JBOD mode; by default, drives become system drives. Not supported by all controllers.                                       |

| Property Name              | Set Command Range                                                             | Description                                                                                             |
|----------------------------|-------------------------------------------------------------------------------|----------------------------------------------------------------------------------------------------|
| loadbalancemode            | on off                                                                        | Enables/disables automatic load<br>balancing between SAS phys or<br>ports in a wide port configuration. |
| maintainpdfailhistory      | on off                                                                        | Maintains the physical drive fail history.                                                              |
| migraterate                | 0 to 100                                                                      | Sets data migration rate in percentage.                                                                 |
| patrolread pr              | See "Patrol Read" on page 261.                                                | See "Patrol Read" on page 261.                                                                          |
| perfmode                   | 0: Tuned to provide best IOPS,<br>currently applicable to non-<br>FastPath    | Performance tuning setting for the controller.                                                          |
|                            | 1: Tuned to provide least<br>latency, currently applicable to<br>non-FastPath |                                                                                                    |
| pi                         | on off                                                                        | Enables/disables data protection on the controller.                                                     |
| preventpiimport            | on off                                                                        | Enables/disables import data protection drives on the controller.                                       |
| prcorrectunconfiguredareas | on off                                                                        | Correct media errors during PR<br>by writing 0s to unconfigured<br>areas of the disk.                   |
| prrate                     | 0 to 100                                                                      | Sets patrol read rate of the virtual drives in percentage.                                              |
| rebuildrate                | 0 to 100                                                                      | Sets rebuild rate of the drive in percentage.                                                           |
| reconrate                  | 0 to 100                                                                      | Sets reconstruction rate for a drive in percentage.                                                     |
| restorehotspare            | on off                                                                        | Becomes a hot spare on insertion of a failed drive.                                                     |
| smartpollinterval          | 0 to 65535                                                                    | Set time for polling of SMART errors in seconds.                                                        |
| spinupdrivecount           | 0 to 255                                                                      | Sets number of drives that are spun up at a time.                                                       |
| spinupdelay                | 0 to 255                                                                      | Sets spin-up delay between a group of drives or a set of drives, in seconds.                            |
| stoponerror                | on off                                                                        | Stops the Intel <sup>®</sup> RAID BIOS during POST, if any errors are encountered.                      |
| time                       | Valid time in yymmdd<br>hh:mm:ss format or<br>systemtime                      | Sets the controller time to your input value or the system time (local time in 24-hour format).         |

| Property Name     | Set Command Range | Description                                      |
|-------------------|-------------------|--------------------------------------------------|
| usefdeonlyencrypt | on off            | Enables/disables FDE drive-<br>based encryption. |

# 10.5.2.2 Controller Show Commands

The Storage Command Line Tool supports the following show commands:

storcli /cx show storcli /cx show all storcli /cx show freespace

The detailed description for each command follows.

### storcli /cx show

This command shows the summary of the controller information. The summary includes basic controller information, foreign configurations, drive groups, virtual drives, physical drives, enclosures, and BBU information.

Input example: storcli /cl show

#### storcli /cx show all

This command shows all controller information, which includes basic controller information, bus information, controller status, advanced software options, controller policies, controller defaults, controller capabilities, scheduled tasks, miscellaneous properties, foreign configurations, drive groups, virtual drives, physical drives, enclosures, and BBU information.

Input example: storcli /c0 show all

Note: The PCI information displayed as a part of storcli /cx show and storcli /cx show all commands is not applicable for the FreeBSD operating system. Hence, the PCI information fields are displayed as N/A.

storcli /cx show freespace

This command shows the usable free space in the controller.

Input example: storcli /c0 show freespace

# 10.5.2.3 Controller Background Tasks Operation Commands

### 10.5.2.3.1 Rebuild Rate

```
storcli /cx set rebuildrate=<value>
storcli /cx show rebuildrate
```

The detailed description for each command follows.

#### storcli /cx set rebuildrate=<value>

This command sets the rebuild task rate of the specified controller. The input value is in percentage.

Input example: storcli /c0 set rebuildrate=30

Note: A high rebuild rate slows down I/O processing.

#### storcli /cx show rebuildrate

This command shows the current rebuild task rate of the specified controller in percentage.

```
Input example:
storcli /c0 show rebuildrate
```

### 10.5.2.3.2 Patrol Read

The Storage Command Line Tool supports the following patrol read commands:

```
storcli /cx resume patrolread
storcli /cx set patrolread ={{on mode=<auto|manual>}|{off}}
storcli /cx set patrolread [starttime=<yyyy/mm/dd hh>]
[maxconcurrentpd=<value>] [includessds=<on|off>]
[uncfgareas=<on|off>]
storcli /cx set patrolread delay=<value>
storcli /cx show patrolread
storcli /cx start patrolread
storcli /cx stop patrolread
storcli /cx suspend patrolread
```

*Note:* A patrol read operation is scheduled for all the physical drives of the controller.

The detailed description for each command follows.

storcli /cx resume patrolread

This command resumes a suspended patrol read operation.

Input example: storcli /c0 resume patrolread storcli /cx set patrolread {=on mode=<auto|manual>}|{off}

This command turns the patrol read scheduling on and sets the mode of the patrol read to automatic or manual.

Input example: storcli /c0 set patrolread=on mode=manual

# storcli /cx set patrolread [starttime=<yyyy/mm/dd hh>] [maxconcurrentpd=<value>] [includessds=<on|off>] [uncfgareas=on|off]

This command schedules a patrol read operation. You can use the following options for patrol read command.

| Option          | Value Range                             | Description                                                                  |
|-----------------|-----------------------------------------|------------------------------------------------------------------------------|
| starttime       | A valid date and hour in 24-hour format | Sets the start time in yyyy/mm/dd hh format.                                 |
| maxconcurrentpd | Valid number of physical drives present | Sets the number of physical drives that can be patrol read at a single time. |
| includessds     | _                                       | Include SSDs in the patrol read.                                             |
| uncfgareas      | —                                       | Include the areas not configured in the patrol read.                         |

## **Table 21. Set Patrolread Input Options**

*Note:* Controller time is taken as a reference for scheduling a patrol read operation.

Input example:

storcli /c0 set patrolread=on starttime=2012/02/21 00

#### storcli /cx set patrolread [delay=<value>]

This command delays the scheduled patrol read in hours.

Input example: storcli /c0 set patrolread delay=30

storcli /cx show patrolRead

This command shows the progress on the current patrol read in percentage.

Input example: storcli /c0 show patrolread storcli /cx start patrolread

This command starts the patrol read operation. This command starts a patrol read immediately.

Input example: storcli /c0 start patrolread

storcli /cx stop patrolread

This command stops a running patrol read operation.

Input example: storcli /c0 stop patrolread

Note: You cannot resume a stopped patrol read.

storcli /cx suspend patrolread

This command pauses a running patrol read operation.

Input example: storcli /c0 suspend patrolread

Note: You can run this command only when a patrol read operation is running on the controller.

## 10.5.2.3.3 Consistency Check

The Storage Command Line Tool supports the following commands to schedule, perform, and view the status of a consistency check (CC) operation:

```
storcli /cx set consistencycheck|cc=[off|seq|conc][delay=value]
starttime=yyyy/mm/dd hh [excludevd=x-y,z]
storcli /cx show cc
storcli /cx show ccrate
```

The detailed description for each command follows.

```
storcli /cx set consistencycheck|cc=[off|seq|conc][delay=value]
starttime=yyyy/mm/dd hh [excludevd=x-y,z]
```

This command schedules a consistency check (CC) operation. You can use the following options with the consistency check command.

| Option | Value Range                                                                                 | Description                                                                                                    |
|--------|---------------------------------------------------------------------------------------------|----------------------------------------------------------------------------------------------------|
| cc     | seq: Sequential mode.<br>conc: Concurrent mode.<br>off: Turns off the<br>consistency check. | Sets CC to either sequential mode, or<br>concurrent mode, or turns off the CC.<br><b>Note:</b> The concurrent mode slows I/O<br>processing. |

## Table 22. Set CC Input Options

| Option    | Value Range                                                       | Description                                                                                                    |
|-----------|-------------------------------------------------------------------|----------------------------------------------------------------------------------------------------|
| delay     | -1 and any integer value.                                         | Delays a scheduled consistency check.<br>The value is in hours. A value of 0<br>makes the CC runs continuously with no<br>delay (in a loop).                                                                                                    |
|           |                                                                   | <b>Note:</b> Only scheduled consistency checks can be delayed.                                                                                                    |
| starttime | A valid date and hour in 24-hour format.                          | Start time of a consistency check is in $yyyy/mm/dd$ hh format.                                                                                                    |
| excludevd | The range should be less<br>than the number of virtual<br>drives. | Excludes virtual drives from the consistency checks. To exclude particular virtual drives, you can provide list of virtual drive names $(Vx,Vy$ format) or the range of virtual drives that you want to exclude from a consistency check $(Vx-Vy \text{ format})$ . If this option is not specified in the command, no virtual drives are excluded. |

Input example:

```
storcli /c0 set CC=on starttime=2012/02/21 00 excludevd v0-v3
```

```
storcli /cx show cc
```

This command shows the consistency check schedule properties for a controller.

Input example: storcli /c0 show cc

#### storcli /cx show ccrate

This command checks the status of a consistency check operation. The CC rate appears in percentage.

Input example: storcli /c0 show ccrate

```
Note: A high CC rate slows I/O processing.
```

# 10.5.2.4 Premium Feature Key Commands

The Storage Command Line Tool supports the following commands for premium feature keys:

```
storcli /cx set advancedsoftwareoptions(aso) key=<value> [preview]
storcli /cx aso
[transfertovault][rehostcomplete][deactivatetrialkey]
storcli /cx show safeid
```

The detailed description for the command follows.

#### storcli /cx set advancedsoftwareoptions(aso) key=<value> [preview]

This command activates advanced software options (ASO) for a controller. You can use the following options with the advanced software options command.

| Option             | Value Range                  | Description                                                                                                    |
|--------------------|------------------------------|----------------------------------------------------------------------------------------------------|
| key                | 40 alpha numeric characters. | Key to activate ASO on the controller.<br><b>Note:</b> After they are activated, ASOs cannot be removed from the controller. |
| deactivatetrialkey | _                            | Deactivates the trial key applied on the specified controller.                                                               |
| rehostcomplete     | _                            | Enables rehosting on the specified controller.                                                                               |
| transfertovault    | _                            | Transfers the ASO key to the vault and disables the ASO.                                                                     |

## Table 23. Set Advanced Software Options Input Options

```
Input example:
```

```
storcli /c0 set Aso key=LSI0000
```

#### storcli /cx show safeid

This command shows the Safe ID of the specified controller.

Input example: storcli /c0 show safeid

# 10.5.2.5 Controller Security Commands

The Storage Command Line Tool supports the following controller security commands:

```
storcli /cx show securitykey keyid
storcli /cx compare securitykey=ssssss
storcli /cx delete securitykey
storcli /cx set securitykey keyid=kkkk
storcli /cx set securitykey=sssss [passphrase=sssss][keyid=sssss]
storcli /cx set securitykey=sssss oldsecuritykey=ssss
[passphrase=sssss][keyid=sssss]
```

The detailed description for each command follows.

storcli /cx show securitykey keyid

This command shows the security key on the controller.

Input example: storcli /c0 show securityKey keyid

#### storcli /cx compare securitykey=ssssss

This command compares and verifies the security key of the controller.

### storcli /cx delete securitykey

This command deletes the security key of the controller.

Input example: storcli /c0 delete securitykey

#### storcli /cx set securitykey keyId=kkkk

This command sets the key ID for the controller. The key ID is unique for every controller.

```
storcli /cx set securitykey=sssss [passphrase=sssss][keyid=sssss]
```

This command sets the security key for the controller. You can use the following options with the set security key command.

| Option     | Value Range                                                                                                    | Description                                                                                                    |
|------------|----------------------------------------------------------------------------------------------------|----------------------------------------------------------------------------------------------------|
| passphrase | Should have a combination of<br>numbers, upper case letters,<br>lower case letters, and special<br>characters.<br>Minimum of 8 characters and<br>maximum of 32 characters. | String that is linked to the controller<br>and is used in the next bootup to<br>encrypt the lock key. If the<br>passphrase is not set, the controller<br>generates it by default. |
| keyid      |                                                                                                    | Unique ID set for different controllers to help you specify a passphrase to a specific controller.                                                                                |

### Table 24. Set Security Key Input Options

#### Input example:

storcli /c0 set securitykey=Lsi@12345 passphrase=Lsi@123456
keyid=1

# storcli /cx set securitykey=sssss oldsecuritykey=ssss [passphrase=sssss][keyid=sssss]

This command changes the security key for the controller.

Input example:

```
storcli /c0 set securitykey=Lsi@12345 oldsecuritykey=pass123
passphrase=Lsi@123456 keyid=1
```

# 10.5.2.6 Flashing Controller Firmware Command

*Note:* The Flashing Controller Firmware command is not supported in Embedded Intel<sup>®</sup> RAID.

The following command flash the controller firmware:

storcli /cx download file=filepath [fwtype=<value>] [nosigchk]
[noverchk] [resetnow]

This command flashes the firmware to the specified adapter from the given file location (filepath is the absolute file path). You can use the following options when you flash the firmware.

| Option   | Value Range               | Description                                                                                                    |
|----------|---------------------------|----------------------------------------------------------------------------------------------------|
| nosigchk | _                         | The application flashes the firmware even if the check word on the file does not match the required check word for the controller.                                                    |
|          |                           | <b>Note:</b> You can damage the controller if a corrupted image is flashed using this option.                                                                                         |
| noverchk | _                         | The application flashes the controller firmware without checking the version of the firmware image.                                                                                   |
| fwtype   | 0: Application<br>1: TMMC | The firmware type to be downloaded. The application downloads the firmware for the controller. The TMMC downloads the firmware for the TMMC battery only. Default is 0 (application). |
| resetnow |                           | Invokes online firmware update on the controller; you do not need to reboot the controller to make the update effective.                                                              |

## Table 25. Flashing Controller Firmware Input Options

# 10.5.2.7 Controller Cache Command

The following command flushes the controller cache:

### storcli /cx flush flushcache

This command flushes the controller cache.

Input example: storcli /c0 flushcache

# 10.5.3 Drive Commands

This section describes the drive commands, which provide information and perform actions related to physical drives. The following table describes frequently used virtual drive commands.

| Command | Value Range                                       | Description                      |
|---------|---------------------------------------------------|----------------------------------|
| set     | missing: Sets the drive status as missing.        | Sets physical drive properties.  |
|         | good: Sets the drive status to unconfigured good. |                                  |
|         | offline: Sets the drive status to offline.        |                                  |
|         | online: Sets the drive status to online.          |                                  |
| show    | all: Shows all properties of the physical drive.  | Shows virtual drive information. |
|         | See "Drive Show Commands" on page 268.            |                                  |

# Table 26. Physical Drives Commands Quick Reference Table

# 10.5.3.1 Drive Show Commands

The Storage Command Line Tool supports the following drive show commands: storcli /cx[/ex]/sx show

storcli /cx[/ex]/sx show
storcli /cx[/eall]/sall show
storcli /cx[/ex]/sx|sall show all

*Note:* If enclosures are used to connect physical drives to the controller, specify the enclosure ID in the command. If no enclosures are used, you must specify the controller ID and slot ID.

The detailed description for each command follows.

### storcli /cx[/ex]/sx show

This command shows the summary of the physical drive for a specified slot in the controller.

Input example: storcli /c0/e0/s4,5 show

#### storcli /cx[/eall]/sall show

This command shows the summary information for all the enclosures and physical drives connected to the controller.

Input example: storcli /c0/eall/sall show

```
storcli /cx[/ex]/sx|sall show all
```

This command shows all information of a physical drive for the specified slot in the controller. If you use the all option, the command shows information for all slots on the controller. x stands for a number, a list of numbers, a range of numbers, or all numbers.

```
Input examples:
storcli /c0/e3/s0-3 show all
storcli /c0/e35/sall show all
```

*Note:* The storcli /cx/sx show all command shows tape drives information.

# 10.5.3.2 Missing Drives Commands

The Storage Command Line Tool supports the following commands to mark and replace missing physical drives:

```
storcli /cx[/ex]/sx insert dg=A array=B row=C
storcli /cx[/ex]/sx set missing
storcli /cx[/ex]/sx set offline
storcli /cx/dall
```

The detailed description for each command follows.

```
storcli /cx[/ex]/sx insert dg=A array=B row=C
```

This command replaces the configured drive that is identified as missing, and then starts an automatic rebuild.

```
Input example:
storcli /c0/e25/s3 insert dg=0 array=2 row=1
```

storcli /cx[/ex]/sx set missing

This command marks a drive as missing.

Input example: storcli /c0/s4 set missing

storcli /cx/dall

This command is used to find the missing drives.

storcli /cx[/ex]/sx set offline

This command marks the drive in an array as offline.

*Note:* To set a drive that is part of an array as missing, first set it as offline. After the drive is set to offline, you can then set the drive to missing.

# 10.5.3.3 Set Drive State Commands

The Storage Command Line Tool supports the following commands to set the status of physical drives:

```
storcli /cx[/ex]/sx set jbod
storcli /cx[/ex]/sx set good [force]
storcli /cx[/ex]/sx set offline
storcli /cx[/ex]/sx set online
storcli /cx[/ex]/sx set missing
storcli /cx[/ex]/sx set bootdrive=<on|off>
```

The detailed description for each command follows.

```
storcli /cx[/ex]/sx set jbod
```

This command sets the drive state to JBOD.

Input example: storcli /c1/e56/s3 set jbod

#### storcli /cx[/ex]/sx set good [force]

This command changes the drive state to unconfigured good. If the drive has the operating system in it, use the force option.

Input example: storcli /cl/e56/s3 set good

#### storcli /cx[/ex]/sx set offline

This command changes the drive state to offline.

```
Input example:
storcli /c1/e56/s3 set offline
```

storcli /cx[/ex]/sx set online

This command changes the drive state to online.

Input example: storcli /c1/e56/s3 set online

#### storcli /cx[/ex]/sx set missing

This command marks a drive as missing.

```
Input example:
storcli /c1/e56/s3 set missing
```

#### storcli /cx[/ex]/sx set bootmode=<on|off>

This command sets or unsets a physical drive as a boot drive.

Input example: storcli /cl/e56/s3 set bootmode=on

# 10.5.3.4 Drive Initialization Commands

When you initialize drives, all the data from the drives is cleared. The Storage Command Line Tool supports the following commands to initialize drives:

```
storcli /cx[/ex]/sx show initialization
storcli /cx[/ex]/sx start initialization
storcli /cx[/ex]/sx stop initialization
```

The detailed description for each command follows.

```
storcli /cx[/ex]/sx show initialization
```

This command shows the current progress of the initialization progress in percentage.

Input example: storcli /c0/e31/s4 show initialization

### storcli /cx[/ex]/sx start initialization

This command starts the initialization process on a drive.

Input example: storcli /c0/e31/s4 start initialization

### storcli /cx[/ex]/sx stop initialization

This command stops an initialization process running on the specified drive. A stopped initialization process cannot be resumed.

```
Input example:
storcli /c0/e56/s1 stop initialization
```

# 10.5.3.5 Drive Firmware Download Command

The Storage Command Line Tool supports the following command to download drive firmware:

storcli /cx[/ex]/sx download src=filepath [satabridge]

This command flashes the firmware with the specified file. The satabridge option lets you download the SATA bridge firmware in online mode.

Input example: storcli /c0/e56/s1 download src=c:\file1.bin

# 10.5.3.6 Locate Drives Commands

The Storage Command Line Tool supports the following commands to locate a drive and activate the physical disk activity LED:

```
storcli /cx[/ex]/sx start locate
storcli /cx[/ex]/sx stop locate
```

The detailed description for each command follows.

### storcli /cx[/ex]/sx start locate

This command locates a drive and activates the drive's LED.

```
Input example:
storcli /c0/e56/s1 start locate
```

#### storcli /cx[/ex]/sx stop locate

This command stops a locate operation and deactivates the drive's LED.

```
Input example:
storcli /c0/e56/s1 stop locate
```

# 10.5.3.7 Prepare to Remove Drives Commands

The Storage CLI supports the following commands to prepare the physical drive for removal:

storcli /cx[/ex]/sx spindown
storcli /cx[/ex]/sx spinup

The detailed description for each command follows.

### storcli /cx[/ex]/sx spindown

This command spins down an unconfigured drive and prepares it for removal. The drive state is unaffiliated and it is marked offline.

Input example: storcli /cx/e34/s4 spindown

#### storcli /cx[/ex]/sx spinup

This command spins up a spun-down drive and the drive state is unconfigured good.

Input example: storcli /cx/e34/s4 spinup

# 10.5.3.8 Drive Security Command

The Storage Command Line Tool supports the following drive security command: storcli /cx[/ex]/sx show securitykey keyid

storcli /cx[/ex]/sx show securitykey keyid

This command shows the security key for secured physical drives.

```
Input example:
storcli /c0/e252/s1 show SecurityKey keyid
```

# 10.5.3.9 Drive Secure Erase Commands

The Storage Command Line Tool supports the following drive erase commands:

```
storcli /cx[/ex]/sx secureerase [force]
storcli /cx[/ex]/sx show erase
storcli /cx[/ex]/sx start erase [simple|normal|thorough]
[erasepatternA=<value1>] [erasepatternB=<value2>]
storcli /cx[/ex]/sx stop erase
```

The detailed description for each command follows.

#### storcli /cx[/ex]/sx secureerase [force]

This command erases the drive's security configuration and securely erases data on a drive. You can use the force option as a confirmation to erase the data on the drive and the security information.

Input example: storcli /c0/e25/s1 secureerase

*Note:* This command deletes data on the drive and the security configuration and this data is no longer accessible. This command is used for SED drives only.

storcli /cx[/ex]/sx show erase

This command provides the status of erase operation on non-SEDs.

Input example: storcli /c0/e25/s1 show erase

```
storcli /cx[/ex]/sx start erase [simple|normal|thorough]
[erasepatternA=<val1>] [erasepatternB=<val2>]
```

This command securely erases non-SED drives. The drive is written with erase patterns to ensure that the data is securely erased. You can use the following options with the start erase command.
| Option        | Value Range                                               | Description                            |
|---------------|-----------------------------------------------------------|----------------------------------------|
| erase         | simple: Single pass, single pattern write                 | Secure erase type.                     |
|               | normal: Three pass, three pattern write                   |                                        |
|               | thorough: Nine pass, repeats the normal write three times |                                        |
| erasepatternA | 8-bit value                                               | Erase pattern A to overwrite the data. |
| erasepatternB | 8-bit value                                               | Erase pattern B to overwrite the data. |

#### **Table 27. Drive Erase Command Options**

Input example:

```
storcli /c0/e25/s1 start erase thorough erasepatternA=10010011
erasepatternB=11110000
```

## 10.5.3.10 Rebuild Drives Commands

The following commands rebuild drives in the Storage Command Line Tool:

```
storcli /cx[/ex]/sx pause rebuild
storcli /cx[/ex]/sx resume rebuild
storcli /cx[/ex]/sx show rebuild
storcli /cx[/ex]/sx start rebuild
storcli /cx[/ex]/sx stop rebuild
```

*Note:* If enclosures are used to connect physical drives to the controller, specify the enclosure ID in the command.

The detailed description for each command follows.

storcli /cx[/ex]/sx pause rebuild

This command pauses an ongoing rebuild process. You can run this command only for a drive that is currently rebuilt.

Input example: storcli /c0/s4 pause rebuild

#### storcli /cx[/ex]/sx resume rebuild

This command resumes a paused rebuild process. You can run this command only when a paused rebuild process for the drive exists.

Input example: storcli /c0/s4 resume rebuild

```
storcli /cx[/ex]/sx show rebuild
```

This command shows the progress of the rebuild process in percentage.

Input example: storcli /c0/s5 show rebuild

```
storcli /cx[/ex]/sx start rebuild
```

This command starts a rebuild operation for a drive.

Input example: storcli /c0/s4 start rebuild

```
storcli /cx[/ex]/sx stop rebuild
```

This command stops a rebuild operation. You can run this command only for a drive that is currently rebuilt.

Input example: storcli /c0/s4 stop rebuild

## 10.5.3.11 Drive Copyback Commands

The Storage Command Line Tool supports the following commands for drive copyback:

storcli /cx[/ex]/sx pause copyback
storcli /cx[/ex]/sx resume copyback
storcli /cx[/ex]/sx show copyback
storcli /cx[/ex]/sx start copyback target=eid:sid
storcli /cx[/ex]/sx stop copyback

The detailed description for each command follows.

- *Note:* In the copyback commands, cx[/ex]/sx indicates the source drive and eid:sid indicates the target drive.
- *Note:* When a copyback operation is enabled, the alarm continues to beep even after a rebuild is complete; the alarm stops beeping only when the copyback operation is completed.

storcli /cx[/ex]/sx pause copyback

This command pauses a copyback operation. You can run this command only when there is a copyback operation running.

Input example: storcli /c0/e25/s4 pause copyback

#### storcli /cx[/ex]/sx resume copyback

This command resumes a paused copyback operation. You can run this command only when there is a paused copyback process for the drive.

Input example: storcli /c0/e25/s4 resume copyback

storcli /cx[/ex]/sx show copyback

This command shows the progress of the copyback operation in percentage.

Input example: storcli /c0/e25/s4 show copyback

#### storcli /cx[/ex]/sx start copyback target=eid:sid

This command starts a copyback operation for a drive.

Input example: storcli /c0/e25/s4 start copyback target=25:8

storcli /cx[/ex]/sx stop copyback

This command stops a copyback operation. You can run this command only on drives that have the copyback operation running.

Input example: storcli /c0/e25/s4 stop copyback

*Note:* A stopped rebuild process cannot be resumed.

## 10.5.3.12 Hot Spare Drive Commands

The following commands create and delete hot spare drives: storcli /cx[/ex]/sx add hotsparedrive {dgs=<n|0,1,2...>}[enclaffinity][nonrevertible] storcli /cx/[ex]/sx delete hotsparedrive

*Note:* If enclosures are used to connect the physical drives to the controller, specify the enclosure ID in the command.

The detailed description for each command follows.

```
storcli /cx[/ex]/sx add hotsparedrive [{dgs=<n|0,1,2...>}]
[enclaffinity][nonrevertible]
```

This command creates a hot spare drive. You can use the following options to create a hot spare drive.

| Option | Value Range              | Description                                                          |
|--------|--------------------------|----------------------------------------------------------------------|
| dgs    | Valid drive group number | Specifies the drive group to which the hot spare drive is dedicated. |

#### Table 28. Add Hotsparedrive Input Options

| Option        | Value Range            | Description                                                                                                    |
|---------------|------------------------|----------------------------------------------------------------------------------------------------|
| enclaffinity  | Valid enclosure number | Specifies the enclosure with which the hot<br>spare is associated. If this option is<br>specified, affinity is set; if it is not specified,<br>there is no affinity.<br>Affinity cannot be removed after it is set for<br>a hot spare drive. |
| nonrevertible | _                      | Sets the drive as a nonrevertible hot spare.                                                                                                    |

Input example:

storcli /c0/e3/s4,5 add hotsparedrive

This command sets the drives /c0/e3/s4,5 as Global Hot spare.

Input example:

storcli /c0/e3/s6,8 add hotsparedrive dgs=0,1

This command sets /c0/e3/s6,8 as Dedicated Hot spare for disk groups 0,1.

#### storcli /cx/[ex]/sx delete hotsparedrive

This command deletes a hot spare drive.

```
Input example:
storcli /c0/e3/s4,5 delete hotsparedrive
```

## 10.5.4 Virtual Drive Commands

The Storage Command Line Tool supports the following virtual drive commands. The following table describes frequently used virtual drive commands.

| Command | Value Range                                                                                                    | Description                      |
|---------|----------------------------------------------------------------------------------------------------|----------------------------------|
| add     | See Table 30 and Table 31.                                                                                                    | Creates virtual drives.          |
| delete  | cc or cachecade: Deletes CacheCade* virtual drives.                                                                                                    | Deletes a virtual drive.         |
|         | force: Deletes the virtual drive where operating system is present.                                                                                    |                                  |
| set     | See Table 30, Table 31, and "Change Virtual Properties Commands" on page 283.                                                                          | Sets virtual drive properties.   |
| show    | all: Shows all properties of the virtual drive.<br>cc: Shows properties of CacheCade virtual drives.<br>See "Virtual Drive Show Commands" on page 282. | Shows virtual drive information. |

#### Table 29. Virtual Drives Commands Quick Reference Table

## 10.5.4.1 Add Virtual Drives Commands

The Storage Command Line Tool supports the following commands to add virtual drives: storcli /cx add vd

```
type=raid[0|1|5|6|00|10|50|60][Size=<VD1_Sz>,<VD2_Sz>,..|all]
[name=<VDNAME1>,..] drives=e:s|e:s-x,y;e:s-x,y,z
[PDperArray=x][SED] [pdcache=on|off|default][pi]
[DimmerSwitch(ds)=default|automatic(auto)|
none|maximum(max)|MaximumWithoutCaching(maxnocache)] [wt|wb]
[nora|ra] [direct|cached] [CachedBadBBU|NoCachedBadBBU][cachevd]
[Strip=<8|16|32|64|128|256|1024>] [AfterVd=X] [Spares =
[e:]s|[e:]s-x|[e:]s-x,y] [force][ExclusiveAccess]
```

```
storcli /cx add vd each type=raid0 [name=<VDNAME1>,..]
[drives=e:s|e:s-x|e:s-x,y] [SED] [pdcache=on|off|default][pi]
[DimmerSwitch(ds)=default|automatic(auto)|
none|maximum(max)|MaximumWithoutCaching(maxnocache)] [wt|wb]
[nora|ra] [direct|cached]
[CachedBadBBU|NoCachedBadBBU][Strip=<8|16|32|64|128|256|1024>][Ex
clusiveAccess]
```

```
storcli /cx add VD cachecade|nytrocache Type = [raid|r][0,1,10,
R1EC] drives = [e:]s|[e:]s-x|[e:]s-x,y [WT| WB] [assignvds = 0,1,2
[BOOTVOLSIZE=x]
```

This command creates a RAID configuration. You can use the following options to create the RAID volume.

*Note:* \* *indicates default values.* 

The detailed description for each command follows.

```
storcli /cx add vd
type=raid[0|1|5|6|00|10|50|60][Size=<VD1_Sz>,<VD2_Sz>,..|*all]
[name=<VDNAME1>,..] drives=e:s|e:s-x|e:s-x,y;e:s-x,y,z
[PDperArray=x][SED] [pdcache=on|off|*default][pi]
[DimmerSwitch(ds)=default|automatic(auto)|
*none|maximum(max)|MaximumWithoutCaching(maxnocache)][cachevd][Ex
clusiveAccess|SharedAccess*]** [wt|*wb] [nora|*ra]
[*direct|cached] [CachedBadBBU|*NoCachedBadBBU]
[Strip=<8|16|32|64|128|256|1024>] [AfterVd=X] [Spares =
[e:]s|[e:]s-x|[e:]s-x,y] [force]
```

| Option | Value Range                                              | Description                                                                                         |
|--------|----------------------------------------------------------|----------------------------------------------------------------------------------------------------|
| type   | RAID<br>[0 1 5 6 00 10 50 60]                            | Sets the RAID type of the configuration.                                                            |
| size   | Maximum size based on the physical drives and RAID level | Sets the size of each virtual drive. The default value is for the capacity of all referenced disks. |

#### Table 30. Add RAID Configuration Input Options

| Option                      | Value Range                                                                                                 | Description                                                                                   |
|-----------------------------|----------------------------------------------------------------------------------------------------|-----------------------------------------------------------------------------------------------|
| name                        | 15 characters of length                                                                                     | Specifies the drive name for each virtual drive.                                              |
| drives                      | Valid enclosure number and                                                                                  | $\ln e : s   e : s - x   e : s - x, y:$                                                       |
|                             | valid slot numbers for the enclosure                                                                        | e specifies the enclosure ID.                                                                 |
|                             |                                                                                                    | s represents the slot in the enclosure.                                                       |
|                             |                                                                                                    | e: s-x is the range convention<br>used to represent slots s to x in<br>the enclosure e.       |
| pdperarray                  | 1-16                                                                                                    | Specifies the number of physical drives per array. The default value is automatically chosen. |
| sed                         | _                                                                                                    | Creates security-enabled drives.                                                              |
| pdcache                     | on off default                                                                                              | Enables or disables PD cache.                                                                 |
| pi                          | _                                                                                                    | Enables protection information.                                                               |
| dimmerswitch                | default: Logical device uses<br>controller default power-saving<br>policy.                                  | Specifies the power-saving policy.                                                            |
|                             | automatic (auto): Logical<br>device power savings are<br>managed by firmware.                               |                                                                                               |
|                             | none: No power-saving policy.                                                                               |                                                                                               |
|                             | maximum (max): Logical<br>device uses maximum power<br>savings.                                             |                                                                                               |
|                             | MaximumWithoutCaching<br>(maxnocache): Logical device<br>does not cache write to<br>maximize power savings. |                                                                                               |
| direct cached               | cached: Cached I/O                                                                                          | Sets the logical drive cache                                                                  |
|                             | direct: Direct I/O                                                                                          | Direct I/O is the default.                                                                    |
| wt wb                       | wt: Write through                                                                                           | Enables write through.                                                                        |
|                             | wb: Write back                                                                                              | Write back is the default.                                                                    |
| nora ra                     | ra: Read ahead                                                                                              | Disables read ahead.                                                                          |
|                             | nora: No read ahead                                                                                         | Enabled is the default.                                                                       |
| cachedbadbbu nocachedbadbbu | cachedbadbbu: Enables bad<br>BBU caching.                                                                   | Enables caching when BBU is not functioning.                                                  |
|                             | nocachedbadbbu: Disables<br>bad BBU caching.                                                                | Disabled is the default.                                                                      |
| cachevd                     | _                                                                                                    | Enables SSD caching on the created virtual drive.                                             |

| Option  | Value Range                             | Description                                                                                   |
|---------|-----------------------------------------|-----------------------------------------------------------------------------------------------|
| strip   | 8, 16, 32, 64, 128, 256,<br>512, 1024   | Sets the strip size for the RAID configuration.                                               |
| aftervd | Valid virtual drive number              | Creates the VD in the adjacent free slot next to the specified VD.                            |
| spares  | Number of spare physical drives present | Specifies the physical drives that are to be assigned to a disk group for spares.             |
| force   | _                                       | Forces a security-capable<br>physical drive to be added to a<br>drive group without security. |

Input example:

storcli /c0 add vd type=raid10 size=2gb,3gb,4gb
names=tmp1,tmp2,tmp3 drives=252:2-3,5,7 pdperarray=2

## storcli /cx add vd cc|cachecade type=raid[0,1,10] drives=[e:]s|[e:]s-x|[e:]s-x,y [[wt|\*wb] ] [assignvds=0,1,2]

This command creates CacheCade virtual drives and associates existing virtual drives to CacheCade virtual drives. You can use the following options to create the CacheCade virtual drive.

#### Table 31. Add RAID Configuration Input Options

| Option    | Value Range                                           | Description                                                                                  |
|-----------|-------------------------------------------------------|----------------------------------------------------------------------------------------------|
| cachecade | —                                                     | Creates a CacheCade virtual drive.                                                           |
| type      | 0, 1, 10                                              | Sets the RAID type of the CacheCade virtual drive.                                           |
| drives    | Valid enclosure number and valid slot number          | See the drives row in the previous table for format.                                         |
| wt *wb    | wt: Enables write through.<br>wb: Enables write back. | Enables or disables write cache.                                                             |
| assignvds | Valid virtual drive number (0 to 63)                  | Specifies the list of virtual drives<br>associated with the new<br>CacheCade virtual drives. |

Input example:

storcli /c0 add vd type=raid10 size=2gb,3gb,4gb
names=tmp1,tmp2,tmp3 drives=252:2-3, 7

### 10.5.4.2 Delete Virtual Drives Commands

The Storage Command Line Tool supports the following virtual drive delete commands: storcli /cx/vx|vall del storcli /cx/vx|vall del cachecade storcli /cx/vx|vall del force

Note: If the virtual drive has user data, you must use the force option to delete the virtual drive.

A virtual drive with a valid master boot record (MBR) and a partition table is considered to contain user data.

If you delete a virtual drive with a valid MBR without erasing the data and then create a new virtual drive using the same set of physical drives and the same RAID level as the deleted virtual drive, the old unerased MBR still exists at block0 of the new virtual drive, which makes it a virtual drive with valid user data. Therefore, you must provide the force option to delete this newly created virtual drive.

The detailed description for each command follows.

storcli /cx/vx vall del

This command deletes a particular virtual drive or, when the vall option is used, all the virtual drives on the controller are deleted.

Input example: storcli /c0/v2 del

*Note: This command deletes virtual drives. Data located on these drives will no longer be accessible.* 

storcli /cx/vx|vall del cachecade

This command deletes a specific CacheCade virtual drive on a controller, or all the CacheCade configuration for a controller.

Input example: storcli /c0/vall del cachecade

*Note:* This command deletes virtual drives. Data located on these drives will no longer be accessible.

storcli /cx/vx vall del force

This command deletes a virtual drive only after the cache flush is completed. With the force option, the command deletes a virtual drive without waiting for the cache flush to complete.

Input example: storcli /c0/v2 del force *Note:* This command deletes the virtual drive where the operating system is present. Data located on these drives and the operating system of the drive will no longer be accessible.

### 10.5.4.3 Virtual Drive Show Commands

The Storage Command Line Tool supports the following virtual drive show commands: storcli /cx/vx show storcli /cx/vx show all

The detailed description for each command follows.

#### storcli /cx/vx show

This command shows the summary of the virtual drive information.

Input example: storcli /c0/v0 show

#### storcli /cx/vx show all

This command shows all virtual drive information, which includes virtual drive information, physical drives used for the virtual drives, and virtual drive properties.

Input example: storcli /c0/v0 show all

## 10.5.4.4 Preserved Cache Commands

If a virtual drive becomes offline or is deleted because of missing physical disks, the controller preserves the dirty cache from the virtual disk. The Storage Command Line Tool supports the following commands for preserved cache: storcli /cx/vx delete preservedCache [force]

storcli /cx show preservedCache

The detailed description for each command follows.

#### storcli /cx/vx delete preservedcache

This command deletes the preserved cache for a particular virtual drive on the controller in missing state. Use the force option to delete the preserved cache of a virtual drive in offline state.

Input example: storcli /c0/v1 delete preservedcache

#### storcli /cx show preservedCache

This command shows the virtual drive that has preserved cache and whether the virtual drive is offline or missing.

Input example: storcli /c0 show preservedCache

## 10.5.4.5 Change Virtual Properties Commands

The Storage Command Line Tool supports the following commands to change virtual drive properties:

```
storcli /cx/vx set accesspolicy=<rw|ro|blocked|rmvblkd>
storcli /cx/vx set iopolicy=<cached|direct>
storcli /cx/vx set name=<namestring>
storcli /cx/vx set pdcache=<on|off|default>
storcli /cx/vx set rdcache=<ra|nora>
storcli /cx/vx|vall set ssdcaching=<on|off>
storcli /cx/vx|vall set HostAccess=ExclusiveAccess|SharedAccess
storcli /cx/vx set wrcache=<wt|wb|awb>
storcli /cx/vx set emulationType=0|1
storcli /cx/vx set ds=Default|Auto|None|Max|MaxNoCache
storcli /cx/vx set pi=Off
storcli /cx/vx set bootdrive=<On|Off>
```

The detailed description for each command follows.

#### storcli /cx/vx set accesspolicy=<rw|ro|blocked|rmvblkd>

This command sets the access policy on a virtual drive to read write, read only, or blocked or rmvblkd (remove blocked).

Input example: storcli /c0/v0 set accesspolicy=rw

#### storcli /cx/vx set iopolicy=<cached|direct>

This command sets the I/O policy on a virtual drive to cached I/O or direct I/O.

Input example: storcli /c0/v0 set iopolicy=cached

#### storcli /cx/vx set name=<namestring>

This command names a virtual drive. The name is restricted to 15 characters.

Input example: storcli /c1/v0 set name=testdrive123

#### storcli /cx/vx set pdcache=<on|off|default>

This command sets the current disk cache policy on a virtual drive to on, off, or default setting.

Input example: storcli /c0/v0 set pdcache=on

#### storcli /cx/vx set rdcache=<ra|nora>

This command sets the read cache policy on a virtual drive to read ahead, no read ahead, or adaptive read ahead.

Input example: storcli /c0/v0 set rdcache=nora

#### storcli /cx/vx vall set ssdcaching=<on off>

This command assigns CacheCade virtual drives. If ssdcaching=off, the CacheCade virtual drive is removed.

Input example: storcli /c0/v0 set ssdcaching=on

#### storcli /cx/vx|vall set HostAccess=ExclusiveAccess|SharedAccess

This command sets the host access policy for the virtual drive. When the host access policy is exclusive access, a server has exclusive access to the virtual drive. The virtual drive cannot be shared between servers. If the host policy is shared access, the virtual drive can be shared between servers.

Input example: storcli /c0/v0 set HostAccess=ExclusiveAccess

#### storcli/cx/vx set wrcache=<wt |wb|awb>

This command sets the write cache policy on a virtual drive to write back, write through, or always write back.

Input example: storcli /c0/v0 set wrcache=wt

### 10.5.4.6 Virtual Drive Initialization Commands

The Storage Command Line Tool supports the following commands to initialize virtual drives:

storcli /cx/vx show init
storcli /cx/vx start init [full][Force]
storcli /cx/vx stop init

*Note:* If the virtual drive has user data, you must use the force option to initialize the virtual drive.

A virtual drive with a valid MBR and partition table is considered to contain user data.

The detailed description for each command follows.

storcli /cx/vx show init

This command shows the initialization progress of a virtual drive in percentage.

Input example: storcli /c0/v2 show init

storcli /cx/vx start init [full]

This command starts the initialization of a virtual drive. The default initialization type is fast initialization. If the fulloption is specified, full initialization of the virtual drive starts.

Input example: storcli /cx/vx start init [full]

storcli /cx/vx stop init

This command stops the initialization of a virtual drive. A stopped initialization cannot be resumed.

Input example: storcli /c0/v0 stop init

## 10.5.4.7 Virtual Drive Erase Commands

The Storage Command Line Tool supports the following commands to erase virtual drives:

storcli /cx/vx erase
storcli /cx/vx show erase

The detailed description for each command follows.

#### storcli /cx/vx erase

This command erases the data on the virtual drive.

Input example: storcli /c0/v0 erase

storcli /cx/vx show erase

This command shows the status of the erase operation on the virtual drive.

Input example: storcli /c0/v0 show erase

### 10.5.4.8 Virtual Drive Migration Commands

*Note:* The virtual drive migration commands are not supported in Embedded Intel<sup>®</sup> RAID.

The Storage Command Line Tool supports the following commands for virtual drive migration (reconstruction): storcli /cx/vx show migrate storcli /cx/vx start migrate <type=raidlevel> [option=<add|remove> disk=<el/s1,e2/s2 ...> ] The detailed description for each command follows.

#### storcli /cx/vx show migrate

This command shows the progress of the virtual drive migrate operation in percentage.

Input example: storcli /c0/v0 show migrate

## storcli /cx/vx start migrate <type=raidlevel> [option=<add | remove> disk=<e1:s1,e2:s2 ...> ]

This command starts the reconstruction on a virtual drive to the specified RAID level by adding or removing disks from the existing virtual drive. You can use the following options with the start migrate command.

| Option                                                                                    | Value Range                                                                                            | Description                                                 |
|-------------------------------------------------------------------------------------------|----------------------------------------------------------------------------------------------------|-------------------------------------------------------------|
| type=RAID level                                                                           | RAID [0 1 5 6]                                                                                         | The RAID level to which the virtual drive must be migrated. |
| <pre>[option=<add remove=""  =""> disk=<e1:s1,e2:s2,< pre=""></e1:s1,e2:s2,<></add></pre> | add: Adds disks to the virtual drive and starts reconstruction.                                        | Adds or removes disks from the virtual drive.               |
| >]                                                                                        | remove: Removes disks from<br>the virtual drive and starts<br>reconstruction.                          |                                                             |
|                                                                                           | disk: The enclosure number<br>and the slot number of the<br>disks to be added to the<br>virtual drive. |                                                             |

#### **Table 32. Virtual Drive Migration Command Options**

Virtual drive migration can be done between the following RAID levels.

#### Table 33. Virtual Drive Migration Table

| Initial RAID Level | Migrated RAID Level |
|--------------------|---------------------|
| RAID 0             | RAID 1              |
| RAID 0             | RAID 5              |
| RAID 0             | RAID 6              |
| RAID 1             | RAID 0              |
| RAID 1             | RAID 5              |
| RAID 1             | RAID 6              |
| RAID 5             | RAID 0              |

| Initial RAID Level | Migrated RAID Level |
|--------------------|---------------------|
| RAID 5             | RAID 6              |
| RAID 6             | RAID 0              |
| RAID 6             | RAID 5              |

Input example:

```
storcli /c0/v3 start migrate type=r5 option=add disk=e5:s2,e5:s3
```

### 10.5.4.9 Virtual Drive Consistency Check Commands

The Storage Command Line Tool supports the following commands for virtual drive consistency checks:

```
storcli /cx/vx pause cc
storcli /cx/vx resume cc
storcli /cx/vx show cc
storcli /cx/vx start cc [force]
storcli /cx/vx stop cc
```

*Note:* If enclosures are used to connect the physical drives to the controller, specify the IDs in the command.

The detailed description for each command follows.

storcli /cx/vx pause cc

This command pauses an ongoing consistency check process. You can resume the consistency check at a later time. You can run this command only on a virtual drive that has a consistency check operation running.

Input example: storcli /c0/v4 pause cc

storcli /cx/vx resume cc

This command resumes a suspended consistency check operation. You can run this command on a virtual drive that has a paused consistency check operation.

Input example: storcli /c0/v4 resume cc

storcli /cx/vx show cc

This command shows the progress of the consistency check operation in percentage.

Input example: storcli /c0/v5 show cc

#### storcli /cx/vx start cc force

This command starts a consistency check operation for a virtual drive. Typically, a consistency check operation is run on an initialized virtual drive. Use the force option to run a consistency check on an uninitialized drive.

Input example: storcli /c0/v4 start cc

#### storcli /cx/vx stop cc

This command stops a consistency check operation. You can run this command only for a virtual drive that has a consistency check operation running.

Input example: storcli /c0/v4 stop cc

*Note:* You cannot resume a stopped consistency check process.

### 10.5.4.10 Background Initialization Commands

The Storage Command Line Tool supports the following commands for background initialization:

```
storcli /cx/vx resume bgi
storcli /cx/vx set autobgi=<on|off>
storcli /cx/vx show autobgi
storcli /cx/vx show bgi
storcli /cx/vx stop bgi
storcli /cx/vx suspend bgi
```

The detailed description for each command follows.

#### storcli /cx/vx resume bgi

This command resumes a suspended background initialization operation.

Input example: storcli /c0/v0 resume bgi

#### storcli /cx/vx set autobgi=<on|off>

This command sets the auto background initialization setting for a virtual drive to on or off.

```
Input example:
storcli /c0/v0 set autobgi=on
```

#### storcli /cx/vx show autobgi

This command shows the background initialization setting for a virtual drive.

Input example: storcli /c0/v0 show autobgi

storcli /cx/vx show bgi

This command shows the background initialization progress on the specified virtual drive in percentage.

Input example: storcli /c0/v0 show bgi

storcli /cx/vx stop bgi

This command stops a background initialization operation. You can run this command only for a virtual drive that is currently initialized.

Input example: storcli /c0/v4 stop bgi

storcli /cx/vx pause bgi

This command suspends a background initialization operation. You can run this command only for a virtual drive that is currently initialized.

Input example: storcli /c0/v4 pause bgi

### 10.5.4.11 Virtual Drive Expansion Commands

The Storage Command Line Tool supports the following commands for virtual drive expansion:

storcli /cx/vx expand size=<value> [expandarray]
storcli /cx/vx|vall show expansion

The detailed description for each command follows.

#### storcli /cx/vx expand size=<value> [expandarray]

This command expands the virtual drive within the existing array or if you replace the drives with drives larger than the size of the existing array. The value of the expand size is in GB. If the expandarray option is specified, the existing array is expanded. If this option is not specified, the virtual drive is expanded.

#### storcli /cx/vx show expansion

This command shows the expansion information on the virtual drive with and without array expansion.

Input example: storcli /c0/v0 show expansion

## **10.5.5** Foreign Configurations Commands

The Storage Command Line Tool supports the following commands to view, import, and delete foreign configurations:

storcli /cx/fall|fall del|delete [ securitykey=ssssssssss ]
storcli /cx/fall|fall import [preview][ securitykey=ssssssssss ]
storcli /cx/fall|fall show [all] [ securitykey=ssssssssss ]

*Note: Provide the security key when importing a locked foreign configuration created in a different machine that is encrypted with a security key.* 

The detailed description for each command follows.

storcli /cx/fall|fall del| delete [ securitykey=ssssssssss ]

This command deletes the foreign configuration of a controller. Input the security key if the controller is secured.

Input example: storcli /c0/fall delete

```
storcli /cx/fall fall import [preview] [ securitykey=ssssssssss ]
```

This command imports the foreign configurations of a controller. The preview option shows a summary of the foreign configuration before importing it.

Input example: storcli /c0/fall import

#### storcli /cx/fall fall show [all][ securitykey=ssssssssss ]

This command shows the summary of the entire foreign configuration for a particular controller. The all option shows all the information of the entire foreign configuration.

*Note:* The EID:Slot column is populated for the foreign PDs that are locked.

#### Input example:

storcli /c0/fall show preview
storcli /c0/fall import preview
storcli /c0/fall show all

## 10.5.6 BIOS-Related Commands

The Storage Command Line Tool supports the following BIOS commands: storcli /cx set autobootselect(abs)=<on|off> storcli /cx set bios=<on|off> storcli /cx set BIOSMode=<SOE|BE|HCOE|HSM>

The detailed description for each command follows.

storcli /cx set autobootselect|abs=<on|off>

This command enables the BIOS to select the best logical drive as the boot drive.

Input example: storcli /cx set autobootselect=on

storcli /cx set bios=<on|off>

This command enables or disables the Intel<sup>®</sup> RAID Controller's BIOS.

*Note:* The legacy BIOS can load a limited number of the PCI device's BIOS. Disable the Intel<sup>®</sup> RAID BIOS to avoid issues during POST.

Input example: storcli /c0 set bios=enable

storcli /cx set BIOSMode=<SOE|BE|HCOE|HSM

This command sets the BIOS boot mode.

Input example: storcli /c0/ set BIOSMode=SOE

### 10.5.6.1 OPROM BIOS Commands

The Storage Command Line Tool supports the following OPROM BIOS commands: storcli /cx/ex/sx set bootdrive=on|off storcli /cx/vx set bootdrive=on|off storcli /cx show bootdrive

The detailed description for each command follows.

storcli /cx/ex/sx set bootdrive=on off

This command sets the specified physical drive as the boot drive. During the next reboot, the BIOS looks for a boot sector in the specified physical drive.

Input example: storcli /c0/e32/s4 set bootdrive=on

#### storcli /cx/vx set bootdrive=on off

This command sets the specified virtual drive as the boot drive. During the next reboot, the BIOS looks for a boot sector in the specified virtual drive.

Input example: storcli /c0/v0 set bootdrive=on

#### storcli/cx/vx show bootdrive

This command shows the boot drive for the controller. The boot drive can be a physical drive or a virtual drive.

Input example: storcli /c0/v0 show bootdrive

## **10.5.7 Drive Group Commands**

This section describes the drive group commands.

### 10.5.7.1 Drive Group Show Commands

The Storage Command Line Tool supports the following drive group commands:

```
storcli /cx/dall show
storcli /cx/dall show all
storcli /cx/dall show cachecade
storcli /cx/dx show
storcli /cx/dx show all
storcli /cx/dx set security=on
```

The detailed description for each command follows.

storcli /cx/dall show

This command shows the topology information of all the drive group.

Input example: storcli /c0/dall show

#### storcli /cx/dall show all

This command shows all available configurations in the controller which includes topology information, virtual drive information, physical drive information, free space, and free slot information.

Input example: storcli /c0/dall show all

#### storcli /cx/dall show cachecade

This command shows all CacheCade virtual drive information.

Input example: storcli /c0/dall show cachecade

#### storcli /cx/dx show

This command shows the topology information of the drive group.

Input example: storcli /c0/dx show

storcli /cx/dx show all

This command shows the physical drive and the virtual drive information for the drive group.

Input example: storcli /c0/dx show all

storcli /cx/dx set security=on

This command enables security on the specified drive group.

```
Input example:
storcli /c0/dx set security=on all
```

## 10.5.8 Dimmer Switch Commands

## 10.5.8.1 Change Virtual Drive Power Settings Commands

The Storage Command Line Tool supports the following command to change the Dimmer Switch\* setting. The Dimmer Switch is the power-saving policy for the virtual drive.

```
storcli /cx/vx set ds=<default | auto | none | max | maxnocache>
```

This command changes the power-saving properties on a virtual drive. See dimmerswitch in the following table for values.

Input example: storcli /cx/vx set ds=default

*Note:* Only the ds3 dimmer switch option cannot be selected in the Storage Command Line Tool.

You can use the following combinations for the dimmer switch commands:

```
storcli /cx set ds=off type=1|2|3|4
storcli /cx set ds=on type=1|2 [properties]
storcli /cx set ds=on type=3|4 defaultldtype=<value> [properties]
storcli /cx set ds=on [properties]
```

The following table describes the power-saving options.

#### **Table 34. Dimmer Switch Input Options**

| Option                | Value Range | Description                        |
|-----------------------|-------------|------------------------------------|
| dimmerswitch or<br>ds | on off      | Turns the dimmer switch option on. |

| Option        | Value Range                                                                                                    | Description                                                                                                    |
|---------------|----------------------------------------------------------------------------------------------------|----------------------------------------------------------------------------------------------------|
| type          | 1: Unconfigured<br>2: Hot spare<br>3: Virtual drive<br>4: All                                                                                                    | Specifies the type of drives that<br>the dimmer switch feature is<br>applicable. By default, it is<br>activated for unconfigured<br>drives, hot spare drives, and<br>virtual drives.                                                                         |
| defaultldtype | auto: Logical device power<br>savings are managed by the<br>firmware.<br>none: No power saving policy.<br>max: Logical device uses<br>maximum power savings.<br>maxnocache: Logical device<br>does not cache write to<br>maximise power savings. | Specifies the default logical drive<br>type that is created by the<br>dimmer switch option; set to<br>none automatically.                                                                                                    |
| properties    | disableldps: Interval in hours<br>or time in <i>hh:mm</i> format<br>spinupdrivecount: Valid<br>enclosure number (0 to 255)<br>SpinUpEncDelay: Valid time in<br>seconds                                                                           | Sets the interval or time in which<br>the power-saving policy for the<br>logical drive is turned off.<br>Specifies the number of drives in<br>the enclosure that are spun up.<br>Specifies the delay of spin-up<br>groups within an enclosure in<br>seconds. |

#### storcli/cx show DimmerSwitch(ds)

This command shows the current dimmer switch setting for the controller.

Input example: storcli/c0 show ds

## 10.5.9 BBU Commands

The Storage Command Line Tool supports the following battery backup unit (BBU) commands:

*Note:* To increase the life of a battery, the battery is not fully charged. Band Gap charging keeps the maximum battery charge within a band comfortably above the data retention time requirement instead of keeping the battery charged to the maximum level. However, when a learn cycle is required, the battery is fully charged because a learn cycle starts only after the battery is fully charged.

storcli /cx/bbu show
storcli /cx/bbu show all
storcli /cx/bbu set autolearnmode=<value>
storcli /cx/bbu set bbuMode=<value>
storcli /cx/bbu set learndelayinterval=<value>
storcli /cx/bbu set powermode=sleep

```
storcli /cx/bbu set writeaceess=sealed
storcli /cx/bbu show modes
storcli /cx/bbu show properties
storcli /cx/bbu show status
storcli /cx/bbu start learn
```

The detailed description for each command follows.

#### storcli /cx/bbu show

This command shows the summary information for the BBU of a controller.

```
Input example:
storcli /c0/bbu show
```

storcli /cx/bbu show all

This command shows all the information of the BBU.

```
Input example:
storcli /c0/bbu show all
```

#### storcli /cx/bbu set autolearnmode=<value>

This command starts the automatic learn cycle on the battery. The possible values are 0 - Enabled, 1- Disabled, and 2 - WarnViaEvent.

Input example: storcli /c0/bbu set autolearnmode=0

#### storcli /cx/bbu set bbuMode=<value>

This command sets the BBU mode for the BBU. The following table shows the various BBU modes.

| Mode | Description                                                                                                    |
|------|----------------------------------------------------------------------------------------------------|
| 0    | 48 hours of retention <sup>A</sup> at 60 °C, 1-year Service Life.                                                                                              |
| 1    | 12 hours of retention at 45 °C, 5-year Service Life, transparent learn <sup>B</sup> .                                                                          |
| 2    | 12 hours of retention at 55 °C, 3-year Service Life, transparent learn.                                                                                        |
| 3    | 24 hours of retention at 45 °C, 3-year Service Life, transparent learn.                                                                                        |
| 4    | 48 hours of retention at 45 °C, 3-year Service Life.                                                                                                    |
| 5    | 48 hours of retention at 55 °C, 1-year Service Life.                                                                                                    |
| 6    | The same as the description for BBU mode 5. The BBU mode 6 enables you to receive events when the battery capacity reaches suboptimal and critical thresholds. |

#### Table 35. BBU Mode

- A. Indicates how long the battery can hold data in the controller's memory in case of accidental system shutdown.
- B. The controller's performance is not affected during the battery's learn cycle.

Input example: storcli /c0/bbu set bbuMode=2

*Note: BBU* modes are supported on any *BBU8/9* bbu/controller combo and later-generation controllers.

storcli /cx/bbu set learndelayinterval=<value>

This command sets the learn delay interval for the BBU in hours. The value must be between 0 to 168 hours (7 days).

Input example: storcli /c0/bbu set learnDelayInterval=30

#### storcli /cx/bbu set powermode=sleep

This command places the battery in low-power storage mode. The battery automatically exits this state after five seconds.

Input example: storcli /c0/bbu set powermode=sleep

#### storcli /cx/bbu set writeaccess=sealed

This command seals the gas gauge EEPROM write access.

*Note:* Use the set writeaccess=sealed command at manufacturing time.

Input example: storcli /c0/bbu set writeaccess=sealed

#### storcli /cx/bbu show modes

This command shows the bbu mode information that includes the bbu mode number, retention time, service life, maximum temperature, and battery learn information.

Input example: storcli /c0/bbu show modes

#### storcli /cx/bbu show properties

This command shows the BBU Learn properties for a controller.

Input example: storcli /c0/bbu show properties

storcli /cx/bbu show status

This command shows the battery information, firmware status, and the gas gauge status.

Input example: storcli /c0/bbu show status

storcli /cx/bbu start learn

This command starts the BBU learning cycle. The battery learn cycle is immediately started and no other parameters are required for this command.

Input example: storcli /c0/bbu start learn

## 10.5.10 Enclosure Commands

The Storage Command Line Tool supports the following enclosure commands: storcli /cx/ex download src=filepath [forceActivate] storcli /cx/ex show all storcli /cx/ex show status

The detailed description for each command follows.

#### storcli /cx/ex download src=filepath [forceactivate]

This command flashes the firmware with the file specified at the command line. The enclosure performs an error check after the operation. The following option can be used with the enclosure firmware download command.

#### **Table 36. Enclosure Firmware Download Command Options**

| Option        | Value Range | Description                                                                                                    |
|---------------|-------------|----------------------------------------------------------------------------------------------------|
| forceactivate | _           | Issues a command descriptor block (CDB) with<br>write command with no data with command mode<br>0x0F (flash download already in progress).<br><b>Note:</b> This option is used primarily to activate<br>Scotch Valley Enclosures. |

*Note:* The firmware file that is used to flash the enclosure can be of any format. The StorCLI utility assumes that you provide a valid firmware image.

Input example: storcli /c0/e0 download src=c:\file2.bin

#### storcli /cx/ex show all

This command shows all enclosure information, which includes general enclosure information, enclosure inquiry data, a count of enclosure elements, and information about the enclosure elements.

Input example: storcli /c0/e0 show all

```
storcli /cx/ex show status
```

This command shows the enclosure status and the status of all the enclosure elements.

Input example: storcli /c0/e0 show status

## 10.5.11 PHY Commands

The Storage Command Line Tool supports the following PHY commands: storcli /cx/px|pall set linkspeed=0(auto)|1.5|3|6|12 storcli /cx/px|pall show storcli /cx/px|pall show all

The detailed description for each command follows.

```
storcli /cx/px|pall set linkspeed=0(auto)|1.5|3|6|12
```

This command sets the PHY link speed. You can set the speed to 1.5 Gb/s, 3 Gb/s, 6 Gb/s, or 12 Gb/s. The linkspeed is set to auto when you specify linkspeed = 0.

```
Input example:
storcli /c0/p0 set linkspeed=1.5
```

```
storcli /cx/px pall show
```

This command shows the basic PHY layer information.

Input example: storcli /c1/p0 show

```
storcli /cx/px pall show all
```

This command shows all the PHY layer information.

```
Input example:
storcli /c1/p0 show all
```

## 10.5.12 Logging Commands

The Storage Command Line Tool supports the following commands to generate and maintain log files:

```
storcli /cx clear events
storcli /cx delete termlog
storcli /cx show events file=<absolute path>
storcli /cx show eventloginfo
storcli /cx show termlog type=config|contents
```

The detailed description for each command follows.

#### storcli /cx delete events

This command deletes all records in the event log.

Input example: storcli /c0 delete events

storcli /cx delete termlog

This command clears the TTY (firmware log for issue troubleshooting) logs.

Input example: storcli /c0 delete termlog

#### storcli /cx show events file=<absolute path>

This command prints the system log to a text file and saves the file in the specified location.

Input example: storcli /c0 show events file=C:\Users\brohan\test\eventreports

```
storcli /cx show eventloginfo
```

This command shows the history of log files generated.

Input example: storcli /c0 show eventloginfo type=config

#### storcli /cx show termlog type=config contents

This command shows the firmware logs. The config option shows the term log configuration (settings of TTY BBU buffering), the contents option shows the term log. The contents option is the default.

Input example: storcli /c0 show termlog type=contents

## 10.6 Frequently Used Tasks

# 10.6.1 Showing the Version of the Storage Command Line Tool

The following command shows the version of the command line tool: Storcli  $-\mathbf{v}$ 

## 10.6.2 Showing StorCLI Help

The following command shows the command line tool help: Storcli -h

Help appears for all the StorCLI commands.

## **10.6.3 Showing System Summary Information**

The following command shows the summary of all the controller information: Storcli -show [all]

## **10.6.4** Showing Free Space in a Controller

The following command shows the free space available in the controller: Storcli /cx show freespace

## 10.6.5 Adding Virtual Drives

```
The following command creates a virtual drive:

Storcli /cx add vd

type=raid[0|1|5|6|10|50|60][Size=<VD1_Sz>,<VD2_Sz>,..|*all]

[name=<VDNAME1>,..] drives=e:s|e:s-x|e:s-x,y [PDperArray=x|auto*]

[SED] [pdcache=on|off|*default][pi]

[DimmerSwitch(ds)=default|automatic(auto)|

*none|maximum(max)|MaximumWithoutCaching(maxnocache)] [wt|*wb]

[nora|*ra] [*direct|cached] [CachedBadBBU|*NoCachedBadBBU]

[strip=<8|16|32|64|128|256|512|1024] [AfterVd=x]

[Spares=[e:]s|[e:]s-x|[e:]s-x,y] [force]
```

The following inputs can be used when adding virtual drives:

- The controller in which the virtual drives are created.
- The RAID type of the virtual drives. The supported RAID types are 0, 1, 5, 6, 10, 50, 60.
- The size of each virtual drive.

- The drives that are used to create the virtual drives.
   drives = e:s|e:s-x|e:s-x,y
   Where:
  - e specifies the enclosure id.
  - *s* represents the slot in the enclosure.
  - -e:s-x is the range conventions used to represents slots s to x in the enclosure e.
- The physical drives per array. The physical drives per array can be set to a particular value.
- The SED option creates security-enabled drives.
- The PDcache option can be set to on or off.
- The pi option enables protection information.
- The dimmer switch is the power save policy. It can be set to default or automatic \*, none, maximum(max), or MaximumWithoutCaching(maxnocache).
- The wt option disables write back.
- The nora option disables read ahead.
- The cached option enables the cached memory.
- The CachedBadBBU option enables caching when BBU is not functional.
- The strip option sets the strip size. It can take the values 8, 16, 32, 64, 128, 256, 512, 1024.
- The AfterVdX option creates the virtual drives in the adjacent free slot next to the specified virtual drives.
- *Note:* The \* indicates default values used in the creation of the virtual drives. If values are not specified, the default values are taken.

Example: /cxadd vd type=r1 drives=0:10-15 WB Direct strip=64

This command creates a RAID volume of RAID 1 type from drives in slots 10 to slot 15 in enclosure 0. The strip size is 64kb.

## **10.6.6 Setting the Cache Policy in a Virtual Drive**

The following command sets the write cache policy of the virtual drive: Storcli /cx/v(x|all) set wrcache=wt|wb|awb

The command sets the write cache to write back, write through, or always write back.

## **10.6.7** Showing Virtual Drive Information

The following command shows the virtual drive information for all the virtual drives in the controller:

storcli /cx show [all]

## 10.6.8 Deleting Virtual Drives

The following command deletes virtual drives: storcli /cx/v(x|all) del [cc|cachecade]

The following inputs are required when deleting a virtual drive:

- The controller on which the virtual drive or virtual drives is present.
- The virtual drives that must be deleted; or you can delete all the virtual drives on the controller using the vall option.
- The cc or cachecade option to confirm that the deleted drive is a CacheCade drive.

## **10.6.9 Flashing Controller Firmware**

The following command is used to flash the controller firmware.

storcli /cx download file=filepath [fwtype=<value>] [nosigchk]
[noverchk][resetnow]

For more information, see "Flashing Controller Firmware Command" on page 267.

# 10.7 Unsupported StorCLI Commands

The commands in the following table are not supported for the Intel<sup>®</sup> RAID Controllers such as Intel<sup>®</sup> RAID Controller RS3WC080.

| Command Group | Command                                                                          |
|---------------|----------------------------------------------------------------------------------|
| Jbod          | storcli /c0 set jbod= <on off></on off>                                          |
|               | storcli /c0/s2 set jbod                                                          |
|               | storcli /c0/s2 set bootdrive= <on off></on off>                                  |
| DS            | storcli /cx(x all) set ds=OFF type=1 2 3 4                                       |
|               | storcli /cx(x all) set ds=ON type=1 2 [properties]                               |
|               | storcli /cx(x all) set ds=ON type=3 4<br>DefaultLdType= <val> [properties]</val> |
|               | storcli $/cx(x all)$ set ds [properties]                                         |
|               | storcli /cx/v(x all) set<br>ds=Default Auto None Max MaxNoCache                  |
| Security      | storcli /cx delete security key                                                  |
|               | storcli /cx set securitykey=xxxxxxxx {passphrase=xxxx}<br>{keyid=xxx}            |
|               | storcli /cx set securitykey keyid=xxx                                            |
|               | storcli /cx compare securitykey=xxxxxxxxx                                        |
|               | storcli /cx set<br>securitykey=xxxxxxx oldsecuritykey=xxxxxxxx                   |

## Table 37. Unsupported Commands fors Intel<sup>®</sup> RAID Controller

| Command Group | Command                                                                                                    |
|---------------|----------------------------------------------------------------------------------------------------|
| ASO           | <pre>storcli /cx(x all) set aso key=<keyvalue> preview</keyvalue></pre>                                           |
|               | <pre>storcli /cx(x all) set aso key=<key value=""></key></pre>                                                    |
|               | storcli /cx(x all) set aso transfertovault                                                                        |
|               | storcli /cx(x all) set aso rehostcomplete                                                                         |
|               | storcli /cx(x all) set aso deactivatetrialkey                                                                     |
|               | storcli $/cx(x all)$ show safeid                                                                                  |
|               | storcli $/cx(x all)$ show rehostinfo                                                                              |
|               | <pre>storcli /c0 set time =<yyyymmdd hh:mm:ss="" system=""  =""></yyyymmdd></pre>                                 |
|               | storcli /c0 show cc consistencycheck                                                                              |
|               | storcli /c0/vall show expansion                                                                                   |
|               | storcli /c0 set jbod                                                                                              |
|               | <pre>storcli /cx download src=<filepath> [forceActivate]</filepath></pre>                                         |
| Copy back     | storcli /cx[/ex]/sx show copyback                                                                                 |
|               | <pre>storcli /cx[/ex]/sx start copyback target=eID:sID</pre>                                                      |
|               | storcli /cx[/ex]/sx stop copyback                                                                                 |
|               | storcli /cx[/ex]/sx pause copyback                                                                                |
|               | storcli /cx[/ex]/sx resume copyback                                                                               |
| Migrate       | storcli $/cx/v(x all)$ show migrate                                                                               |
|               | storcli /cx/vx start migrate<br>type= <i>raidx</i> [option=add remove drives=[e:]s [e:]s-<br>x [e:]s-x,y] [Force] |
| Cache         | storcli $/cx/v(x all)$ set ssdcaching=on off                                                                      |
|               | storcli $/cx(x all)$ show preservedcache                                                                          |
|               | <pre>storcli /cx/v(x all) delete preservedcache[force]</pre>                                                      |
| BBU           | storcli /cx/bbu show                                                                                              |
|               | storcli /cx/bbu show all                                                                                          |
|               | storcli /cx/bbu set [ learnDelayInterval= <val>  <br/>bbuMode=<val></val></val>                                   |
|               | storcli /cx/bbu start learn                                                                                       |

| Command Group     | Command                                                                           |
|-------------------|-----------------------------------------------------------------------------------|
| Secure ease       | storcli /cx/sx secureerase [force]                                                |
|                   | storcli /cx/sx start erase [simple  normal  thorough][erasepatternA= <val>]</val> |
|                   | storcli /cx/sx stop erase                                                         |
|                   | storcli /cx/sx show erase                                                         |
| Consistency check | storcli /cx show cc/ConsistencyCheck                                              |
| Controller        | storcli /cx show cc                                                               |

# Appendix A: Creating a Virtual Drive Using Advanced Configuration

The advanced configuration procedure provides an easy way to create a new storage configuration. Advanced configuration gives you greater flexibility than simple configuration because you can select the drives and the virtual drive parameters when you create a virtual drive. In addition, you can use the advanced configuration procedure to create spanned drive groups.

*Note:* Depending on different versions of utility, the steps in the screenshots may change, and the following sections are for reference purpose.

Follow these steps to create a new storage configuration in the advanced configuration mode. In this example, we will create a spanned drive group.

- 1. Perform either of the following steps:
  - Right click on the controller node in the device tree in the left frame of the Intel<sup>®</sup> RAID Web Console 2 window and select Create Virtual Drive
  - Select the controller node and select **Operations** -> **Create Virtual Drive** in the menu bar, as shown in Figure 175.

| Ele Operations Group Operations Group Op                                                                                                    |             |
|----------------------------------------------------------------------------------------------------|-------------|
| Serv Disable Alarm<br>Start Patrol Read<br>Change Drive Security<br>Prosential Configuration<br>Calebo Virtual Drive<br>Configuration<br>The Def Foreign Configuration<br>Calebo Virtual Drive<br>Configuration<br>Calebo Virtual Drive<br>Calebo Virtual Drive<br>Configuration<br>Calebo Virtual Drive<br>Calebo Virtual Drive<br>Calebo Virtu         |             |
| Silence Alarm<br>Start Patrol Rgad<br>Change Drive Security (Change Drive Security )<br>Phys Configuration<br>Start Patrol Rgad<br>Change Drive Security (Properties Operations)<br>Start Patrol Rgad<br>Start Patrol Rgad<br>Start Patrol Rga |             |
| Start Patrol Read<br>Change Drive Security<br>Phys<br>Create Virtual Drive<br>Create Virtual Drive<br>Create Virtual Dri                       |             |
| Change Drive Security  Ceste Wituel Drive Configuration Configuration Co                                                                                                    |             |
| Phys Configuration Configuration Configurati                                                                                                    |             |
| Comparado     Configuration     Configuration     Configurati                                                                                                    |             |
| Manage Preserved Cache 80 (Bus 11, Dev C                                                                                                    |             |
|                                                                                                    | Jun 2:      |
| Solar U, Santa, Szczobe Ga, Unconfigured Goc     Product Name Intel Server RAID Controller RS2BL080 Backend SAS Address 0     Solar U, SATA, 232, 886 GB, Unconfigured Goc     Solar U, SATA, 232, 886 GB, Unconfigured Goc                                                                                                    | 0x4433      |
| State 1, State 2, State 3, State 3, State3, State 3, State 3, State 3, State 3, State 3, State 3, State 3,                                                                                                    | 0×5000      |
| Stot: 4, SATA, 232-886 GB, Unconfigured Goc Vendor ID 0x1000 Backend SAS Address 2                                                                                                    | 0x4433      |
| Subtransition SATA, 232.886 GB, Unconfigured Goo Subtransition ID 0x8086 Backend SAS Address 3                                                                                                    | 0x4433      |
|                                                                                                    | 0x4433      |
| Slot: 4, SATA, 232.886 GB, Unconfigured Goc Device Port Count 8 Backend SAS Address 5                                                                                                    | 0x4433      |
| Host Interface PCIE Backend SA5 Address 6                                                                                                    | 0x4433      |
| Host Port Count 0 Backend SAS Address 7                                                                                                    | 0x0         |
| FRU Correctable ErrorCount                                                                                                    | 0           |
| Alarm Present Yes Memory uncorrectable count                                                                                                    | 0           |
| Alarm Enabled Yes Cluster Enable                                                                                                    | No 🔫        |
|                                                                                                    |             |
|                                                                                                    |             |
| ID Error Level Date / Time Description                                                                                                    |             |
| 2512 [Information 2009-06-23, 17:25:42 [Controller ID: 0 Unexpected sense: PD = Port 4 - 7:1:4 - Low power condition on, CDB = 0:x03 0:x00 0:x00 0:                                                                                                    | (00 , Sen 🔺 |
| 2511 [Information] 2009-06-23, 17/25142 Controller ID: 0. Unexpected ensets: PD = Port 4 - 7/112 - Low power condition on, CDB = 0x03 0x00 0x00 0x00 0x00 0x00 0x40 0x<br>2510. [Februarities 2010.06/23] [Controller ID: 0. Unexpected ensets: PD = Port 4 - 7/112 - Low power condition on, CDB = 0x03 0x00 0x00 0x00 0x00 0x40 0x<br>2510. [Februarities 2010.06/23] [Controller ID: 0. Unexpected ensets: PD = Port 4 - 7/112 - Low power condition on, CDB = 0x03 0x00 0x00 0x00 0x40 0x00 0x40 0x00 0x0                                                                                                    | , Sen       |
| 2510 [Lintermistion2009-00-23, 17:25:42 Controller D: 0 Unexpected cancer PD = Port 4 - 7:111 - Low power condition on, CDB = 0x03 0x00 0x00 0x00 0x00 0x00 0x00 0x                                                                                                    | 00 Sen      |
| 2598 [Information: 2009-00-20 Prior Control Control                                                                                                    | Sense =     |
| 2009 presentation access to $2009$ presentation of the presentation of the presenta                                                                                                    | Sense =     |
| 2506 [Thformation 2009-06-23, 17:23:38 Successful log on to the server User: administrator, Client: 10.239.56.198, Access Mode: Full, Client Time: 2009-06-23, 17:23:38                                                                                                    |             |
| 2505 Information 2009-06-23, 17:22:55 Controller ID: 0 Time established since power on: Time 2009-06-23, 17:23:04 176 Seconds                                                                                                    |             |

## Figure 175. Virtual Drive Creation Menu

The dialog box shown in Figure 176 appears.

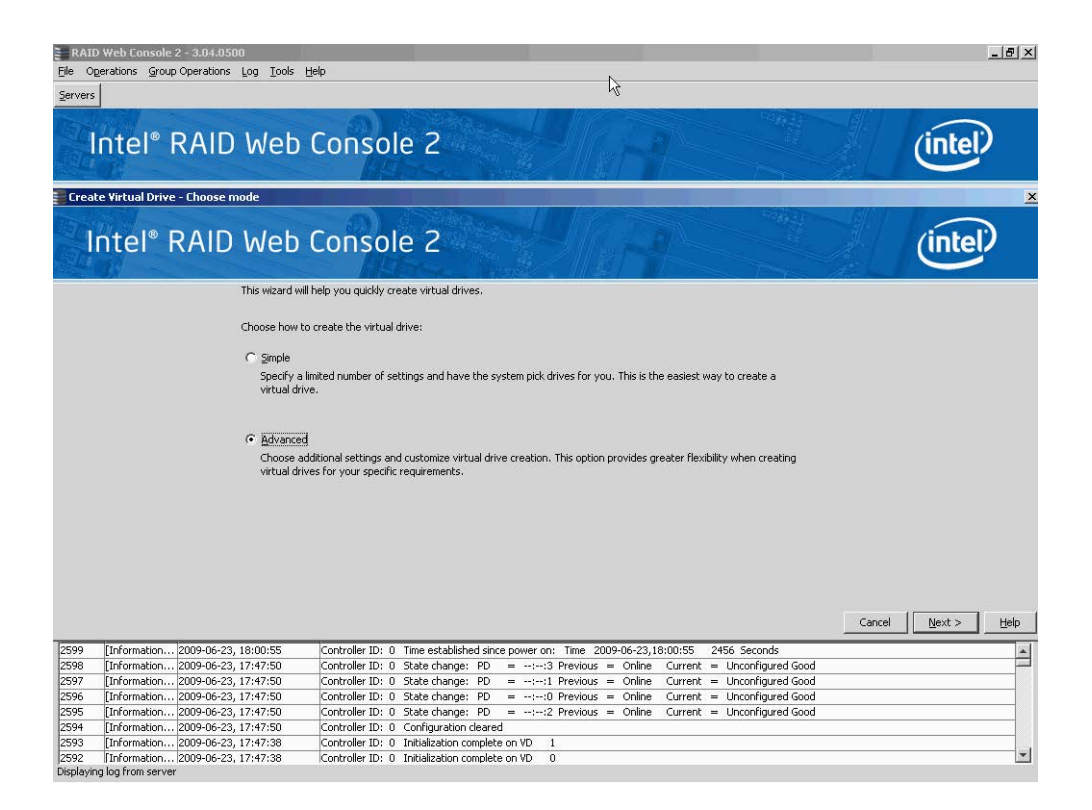

#### Figure 176. Virtual Drive Creation Mode

2. Click Advanced and press Next.

The Create Drive Group Settings screen appears, as shown in Figure 177.

| RAID Web Co                                                                                                    | nsole 2 - 3.04.0500                                                                     |                                                                                                    | _ <u>8</u> × |
|----------------------------------------------------------------------------------------------------|-----------------------------------------------------------------------------------------|----------------------------------------------------------------------------------------------------|--------------|
| Servers                                                                                                    | Group obergroup, End. Topp. Ge                                                          | 14 <sup>2</sup>                                                                                                    |              |
| Inte                                                                                                    | I® RAID Web (                                                                           | Console 2                                                                                                    | (intel)      |
| 冒 Create Drive I                                                                                                    | Group - Drive Group Settings                                                            |                                                                                                    | <u>×</u>     |
| Inte                                                                                                    | I <sup>®</sup> RAID Web (                                                               | Console 2                                                                                                    | (intel)      |
|                                                                                                    | Create the drive grou                                                                   | p by specifying the RAID level and Drive security method.                                                                                                    |              |
|                                                                                                    | RAID 50 - Spanned o                                                                     | trive group Combines the straight block-level striping of RAID 0 with                                                                                                    |              |
|                                                                                                    |                                                                                         | distributed parity of RAID 5.                                                                                                    |              |
|                                                                                                    | Drive security method<br>Select                                                         | Drive security will make the virtual drive secure by applying encrypton logic to<br>underlying data in the drive.                                                                                                    |              |
|                                                                                                    | Select unconfigured<br>Drive<br>Backplane (21)<br>Backplane (21)<br>Backplane (21)<br>d | Idrives:<br>Type Cape<br>5 lot: 0 SATA 232.8i<br>5 lot: 1 SATA 232.8i<br>5 lot: 2 SATA 232.8i<br>5 lot: 3 SATA 232.8i<br>Cape<br>Add Hgt Spare ><br>Cape<br>Add Hgt Spare ><br>Cape<br>Cape |              |
|                                                                                                    |                                                                                         | Greate Drive Group Create Span                                                                                                    |              |
|                                                                                                    |                                                                                         | Cancel < <u>B</u> ack                                                                                                    | Next > Help  |
| 2599 [Informa                                                                                                    | ation 2009-06-23, 18:00:55                                                              | Controller ID: 0 Time established since power on: Time 2009-06-23,18:00:55 2456 Seconds                                                                                                    |              |
| 2598 [Information of the last of the last | ation 2009-06-23, 17:47:50                                                              | Controller ID: 0 State change: PD =::3 Previous = Online Current = Unconfigured Good                                                                                                    |              |
| 2597 [Inform                                                                                                    | ation 2009-06-23, 17:47:50                                                              | Controller ID: 0 State change: PD =::1 Previous = Online Current = Unconfigured Good                                                                                                    |              |
| 2596 [Informa                                                                                                    | ation 2009-06-23, 17:47:50                                                              | Controller ID: 0 State change: PD =::0 Previous = Online Current = Unconfigured Good                                                                                                    |              |
| 2595 [Informa                                                                                                    | ation 2009-06-23, 17:47:50                                                              | Controller ID: 0 State change: PD =:-:2 Previous = Online Current = Unconfigured Good                                                                                                    |              |
| 2594 Linforma                                                                                                    | ation 2009-06-23, 17:47:50                                                              | Controller ID: 0 Configuration Cleared                                                                                                    |              |
| 2592 [Inform                                                                                                    | ation                                                                                   | Controller ID: 0 Initialization complete on VD 0                                                                                                    | •            |
| Displaying log from                                                                                                    | server                                                                                  |                                                                                                    |              |

#### Figure 177. Create Drive Group Settings Screen

- 3. Select the following items on the Create Drive Group Settings screen:
  - a. Select the RAID level desired for the drive group from the drop-down menu. To make a spanned drive, select RAID 10, RAID 50, or RAID 60 in the RAID level field.

**Drive Group 0** and **Span 0** appear in the **Drive groups** field when you select RAID 10, 50, or 60.

The RAID controller supports RAID levels 1, 5, 6, 10, 50, and 60. In addition, it supports independent drives (configured as RAID 0 and RAID 00). The screen text gives a brief description of the RAID level you select. RAID levels you can choose depend on the number of drives available. To learn more about RAID levels, see Chapter 2, "RAID Levels" on page 9.

b. Select unconfigured drives from the list of drives and click **Add**> to add them to the drive group.

The selected drives appear under **Span 0** below **Drive Group 0**, as shown in Figure 178
| File Ope  | Web Console 2 - 3.04.0500                                                                                                    |
|-----------|----------------------------------------------------------------------------------------------------|
| Servers   |                                                                                                    |
|           | ntel® RAID Web Console 2                                                                                                    |
| Create    | e Drive Group - Drive Group Settings                                                                                                    |
|           | ntel® RAID Web Console 2                                                                                                    |
|           | Create the drive group by specifying the RAID level and Drive security method.                                                                                                    |
|           | RAID EVer:<br>RAID 50 – Spanned drive group  Combines the straight block-level striping of RAID 0 with<br>distributed parky of RAID 5.                                                                                                    |
|           |                                                                                                    |
|           | Select Trive security metricul:                                                                                                    |
|           | underlying data in the drive.                                                                                                    |
|           | Select unconfigured drives:         Drive         Stabilized (21), Sit: 4         Sata 22.8;         Add >         Enclosure: SCAHSBPM1 SATA         22.8;         Add Hot Sparce >         Enclosure: SCAHSBPM1 SATA         22.8;         Centosure: SCAHSBPM1 SATA         23.8;         Centosure: SCAHSBPM1 SATA         23.8;         Create Drive Group         Create Drive Group         Create Drive Group         Create Drive Group         Create Drive Group                                                                                                    |
|           | Cancel <back mext=""> Help</back>                                                                                                    |
| 2599      | [Information 2009-06-23, 18:00:55 Controller ID: 0 Time established since power on: Time 2009-06-23, 18:00:55 2456 Seconds                                                                                                    |
| 2598      | [Information 2009-06-23, 17:47:50] Controller ID: 0 State change: PD =::3 Previous = Online Current = Unconfigured Good                                                                                                    |
| 2597      | Linromation 2009-04-23 1/147:50 Controller ID: 0 State change: PD = -1+-1 Previous = Online Current = Unconfigured Good                                                                                                    |
| 2595      | Damentation in consolidation of controller and the control of the control of the |
| 2594      | Information 2009-06-23, 17:47:50 Controller ID: 0 Configuration cleared                                                                                                    |
| 2593      | [Information   2009-06-23, 17:47:38 Controller ID: 0 Initialization complete on VD 1                                                                                                    |
| 2592      | [Information 12009-06-23, 17:47:38 Controller ID: 0 Initialization complete on VD 0                                                                                                    |
| uspiaying | nog from server                                                                                                    |

## Figure 178. Span 0 of Drive Group 0

- c. Click Create Span to create a second span in the drive group.
- d. Select *unconfigured* drives from the list of drives and click **Add**> to add them to the drive group.
- e. The selected drives appear under **Span 1** below **Drive Group 0**, as shown in Figure 179

| RAID Web Console 2 - 3.04.0500                                                 | Heln                                                                                                    |                                                                                                    | _ <u>8</u> ×    |
|--------------------------------------------------------------------------------|----------------------------------------------------------------------------------------------------|----------------------------------------------------------------------------------------------------|-----------------|
| Servers                                                                        | Tob                                                                                                    |                                                                                                    |                 |
| Intel <sup>®</sup> RAID Wet                                                    | Console 2                                                                                                    |                                                                                                    | (intel)         |
| Create Drive Group - Drive Group Settings                                      |                                                                                                    |                                                                                                    | x               |
| Intel <sup>®</sup> RAID Wet                                                    | Console 2                                                                                                    | A                                                                                                    | (intel)         |
| Create the drive<br><u>RAID level:</u><br>RAID 50 - Span                       | and prive security method.<br>ed drive group                                                                                                    | el striping of RAID 0 with                                                                                                    |                 |
| Drive security me                                                              | hod:<br>Drive security will make the virtu<br>underlying data in the drive.                                                                                                    | ual drive secure by applying encrypion logic to                                                                                                    |                 |
| Select groonfig<br>De<br>De Endosure                                           | ured drives:         Type         Capacity           ve         Type         Capacity           SCAHSBEMI         SATA         232.88           SCAHSBEMI         SATA         232.88           Add Hot Spare >         Add Hot Spare >           Image: Image: Im | Drive groups:<br>Backplane (21), Slot: 2: SATA: 2<br>Backplane (21), Slot: 3: SATA: 2<br>Backplane (21), Slot: 4: SATA: 2<br>Backplane (21), Slot: 5: SATA: 2<br>K |                 |
|                                                                                |                                                                                                    | <u>Create Drive Group</u><br>Create Span<br>Cancel < B                                                                                                    | ack Mext > Help |
| 2599 [Information 2009-06-23, 18:00:55                                         | Controller ID: 0 Time established since power on: Time 20                                                                                                    | 09-06-23,18:00:55 2456 Seconds                                                                                                    | <b>A</b>        |
| 2598 [Information 2009-06-23, 17:47:50                                         | Controller ID: 0 State change: PD =::3 Previous                                                                                                    | = Online Current = Unconfigured Good                                                                                                    |                 |
| 2597 [Information 2009-06-23, 17:47:50                                         | Controller ID: 0 State change: PD =::1 Previous                                                                                                    | = Online Current = Unconfigured Good                                                                                                    |                 |
| 2595 Enformation 2009-06-23, 17:47:50<br>2595 Enformation 2009-06-23, 17:47:50 | Controller ID: 0 State change: PD =::0 Previous                                                                                                    | = Online Current = Unconfigured Good                                                                                                    |                 |
| 2594 [Information 2009-06-23, 17:47:50                                         | Controller ID: 0 Configuration cleared                                                                                                    | - chime carrent - chicolingured dood                                                                                                    |                 |
| 2593 [Information 2009-06-23, 17:47:38                                         | Controller ID: 0 Initialization complete on VD 1                                                                                                    |                                                                                                    |                 |
| 2592 Information 2009-06-23, 17:47:38                                          | Controller ID: 0 Initialization complete on VD 0                                                                                                    |                                                                                                    | <b>•</b>        |
| Displaying log from server                                                     |                                                                                                    |                                                                                                    |                 |

## Figure 179. Span 0 and Span 1 of Drive Group 0

- f. Click Create Drive Group to make a drive group with the spans.
- g. Click **Next** to complete this step.

The Virtual drive settings window appears, as shown in Figure 180. The drive group and the default virtual drive settings appear. The options to update the virtual drive or remove the virtual drive are grayed out until you create the virtual drive.

| Ele Op    | ) Web Console 2 - 3.04.0500<br>gerations Group Operations Log Iools Help    | _                                                                                |                                                                      | <u>_8</u> ×                |
|-----------|-----------------------------------------------------------------------------|----------------------------------------------------------------------------------|----------------------------------------------------------------------|----------------------------|
| Creal     | ntel <sup>®</sup> RAID Web Con<br>te Virtual Drive - Virtual drive settings | isole 2                                                                          |                                                                      | (intel)                    |
|           | ntel® RAID Web Con                                                          | isole 2                                                                          |                                                                      | (intel)                    |
|           | Specify parameters for                                                      | r the new virtual drive.                                                         | Drive groups:                                                        | <u> </u>                   |
|           | <u>V</u> irtual drive name:                                                 | VD_0                                                                             | <ul> <li>Prive Group 0: RAID Son Available Capacity 1.362</li> </ul> | ))<br>? TE                 |
|           | Capacit <u>y</u> :                                                          | 1.362 🛨 Uni <u>t</u> s: TB 💌                                                     |                                                                      |                            |
|           | Initialization state:                                                       | No Initialization 💌                                                              |                                                                      |                            |
|           | Stripe size:                                                                | 64 KB 🔻                                                                          |                                                                      |                            |
|           | Read policy:                                                                | No Read Ahead                                                                    |                                                                      |                            |
|           | Write policy:                                                               | Write Through                                                                    |                                                                      |                            |
|           | I/O Bolich:                                                                 | Cached IO 🔻                                                                      |                                                                      |                            |
|           | Access policy:                                                              | Read Write 💌                                                                     |                                                                      |                            |
| 2         | Disk cache policy:                                                          | Unchanged 💌                                                                      | [4]                                                                  | F                          |
|           | Update Virtual Driv                                                         | Ve                                                                               | Remove Virtual Drive                                                 |                            |
|           |                                                                             |                                                                                  | Cancel                                                               | <back next=""> Help</back> |
| 2597      | [Information 2009-06-23, 17:47:50 Control                                   | ler ID: 0 State change: PD =                                                     | ::1 Previous = Online Current = Unconfigured Good                    |                            |
| 2596      | [Information 2009-06-23, 17:47:50 Control                                   | ler ID: 0 State change: PD =                                                     | ::0 Previous = Online Current = Unconfigured Good                    |                            |
| 2595      | [Information 2009-06-23, 17:47:50 Control                                   | ler ID: 0 State change: PD =                                                     | ::2 Previous = Online Current = Unconfigured Good                    |                            |
| 2594      | Linrormation 2009-06-23, 17:47:50 Control                                   | ier ID: U Configuration cleared                                                  |                                                                      |                            |
| 2593      | Information 2009-06-23, 17:47:38 Control                                    | ier 10: 0 Initialization complete on V<br>ler ID: 0 Initialization complete on V |                                                                      |                            |
| Displayin | a log from server                                                           | to as a modization complete on a                                                 |                                                                      |                            |

### Figure 180. Virtual Drive Settings Window

- 4. Change any virtual drive settings, if desired.
- 5. Click Create Virtual Drive.

The new virtual drive appears under the drive group, as shown in Figure 181. The options **Update Virtual Drive** and **Remove Virtual Drive** are now available. **Update Virtual Drive** allows you to change the virtual drive settings and **Remove Virtual Drive** allows you to delete the virtual drive.

| Ele Op    | Web Console 2 - 3.04.0500<br>erations <u>G</u> roup Operations Log ] | Tools Helb                                                                                                    | _ <u>8</u> × |
|-----------|----------------------------------------------------------------------|----------------------------------------------------------------------------------------------------|--------------|
| Servers   | ntel <sup>®</sup> RAID We                                            | eb Console 2 (inte                                                                                                    |              |
|           | ntel <sup>®</sup> RAID We                                            | eb Console 2                                                                                                    |              |
|           | Spec                                                                 | ecify parameters for the new virtual drive. Drive groups:                                                                                    |              |
|           | Virt                                                                 | Intual drive name: VD_0 □ ♀ Intel Server RAID Controller RS28L080 (Bus 11,Dev 0)<br>□ ☞ ☞ Drive Group 0: RAID 50: Available Capacity 0 Bytes |              |
|           | Ca                                                                   | apacity: 1.362 🗄 Units: TB 💌                                                                                                    |              |
|           | Init                                                                 | ntialization state: No Initialization                                                                                                    |              |
|           | Str                                                                  | tripe sige: 64 KB 💌                                                                                                    |              |
|           | R <u>e</u>                                                           | ead policy: No Read Ahead                                                                                                    |              |
| ₽.        | W                                                                    | irite policy: Write Through                                                                                                    |              |
|           | I/C                                                                  | O golicy: Cached IO 💌                                                                                                    |              |
|           | Acc                                                                  | ccess policy: Read Write 💌                                                                                                    |              |
|           | Dis                                                                  | ijsk cache policy: Unchanged 💌                                                                                                    |              |
|           |                                                                      | Update Virtual Drive Remove Virtual Drive                                                                                                    |              |
|           |                                                                      | Cancel < <u>B</u> ack <u>N</u> ext >                                                                                                    | Help         |
| 2597      | [Information 2009-06-23, 17:47:5                                     | ':50 Controller ID: 0 State change: PD =::1 Previous = Online Current = Unconfigured Good                                                    |              |
| 2596      | [Information 2009-06-23, 17:47:5                                     | ':50 Controller ID: 0 State change: PD =::0 Previous = Online Current = Unconfigured Good                                                    |              |
| 2595      | [Information 2009-06-23, 17:47:5                                     | 150 Controller ID: 0 State change: PD =::2 Previous = Online Current = Unconfigured Good                                                     |              |
| 2594      | [Information 2009-06-23, 17:47:5                                     | 200 Controller ID: 0 Configuration cleared 200 Controller ID: 0 Tellislantics complete as VD 1                                               |              |
| 2593      | [Information 2009-06-23, 17:47:3<br>[Information 2009-06-23, 17:47:3 | Soo         Controller ID: 0_mixtanzation complete on VU_1           238         Controller ID: 0_mixtanion complete on VU_0                 |              |
| Displayin | n lon from server                                                    |                                                                                                    |              |

## Figure 181. New Virtual Drive 0

6. Click Next.

The **Create Virtual Drive - Summary** window appears, as shown in Figure 182. This window shows the selections you made for advanced configuration.

| Create Virtual Drive - Summary | Console 2                             |                                                    |                       |                | (intel | ≥<br>• |
|--------------------------------|---------------------------------------|----------------------------------------------------|-----------------------|----------------|--------|--------|
| Review the summ                | ary and go back if you need to make o | orrections. The virtual drive(s) will be created w | hen you click finish. |                |        | 6      |
| Summary:                       |                                       |                                                    |                       |                |        |        |
| Drive grou                     | p name:                               | Drive Group O                                      |                       | _              |        |        |
| RAID level                     | :                                     | RAID 50                                            |                       |                |        |        |
| Number of                      | drives per span:                      | 4                                                  |                       |                |        |        |
| Number of                      | spans:                                | 2                                                  |                       |                |        |        |
| Drive secu                     | rity method:                          | No Encryption                                      |                       |                |        |        |
| Hot spare                      |                                       | No                                                 |                       |                |        |        |
| Total capa                     | city:                                 | 1.362 TB                                           |                       |                |        |        |
| Free capac                     | ity:                                  | O Bytes                                            |                       |                |        |        |
| Virtual dr                     | ive 1 name:                           | VD O                                               |                       |                |        |        |
| Capacity:                      |                                       | 1.362 TB                                           |                       |                |        |        |
|                                |                                       |                                                    |                       |                |        |        |
|                                |                                       |                                                    |                       |                |        |        |
| 1                              |                                       |                                                    |                       |                |        |        |
|                                |                                       |                                                    | Cancel                | < <u>B</u> ack | Einish | Help   |

Figure 182. Create Virtual Drive Summary Window

7. Click **Back** to return to the previous screen to change any selections or click **Finish** to accept and complete the configuration.

The new storage configuration will be created and initialized.

- *Note:* If you create a large configuration using drives that are in powersave mode, it could take several minutes to spin up the drives. A progress bar appears as the drives spin up. If any of the selected unconfigured drives fail to spin up, a box appears to identify the drive or drives.
- 8. After the configuration is completed, a dialog box notifies you that the virtual drives were created successfully, as shown in Figure 183. If more drive capacity exists, the dialog box asks whether you want to create more virtual drives. If no more drive capacity exists, you are prompted to close the configuration session.

| Create V | irtual Drive - com                       | plete                               | ×                        |
|----------|------------------------------------------|-------------------------------------|--------------------------|
| ?        | The virtual drives<br>Do you want to cre | vere created sur<br>ate more virtua | ccessfully.<br>I drives? |
|          | Yes                                      | No                                  |                          |

### **Figure 183. Option to Create Additional Virtual Drives**

9. Select Yes or No to indicate whether you want to create additional virtual drives.

If you select **Yes**, the system takes you to the **Create Virtual Drive** screen, as shown in Figure 96. If you select **No**, the utility asks whether you want to close the wizard, as Figure 184.

10. If you selected **No** in <hyperactive>step 8, select Yes or No to indicate whether you want to close the wizard.

If you select **Yes**, the configuration procedure closes. If you select **No**, the dialog box closes and you remain on the same page.

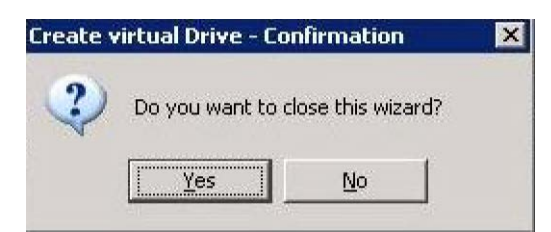

Figure 184. Option to Close the Configuration Wizard

# **Appendix B: Events and Messages**

This appendix lists the Intel<sup>®</sup> RAID Web Console 2 events that may display in the event log.

The Intel<sup>®</sup> RAID Web Console 2 monitors the activity and performance of all controllers in the server and the devices attached to them. When an "event" such as the completion of a consistency check or the removal of a physical drive occurs, an event message is displayed in the log displayed at the bottom of the Intel<sup>®</sup> RAID Web Console 2 screen. The messages are also logged in the Microsoft Windows\* Application log (Event Viewer). Error event levels are:

- **Progress**: This is a progress posting event. Progress events are not saved in NVRAM.
- Info: Informational message. No user action is necessary.
- Warning: Some component may be close to a failure point.
- **Critical**: A component has failed, but the system has not lost data.
- Fatal: A component has failed, and data loss has occurred or will occur.
- **Dead**: A catastrophic error has occurred and the controller has died. This is seen only after the controller has been restarted.

The following table lists all of the Intel<sup>®</sup> RAID Web Console 2 event messages:

## Table 38. MFI Messages

| Number | Туре     | Description                                                        |
|--------|----------|--------------------------------------------------------------------|
| 0      | Info     | Firmware initialization started (PCI ID %04x/%04x/%04x/%04x)       |
| 1      | Info     | Firmware version %s                                                |
| 2      | Fatal    | Unable to recover cache data from TBBU                             |
| 3      | Info     | Cache data recovered from TBBU successfully                        |
| 4      | Info     | Configuration cleared                                              |
| 5      | Warning  | Cluster down; communication with peer lost                         |
| 6      | Info     | Virtual drive %s ownership changed from %02x to %02x               |
| 7      | Info     | Alarm disabled by user                                             |
| 8      | Info     | Alarm enabled by user                                              |
| 9      | Info     | Background initialization rate changed to %d%%                     |
| 10     | Fatal    | Controller cache discarded due to memory/battery problems          |
| 11     | Fatal    | Unable to recover cache data due to configuration mismatch         |
| 12     | Info     | Cache data recovered successfully                                  |
| 13     | Fatal    | Controller cache discarded due to firmware version incompatibility |
| 14     | Info     | Consistency Check rate changed to %d%%                             |
| 15     | Dead     | Fatal firmware error: %s                                           |
| 16     | Info     | Factory defaults restored                                          |
| 17     | Info     | Flash downloaded image corrupt                                     |
| 18     | Critical | Flash erase error                                                  |
| 19     | Critical | Flash timeout during erase                                         |
| 20     | Critical | Flash error                                                        |
| 21     | Info     | Flashing image: %s                                                 |
| 22     | Info     | Flash of new firmware image(s) complete                            |
| 23     | Critical | Flash programming error                                            |
| 24     | Critical | Flash timeout during programming                                   |
| 25     | Critical | Flash chip type unknown                                            |
| 26     | Critical | Flash command set unknown                                          |
| 27     | Critical | Flash verify failure                                               |
| 28     | Info     | Flush rate changed to %d seconds                                   |
| 29     | Info     | Hibernate command received from host                               |

| Number | Туре     | Description                                                                             |
|--------|----------|-----------------------------------------------------------------------------------------|
| 30     | Info     | Event log cleared                                                                       |
| 31     | Info     | Event log wrapped                                                                       |
| 32     | Dead     | Multi-bit ECC error: ECAR=%x                                                            |
| 33     | Warning  | Single-bit ECC error: ECAR=%x                                                           |
| 34     | Dead     | Not enough controller memory                                                            |
| 35     | Info     | Patrol Read complete                                                                    |
| 36     | Info     | Patrol Read paused                                                                      |
| 37     | Info     | Patrol Read Rate changed to %d%%                                                        |
| 38     | Info     | Patrol Read resumed                                                                     |
| 39     | Info     | Patrol Read started                                                                     |
| 40     | Info     | Rebuild rate changed to %d%%                                                            |
| 41     | Info     | Reconstruction rate changed to %d%%                                                     |
| 42     | Info     | Shutdown command received from host                                                     |
| 43     | Info     | Test event: '%s'                                                                        |
| 44     | Info     | Time established as %s; (%d seconds since power on)                                     |
| 45     | Info     | User entered firmware debugger                                                          |
| 46     | Warning  | Background Initialization aborted on %s                                                 |
| 47     | Warning  | Background Initialization corrected medium error (%s at %lx                             |
| 48     | Info     | Background Initialization completed on %s                                               |
| 49     | Fatal    | Background Initialization completed with uncorrectable errors on %s                     |
| 50     | Fatal    | Background Initialization detected uncorrectable double medium errors (%s at %lx on %s) |
| 51     | Critical | Background Initialization failed on %s                                                  |
| 52     | Progress | Background Initialization progress on %s is %s                                          |
| 53     | Info     | Background Initialization started on %s                                                 |
| 54     | Info     | Policy change due to BBU on %s from %s to %s                                            |
| 55     | Info     | Policy change due to user on %s from %s to %s                                           |
| 56     | Warning  | Consistency Check aborted on %s                                                         |
| 57     | Warning  | Consistency Check corrected medium error (%s at %lx                                     |
| 58     | Info     | Consistency Check done on %s                                                            |
| 59     | Info     | Consistency Check done with corrections on %s                                           |

| Number | Туре     | Description                                                                       |
|--------|----------|-----------------------------------------------------------------------------------|
| 60     | Fatal    | Consistency Check detected uncorrectable double medium errors (%s at %lx on %s)   |
| 61     | Critical | Consistency Check failed on %s                                                    |
| 62     | Fatal    | Consistency Check failed with uncorrectable data on %s                            |
| 63     | Warning  | Consistency Check found inconsistent parity on %s at strip %lx                    |
| 64     | Warning  | Consistency Check inconsistency logging disabled on %s (too many inconsistencies) |
| 65     | Progress | Consistency Check progress on %s is %s                                            |
| 66     | Info     | Consistency Check started on %s                                                   |
| 67     | Warning  | Initialization aborted on %s                                                      |
| 68     | Critical | Initialization failed on %s                                                       |
| 69     | Progress | Initialization progress on %s is %s                                               |
| 70     | Info     | Fast initialization started on %s                                                 |
| 71     | Info     | Full initialization started on %s                                                 |
| 72     | Info     | Initialization complete on %s                                                     |
| 73     | Info     | LD Properties updated to %s (form %s)                                             |
| 74     | Info     | Reconstruction complete on %s                                                     |
| 75     | Fatal    | Reconstruction of %s stopped due to unrecoverable errors                          |
| 76     | Fatal    | Reconstruct detected uncorrectable double medium errors (%s at %lx on %s at %lx)  |
| 77     | Progress | Reconstruction progress on %s is %s                                               |
| 78     | Info     | Reconstruction resumed on %s                                                      |
| 79     | Fatal    | Reconstruction resume of %s failed due to configuration mismatch                  |
| 80     | Info     | Reconstructing started on %s                                                      |
| 81     | Info     | State change on %s from %s to %s                                                  |
| 82     | Info     | PD Clear aborted on %s                                                            |
| 83     | Critical | PD Clear failed on %s (Error %02x)                                                |
| 84     | Progress | PD Clear progress on %s is %s                                                     |
| 85     | Info     | PD Clear started on %s                                                            |
| 86     | Info     | PD Clear completed on %s                                                          |
| 87     | Warning  | Error on %s (Error %02x)                                                          |
| 88     | Info     | Format complete on %s                                                             |

| Number | Туре     | Description                                                     |
|--------|----------|-----------------------------------------------------------------|
| 89     | Info     | Format started on %s                                            |
| 90     | Critical | Hot Spare SMART polling failed on %s (Error %02x)               |
| 91     | Info     | PD inserted: %s                                                 |
| 92     | Warning  | PD %s is not supported                                          |
| 93     | Warning  | Patrol Read corrected medium error on %s at %lx                 |
| 94     | Progress | Patrol Read progress on %s is %s                                |
| 95     | Fatal    | Patrol Read found an uncorrectable medium error on %s at %lx    |
| 96     | Critical | Predictive failure: CDB: %s                                     |
| 97     | Fatal    | Patrol Read puncturing bad block on %s at %lx                   |
| 98     | Info     | Rebuild aborted by user on %s                                   |
| 99     | Info     | Rebuild complete on %s                                          |
| 100    | Info     | Rebuild complete on %s                                          |
| 101    | Critical | Rebuild failed on %s due to source drive error                  |
| 102    | Critical | Rebuild failed on %s due to target drive error                  |
| 103    | Progress | Rebuild progress on %s is %s                                    |
| 104    | Info     | Rebuild resumed on %s                                           |
| 105    | Info     | Rebuild started on %s                                           |
| 106    | Info     | Rebuild automatically started on %s                             |
| 107    | Critical | Rebuild stopped on %s due to loss of cluster ownership          |
| 108    | Fatal    | Reassign write operation failed on %s at %lx                    |
| 109    | Fatal    | Unrecoverable medium error during rebuild on %s at %lx          |
| 110    | Info     | Corrected medium error during recovery on %s at %lx             |
| 111    | Fatal    | Unrecoverable medium error during recovery on %s at %lx         |
| 112    | Info     | PD removed: %s                                                  |
| 113    | Warning  | CDB: %s                                                         |
| 114    | Info     | State change on %s from %s to %s                                |
| 115    | Info     | State change by user on %s from %s to %s                        |
| 116    | Warning  | Redundant path to %s broken                                     |
| 117    | Info     | Redundant path to %s restored                                   |
| 118    | Info     | Dedicated Hot Spare PD %s no longer useful due to deleted array |
| 119    | Critical | SAS topology error: Loop detected                               |

| Number | Туре     | Description                                                 |
|--------|----------|-------------------------------------------------------------|
| 120    | Critical | SAS topology error: Unaddressable device                    |
| 121    | Critical | SAS topology error: Multiple ports to the same SAS address  |
| 122    | Critical | SAS topology error: Expander error                          |
| 123    | Critical | SAS topology error: SMP timeout                             |
| 124    | Critical | SAS topology error: Out of route entries                    |
| 125    | Critical | SAS topology error: Index not found                         |
| 126    | Critical | SAS topology error: SMP function failed                     |
| 127    | Critical | SAS topology error: SMP CRC error                           |
| 128    | Critical | SAS topology error: Multiple subtractive                    |
| 129    | Critical | SAS topology error: Table to table                          |
| 130    | Critical | SAS topology error: Multiple paths                          |
| 131    | Fatal    | Unable to access device %s                                  |
| 132    | Info     | Dedicated Hot Spare created on %s (%s)                      |
| 133    | Info     | Dedicated Hot Spare %s disabled                             |
| 134    | Critical | Dedicated Hot Spare %s no longer useful for all arrays      |
| 135    | Info     | Global Hot Spare created on %s (%s)                         |
| 136    | Info     | Global Hot Spare %s disabled                                |
| 137    | Critical | Global Hot Spare does not cover all arrays                  |
| 138    | Info     | Created %s}                                                 |
| 139    | Info     | Deleted %s}                                                 |
| 140    | Info     | Marking LD %s inconsistent due to active writes at shutdown |
| 141    | Info     | Battery Present                                             |
| 142    | Warning  | Battery Not Present                                         |
| 143    | Info     | New Battery Detected                                        |
| 144    | Info     | Battery has been replaced                                   |
| 145    | Critical | Battery temperature is high                                 |
| 146    | Warning  | Battery voltage low                                         |
| 147    | Info     | Battery is charging                                         |
| 148    | Info     | Battery is discharging                                      |
| 149    | Info     | Battery voltage is normal                                   |
| 150    | Fatal    | Battery needs to be replacement                             |

| Number | Туре     | Description                                                |
|--------|----------|------------------------------------------------------------|
| 151    | Info     | Battery relearn started                                    |
| 152    | Info     | Battery relearn in progress                                |
| 153    | Info     | Battery relearn completed                                  |
| 154    | Critical | Battery relearn timed out                                  |
| 155    | Info     | Battery relearn pending: Battery is under charge           |
| 156    | Info     | Battery relearn postponed                                  |
| 157    | Info     | Battery relearn will start in 4 days                       |
| 158    | Info     | Battery relearn will start in 2 day                        |
| 159    | Info     | Battery relearn will start in 1 day                        |
| 160    | Info     | Battery relearn will start in 5 hours                      |
| 161    | Info     | Battery removed                                            |
| 162    | Info     | Current capacity of the battery is below threshold         |
| 163    | Info     | Current capacity of the battery is above threshold         |
| 164    | Info     | Enclosure (SES) discovered on %s                           |
| 165    | Info     | Enclosure (SAF-TE) discovered on %s                        |
| 166    | Critical | Enclosure %s communication lost                            |
| 167    | Info     | Enclosure %s communication restored                        |
| 168    | Critical | Enclosure %s fan %d failed                                 |
| 169    | Info     | Enclosure %s fan %d inserted                               |
| 170    | Critical | Enclosure %s fan %d removed                                |
| 171    | Critical | Enclosure %s power supply %d failed                        |
| 172    | Info     | Enclosure %s power supply %d inserted                      |
| 173    | Critical | Enclosure %s power supply %d removed                       |
| 174    | Critical | Enclosure %s SIM %d failed                                 |
| 175    | Info     | Enclosure %s SIM %d inserted                               |
| 176    | Critical | Enclosure %s SIM %d removed                                |
| 177    | Warning  | Enclosure %s temperature sensor %d below warning threshold |
| 178    | Critical | Enclosure %s temperature sensor %d below error threshold   |
| 179    | Warning  | Enclosure %s temperature sensor %d above warning threshold |
| 180    | Critical | Enclosure %s temperature sensor %d above error threshold   |
| 181    | Critical | Enclosure %s shutdown                                      |

| Number | Туре     | Description                                                               |
|--------|----------|---------------------------------------------------------------------------|
| 182    | Warning  | Enclosure %s not supported; too many enclosures connected to port         |
| 183    | Critical | Enclosure %s firmware mismatch                                            |
| 184    | Warning  | Enclosure %s sensor %d bad                                                |
| 185    | Critical | Enclosure %s phy %d bad                                                   |
| 186    | Critical | Enclosure %s is unstable                                                  |
| 187    | Critical | Enclosure %s hardware error                                               |
| 188    | Critical | Enclosure %s not responding                                               |
| 189    | Info     | SAS/SATA mixing not supported in enclosure; PD %s disabled                |
| 190    | Info     | Enclosure (SES) hotplug on %s was detected, but is not supported          |
| 191    | Info     | Clustering enabled                                                        |
| 192    | Info     | Clustering disabled                                                       |
| 193    | Info     | PD too small to be used for auto-rebuild on %s                            |
| 194    | Info     | BBU enabled; changing WT virtual disks to WB                              |
| 195    | Warning  | BBU disabled; changing WB virtual disks to WT                             |
| 196    | Warning  | Bad block table on PD %s is 80% full                                      |
| 197    | Fatal    | Bad block table on PD %s is full; unable to log block %lx                 |
| 198    | Info     | Consistency Check Aborted Due to Ownership Loss on %s                     |
| 199    | Info     | Background Initialization (BGI) Aborted Due to Ownership Loss on %s       |
| 200    | Critical | Battery/charger problems detected; SOH Bad                                |
| 201    | Warning  | Single-bit ECC error: ECAR=%x, ELOG=%x, (%s); warning threshold exceeded  |
| 202    | Critical | Single-bit ECC error: ECAR=%x, ELOG=%x, (%s); critical threshold exceeded |
| 203    | Critical | Single-bit ECC error: ECAR=%x, ELOG=%x, (%s); further reporting disabled  |
| 204    | Critical | Enclosure %s Power supply %d switched off                                 |
| 205    | Info     | Enclosure %s Power supply %d switched on                                  |
| 206    | Critical | Enclosure %s Power supply %d cable removed                                |
| 207    | Info     | Enclosure %s Power supply %d cable inserted                               |
| 208    | Info     | Enclosure %s Fan %d returned to normal                                    |
| 209    | Info     | BBU Retention test was initiated on previous boot                         |
| 210    | Info     | BBU Retention test passed                                                 |

| Number | Туре     | Description                                                                 |
|--------|----------|-----------------------------------------------------------------------------|
| 211    | Critical | BBU Retention test failed!                                                  |
| 212    | Info     | NVRAM Retention test was initiated on previous boot                         |
| 213    | Info     | NVRAM Retention test passed                                                 |
| 214    | Critical | NVRAM Retention test failed!                                                |
| 215    | Info     | %s test completed %d passes successfully                                    |
| 216    | Critical | %s test FAILED on %d pass. Fail data: errorOffset=%x goodData=%x badData=%x |
| 217    | Info     | Self check diagnostics completed                                            |
| 218    | Info     | Foreign Configuration Detected                                              |
| 219    | Info     | Foreign Configuration Imported                                              |
| 220    | Info     | Foreign Configuration Cleared                                               |
| 221    | Warning  | NVRAM is corrupt; reinitializing                                            |
| 222    | Warning  | NVRAM mismatch occurred                                                     |
| 223    | Warning  | SAS wide port %d lost link on PHY %d                                        |
| 224    | Info     | SAS wide port %d restored link on PHY %d                                    |
| 225    | Warning  | SAS port %d, PHY %d has exceeded the allowed error rate                     |
| 226    | Warning  | Bad block reassigned on %s at %lx to %lx                                    |
| 227    | Info     | Controller Hot Plug detected                                                |
| 228    | Warning  | Enclosure %s temperature sensor %d differential detected                    |
| 229    | Info     | Drive test cannot start. No qualifying drives found                         |
| 230    | Info     | Time duration provided by host is not sufficient for self check             |
| 231    | Info     | Marked Missing for %s on drive group %d row %d                              |
| 232    | Info     | Replaced Missing as %s on drive group %d row %d                             |
| 233    | Info     | Enclosure %s Temperature %d returned to normal                              |
| 234    | Info     | Enclosure %s Firmware download in progress                                  |
| 235    | Warning  | Enclosure %s Firmware download failed                                       |
| 236    | Warning  | %s is not a certified drive                                                 |
| 237    | Info     | Dirty cache data discarded by user                                          |
| 238    | Info     | Drives missing from configuration at boot                                   |
| 239    | Info     | Virtual drives (VDs) missing drives and will go offline at boot: %s         |

| Number | Туре     | Description                                                                                                    |
|--------|----------|----------------------------------------------------------------------------------------------------|
| 240    | Info     | VDs missing at boot: %s                                                                                                    |
| 241    | Info     | Previous configuration completely missing at boot                                                                           |
| 242    | Info     | Battery charge complete                                                                                                    |
| 243    | Info     | Enclosure %s fan %d speed changed                                                                                           |
| 244    | Info     | Dedicated spare %s imported as global due to missing arrays                                                                 |
| 245    | Info     | %s rebuild not possible as SAS/SATA is not supported in an array                                                            |
| 246    | Info     | SEP %s has been rebooted as a part of enclosure firmware download.<br>SEP will be unavailable until this process completes. |
| 247    | Info     | Inserted PD: %s Info: %s                                                                                                    |
| 248    | Info     | Removed PD: %s Info: %s                                                                                                    |
| 249    | Info     | VD %s is now OPTIMAL                                                                                                    |
| 250    | Warning  | VD %s is now PARTIALLY DEGRADED                                                                                             |
| 251    | Critical | VD %s is now DEGRADED                                                                                                    |
| 252    | Fatal    | VD %s is now OFFLINE                                                                                                    |
| 253    | Warning  | Battery requires reconditioning; please initiate a LEARN cycle                                                              |
| 254    | Warning  | VD %s disabled because RAID-5 is not supported by this RAID key                                                             |
| 255    | Warning  | VD %s disabled because RAID-6 is not supported by this controller                                                           |
| 256    | Warning  | VD %s disabled because SAS drives are not supported by this RAID key                                                        |
| 257    | Warning  | PD missing: %s                                                                                                    |
| 258    | Warning  | Puncturing of LBAs enabled                                                                                                  |
| 259    | Warning  | Puncturing of LBAs disabled                                                                                                 |
| 260    | Critical | Enclosure %s EMM %d not installed                                                                                           |
| 261    | Info     | Package version %s                                                                                                    |
| 262    | Warning  | Global affinity Hot Spare %s commissioned in a different enclosure                                                          |
| 263    | Warning  | Foreign configuration table overflow                                                                                        |
| 264    | Warning  | Partial foreign configuration imported, PDs not imported:%s                                                                 |
| 265    | Info     | Connector %s is active                                                                                                    |
| 266    | Info     | Board Revision %s                                                                                                    |
| 267    | Warning  | Command timeout on PD %s, CDB:%s                                                                                            |

| Number | Туре     | Description                                                                                                    |
|--------|----------|----------------------------------------------------------------------------------------------------|
| 268    | Warning  | PD %s reset (Type %02x)                                                                                                    |
| 269    | Warning  | VD bad block table on %s is 80% full                                                                                        |
| 270    | Fatal    | VD bad block table on %s is full; unable to log block %lx (on %s at %lx)                                                    |
| 271    | Fatal    | Uncorrectable medium error logged for %s at %lx (on %s at %lx)                                                              |
| 272    | Info     | VD medium error corrected on %s at %lx                                                                                      |
| 273    | Warning  | Bad block table on PD %s is 100% full                                                                                       |
| 274    | Warning  | VD bad block table on PD %s is 100% full                                                                                    |
| 275    | Fatal    | Controller needs replacement, IOP is faulty                                                                                 |
| 276    | Info     | CopyBack started on PD %s from PD %s                                                                                        |
| 277    | Info     | CopyBack aborted on PD %s and src is PD %s                                                                                  |
| 278    | Info     | CopyBack complete on PD %s from PD %s                                                                                       |
| 279    | Progress | CopyBack progress on PD %s is %s                                                                                            |
| 280    | Info     | CopyBack resumed on PD %s from %s                                                                                           |
| 281    | Info     | CopyBack automatically started on PD %s from %s                                                                             |
| 282    | Critical | CopyBack failed on PD %s due to source %s error                                                                             |
| 283    | Warning  | Early Power off warning was unsuccessful                                                                                    |
| 284    | Info     | BBU FRU is %s                                                                                                    |
| 285    | Info     | %s FRU is %s                                                                                                    |
| 286    | Info     | Controller hardware revision ID %s                                                                                          |
| 287    | Warning  | Foreign import shall result in a backward incompatible upgrade of configuration metadata                                    |
| 288    | Info     | Redundant path restored for PD %s                                                                                           |
| 289    | Warning  | Redundant path broken for PD %s                                                                                             |
| 290    | Info     | Redundant enclosure EMM %s inserted for EMM %s                                                                              |
| 291    | Info     | Redundant enclosure EMM %s removed for EMM %s                                                                               |
| 292    | Warning  | Patrol Read can't be started, as PDs are either not ONLINE, or are in a VD with an active process, or are in an excluded VD |
| 293    | Info     | Copyback aborted by user on PD %s and src is PD %s                                                                          |
| 294    | Critical | Copyback aborted on hot spare %s from %s, as hot spare needed for rebuild                                                   |

| Number | Туре    | Description                                                                                                    |
|--------|---------|----------------------------------------------------------------------------------------------------|
| 295    | Warning | Copyback aborted on PD %s from PD %s, as rebuild required in the array                                                                                                    |
| 296    | Fatal   | Controller cache discarded for missing or offline VD %s When a VD with cached data goes offline or missing during runtime, the cache for the VD is discarded. Because the VD is offline, the cache cannot be saved. |
| 297    | Info    | Copyback cannot be started as PD %s is too small for src PD %s                                                                                                    |
| 298    | Info    | Copyback cannot be started on PD %s from PD %s, as SAS/SATA is not supported in an array                                                                                                    |
| 299    | Info    | Microcode update started on PD %s                                                                                                    |
| 300    | Info    | Microcode update completed on PD %s                                                                                                    |
| 301    | Warning | Microcode update timeout on PD %s                                                                                                    |
| 302    | Warning | Microcode update failed on PD %s                                                                                                    |
| 303    | Info    | Controller properties changed                                                                                                    |
| 304    | Info    | Patrol Read properties changed                                                                                                    |
| 305    | Info    | CC Schedule properties changed                                                                                                    |
| 306    | Info    | Battery properties changed                                                                                                    |
| 307    | Warning | Periodic Battery Relearn is pending. Please initiate manual learn cycle as Automatic learn is not enabled.                                                                                                    |
| 308    | Info    | Drive security key created                                                                                                    |
| 309    | Info    | Drive security key backed up                                                                                                    |
| 310    | Info    | Drive security key from escrow, verified                                                                                                    |
| 311    | Info    | Drive security key changed                                                                                                    |
| 312    | Warning | Drive security key, re-key operation failed                                                                                                    |
| 313    | Warning | Drive security key is invalid                                                                                                    |
| 314    | Info    | Drive security key destroyed                                                                                                    |
| 315    | Warning | Drive security key from escrow is invalid                                                                                                    |
| 316    | Info    | VD %s is now secured                                                                                                    |
| 317    | Warning | VD %s is partially secured                                                                                                    |
| 318    | Info    | PD %s security activated                                                                                                    |
| 319    | Info    | PD %s security disabled                                                                                                    |
| 320    | Info    | PD %s is reprovisioned                                                                                                    |

| Number | Туре     | Description                                                                                                  |
|--------|----------|----------------------------------------------------------------------------------------------------|
| 321    | Info     | PD %s security key changed                                                                                   |
| 322    | Fatal    | Security subsystem problems detected for PD %s                                                               |
| 323    | Fatal    | Controller cache pinned for missing or offline VD %s                                                         |
| 324    | Fatal    | Controller cache pinned for missing or offline VDs: %s                                                       |
| 325    | Info     | Controller cache discarded by user for VDs: %s                                                               |
| 326    | Info     | Controller cache destaged for VD %s                                                                          |
| 327    | Warning  | Consistency Check started on an inconsistent VD %s                                                           |
| 328    | Warning  | Drive security key failure, cannot access secured configuration                                              |
| 329    | Warning  | Drive security password from user is invalid                                                                 |
| 330    | Warning  | Detected error with the remote battery connector cable                                                       |
| 331    | Info     | Power state change on PD %s from %s to %s                                                                    |
| 332    | Info     | Enclosure %s element (SES code 0x%x) status changed                                                          |
| 333    | Info     | PD %s rebuild not possible as HDD/CacheCade software mix is not<br>supported in a drive group                |
| 334    | Info     | Copyback cannot be started on PD %s from %s, as HDD/CacheCade software mix is not supported in a drive group |
| 335    | Info     | VD bad block table on %s is cleared                                                                          |
| 336    | Caution  | SAS topology error: 0x%lx                                                                                    |
| 337    | Info     | VD cluster of medium errors corrected for %s at %lx (on %s at %lx)                                           |
| 338    | Info     | Controller requests a host bus rescan                                                                        |
| 339    | Info     | Controller repurposed and factory defaults restored                                                          |
| 340    | Info     | Drive security key binding updated                                                                           |
| 341    | Critical | Controller encountered a fatal error and was reset                                                           |
| 342    | Info     | Snapshots enabled on %s (Repository %s)                                                                      |
| 343    | Info     | Snapshots disabled on %s (Repository %s) by the user                                                         |
| 344    | Critical | Snapshots disabled on %s (Repository %s), due to a fatal error                                               |
| 345    | Info     | Snapshot created on %s at %s                                                                                 |
| 346    | Info     | Snapshot deleted on %s at %s                                                                                 |
| 347    | Info     | View created at %s to a snapshot at %s for %s                                                                |
| 348    | Info     | View at %s is deleted, to snapshot at %s for %s                                                              |

| Number | Туре     | Description                                                                   |
|--------|----------|-------------------------------------------------------------------------------|
| 349    | Info     | Snapshot rollback started on %s from snapshot at %s                           |
| 350    | Fatal    | Snapshot rollback on %s internally aborted for snapshot at %s                 |
| 351    | Info     | Snapshot rollback on %s completed for snapshot at %s                          |
| 352    | Info     | Snapshot rollback progress for snapshot at %s, on %s is %s                    |
| 353    | Warning  | Snapshot space for %s in snapshot repository %s, is 80%% full                 |
| 354    | Critical | Snapshot space for %s in snapshot repository %s, is full                      |
| 355    | Warning  | View at %s to snapshot at %s, is 80%% full on snapshot repository %s          |
| 356    | Critical | View at %s to snapshot at %s, is full on snapshot repository %s               |
| 357    | Critical | Snapshot repository lost for %s                                               |
| 358    | Warning  | Snaphot repository restored for %s                                            |
| 359    | Critical | Snapshot encountered an unexpected internal error: 0x%lx                      |
| 360    | Info     | Auto Snapshot enabled on %s (snapshot repository %s)                          |
| 361    | Info     | Auto Snapshot disabled on %s (snapshot repository %s)                         |
| 362    | Critical | Configuration command could not be committed to disk, please retry            |
| 363    | Info     | COD on %s updated as it was stale                                             |
| 364    | Warning  | Power state change failed on %s (from %s to %s)                               |
| 365    | Warning  | %s is not available                                                           |
| 366    | Info     | %s is available                                                               |
| 367    | Info     | %s is used for CacheCade with capacity 0x%lx logical blocks                   |
| 368    | Info     | %s is using CacheCade %s                                                      |
| 369    | Info     | %s is no longer using CacheCade %s                                            |
| 370    | Critical | Snapshot deleted due to resource constraints for %s in snapshot repository %s |
| 371    | Warning  | Auto Snapshot failed for %s in snapshot repository %s                         |
| 372    | Warning  | Controller reset on-board expander                                            |
| 373    | Warning  | CacheCade (%s) capacity changed and is now 0x%lx logical blocks               |
| 374    | Warning  | Battery cannot initiate transparent learn cycles                              |
| 375    | Info     | Premium feature %s key was applied for - %s                                   |
| 376    | Info     | Snapshot schedule properties changed on %s                                    |

| Number | Туре     | Description                                                                                   |
|--------|----------|-----------------------------------------------------------------------------------------------|
| 377    | Info     | Snapshot scheduled action is due on %s                                                        |
| 378    | Info     | Performance Metrics: collection command 0x%lx                                                 |
| 379    | Info     | Premium feature %s key was transferred - %s                                                   |
| 380    | Info     | Premium feature serial number %s                                                              |
| 381    | Warning  | Premium feature serial number mismatched. Key-vault serial num - %s                           |
| 382    | Warning  | Battery cannot support data retention for more than %d hours. Please replace the battery      |
| 383    | Info     | %s power policy changed to %s (from %s)                                                       |
| 384    | Warning  | %s cannot transition to max power savings                                                     |
| 385    | Info     | Host driver is loaded and operational                                                         |
| 386    | Info     | %s mirror broken                                                                              |
| 387    | Info     | %s mirror joined                                                                              |
| 388    | Warning  | %s link %d failure in wide port                                                               |
| 389    | Info     | %s link %d restored in wide port                                                              |
| 390    | Info     | Memory module FRU is %s                                                                       |
| 391    | Warning  | Cache-vault power pack is sub-optimal. Please replace the pack                                |
| 392    | Warning  | Foreign configuration auto-import did not import any drives                                   |
| 393    | Warning  | Cache-vault microcode update required                                                         |
| 394    | Warning  | CacheCade (%s) capacity exceeds maximum allowed size, extra capacity is not used              |
| 395    | Warning  | LD (%s) protection Info lost                                                                  |
| 396    | Info     | Diagnostics passed for %s                                                                     |
| 397    | Critical | Diagnostics failed for %s                                                                     |
| 398    | Info     | Server Power capability Diagnostic Test Started                                               |
| 399    | Info     | Drive Cache settings enabled during rebuild for %s                                            |
| 400    | Info     | Drive Cache settings restored after rebuild for %s                                            |
| 401    | Info     | Drive %s commissioned as Emergency spare                                                      |
| 402    | Warning  | Reminder: Potential non-optimal configuration due to drive %s commissioned as emergency spare |
| 403    | Info     | Consistency Check suspended on %s                                                             |

| Number | Туре     | Description                                                    |
|--------|----------|----------------------------------------------------------------|
| 404    | Info     | Consistency Check resumed on %s                                |
| 405    | Info     | Background Initialization suspended on %s                      |
| 406    | Info     | Background Initialization resumed on %                         |
| 407    | Info     | Reconstruction suspended on %s                                 |
| 408    | Info     | Rebuild suspended on %                                         |
| 409    | Info     | Copyback suspended on %s                                       |
| 410    | Info     | Reminder: Consistency Check suspended on %                     |
| 411    | Info     | Reminder: Background Initialization suspended on %s            |
| 412    | Info     | Reminder: Reconstruction suspended on %s                       |
| 413    | Info     | Reminder: Rebuild suspended on %s                              |
| 414    | Info     | Reminder: Copyback suspended on %s                             |
| 415    | Info     | Reminder: Patrol Read suspended                                |
| 416    | Info     | Erase aborted on %s                                            |
| 417    | Critical | Erase failed on %s (Error %02x)                                |
| 418    | Progress | Erase progress on %s is %s                                     |
| 419    | Info     | Erase started on %s                                            |
| 420    | Info     | Erase completed on %s                                          |
| 421    | Info     | Erase aborted on %s                                            |
| 422    | Critical | Erase failed on %s                                             |
| 423    | Progress | Erase progress on %s is %s                                     |
| 424    | Info     | Erase started on %s                                            |
| 425    | Info     | Erase complete on %s                                           |
| 426    | Warning  | Potential leakage during erase on %s                           |
| 427    | Warning  | Battery charging was suspended due to high battery temperature |
| 428    | Info     | NVCache firmware update was successful                         |
| 429    | Warning  | NVCache firmware update failed                                 |
| 430    | Fatal    | %s access blocked as cached data in CacheCade is unavailable   |
| 431    | Info     | CacheCade disassociate started on %s                           |
| 432    | Info     | CacheCade disassociate completed on %s                         |

| Number | Туре     | Description                                        |
|--------|----------|----------------------------------------------------|
| 433    | Critical | CacheCade disassociate failed on %s                |
| 434    | Progress | CacheCade disassociate progress on %s is %s        |
| 435    | Info     | CacheCade disassociate aborted by user on %s       |
| 436    | Info     | Link speed changed on SAS port %d and PHY %d       |
| 437    | Warning  | Advanced Software Options was deactivated for - %s |
| 438    | Info     | %s is now accessible                               |
| 439    | Info     | %s is using CacheCade                              |
| 440    | Info     | %s is no longer using CacheCade                    |
| 441    | Info     | Patrol Read aborted on %s                          |
| 61440  | Info     | Monitor has shutdown successfully                  |
| 61441  | Fatal    | No controllers detected                            |
| 61442  | Info     | Testing the Email Configuration                    |
| 61443  | Fatal    | Incompatible Controller                            |
| 61444  | Info     | Successful log on to the server                    |
| 10000  | Info     | Successful log out from the server                 |
| 10001  | Warning  | Full access denied on the server                   |
| 10002  | Info     | Server log cleared                                 |
| 65529  | Critical | Temperature has exceeded Critical level on Sensor  |
| 65530  | Warning  | Temperature has exceeded Warning level on Sensor   |
| 65531  | Critical | The Backup Rail Monitor has failed                 |
| 65532  | Critical | SSD Life is exhausted on Slot                      |
| 65533  | Warning  | SSD Life is at warning level on Slot               |
| 65534  | Info     | SSD throttling is now removed on Slot              |
| 65535  | Info     | SSD is being throttled on Slot                     |

## Glossary

This chapter provides a glossary for terms used in this document.

#### Α Predicted remaining battery capacity expressed as a percentage of Absolute state of charge Design Capacity. Note that the Absolute State of Charge operation can return values greater than 100 percent. A virtual drive property indicating what kind of access is allowed for Access policy a particular virtual drive. The possible values are Read/Write. Read Only, or Blocked. Alarm enabled A controller property that indicates whether the controller's on-board alarm is enabled. A controller property that indicates whether the controller has an Alarm present on-board alarm. If present and enabled, the alarm is sounded for certain error conditions. Array See Drive group. Auto learn mode The controller performs the learn cycle automatically in this mode. This mode offers the following options: BBU Auto Learn: Firmware tracks the time since the last learn cycle and performs a learn cycle when due. BBU Auto Learn Disabled: Firmware does not monitor or initiate a learn cycle. You can schedule learn cycles manually. BBU Auto Learn Warn: Firmware warns about a pending learn cvcle. You can initiate a learn cvcle manually. After the learn cycle is complete, the firmware resets the counter and warns you when the next learn cycle time is reached. Auto learn period Time between learn cycles. A learn cycle is a battery calibration operation performed periodically by the controller to determine the condition of the battery. One-minute rolling average of the predicted remaining battery life. Average time to empty Average time to full Predicted time to charge the battery to a fully charged state based on the one-minute rolling average of the charge current. В Battery module version Current revision of the battery pack module.

Battery replacementWarning issued by firmware that the battery can no longer support<br/>the required data retention time.Battery retention timeTime, in hours, that the battery can maintain the contents of the<br/>cache memory.

| Battery status       | Operating status of the battery. Possible values are Missing, Optimal, Failed, Degraded (need attention), and Unknown.                                                                                                    |
|----------------------|----------------------------------------------------------------------------------------------------|
| Battery type         | Possible values are intelligent Battery Backup Unit (BBU), intelligent<br>Battery Backup Unit (iBBU), intelligent Transportable Battery<br>Backup Unit (iTBBU), and ZCR Legacy.                                                                                                    |
| BBU present          | A controller property that indicates whether the controller has an on-board battery backup unit to provide power in case of a power failure.                                                                                                    |
| BGI rate             | A controller property indicating the rate at which the background initialization of virtual drives will be carried out.                                                                                                    |
| BIOS                 | Basic Input/Output System. The computer BIOS is stored on a flash<br>memory chip. The BIOS controls communications between the<br>microprocessor and peripheral devices, such as the keyboard and<br>the video controller, and miscellaneous functions, such as system<br>messages.                                                                                                    |
| (                    | c                                                                                                    |
| Cache                | Fast memory that holds recently accessed data. Use of cache<br>memory speeds subsequent access to the same data. When data is<br>read from or written to main memory, a copy is also saved in cache<br>memory with the associated main memory address. The cache<br>memory software monitors the addresses of subsequent reads to<br>see whether the required data is already stored in cache memory. If<br>it is already in cache memory (a cache hit), it is read from cache<br>memory immediately and the main memory read is aborted (or not<br>started). If the data is not cached (a cache miss), it is fetched from<br>main memory and saved in cache memory. |
| Cache flush interval | A controller property that indicates how often the data cache is flushed.                                                                                                    |
| Caching              | The process of using a high-speed memory buffer to speed up a computer system's overall read/write performance. The cache can be accessed at a higher speed than a drive subsystem. To improve read performance, the cache usually contains the most recently accessed data, as well as data from adjacent drive sectors. To improve write performance, the cache can temporarily store data in accordance with its write back policies.                                                                                                    |
| Capacity             | A property that indicates the amount of storage space on a drive or virtual drive.                                                                                                    |
| Coerced capacity     | A drive property indicating the capacity to which a drive has been coerced (forced) to make it compatible with other drives that are nominally the same capacity. For example, a 4-GB drive from one manufacturer might be 4,196 MB, and a 4-GB from another manufacturer might be 4,128 MB. These drives could be coerced to a usable capacity of 4,088 MB each for use in a drive group in a storage configuration.                                                                                                    |
| Coercion mode        | A controller property indicating the capacity to which drives of nominally identical capacity are coerced (forced) to make them usable in a storage configuration.                                                                                                    |

| Consistency check                   | An operation that verifies that all stripes in a virtual drive with a redundant RAID level are consistent and that automatically fixes any errors. For RAID 1 drive groups, this operation verifies correct mirrored data for each stripe.                                                                                                    |
|-------------------------------------|----------------------------------------------------------------------------------------------------|
| Consistency check rate              | The rate at which consistency check operations are run on a computer system.                                                                                                    |
| Controller                          | A chip that controls the transfer of data between the microprocessor<br>and memory or between the microprocessor and a peripheral<br>device such as a drive. RAID controllers perform RAID functions<br>such as striping and mirroring to provide data protection.                                                                                                    |
| Copyback                            | The procedure used to copy data from a source drive of a virtual drive to a destination drive that is not a part of the virtual drive. The copyback operation is often used to create or restore a specific physical configuration for a drive group (for example, a specific arrangement of drive group members on the device I/O buses). The copyback operation can be run automatically or manually.                 |
|                                     | Typically, a drive fails or is expected to fail, and the data is rebuilt on<br>a hot spare. The failed drive is replaced with a new drive. Then the<br>data is copied from the hot spare to the new drive, and the hot spare<br>reverts from a rebuild drive to its original hot spare status. The<br>copyback operation runs as a background activity, and the virtual<br>drive is still available online to the host. |
| Current                             | Measure of the current flowing to (+) or from (-) the battery, reported in milliamperes.                                                                                                    |
| Current write policy                | A virtual drive property that indicates whether the virtual drive currently supports Write Back mode or Write Through mode.                                                                                                    |
|                                     | <ul> <li>In Write Back mode, the controller sends a data transfer<br/>completion signal to the host when the controller cache has<br/>received all of the data in a transaction.</li> </ul>                                                                                                    |
|                                     | <ul> <li>In Write Through mode, the controller sends a data transfer<br/>completion signal to the host when the drive subsystem has<br/>received all of the data in a transaction.</li> </ul>                                                                                                    |
| Cycle count                         | The count is based on the number of times the near fully charged battery has been discharged to a level below the cycle count threshold.                                                                                                    |
| D                                   |                                                                                                    |
| Default write policy                | A virtual drive property indicating whether the default write policy is Write Through or Write Back.                                                                                                    |
|                                     | <ul> <li>In Write Back mode, the controller sends a data transfer<br/>completion signal to the host when the controller cache has<br/>received all of the data in a transaction.</li> </ul>                                                                                                    |
|                                     | <ul> <li>In Write Through mode, the controller sends a data transfer<br/>completion signal to the host when the drive subsystem has<br/>received all of the data in a transaction.</li> </ul>                                                                                                    |
| Design capacity                     | Designed charge capacity of the battery, measured in milliampere-<br>hour units (mAh).                                                                                                    |
| Design charge capacity<br>remaining | Amount of the charge capacity remaining, relative to the battery pack design capacity.                                                                                                    |

| Design voltage                 | Designed voltage capacity of the battery, measured in millivolts (mV).                                                                                                    |
|--------------------------------|----------------------------------------------------------------------------------------------------|
| Device chemistry               | Possible values are NiMH (nickel metal hydride) and LiON (lithium ion).                                                                                                    |
| Device ID                      | A controller or drive property indicating the manufacturer-assigned device ID.                                                                                                    |
| Device port count              | A controller property indicating the number of ports on the controller.                                                                                                    |
| Drive cache policy             | A virtual drive property indicating whether the virtual drive cache is enabled, disabled, or unchanged from its previous setting.                                                                                              |
| Drive group                    | A group of drives attached to a RAID controller on which one or<br>more virtual drives can be created. All virtual drives in the drive<br>group use all of the drives in the drive group.                                      |
| Drive state                    | A drive property indicating the status of the drive. A drive can be in one of the following states:                                                                                                    |
|                                | <ul> <li>Unconfigured Good – A drive accessible to the RAID<br/>controller but not configured as a part of a virtual drive or as a<br/>hot spare.</li> </ul>                                                                   |
|                                | <ul> <li>Hot Spare – A drive that is configured as a hot spare.</li> </ul>                                                                                                    |
|                                | <ul> <li>Online – A drive that can be accessed by the RAID controller<br/>and will be part of the virtual drive.</li> </ul>                                                                                                    |
|                                | <ul> <li>Rebuild – A drive to which data is being written to restore full<br/>redundancy for a virtual drive.</li> </ul>                                                                                                    |
|                                | • Failed – A drive that was originally configured as Online or Hot Spare, but on which the firmware detects an unrecoverable error.                                                                                            |
|                                | <ul> <li>Unconfigured Bad – A drive on which the firmware detects an<br/>unrecoverable error; the drive was Unconfigured Good or the<br/>drive could not be initialized.</li> </ul>                                            |
|                                | <ul> <li>Missing – A drive that was Online, but which has been<br/>removed from its location.</li> </ul>                                                                                                    |
|                                | <ul> <li>Offline – A drive that is part of a virtual drive but which has<br/>invalid data as far as the RAID configuration is concerned.</li> </ul>                                                                            |
|                                | • <b>None</b> – A drive with an unsupported flag set. An Unconfigured Good or Offline drive that has completed the prepare for removal operation.                                                                              |
| Drive state drive<br>subsystem | A collection of drives and the hardware that controls them and connects them to one or more controllers. The hardware can include an intelligent controller, or the drives can attach directly to a system I/O bus controller. |
| Drive type                     | A drive property indicating the characteristics of the drive.                                                                                                    |
| E                              |                                                                                                    |
| EKM                            | External Key Management                                                                                                    |
| Estimated time to recharge     | Estimated time necessary to complete recharge of the battery at the current charge rate.                                                                                                    |
| Expected margin of error       | Indicates how accurate the reported battery capacity is in terms of percentage.                                                                                                    |

|                       | ٢. |                                                                                                    |
|-----------------------|----|----------------------------------------------------------------------------------------------------|
| Fast initialization   |    | A mode of initialization that quickly writes zeroes to the first and last sectors of the virtual drive. This allows you to immediately start writing data to the virtual drive while the initialization is running in the background.                                                                                                    |
| Fault tolerance       |    | The capability of the drive subsystem to undergo a single drive failure per drive group without compromising data integrity and processing capability. The Intel <sup>®</sup> RAID Controllers provide fault tolerance through redundant drive groups in RAID levels 1, 5, 6, 10, 50, and 60. They also support hot spare drives and the auto-rebuild feature. |
| Firmware              |    | Software stored in read-only memory (ROM) or programmable ROM (PROM). Firmware is often responsible for the behavior of a system when it is first turned on. A typical example is a monitor program in a system that loads the full operating system from a drive or from a network and then passes control to the operating system.                           |
| Foreign configuration |    | A RAID configuration that already exists on a replacement set of drives that you install in a computer system. The GUI management utility software allows you to import the existing configuration to the RAID controller, or you can clear the configuration so you can create a new one.                                                                     |
| Formatting            |    | The process of writing a specific value to all data fields on a drive, to map out unreadable or bad sectors. Because most drives are formatted when manufactured, formatting is usually done only if a drive generates many media errors.                                                                                                    |
| Full charge capacity  |    | Amount of charge that can be placed in the battery. This value represents the last measured full discharge of the battery. This value is updated on each learn cycle when the battery undergoes a qualified discharge from nearly full to a low battery level.                                                                                                 |
|                       | G  |                                                                                                    |
| Gas gauge status      |    | Hexadecimal value that represents the status flag bits in the gas gauge status register.                                                                                                    |
|                       | н  |                                                                                                    |
| Hole                  |    | In the GUI management utility, a <i>hole</i> is a block of empty space in a drive group that can be used to define a virtual drive.                                                                                                    |
| Host interface        |    | A controller property indicating the type of interface used by the computer host system; for example, <i>PCIX</i> .                                                                                                    |
| Host port count       |    | A controller property indicating the number of host data ports currently in use.                                                                                                    |
| Host system           |    | Any computer system on which the controller is installed.<br>Mainframes, workstations, and standalone desktop systems can all<br>be considered host systems.                                                                                                    |

F

| Hot spare              | A standby drive that can automatically replace a failed drive in a virtual drive and prevent data from being lost. A hot spare can be dedicated to a single redundant drive group or it can be part of the global hot spare pool for all drive groups controlled by the controller.                                                                                                    |
|------------------------|----------------------------------------------------------------------------------------------------|
|                        | When a drive fails, the GUI management utility software automatically uses a hot spare to replace it and then rebuilds the data from the failed drive to the hot spare. Hot spares can be used in RAID 1, 5, 6, 10, 50, and 60 storage configurations.                                                                                                    |
| 1                      |                                                                                                    |
| Initialization         | The process of writing zeros to the data fields of a virtual drive and,<br>in fault-tolerant RAID levels, generating the corresponding parity to<br>put the virtual drive in a Ready state. Initialization erases all<br>previous data on the drives. Drive groups work without initialization,<br>but they can fail a consistency check because the parity fields have<br>not been generated.                                                                 |
| IO policy              | A virtual drive property indicating whether Cached I/O or Direct I/O<br>is being used. In Cached I/O mode, all reads are buffered in cache<br>memory. In Direct I/O mode, reads are not buffered in cache<br>memory. Data is transferred to cache and the host concurrently. If<br>the same data block is read again, it comes from cache memory.<br>(The IO Policy applies to reads on a specific virtual drive. It does not<br>affect the read ahead cache.) |
| L                      |                                                                                                    |
| Learning cycle         | A battery calibration operation performed by a RAID controller periodically to determine the condition of the battery. You can start battery learn cycles manually or automatically.                                                                                                    |
| Learn delay interval   | Length of time between automatic learn cycles. You can delay the start of the learn cycles for up to 168 hours (seven days).                                                                                                    |
| Learn mode             | Mode for the battery auto learn cycle. Possible values are Auto, Disabled, and Warning.                                                                                                    |
| Learn state            | Indicates that a learn cycle is in progress.                                                                                                    |
| Load-balancing         | A method of spreading work between two or more computers,<br>network links, CPUs, drives, or other resources. Load balancing is<br>used to maximize resource use, throughput, or response time.                                                                                                    |
| Low-power storage mode | Storage mode that causes the battery pack to use less power, which saves battery power consumption.                                                                                                    |
| LKM                    | Local Key Management                                                                                                    |
| м                      |                                                                                                    |
| Manufacturing date     | Date on which the battery pack assembly was manufactured.                                                                                                    |
| Manufacturing name     | Device code that indicates the manufacturer of the components used to make the battery assembly.                                                                                                    |

| Max error                                      | Expected margin of error (percentage) in the state of charge calculation.                                                                                                    |
|------------------------------------------------|----------------------------------------------------------------------------------------------------|
|                                                | For example, when Max Error returns 10 percent and Relative State of Charge returns 50 percent, the Relative State of Charge is more likely between 50 percent and 60 percent. The gas gauge sets Max Error to 100 percent on a full reset. The gas gauge sets Max Error to 2 percent on completion of a learn cycle, unless the gas gauge limits the learn cycle to the $+512/-256$ -mAh maximum adjustment values. If the learn cycle is limited, the gas gauge sets Max Error to 8 percent unless Max Error was already below 8 percent. In this case Max Error does not change. The gas gauge increments Max Error by 1 percent after four increments of Cycle Count without a learn cycle.     |
| Maximum learn delay<br>from current start time | The maximum length of time between automatic learn cycles. You can delay the start of a learn cycle for a maximum of 168 hours (7 days).                                                                                                    |
| Media error count                              | A drive property indicating the number of errors that have been detected on the drive media.                                                                                                    |
| Migration                                      | The process of moving virtual drives and hot spare drives from one controller to another by disconnecting the drives from one controller and attaching them to another one. The firmware on the new controller will detect and retain the virtual drive information on the drives.                                                                                                    |
| Mirroring                                      | The process of providing complete data redundancy with two drives<br>by maintaining an exact copy of one drive's data on the second<br>drive. If one drive fails, the contents of the other drive can be used to<br>maintain the integrity of the system and to rebuild the failed drive.                                                                                                    |
| Multipathing                                   | The firmware provides support for detecting and using multiple<br>paths from the RAID controllers to the SAS devices that are in<br>enclosures. Devices connected to enclosures have multiple paths to<br>them. With redundant paths to the same port of a device, if one path<br>fails, another path can be used to communicate between the<br>controller and the device. Using multiple paths with load balancing,<br>instead of a single path, can increase reliability through redundancy.                                                                                                    |
| N                                              | I Construction of the second second se |
| Name                                           | A virtual drive property indicating the user-assigned name of the virtual drive.                                                                                                    |
| Next learn time                                | Time at which the next learn cycle starts.                                                                                                    |
| Non-redundant configuration                    | A RAID 0 virtual drive with data striped across two or more drives<br>but without drive mirroring or parity. This provides for high data<br>throughput but offers no protection in case of a drive failure.                                                                                                    |
| NVRAM                                          | Acronym for nonvolatile random access memory. A storage system that does not lose the data stored on it when power is removed. NVRAM is used to store firmware and configuration data on the RAID controller.                                                                                                    |
| NVRAM present                                  | A controller property indicating whether an NVRAM is present on the controller.                                                                                                    |
| NVRAM size                                     | A controller property indicating the capacity of the controller's NVRAM.                                                                                                    |

|                                                            | 0 |                                                                                                    |
|------------------------------------------------------------|---|----------------------------------------------------------------------------------------------------|
| Offline                                                    |   | A drive is offline when it is part of a virtual drive but its data is not accessible to the virtual drive.                                                                                                    |
|                                                            | Ρ |                                                                                                    |
| Patrol read                                                |   | A process that checks the drives in a storage configuration for drive<br>errors that could lead to drive failure and lost data. The patrol read<br>operation can find and sometimes fix any potential problem with<br>drives before host access. This enhances overall system<br>performance because error recovery during a normal I/O operation<br>might not be necessary.                                                                  |
| Patrol read rate                                           |   | The user-defined rate at which patrol read operations are run on a computer system.                                                                                                    |
| Predicted battery<br>capacity status (hold<br>24hr charge) |   | Indicates whether the battery capacity supports a 24-hour data retention time.                                                                                                    |
| Product info                                               |   | A drive property indicating the vendor-assigned model number of the drive.                                                                                                    |
| Product name                                               |   | A controller property indicating the manufacturing name of the controller.                                                                                                    |
|                                                            | R |                                                                                                    |
| RAID                                                       |   | A group of multiple, independent drives that provide high<br>performance by increasing the number of drives used for saving and<br>accessing data.                                                                                                    |
|                                                            |   | A RAID drive group improves input/output (I/O) performance and data availability. The group of drives appears to the host system as a single storage unit or as multiple virtual drives. Data throughput improves because several drives can be accessed simultaneously. RAID configurations also improve data storage availability and fault tolerance. Redundant RAID levels (RAID levels 1, 5, 6, 10, 50, and 60) provide data protection. |
| RAID 0                                                     |   | Uses data striping on two or more drives to provide high data throughput, especially for large files in an environment that requires no data redundancy.                                                                                                    |
| RAID 00                                                    |   | Uses data striping on two or more drives in a spanned drive group to provide high data throughput, especially for large files in an environment that requires no data redundancy.                                                                                                    |
| RAID 1                                                     |   | Uses data mirroring on pairs of drives so that data written to one<br>drive is simultaneously written to the other drive. RAID 1 works well<br>for small databases or other small applications that require<br>complete data redundancy.                                                                                                    |
| RAID 5                                                     |   | Uses data striping and parity data across three or more drives (distributed parity) to provide high data throughput and data redundancy, especially for applications that require random access.                                                                                                    |

| RAID 6                | Uses data striping and parity data across three or more drives (distributed parity) to provide high data throughput and data redundancy, especially for applications that require random access. RAID 6 can survive the failure of two drives.                                                                                                    |
|-----------------------|----------------------------------------------------------------------------------------------------|
| RAID 10               | A combination of RAID 0 and RAID 1 that uses data striping across two mirrored drive groups. It provides high data throughput and complete data redundancy.                                                                                                    |
| RAID 50               | A combination of RAID 0 and RAID 5 that uses data striping across two drive groups with parity data. It provides high data throughput and complete data redundancy.                                                                                                    |
| RAID 60               | A combination of RAID 0 and RAID 6 that uses data striping across<br>two drive groups with parity data. It provides high data throughput<br>and complete data redundancy. RAID 60 can survive the failure of<br>two drives in each RAID set in the spanned drive group.                                                                                                    |
| RAID level            | A virtual drive property indicating the RAID level of the virtual drive.                                                                                                    |
|                       | Intel <sup>®</sup> RAID Controllers support RAID levels 0, 1, 5, 6, 10, 50, and 60.                                                                                                    |
| RAID migration        | A feature in RAID subsystems that allows changing a RAID level to another level without powering down the system.                                                                                                    |
| Raw capacity          | A drive property indicating the actual full capacity of the drive before<br>any coercion mode is applied to reduce the capacity.                                                                                                    |
| Read policy           | A controller attribute indicating the current Read Policy mode. In<br>Always Read Ahead mode, the controller reads sequentially ahead<br>of requested data and stores the additional data in cache memory,<br>anticipating that the data will be needed soon. This speeds up reads<br>for sequential data, but there is little improvement when accessing<br>random data. In No Read Ahead mode (known as Normal mode in<br>WebBIOS), read ahead capability is disabled. |
| Rebuild               | The regeneration of all data to a replacement drive in a redundant virtual drive after a drive failure. A drive rebuild normally occurs without interrupting normal operations on the affected virtual drive, though some degradation of performance of the drive subsystem can occur.                                                                                                    |
| Rebuild rate          | The percentage of central processing unit (CPU) resources devoted to rebuilding data onto a new drive after a drive in a storage configuration has failed.                                                                                                    |
| Reclaim virtual drive | A method of undoing the configuration of a new virtual drive. If you highlight the virtual drive in the Configuration Wizard and click Reclaim, the individual drives are removed from the virtual drive configuration.                                                                                                    |
| Reconstruction rate   | The user-defined rate at which a drive group modification operation is carried out.                                                                                                    |
| Redundancy            | A property of a storage configuration that prevents data from being lost when one drive fails in the configuration.                                                                                                    |

| Redundant configuration  | A virtual drive that has redundant data on drives in the drive group<br>can be used to rebuild a failed drive. The redundant data can be<br>parity data striped across multiple drives in a drive group, or it can<br>be a complete mirrored copy of the data stored on a second drive.                                                                                                    |
|--------------------------|----------------------------------------------------------------------------------------------------|
|                          | A redundant configuration protects the data in case a drive fails in the configuration.                                                                                                    |
| Relative state of charge | Predicted remaining battery capacity expressed as a percentage of Full Charge Capacity.                                                                                                    |
| Remaining capacity       | The amount of remaining charge capacity of the battery as stated in milliamp hours. This value represents the available capacity or energy in the battery at any given time. The gas gauge adjusts this value for charge, self-discharge, and leakage compensation factors.                                                                                                    |
| Revertible hot spare     | When you use the Replace Member procedure, after data is copied<br>from a hot spare to a new drive, the hot spare reverts from a rebuild<br>drive to its original hot spare status.                                                                                                    |
| Revision level           | A drive property that indicates the revision level of the drive's firmware.                                                                                                    |
| Run time to empty        | Predicted remaining battery life at the present rate of discharge in minutes.                                                                                                    |
| S                        |                                                                                                    |
| SAS                      | Acronym for Serial-Attached SCSI. SAS is a serial, point-to-point,<br>enterprise-level device interface that leverages the Small Computer<br>System Interface (SCSI) protocol set. The SAS interface provides<br>improved performance, simplified cabling, smaller connectors, lower<br>pin count, and lower power requirements when compared to parallel<br>SCSI.                                          |
| SATA                     | Acronym for Serial Advanced Technology Attachment. A physical storage interface standard. SATA is a serial link that provides point-to-point connections between devices. The thinner serial cables allow for better airflow within the system and permit smaller chassis designs.                                                                                                    |
| SCSI device type         | A drive property indicating the type of the device, such as drive.                                                                                                    |
| Serial no.               | A controller property indicating the manufacturer-assigned serial number.                                                                                                    |
| Strip size               | The portion of a stripe that resides on a single drive in the drive group.                                                                                                    |
| Stripe size              | A virtual drive property indicating the length of the interleaved data segments that the RAID controller writes across multiple drives, not including parity drives. For example, consider a stripe that contains 64 KB of drive space and has 16 KB of data residing on each drive in the stripe. In this case, the stripe size is 64 KB and the strip size is 16 KB. The user can select the stripe size. |

| Striping                  | A technique used to write data across all drives in a virtual drive.                                                                                                    |
|---------------------------|----------------------------------------------------------------------------------------------------|
|                           | Each stripe consists of consecutive virtual drive data addresses that<br>are mapped in fixed-size units to each drive in the virtual drive using<br>a sequential pattern. For example, if the virtual drive includes five<br>drives, the stripe writes data to drives one through five without<br>repeating any of the drives. The amount of space consumed by a<br>stripe is the same on each drive. Striping by itself does not provide<br>data redundancy. Striping in combination with parity does provide<br>data redundancy. |
| Subvendor ID              | A controller property that lists additional vendor ID information about the controller.                                                                                                    |
| ٦                         | r                                                                                                    |
| Temperature               | Temperature of the battery pack, measured in Celsius.                                                                                                    |
| U                         | J                                                                                                    |
| Uncorrectable error count | A controller property that lists the number of uncorrectable errors detected on drives connected to the controller. If the error count reaches a certain level, a drive will be marked as failed.                                                                                                    |
| N                         | /                                                                                                    |
| Vendor ID                 | A controller property indicating the vendor-assigned ID number of the controller.                                                                                                    |
| Vendor info               | A drive property listing the name of the vendor of the drive.                                                                                                    |
| Virtual drive             | A storage unit created by a RAID controller from one or more drives.<br>Although a virtual drive can be created from several drives, it is seen<br>by the operating system as a single drive. Depending on the RAID<br>level used, the virtual drive can retain redundant data in case of a<br>drive failure.                                                                                                    |
| Virtual drive state       | A virtual drive property indicating the condition of the virtual drive.<br>Examples include Optimal and Degraded.                                                                                                    |
| v                         | V                                                                                                    |
| Write-back                | In Write-Back Caching mode, the controller sends a data transfer<br>completion signal to the host when the controller cache has<br>received all of the data in a drive write transaction. Data is written to<br>the drive subsystem in accordance with policies set up by the<br>controller.                                                                                                    |
|                           | These policies include the amount of dirty/clean cache lines, the number of cache lines available, and elapsed time from the last cache flush.                                                                                                    |
| Write policy              | See Default write policy.                                                                                                    |
| Write-through             | In Write-Through Caching mode, the controller sends a data<br>transfer completion signal to the host when the drive subsystem has<br>received all of the data and has completed the write transaction to<br>the drive.                                                                                                    |